#### **BÀI TOÁN 1**

Việc xây dựng đường đắp trên nền đất yếu với mực nước ngầm cao sẽ dẫn đến tăng áp suất lỗ rỗng. Kết quả của mô hình "ứng xử không thoát nước" này là ứng suất hiệu nhỏ và phải chấp nhận các giai đoạn cố kết trung gian để thi công được an toàn. Trong quá trình cố kết, áp suất lỗ rỗng bị tiêu hao, do đó đất có thể đạt được cường độ kháng cắt cần thiết để việc thi công được tiếp tục.

Bài toán này tập trung vào việc thi công đắp đường, trong đó sẽ phân tích chi tiết cơ chế hoạt động như đã nói ở trên. Quá trình phân tích sẽ giới thiệu 3 phương pháp tính mới, đó là: phân tích cố kết, phân tích lưới được cập nhật và tính toán hệ số an toàn bằng phương pháp "phi - c - reduction".

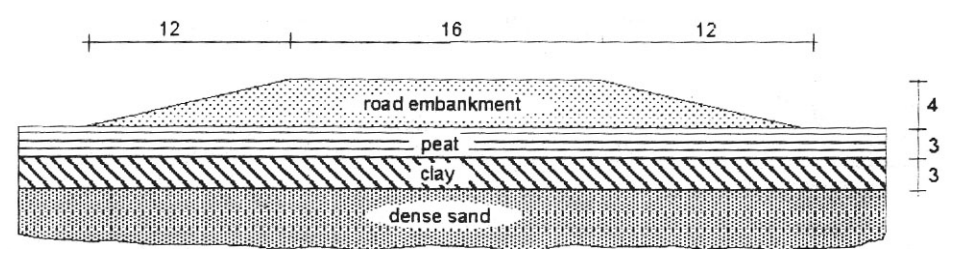

Hình 1: Mặt cắt ngang đường đắp

Mặt cắt ngang đường đắp trong bài toán này như sau: rộng 16m, cao 4m, mái dốc m = 3. Đây là mặt cắt đối xứng nên chỉ mô hình một nửa mặt cắt. Đường được đắp bằng cát rời, mực nước thuỷ tĩnh trùng với mặt đất tự nhiên.

#### 1 Khai báo số liệu đầu vào

#### 1. Khai báo các thông số tổng thể của bài toán

Khi khởi động chương trình Plaxis 8.2 sẽ xuất hiện hộp thoại Create/Open Poject ☞ Chọn New Project.

| Create/Open project                         | × |
|---------------------------------------------|---|
| Open<br>© New project<br>© Existing project |   |
| <<< More files >>>                          |   |
| <u>O</u> K <u>Cancel</u> Elp                |   |

Click OK ↔ Xuất hiện hôp thoại General Settings.

Trong thẻ Poject, tạo tên file cần lưu trữ trong ô Title. Chọn mô hình và loại phần tử của bài toán.

| General settings                                                             | ? X                                                                                                    |
|------------------------------------------------------------------------------|----------------------------------------------------------------------------------------------------|
| Project Dimensions                                                           |                                                                                                    |
| Project<br>Filename Lesson 1.plx<br>Directory D+texamplest<br>Title Lesson 1 | General<br>Model Axisymmetry T<br>Element 15-Noded                                                        |
| Comments Settlements of a circular footing                                   | Acceleration<br>Gravity angle : -90 * 1.0 G<br>x-acceleration : 0.000<br>y-acceleration : 0.000<br>G<br>G |
| Next                                                                         | <u>QK</u> ancel <u>H</u> elp                                                                              |

Trong thẻ Dimensions, chọn đơn vị cần tính (Chiều dài = m, Đơn vị lực = KN, Thời gian = day). Khai báo kích thước tổng thể của bài toán

| General settings          | ×                     |
|---------------------------|-----------------------|
| Project Dimensions        |                       |
| Units                     | Geometry dimensions   |
| Length m                  | Left : 0.000 m        |
| Force KN 🔽 )              | Right: 5.000 m        |
| Time day                  | Bottom : 0.000 g m    |
|                           | Top : 4.000 m         |
|                           |                       |
|                           | Gnd                   |
| Stress kN/m <sup>e</sup>  | Spacing 1.000 💼 m     |
| Weights kN/m <sup>3</sup> | Number of intervals 1 |
|                           |                       |
| E Set as default          |                       |
|                           | Next QK Cancel Help   |

#### 2. Khai báo mô hình tính toán

Trên thanh công cụ, vào mục Geometry\Geometry Line hoặc chọn biểu tượng 🔪 để tạo mô hình tính.

#### 3. Khai báo đặc trưng vật liệu

Trên thanh công cụ, vào mục Materials\Material set hoặc chọn biểu tượng dể khai báo đặc trưng vật liệu.

#### 4. Chia lưới tính toán

Trên thanh công cụ, vào mục Mesh\Global coarseness hoặc chọn biểu tượng 🚨 để tự sinh các phần tử tính toán.

#### II.2 Khai báo điều kiện ban đầu

Sau khi khai báo đầy đủ các tham số đầu vào của bài toán, lựa chọn biểu tượng <sup>+</sup> Initial conditions</sup> để khai báo các điều kiện ban đầu của bài toán.

Trong khai báo điều kiện ban đầu, dung trọng của nước khai báo là  $10 \text{kN/m}^3$ .

1. Khai báo mực nước

Dùng biểu tượng 👅 để khai báo mực nước (Phreatic level).

2. Khai báo biên không thấm

Dùng biểu tượng dễ khai báo biên kín của dòng thấm (closed flow boundary).

3. Khai báo biên của vùng cố kết

Dùng biểu tượng dễ khai báo biên đóng vùng cố kết (closed consodilation boundary).

4. Tự sinh áp lực nước

Dùng biểu tượng 📕 để tự sinh áp lực nước (generate water pressures).

5. Tự sinh ứng suất ban đầu trong đất

Dùng biểu tượng ••• để khởi động chế độ *Geometry configuration*, trước khi tự sinh ứng suất ban đầu trong đất (generate initial stresses) cần phải bỏ các khối đất đắp trong bài toán.

Dùng biểu tượng  $\stackrel{+}{+}$  để tự sinh ứng suất ban đầu trong đất, phép tự sinh lựa chọn bằng tính toán *K*0-*procedure* (hệ số áp lực ngang của đất ở trạng thái nghỉ).

#### II.3 Tính toán

Sau khi khai báo đầy đủ các thông số đầu vào và điều kiện ban đầu của bài toán, bấm vào biểu tương <sup>sh</sup> Calculate</sup> để thực hiện các bước tính toán của bài toán.

Đối với bài toán tính ổn định nền đất đắp, ổn định của công trình không chỉ cần phải đánh giá trong giai đoạn dài hạn khi công trình đã hoàn thành mà còn cần phải đánh giá cả trong các bước đang thi công. Trong bài toán tính ổn định của Plaxis, hệ số an toàn được định nghĩa như sau:

Safety factor = 
$$\frac{S_{maximum available}}{S_{needed} for equilibrium}$$

Trong đó:

Smaximum available là sức kháng cắt thực tế của đất.

Sneeded for equilibrium là sức kháng cắt tối thiểu ở trạng thái cân bằng ổn định.

Theo tiêu chuẩn phá hoại của Mor-Coulomb thì công thức tính hệ số an toàn ở trên trở thành:

Safety factor = 
$$\frac{c - \sigma_n \tan \varphi}{c_r - \sigma_n \tan \varphi_r}$$

Trong đó c,  $\varphi$  là các tham số về cường độ,

 $\sigma_n$  là ứng suất tổng tại điểm tính toán.

Tham số  $c_r$  và  $\varphi_r$  là các tham số của sức kháng cắt giảm xuống đúng bằng giá trị tại thời điểm cân bằng ổn định. Nguyên tắc này được lấy làm cơ sở cho phương pháp *Phi-c-redution* trong Plaxis để tính toán ổn định tổng thể của công trình. Trong ứng dụng này, lực dính c và hàm tang của góc nội ma sát giảm xuống theo cùng một tỷ lệ:

$$\frac{c}{c_r} = \frac{\tan \varphi}{\tan \varphi_r} = \Sigma M s f$$

Sự suy giảm của tham số sức kháng cắt được kiểm soát bởi tổng cấp số nhân (total multiplier)  $\sum$ Msf. Tham số này tăng lên theo từng bước trong quá trình tính toán cho tới khi phá hoại xuất hiện. Giá trị của hệ số an toàn được định nghĩa chính là giá trị của  $\sum$ Msf tại thời điểm xuất hiện phá hoại. Lựa chọn dạng tính toán *Phi-c-redution* trong Plaxis thực hiện bằng cách từ hộp *Calculation type* trong sheet *General*.

Các bước tính toán **lún cố kết** và **kiểm tra ổn định công trình** trong công tác thi công đắp nền đường (ví dụ điển hình chia việc đắp đường thành 2 giai đoạn) như sau:

| : Edit View Cal                           | culate Help                                                                                          |              |               |                             |                    |
|-------------------------------------------|----------------------------------------------------------------------------------------------------|--------------|---------------|-----------------------------|--------------------|
| nput Output Curves                        | 🖻 🔒                                                                                                  |              | ➡ Calculate   |                             |                    |
| eneral Parameter                          | rs   <u>M</u> ultipliers   F                                                                         | Preview      |               |                             |                    |
| Phase<br>Number / ID.:<br>Start from phas | 1 <ph< th=""><th>ase 1&gt;<br/>se</th><th></th><th>ulation type<br/>nsolidation</th><th>Ī</th></ph<> | ase 1><br>se |               | ulation type<br>nsolidation | Ī                  |
| Log info                                  |                                                                                                    |              | Com           | ments                       |                    |
|                                           |                                                                                                    |              |               | Paramet                     | ers                |
|                                           |                                                                                                    |              |               | Rext                        | 🗸 Insert 🛛 🐺 Delet |
| dentification                             | Phase no.                                                                                            | Start from   | Calculation   | Loading input               | Time Water         |
|                                           | 0                                                                                                    | 0            | N/A           | N/A                         | 0.00 0             |
| Initial phase                             |                                                                                                    |              | Consellation  | Channel Construction        | 5.00               |
| Initial phase                             | 1                                                                                                    | 0            | Consolidation | Staged Construction         | 5.00 0             |

Từ sheet *Parameters* chọn *Time interval* là 5 ngày (thời gian đắp là 5 ngày), lựa chọn *Stage construction* trong *Loading input*, sau đó bấm vào Define... và kích hoạt vào lớp đất đắp thứ nhất trong mô hình tính toán.

| Plaxis 8.2 Calcula<br>File Edit View Calcula<br>Input Output Curves | tions - Le<br>te Help<br>🕞 🕞                                                                                                    | esson 5.plx | ➡ Calculate                                               |                                      |                 |  |
|---------------------------------------------------------------------|----------------------------------------------------------------------------------------------------|-------------|-----------------------------------------------------------|--------------------------------------|-----------------|--|
| General Barameters<br>Control parameter<br>Additional Steps         | Multipliers<br>rs<br>250                                                                                                    | Preview     | Reset displaceme<br>Ignore undrained<br>Delete intermedia | nts to zero<br>behaviour<br>te steps |                 |  |
| ☐ Iterative procedu<br>ⓒ Standard set<br>ⓒ Manual setti             | Iterative procedure       Loading input            • Standard setting         • Manual setting         • Manual setting         • Delete intermediate steps        Loading input         • Staged construction         • Minimum pore pressure  P-stop : 1.0000        •   kW/m <sup>2</sup> • Incremental multiplier         • Time interval : 5.0000        • day         day         day |             |                                                           |                                      |                 |  |
|                                                                     |                                                                                                    |             |                                                           | 🚝 Next                               | Insert 🔤 Delete |  |
| Identification                                                      | Phase no.                                                                                                    | Start from  | Calculation                                               | Loading input                        | Time Water 🔼    |  |
| Initial phase                                                       | 0                                                                                                    | 0           | N/A                                                       | N/A                                  | 0.00 0          |  |
| <pre><phase 1=""></phase></pre>                                     | 1                                                                                                    | 0           | Consolidation                                             | Staged Construction                  | 5.00 0          |  |

+ Bước 3 (tính toán cho giai đoạn thi công lớp đất đắp thứ 2): trở về cửa sổ Calculation bấm

Image: Nextđể tạo <Phase 3>, chọn <Phase 2> từ ô Start from phase, từ sheet General của<Phase 3> chọn Consolidation từ lựa chọn Calculation type. Từ sheet Parameters chọn Timeinterval là 5 ngày (thời gian đắp là 5 ngày), lựa chọn Stage construction trong Loading input, sauđó bấm vàoDefine...và kích hoạt vào lớp đất đắp thứ hai trong mô hình tính toán.

+ **Bước 4** (tính toán cố kết cho tới khi áp lực nước lỗ rỗng nhỏ hơn 1kN/m<sup>2</sup>): trở về cửa sổ *Calculation* bấm 4 dễ tạo <Phase 4>, chọn <Phase 3> từ ô *Start from phase*. Lựa chọn *Consolidation* từ *Calculation type*, từ sheet *Parameters* chọn *Minimum pore pressure* trong *Loading input*, chọn giá trị áp lực nước lỗ rỗng là 1kN/m<sup>2</sup>. Trong <Phase 4> mô hình tính không thay đổi so với <Phase 3>.

|                                          | ulate Help               | _ +:+:                    | +                                                                                                    |     |
|------------------------------------------|--------------------------|---------------------------|----------------------------------------------------------------------------------------------------|-----|
| nput Output Curves                       | 🖨 🕒                      |                           | ➡ Calculate                                                                                                    |     |
| eneral Parameter                         | Multipliers P            | review                    |                                                                                                    |     |
| Control param<br>Additional Ste          | ps: 250                  | •                         | Reset displacements to zero     Jignore undrained behaviour     Delete intermediate steps                                                                                                    |     |
| Iterative proce<br>Standard<br>Manual se | dure<br>setting<br>tting |                           | oading input       Staged construction       Minimum pore pressure       Incremental multiplier                                                                                                    |     |
|                                          | Ē                        | Define                    | Ime interval :     IV/A     Ime interval :       Estimated end time :     210.0000 ( day     GW Flow                                                                                                    |     |
|                                          | [                        | <u>D</u> efine,,,,        | Ime interval :       W/A       Ime interval         Estimated end time :       210.0001 €       day       GW Flow         Image: State of the interval interval       Image: State of the interval interval       Image: State of the interval interval         Image: State of the interval interval       Image: State of the interval interval       Image: State of the interval         Image: State of the interval interval       Image: State of the interval       Image: State of the interval         Image: State of the interval       Image: State of the interval       Image: State of the interval         Image: State of the interval       Image: State of the interval       Image: State of the interval         Image: State of the interval       Image: State of the interval       Image: State of the interval         Image: State of the interval       Image: State of the interval       Image: State of the interval         Image: State of the interval       Image: State of the interval       Image: State of the interval         Image: State of the interval       Image: State of the interval       Image: State of the interval         Image: State of the interval       Image: State of the interval       Image: State of the interval         Image: State of the interval       Image: State of the interval       Image: State of the interval         Image: State of the interval       Image: State of the interval                                                                                                    | ete |
| dentification                            | Phase no.                | Start from                | Ime interval :       WA       Ime interval :       Deletion         Estimated end time :       210.0000 €       day       GW Flow         Image: Next       Image: Next       Image: Next       Deletion         Calculation       Loading input       Time       Water                                                                                                    | ete |
| dentification <phase 1=""></phase>       | Phase no.                | Opefine                   | Ime interval :       WA ⊇ day       Definition         Estimated end time :       210.0000 € day       GW Flow         Image: Next       Insert       Receive and the set of the set of the s | ete |
| dentification                            | Phase no.<br>1<br>2      | Start from<br>0<br>1      | Ime interval :       IV/A I day       Definition         Estimated end time :       210.000 day       GW Flow         Image: Next       Insert       Recent day         Calculation       Loading input       Time       Water         Consolidation       Staged Construction       5.00 0       0         Consolidation       Staged Construction       200 0                                                                                                    | te  |
| dentification                            | Phase no.<br>1<br>2<br>3 | Start from<br>0<br>1<br>2 | Ime interval :       WA I day       Definition         Estimated end time :       210.000 day       GW Flow         Image: Next       Insert       Recent day         Calculation       Loading input       Time       Water         Consolidation       Staged Construction       5.00 0       0         Consolidation       Staged Construction       200 0       0         Consolidation       Staged Construction       5.00 0       0                                                                                                    | ete |

+ **Bước 5** (kiểm tra ổn định khi đắp lớp thứ nhất): trở về cửa sổ *Calculation* bấm tạo <Phase 5>, chọn <Phase 1> từ ô *Start from phase*. Lựa chọn *Phi-c-redution* từ *Calculation* type, từ sheet *Parameters* chọn *Incremental multipliers* trong *Loading input*, chọn *Reset* displacement to zero từ ô *Control parameters*.

|                                                                                      | culate Help               | EL + ++     |                                                                    |                                                                         |                           |
|--------------------------------------------------------------------------------------|---------------------------|-------------|--------------------------------------------------------------------|-------------------------------------------------------------------------|---------------------------|
| nput Output Curves                                                                   | <b>⊳ ⊢</b>                |             | ➡> Calculate                                                       |                                                                         |                           |
| eneral Paramete                                                                      | rs <u>M</u> ultipliers Pr | review      |                                                                    |                                                                         |                           |
| Control paran                                                                        | neters                    |             |                                                                    |                                                                         |                           |
| Additional St                                                                        | eps: 100                  | ÷           | Reset displacements to                                             | zero                                                                    |                           |
|                                                                                      |                           |             | Ignore undrained beha                                              | noivi                                                                   |                           |
|                                                                                      |                           |             | Delete intermediate ste                                            | eps                                                                     |                           |
| Iterative proc                                                                       | edure                     |             | oading input                                                       |                                                                         |                           |
| Standard setting     C Staged construction                                           |                           |             |                                                                    |                                                                         |                           |
| C Manual s                                                                           | etting                    |             | C Total multipliers                                                | 0dvapced                                                                | -1                        |
|                                                                                      |                           |             | <ul> <li>Incremental multipliers</li> </ul>                        | <u>H</u> avaicea                                                        | <u> </u>                  |
|                                                                                      |                           |             | Time interval : 0.0                                                | 1000 🚖 day 🔄 🖾 🖓 Flow,                                                  | <u></u>                   |
|                                                                                      |                           | jefine      | Estimated end time : 5.0                                           | 1000 🚖 day Define                                                       | ·                         |
|                                                                                      |                           |             |                                                                    | A Next                                                                  |                           |
|                                                                                      | Phase po                  | Start from  | Calculation                                                        |                                                                         | Time Water                |
| deptification                                                                        |                           | Jocarchiom  | Calculation                                                        | Staged Construction                                                     | 200 0                     |
| dentification                                                                        | 2                         | 1           | LODSOUGATIOD                                                       |                                                                         | 2001111 0                 |
| dentification <ul> <li><phase 2=""></phase></li> <li><phase 3=""></phase></li> </ul> | 2                         | 1           | Consolidation                                                      | Staged Construction                                                     | 5.00 0                    |
| dentification <phase 2=""> <phase 3=""> <phase 4=""></phase></phase></phase>         | 2<br>3<br>4               | 1<br>2<br>3 | Consolidation<br>Consolidation<br>Consolidation                    | Staged Construction<br>Minimum pore pressure                            | 5.00 0<br>631 0           |
| dentification                                                                        | 2<br>3<br>4<br>5          | 1<br>2<br>3 | Consolidation<br>Consolidation<br>Consolidation<br>Phi/c reduction | Staged Construction<br>Minimum pore pressure<br>Incremental multipliers | 5.00 0<br>631 0<br>0.00 0 |

Tiếp tục bấm Define... chuyển sang sheet *Multipliers* và lựa chọn giá trị 0.1 từ ô Msf.

| Plaxis 8.2 Calc                     | ulations - Les          | son 5.plx                                                                    |                                                                |                                                                                                    |        |         | ال  |
|-------------------------------------|-------------------------|------------------------------------------------------------------------------|----------------------------------------------------------------|----------------------------------------------------------------------------------------------------|--------|---------|-----|
| Input Output Curves                 |                         | ₽<br>+++                                                                     | +> Calculate                                                   |                                                                                                    |        |         |     |
| <u>G</u> eneral   <u>P</u> arameter | s <u>M</u> ultipliers p | Preview                                                                      |                                                                |                                                                                                    |        |         |     |
| Show<br>• Input valu<br>C Reached v | es<br>alues             | Incremental n<br>Mdisp:<br>MloadA:<br>MloadB:<br>Mweight:<br>Maccel:<br>Msf: | N/A 🔹<br>N/A 🔹<br>N/A 🔹<br>N/A 🔹<br>N/A 🔹<br>N/A 🔹<br>0.1000 🔹 | Total multipliers           Σ - Mdisp:         1.0000           Σ - MloadA:         1.0000           Σ - MloadB:         1.0000           Σ - MloadB:         1.0000           Σ - MloadB:         1.0000           Σ - MloadB:         1.0000           Σ - Mweight:         1.0000           Σ - Maccel:         0.0000           Σ - Msf:         1.1281 |        |         |     |
|                                     |                         |                                                                              |                                                                | Rext E                                                                                                    | Insert | 🙀 Delet | :e. |
| Identification                      | Phase no.               | Start from                                                                   | Calculation                                                    | Loading input                                                                                                    | Time   | Water   |     |
| → <phase 2=""></phase>              | 2                       | 1                                                                            | Consolidation                                                  | Staged Construction                                                                                                    | 200    | 0       |     |
| → <phase 3=""></phase>              | 3                       | 2                                                                            | Consolidation                                                  | Staged Construction                                                                                                    | 5.00   | 0       |     |
| → <phase 4=""></phase>              | 4                       | 3                                                                            | Consolidation                                                  | Minimum pore pressure                                                                                                    | 631    | 0       |     |
| → <phase 5=""></phase>              | 5                       | 1                                                                            | Phi/c reduction                                                | Incremental multipliers                                                                                                    | 0.00   | 0       | >   |

+ **Bước 6** (kiểm tra ổn định khi đắp lớp thứ hai): trở về cửa sổ *Calculation* bấm tạo <Phase 6>, chọn <Phase 3> từ ô *Start from phase*. Lựa chọn *Phi-c-redution* từ *Calculation* type, từ sheet *Parameters* chọn *Incremental multipliers* trong *Loading input*, chọn *Reset displacement to zero* từ ô *Control parameters*. Tiếp tục bấm *Define...* chuyển sang sheet *Multipliers* và lựa chọn giá trị 0.1 từ ô Msf.

+ **Bước 7** (kiểm tra ổn định dài hạn sau khi công trình đã thi công xong): trở về cửa số *Calculation* bấm Mext để tạo <Phase 7>, chọn <Phase 4> từ ô *Start from phase*. Lựa chọn *Phi-c-redution* từ *Calculation type*, từ sheet *Parameters* chọn *Incremental multipliers* trong *Loading input*, chọn *Reset displacement to zero* và *Ignore undrained behaviour* từ ô *Control parameters*. Tiếp tục bấm Define... chuyển sang sheet *Multipliers* và lựa chọn giá trị 0.1 từ ô Msf.

| 🚟 Plaxis 8.2 Calcula                                                                                                    | ations - Less       | on 5.plx   |                                                                                                    |                                     |                               |        |          |
|----------------------------------------------------------------------------------------------------|---------------------|------------|----------------------------------------------------------------------------------------------------|-------------------------------------|-------------------------------|--------|----------|
| File Edit View Calcula                                                                                                    | ate Help            |            |                                                                                                    |                                     |                               |        |          |
| Input Output Curves                                                                                                    | 🕞 🔒                 | ₽<br>₽     | ➡ Calculate                                                                                                    |                                     |                               |        |          |
| General Parameters                                                                                                    | Multipliers Pr      | eview      |                                                                                                    |                                     |                               |        |          |
| Control paramete<br>Additional Steps                                                                                                    | ers<br>a: 100       | <b>.</b>   | <ul> <li>Reset displacement</li> <li>Ignore undrained b</li> <li>Delete intermediate</li> </ul>                                     | ts to zero<br>iehaviour<br>e steps  |                               |        |          |
| Iterative procedu<br>Standard se<br>Manual setti                                                                                                    | ure<br>tting<br>ing | pefine     | Coading input<br>C Staged construction<br>C Total multipliers<br>Incremental multipliers<br>Time interval :<br>Estimated end time : | n<br>0.0000 文 day<br>841.100( 文 day | Advanced<br>Define<br>GW Flow |        |          |
|                                                                                                    |                     |            |                                                                                                    |                                     | lext 🛛 🗸                      | Insert | 🐺 Delete |
| Identification                                                                                                    | Phase no.           | Start from | Calculation                                                                                                    | Loading input                       |                               | Time   | Water 🔥  |
| → <phase 6=""></phase>                                                                                                    | 6                   | 3          | Phi/c reduction                                                                                                    | Incremental mu                      | ultipliers                    | 0.00   | 0        |
| Analogical Action of the second second se | 7                   | 4          | Phi/c reduction                                                                                                    | Incremental mu                      | ultipliers                    | 0.00   | 0 v      |
|                                                                                                    |                     |            |                                                                                                    |                                     |                               |        |          |

Sau khi khai báo tham số cho các bước tính toán xong, bấm vào nút \* Calculate để tính toán. Sau khi quá trình tính toán kết thúc bấm vào bấm vào nút dể vẽ các đồ thị cần thiết.

|                                                           | FEM Example                                                         |                                                                                                    |                                                                                     |                                                                               |  |  |  |
|-----------------------------------------------------------|---------------------------------------------------------------------|----------------------------------------------------------------------------------------------------|-------------------------------------------------------------------------------------|-------------------------------------------------------------------------------|--|--|--|
| The constr<br>to an increa<br>stress rema<br>to construct | uction of an e<br>ase in pore pr<br>ins low and it<br>of the emband | embankment on soft soil wir<br>ressure. As a result of this 'u<br>ntermediate consolidation pe<br>cment safely. During consol | th a high groundw<br>indrained behavio<br>riods have to be a<br>lidation the excess | vater level leads<br>ur' the effective<br>dopted in order<br>s pore pressures |  |  |  |
| constructio                                               | o that the sc<br>in process.                                        | 16                                                                                                    | y shear strength                                                                    | to continue the                                                               |  |  |  |
|                                                           |                                                                     | road embankment                                                                                                    |                                                                                     |                                                                               |  |  |  |
|                                                           | Clay 3<br>dense sand                                                |                                                                                                    |                                                                                     |                                                                               |  |  |  |
|                                                           |                                                                     | from PLAXIS manu                                                                                                    | al                                                                                  |                                                                               |  |  |  |
|                                                           |                                                                     |                                                                                                    |                                                                                     |                                                                               |  |  |  |

| No       | and                                 | /             | ~                     |                      |                     |                        |         |
|----------|-------------------------------------|---------------|-----------------------|----------------------|---------------------|------------------------|---------|
| Boundary |                                     |               |                       |                      |                     |                        |         |
| ***      | #                                   | Clay          |                       | #                    |                     |                        | Boundar |
|          |                                     |               |                       |                      |                     |                        |         |
|          | Table 7.1. Material prope           | rties of the  | road embank           | ment and sub         | soil                |                        |         |
|          | Parameter                           | Name          | Clay                  | Peat                 | Sand                | Unit                   |         |
|          | Material model<br>Type of behaviour | Model<br>Type | MC<br>undrained<br>15 | MC<br>undrained<br>8 | MC<br>drained<br>16 | -<br>kN/m <sup>3</sup> |         |

# Movie of Displacement

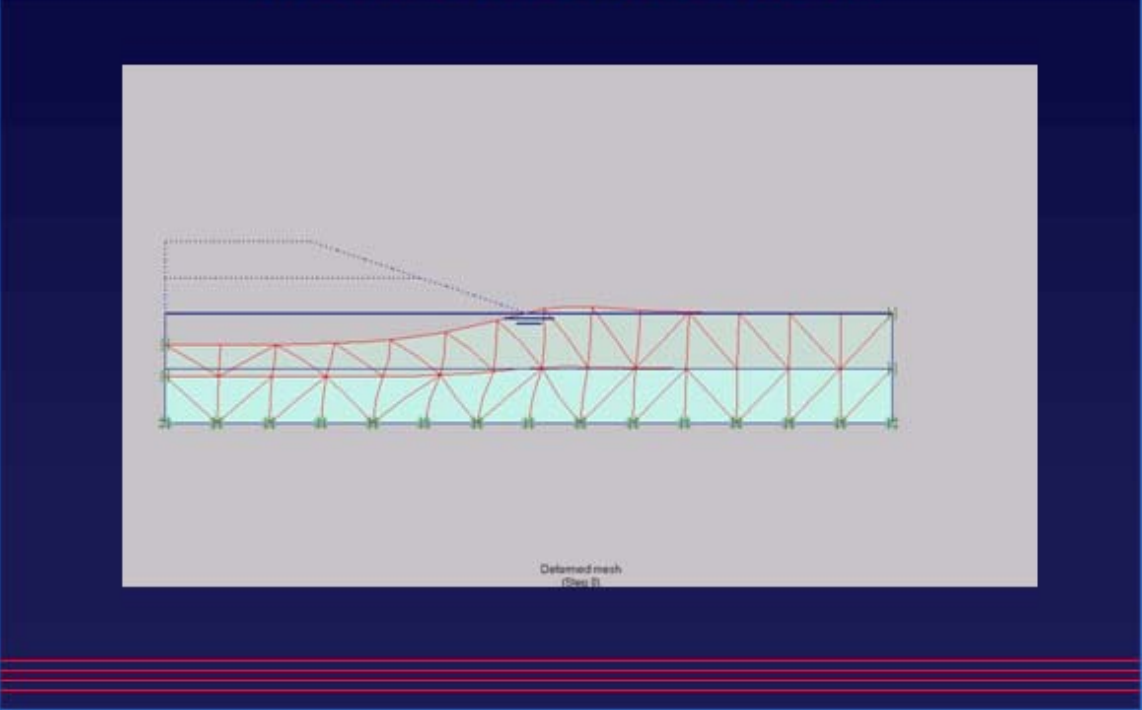

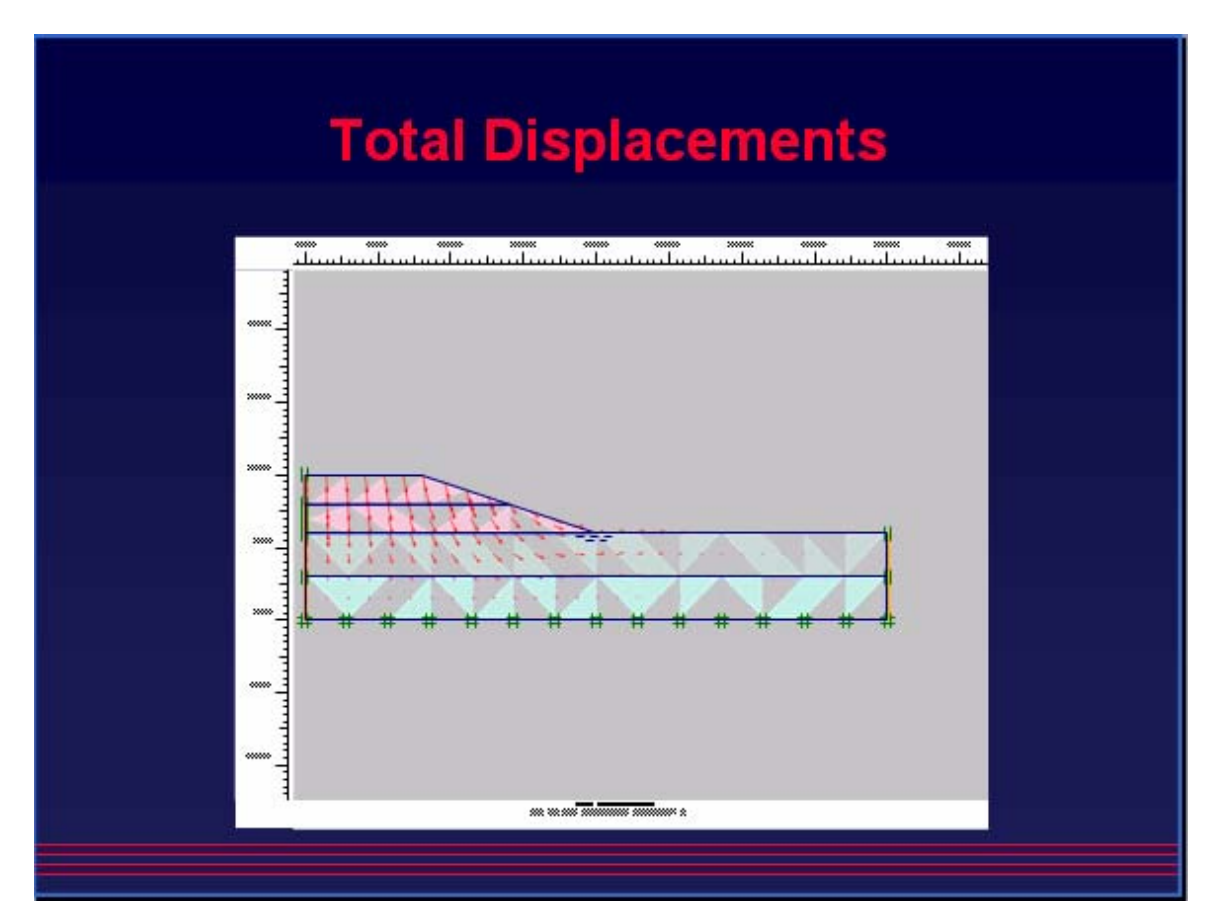

# **Movie of Excess PWP**

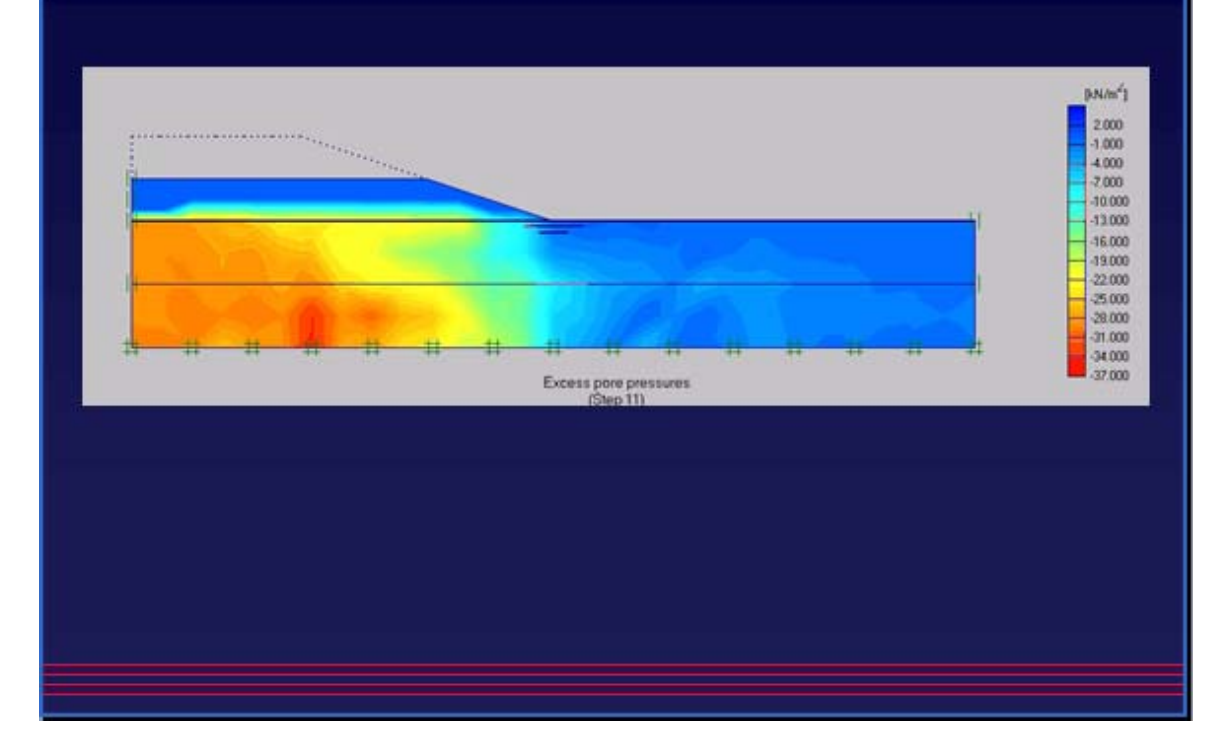

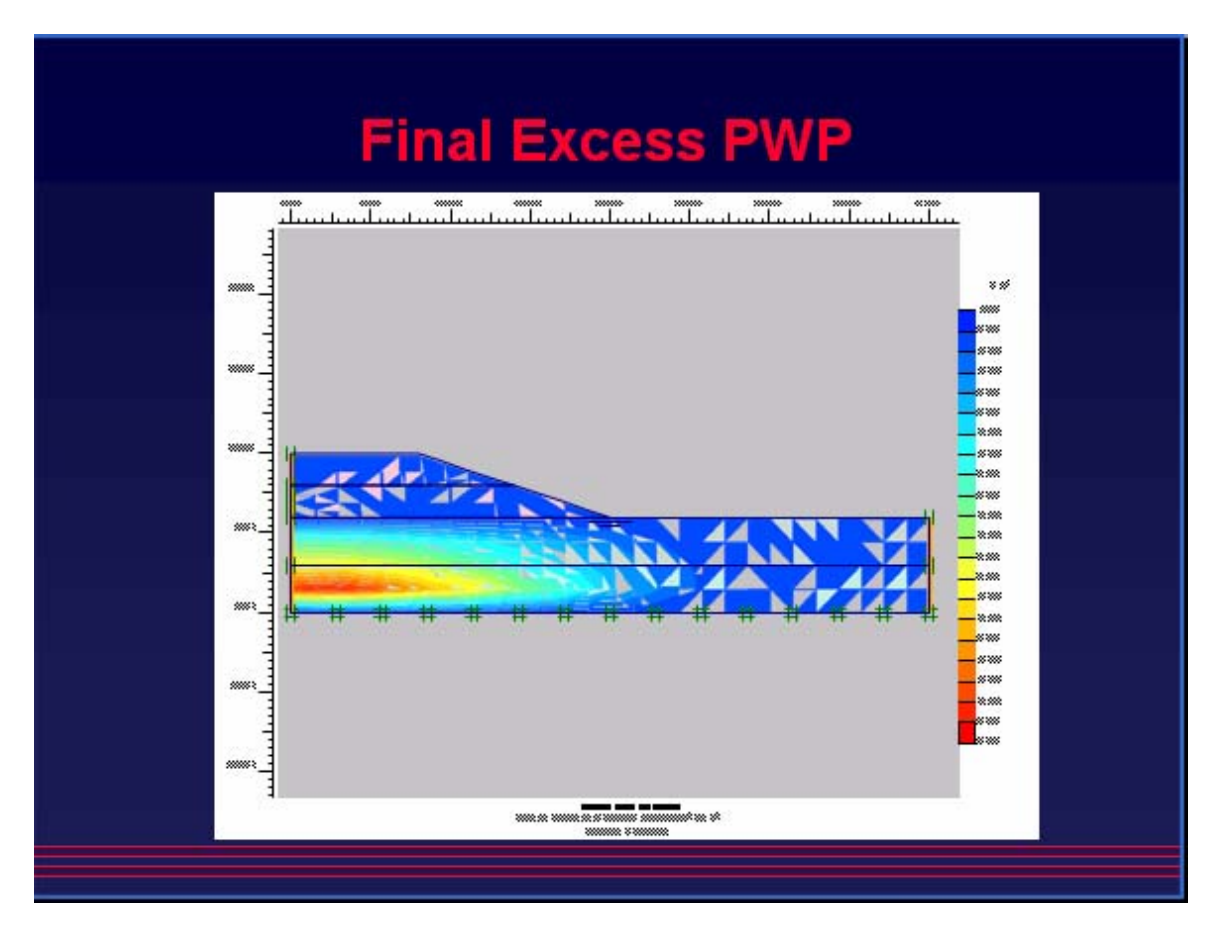

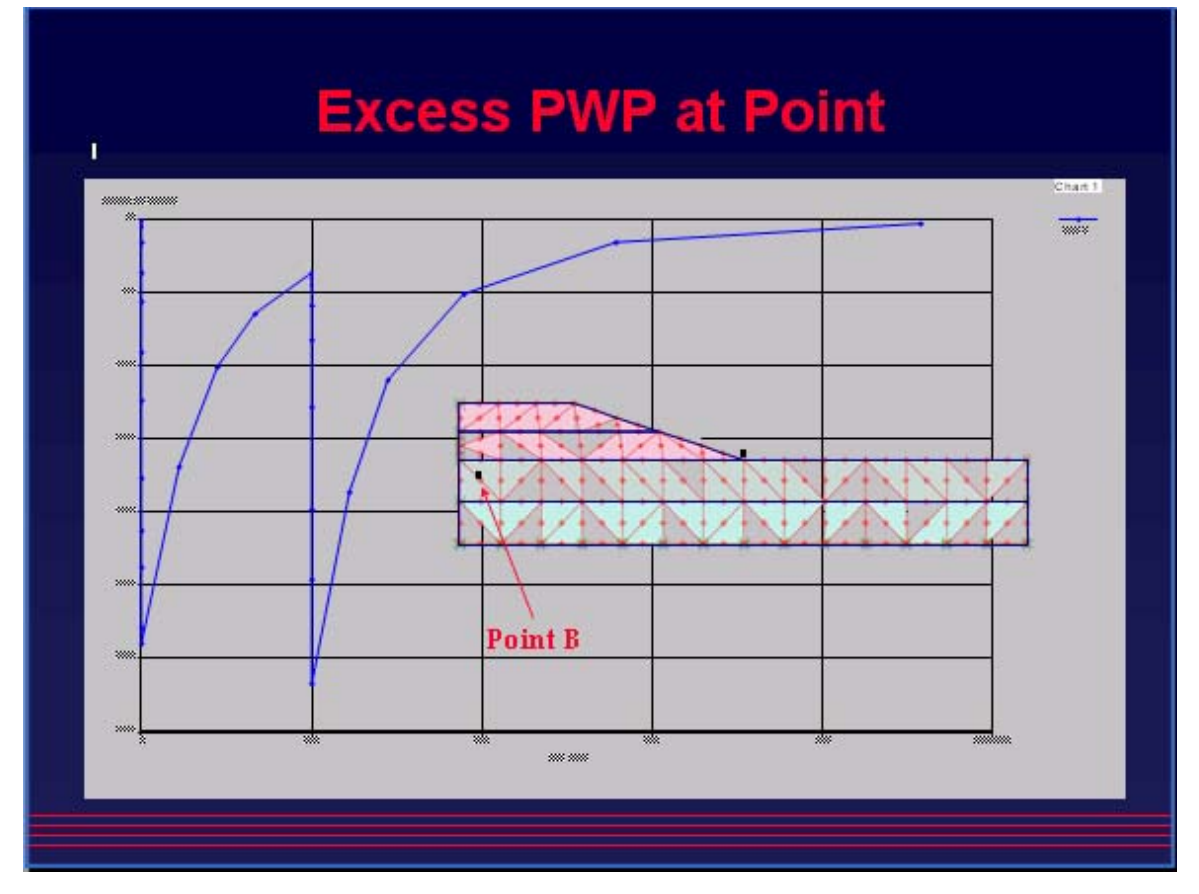

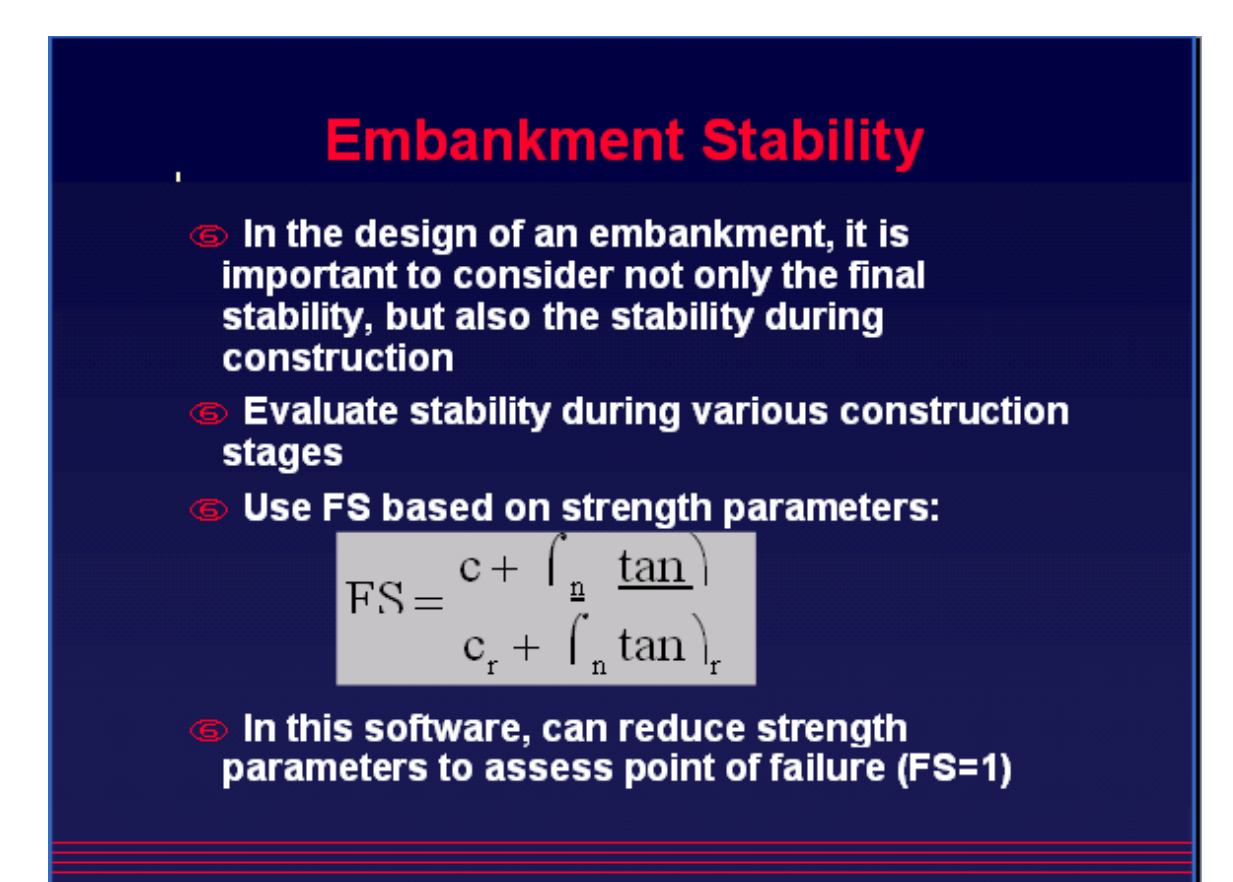

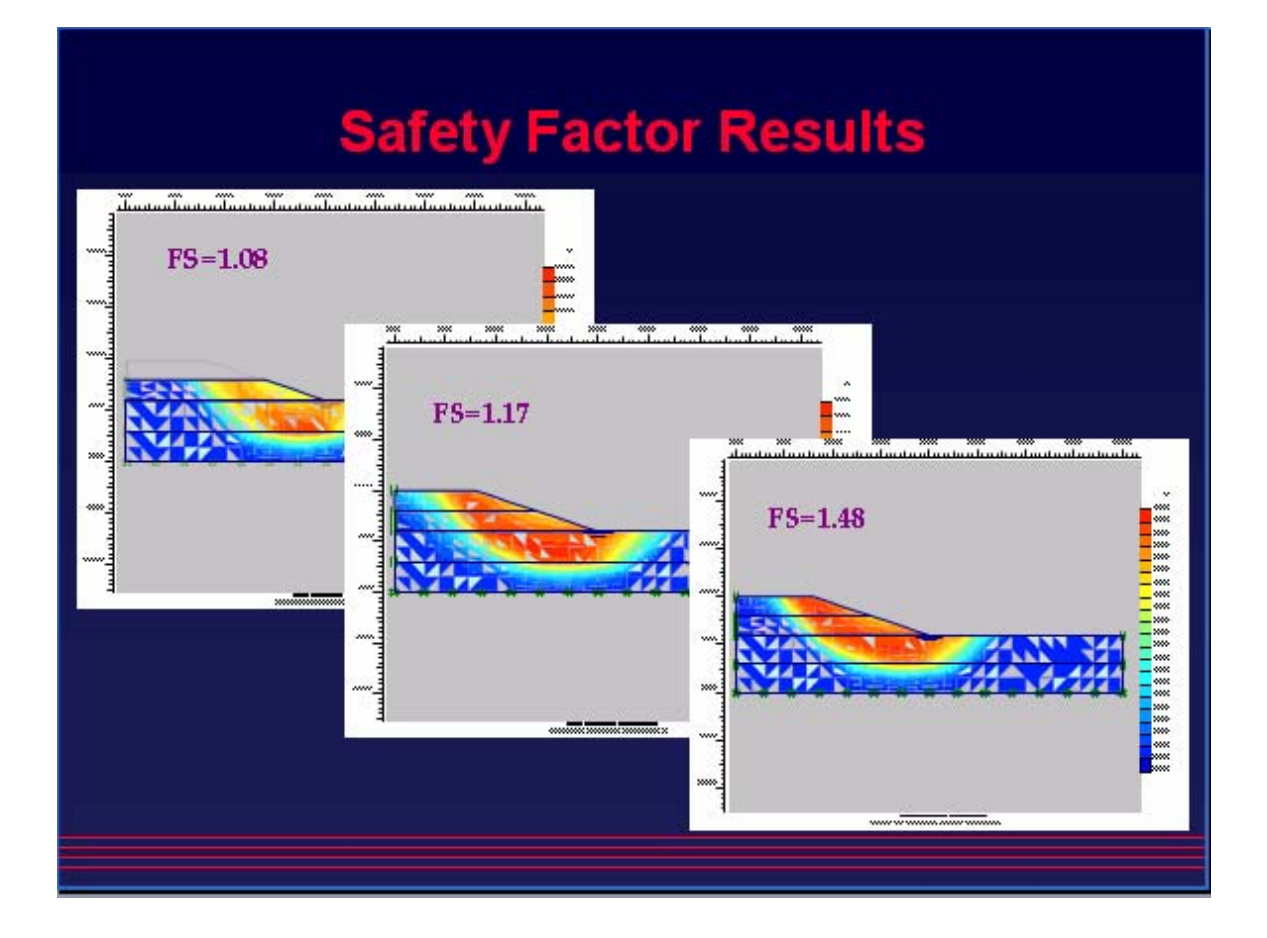

# BÀI TOÁN 2

Dưới đây là mô hình bài toán plaxis:

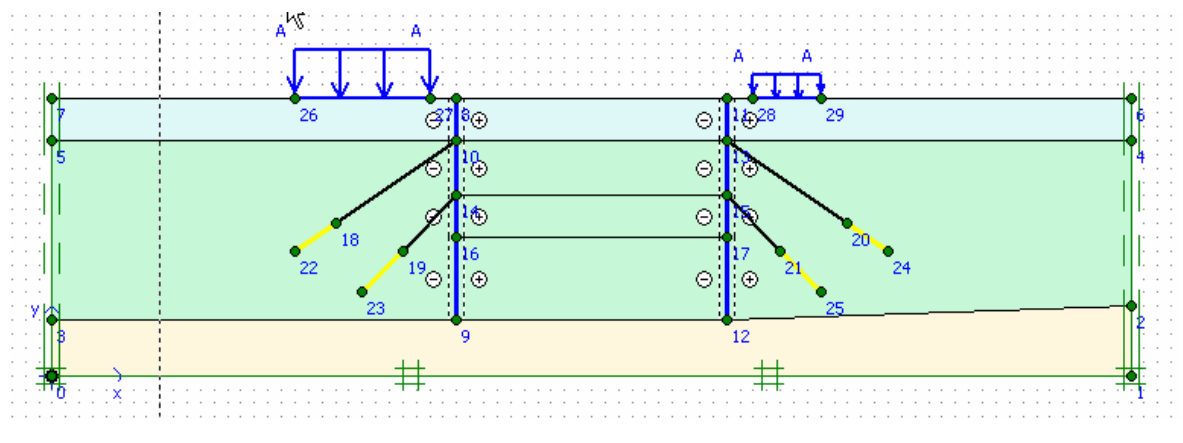

#### Hình 1.1 Mô hình bài toán

# 1.2 Nhập số liệu

#### 1.2.1 Khai báo hình học

Vào File/New...hộp thoại xuất hiện và khai báo như hình sau:

| General settings                                                                                              | <u> </u>                                                               |
|----------------------------------------------------------------------------------------------------|------------------------------------------------------------------------|
| Project Dimensions<br>Project<br>Filename bt4.plx<br>Directory C:\CAOHOC~1\plaxis\BAITAP~1\<br>Title Lesson 4 | General<br>Model Plane strain<br>Elements 15-Node                      |
| Comments                                                                                                    | Acceleration<br>Gravity angle : - 90 ° 1.0 G<br>x-acceleration : 0.000 |
| ☐ Set as <u>d</u> efault                                                                                      |                                                                        |
| Next                                                                                                    | OK <u>C</u> ancel <u>H</u> elp                                         |

Bấm Next ...

| General settings                                                                                                    |                                                                                                    | × |
|----------------------------------------------------------------------------------------------------|----------------------------------------------------------------------------------------------------|---|
| General settings         Project       Dimensions         Units       Image: Colspan="2">Image: Colspan="2">Image: Colspan="2">Image: Colspan="2">Image: Colspan="2">Image: Colspan="2">Image: Colspan="2">Image: Colspan="2">Image: Colspan="2">Image: Colspan="2">Image: Colspan="2">Image: Colspan="2">Image: Colspan="2">Image: Colspan="2">Image: Colspan="2">Image: Colspan="2" Image: Colspan="2" I | Geometry dimensionsLeft : $0.000 \Leftrightarrow$ mRight : $80.000 \Leftrightarrow$ mBottom : $0.000 \Leftrightarrow$ mTop : $20.000 \Leftrightarrow$ mGridmSpacing $1.000 \blacklozenge$ mNumber of intervals $1 \Leftrightarrow$ |   |
| Set as <u>d</u> efault                                                                                                    | Next OK Cancel Help                                                                                                    |   |

Click nút OK.

- Tạo các lớp đất

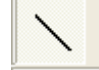

Chọn chức năng Geometry line

+ Tạo lớp đất thứ nhất (loam)

Con trở thành cây viết, tại thanh trạng thái nhập vào giá trị (0.0;0.0) để tạo điểm 0, tiếp đến điểm 1 (80.0;0.0), đến điểm 2 (80.0;5.0), đến điểm 3 (0.0.0;4.0) rồi về điểm 0 và nhấn chuột phải.

+ Tạo lớp cát (sand)

Đưa con trỏ tới điểm 2 (80.0;5.0) nhấn chuột trái, đến điểm 4 (80.0;17.0) nhấn chuột trái, đến điểm 5 (0.0;17.0) nhấn chuột trái trở về điểm 3 (0.0;4.0) nhấn chuột trái, rồi nhấn chuột phải.

```
+ Tạo lớp cát san lấp (fill)
```

Đưa con trỏ tới điểm 4 (80.0; 17.0) nhấn chuột trái, đến diểm 6 (80.0;20.0) nhấn chuột trái, đến điểm 7 (0.0;20.0) nhấn chuột trái trở về điểm 5 (0.0;17.0) nhấn chuột trái, rồi nhấn chuột phải.

- Tạo cừ

Chọn nút Plate trên thanh công cụ.

Vẽ từ điểm (30.0;20.0) đến (30;4.0), từ (50.0;20.0) đến (50.0;4.0).

- Tạo phân cách lớp đất

Chon chức năng Geometry line

Vẽ từ điểm (30.0;13.0) đến (50;13.0), từ (30.0;10.0) đến (50.0;10.0).

- Tao neo

Liên kết cừ với vải địa kỹ thuật sử dụng neo *node-to-node*, như hình vẽ.

Vẽ từ điểm (30.0;17.0) đến (21.0;11.0), từ (30.0;13.0) đến (26.0;9.0); Vẽ từ điểm (50.0;17.0) đến (59.0;11.0), từ (50.0;13.0) đến (54.0;9.0).

- Vẽ vải địa kỹ thuật

Liên kết neo với đất nền sử dụng vải địa kỹ thuật *Geogrid*, như hình vẽ.

Vẽ từ điểm (21.0;11.0) đến (18.0;9.0), từ (26.0;9.0) đến (23.0;6.0); Vẽ từ điểm (59.0;11.0) đến (62.0;9.0), từ (54.0;9.0) đến (57.0;6.0).

- Khai báo phần tử tiếp xúc

 $\stackrel{\leftarrow}{\downarrow}\stackrel{\uparrow}{\rightarrow}$  Phần tử tiếp xúc giữa cừ và đất *interface*, như hình vẽ.

Vẽ từ điểm (30.0;20.0) đến (30.0;4.0) trở về (30.0;20.0), từ (50.0;20.0) đến (50.0;4.0) trở về (50.0;20.0).

- Khai báo tải trọng

Vẽ từ điểm (18.0;20.0) đến (28.0;20.0), từ (52.0;20.0) đến (57.0;20.0);

+ Khai báo giá trị tải trọng bằng cách cách *Double click* vàovị trí tải trọng và khai báo giá trị

| Distributed load - static load syst  | em A                                                        | × |
|--------------------------------------|-------------------------------------------------------------|---|
| Geometry point 27<br>X-Value : 0.000 | Geometry point 26<br>X-Value : 0.000                        |   |
|                                      | <u>Perpendicular</u><br><u>OK <u>C</u>ancel <u>H</u>elp</u> |   |

| Geometry point 29<br>X-Value : 0.000 | Geometry point 28<br>X-Value : 0,000 🔹 k | ۵۷/m <sup>2</sup> |
|--------------------------------------|------------------------------------------|-------------------|
| Y-Value :  -5.000                    | Y-Value :  -5,000 🔹 k                    | sN/m <sup>2</sup> |
|                                      | OK Capcel H                              | Help              |

- Điều kiện

Bấm nút Standard fixties để áp dụng điều kiện.

#### 1.2.2 Khai báo vật liệu

# Bảng 1.1 Tính chất cơ lý của đất nền

| Thông số                              | Tên                | Fill    | Sand    | Loam    | Đơn vị            |
|---------------------------------------|--------------------|---------|---------|---------|-------------------|
| Material model                        | Model              | МС      | МС      | МС      | -                 |
| Material beh.                         | Туре               | Drained | Drained | Drained | -                 |
| Soil unit weight above phreatic level | $\gamma_{unsat}$   | 16      | 17      | 17      | kN/m <sup>3</sup> |
| Soil unit weight below phreatic level | $\gamma_{sat}$     | 20      | 20      | 19      | kN/m <sup>3</sup> |
| H. permeability                       | K <sub>x</sub>     | 1.0     | 0.5     | 0.1     | m/day             |
| V. permeability                       | K <sub>y</sub>     | 1.0     | 0.5     | 0.1     | m/day             |
| Young's modulus                       | E <sub>ref</sub>   | 8000    | 30000   | 20000   | kN/m <sup>2</sup> |
| Poisson's ratio                       | ν                  | 0.20    | 0.30    | 0.33    | -                 |
| Cohesion                              | c <sub>ref</sub>   | 0.30    | 1.0     | 8.0     | kN/m <sup>2</sup> |
| Friction angle                        | φ                  | 30      | 34      | 29      | 0                 |
| Dilatancy angle                       | ψ                  | 0.0     | 4.0     | 0.0     | 0                 |
| Interface strength                    | R <sub>inter</sub> | 0.65    | 0.70    | rigid   | -                 |

#### Bảng 1.2 Tính chất cơ học của cừ

| Thông số                  | Tên     | Lining      | Đơn vị              |
|---------------------------|---------|-------------|---------------------|
| Type of behaviour         | Type EA | Elastic     |                     |
| Normal stiffness Flexural | EI      | $12.10^{6}$ | kN/m                |
| rigidity                  | d       |             | kNm <sup>2</sup> /m |

| Equivalent thickness<br>Weight | W<br>v | $0.12.10^{6}$<br>0.346 | m<br>kN/m/m |
|--------------------------------|--------|------------------------|-------------|
| Poisson's ratio                |        | 8.3                    | -           |
|                                |        | 0.15                   |             |

#### Bång 1.3 Tính chất cơ học của neo

| Thông số             | Tên                   | Pile       | Đơn vị |
|----------------------|-----------------------|------------|--------|
| Type of behaviour    | Туре                  | Elastic    |        |
| Normal stiffness     | EA                    | $2.10^{5}$ | kN     |
| Spacing out of plane | L <sub>spacing</sub>  | 1          | m      |
| Maximum force        | F <sub>max,comp</sub> | $1.10^{5}$ | kN     |
|                      | F <sub>max,tens</sub> | $1.10^{5}$ | kN     |

#### Bảng 1.4 Tính chất cơ học của vải địa kỹ thuật

| Thông số         | Tên | Giá trị           | Đơn vị |
|------------------|-----|-------------------|--------|
| Normal stiffness | EA  | 1.10 <sup>5</sup> | kN/m   |

Khai báo các thông số vật liệu cho từng cấu kiện, bằng cách Double click vào các cấu kiện và khai báo các thông số cho trong bảng.

Save file, đặt tên file Lesson 4

#### 1.2.3 Tạo lưới

Điều kiện ban đầu

Dung trọng nước lấy 10kN/m<sup>3</sup>. Mực nước ngầm ở cao độ y=17.0m.

Trước khi tạo ứng suất ban đầu, chắc chắn rằng công trình, cọc, chân cọc và tuy-nel không được kích hoạt.  $K_0$ -procedure được sử dụng để tạo ứng suất có hiệu ban đầu với giá trị  $K_0$  gần đúng.

#### 1.3 Phần tính toán

- Phase 1: kích hoạt cừ và tải trọng như hình vẽ.

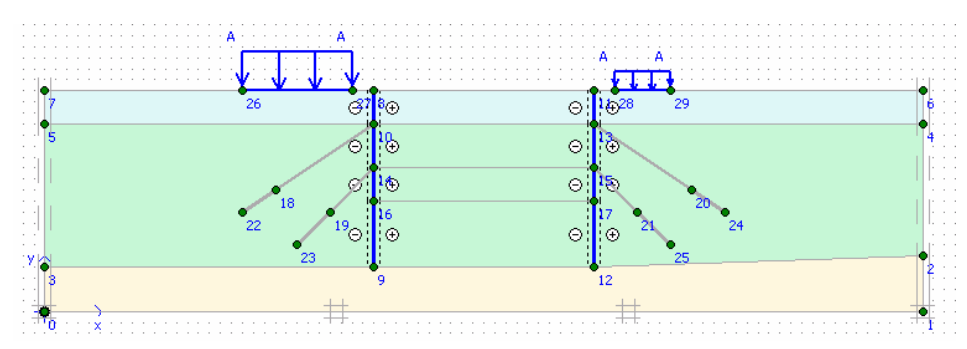

Bấm <Update> trở về cửa sổ tính toán.

- Phase 2: Bóc một lớp đất

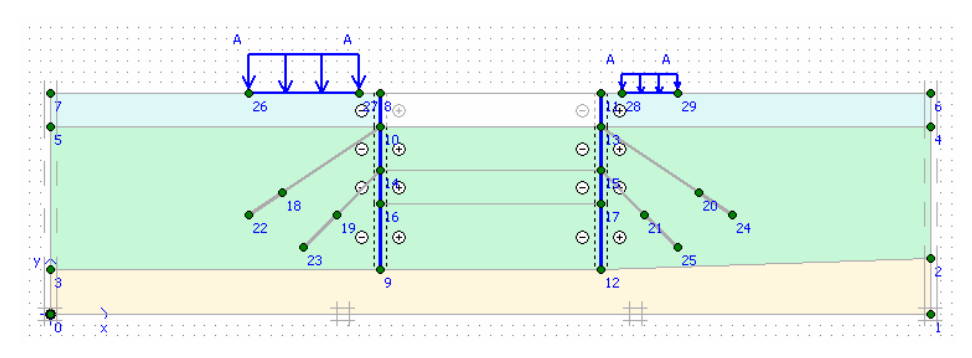

Bấm <Update> trở về cửa sổ tính toán.

- Phase 3: Kích hoạt neo và khai báo ứng suất là 120 kN/m

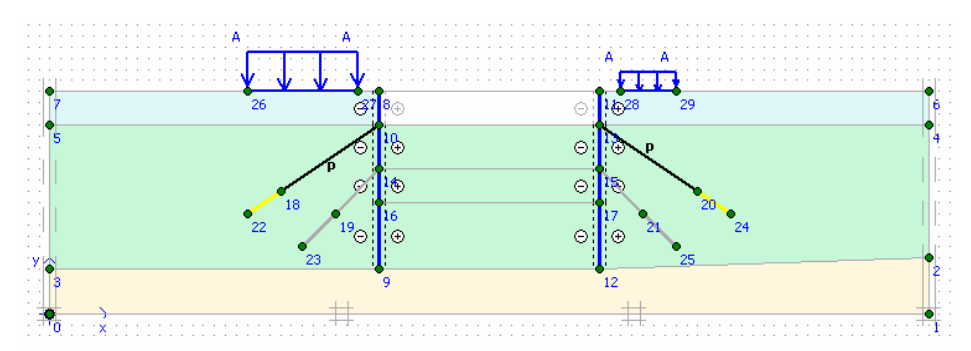

| Node-to-node anchor                                       |
|-----------------------------------------------------------|
| Properties<br>Material set : Lesson 4 - Anchor rod Change |
| Adjust Prestress                                          |
| Prestress force : 120 kN/m                                |
| Prestress not per anchor but per m                        |
|                                                           |
| <u>O</u> K <u>C</u> ancel                                 |

Bấm <Update> trở về cửa sổ tính toán.

- Phase 4: Bóc lớp đất thứ hai, khai báo lại mực nước ngầm

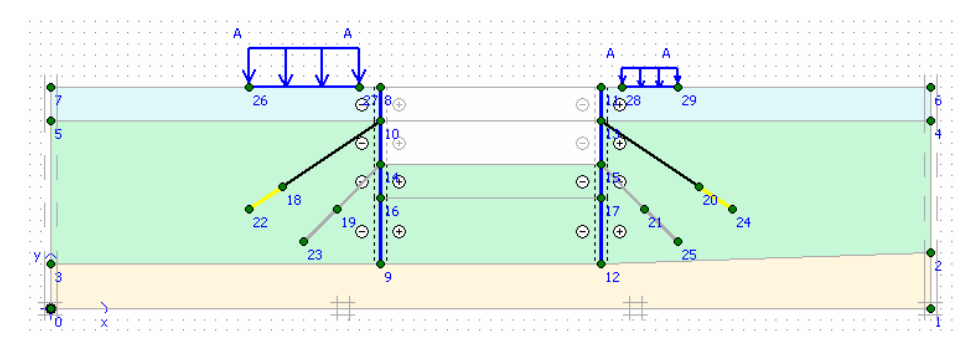

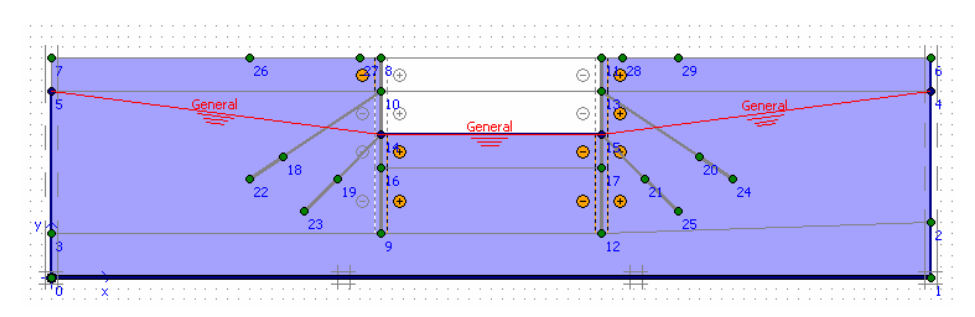

Bấm <Update> trở về cửa sổ tính toán.

- Phase 5: Khai báo neo thứ 2 và khai báo ứng suất là 200 kN/m

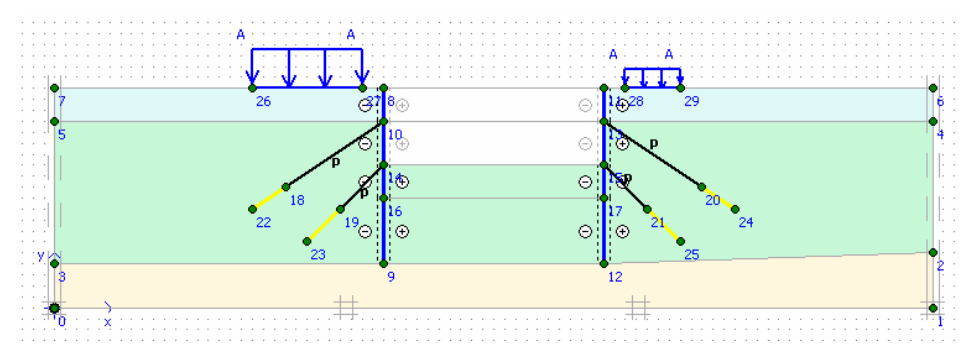

Bấm <Update> trở về cửa sổ tính toán.

- Phase 6: Bóc lớp đất thứ ba, khai báo lại mực nước ngầm

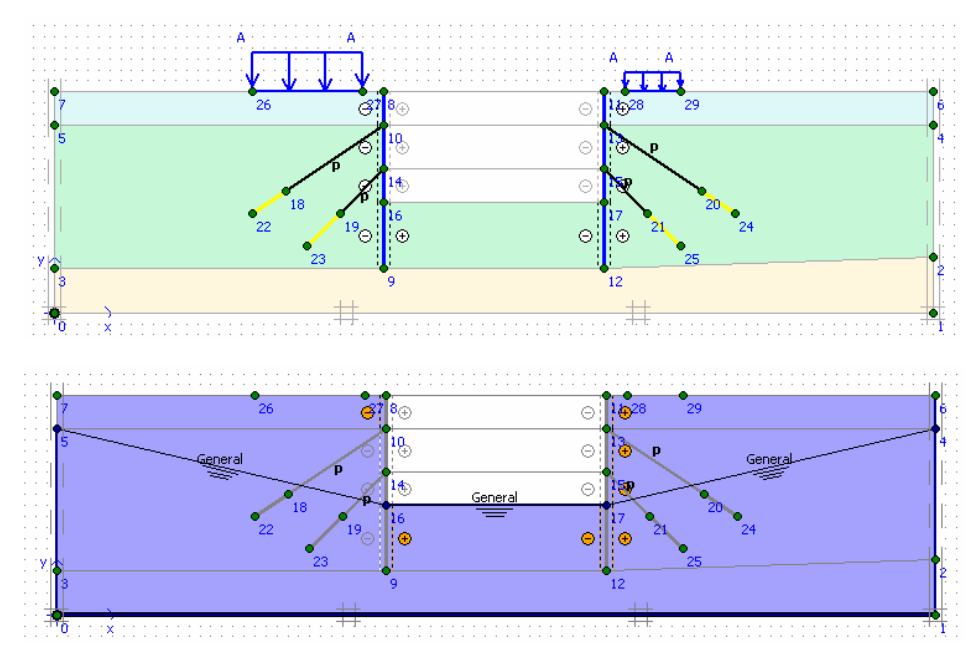

Bấm <Update> trở về cửa sổ tính toán.

Chọn một số điểm đặc trưng để vẽ đường cong tải và chuyển vị. Bắt đầu tính.

1.4 Xuất kết qủa

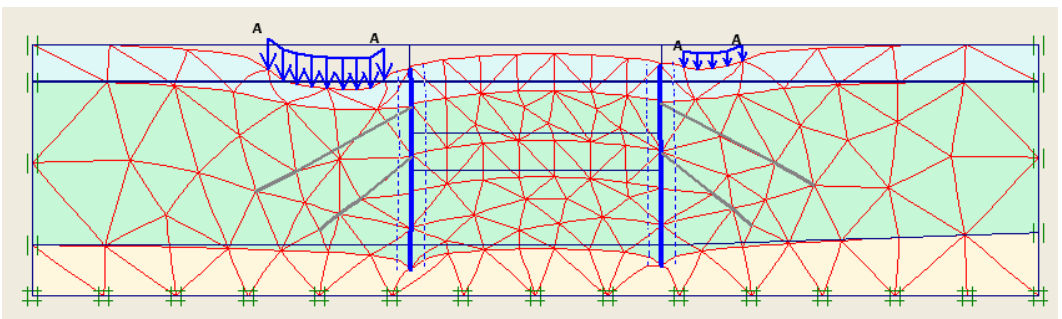

Hình 1.2 Chuyển vị phase 1.

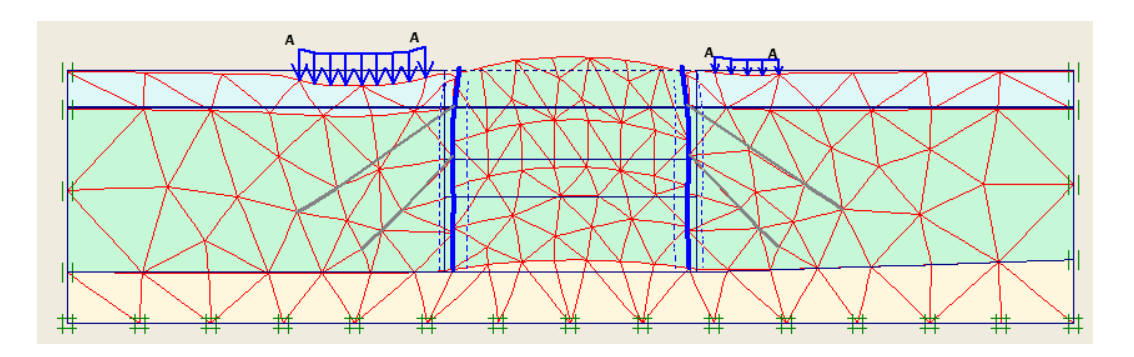

Hình 1.3 Chuyển vị phase 2

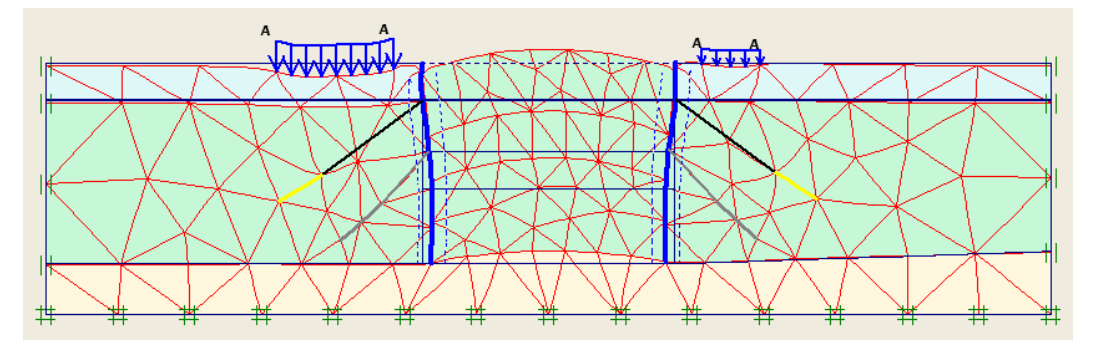

Hình 1.4 Chuyển vị phase 3

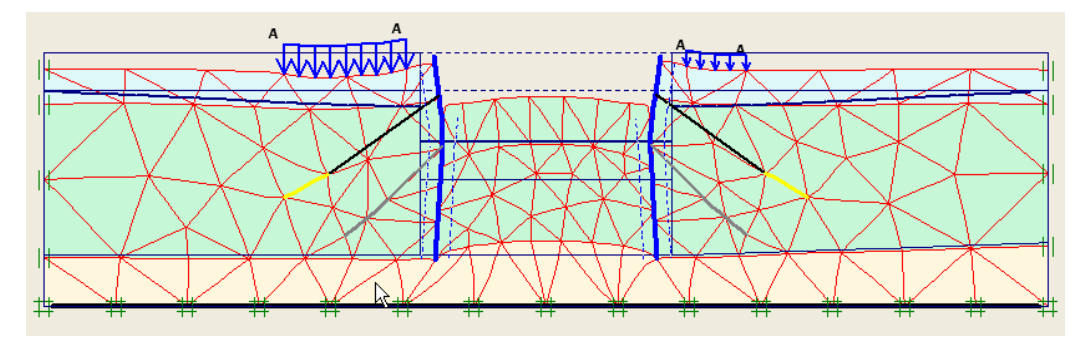

Hình 1.5 Chuyển vị phase 4

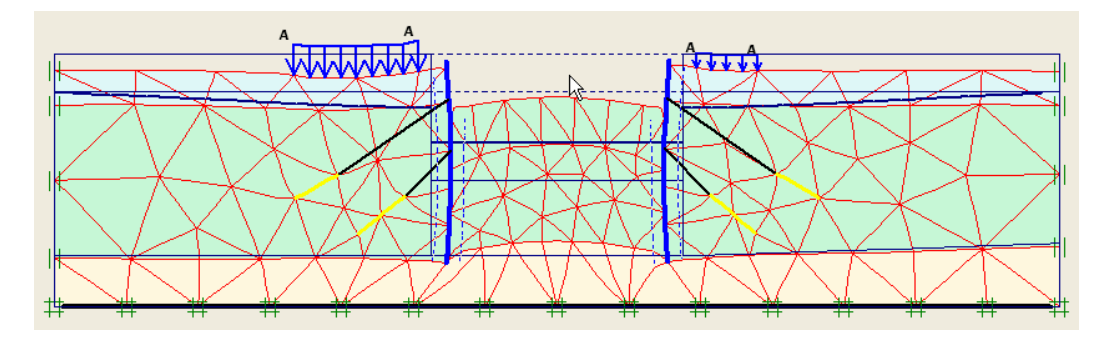

Hình 1.6 Chuyển vị phase 5

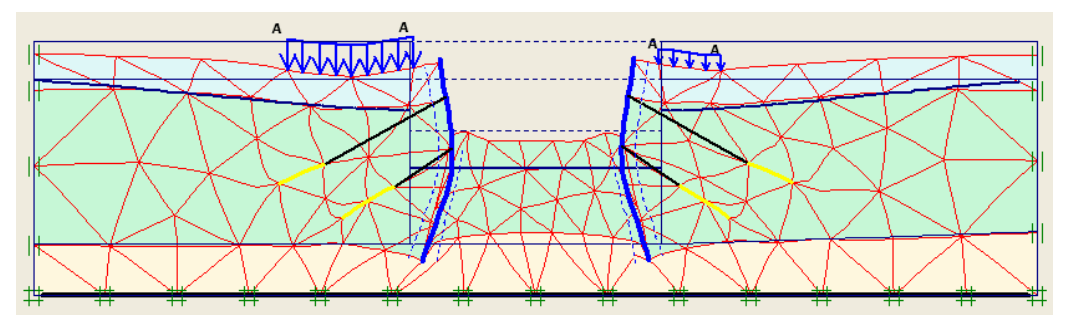

Hình 1.7 Chuyển vị phase 6

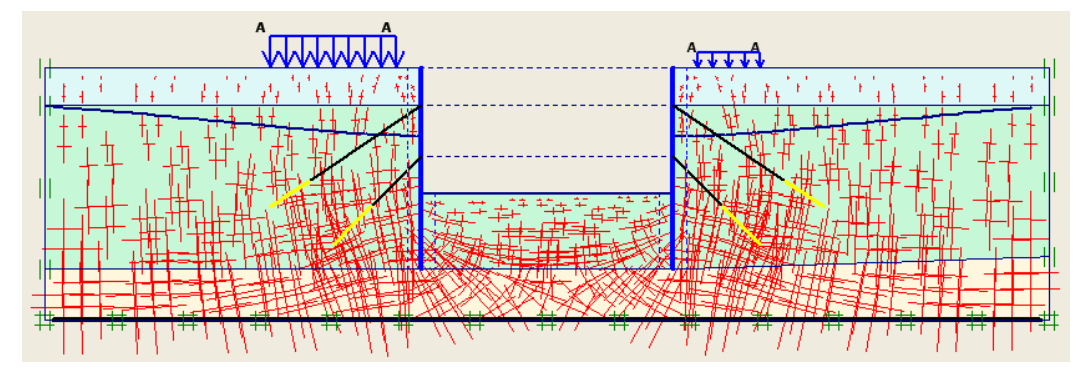

Hình 1.8 Úng suất phase 6

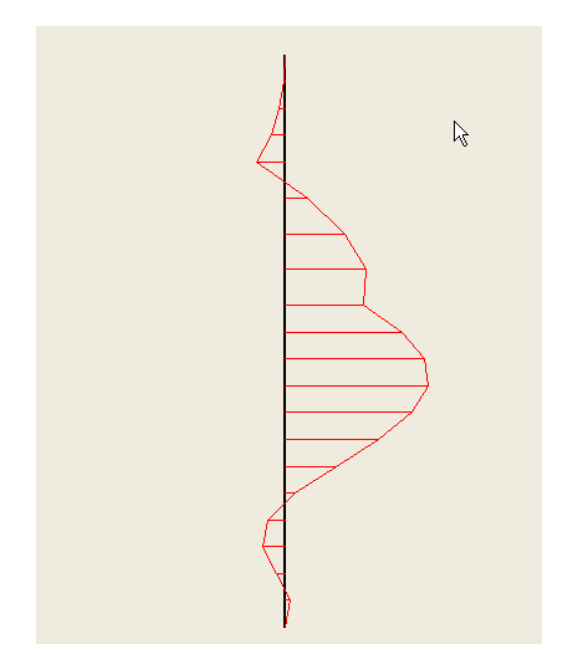

Mô men cừ phase 6

#### **BÀI TOÁN 3**

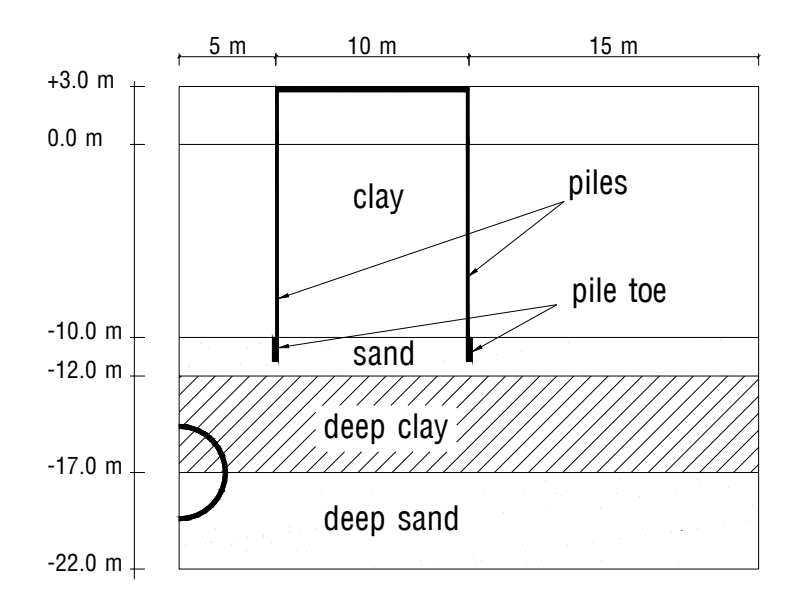

Plaxis có ưu thế trong việc giải quyết các bài toán có đường hầm tròn và không tròn dựa theo các quá trình xây dựng đường hầm. Trong bài toán này việc xây dựng chúng ta quan tâm đến việc xây dựng đường hầm ở lớp đất mềm vừa và tác dụng của móng cọc. Đường hầm được xây dựng ở lớp đất đào ngay trước máy khoan đào hầm và lắp đặt lớp lót sau nó.

Để tránh những tác hại gây ra cho các công trình và các móng công trình đã có ở lớp đất bên trên, phải dự đoán được những ảnh hưởng và đưa ra những biện pháp đúng đắn là rất cần thiết như việc có thể phân tích bằng phương pháp phần tử hữu hạn. Ở bài này đưa ra ví dụ về sự phân tích trên.

Đường hầm được quan tâm trong bài này có đường kính 5.0 m và có tâm nằm sâu 20 m. Đất được chia ra làm 4 lớp riêng biệt : 13 m lớp đất bên trên thuộc dạng sét mềm với độ cứng tăng theo tuyến tính với độ sâu. Dưới lớp sét là lớp cát tốt dày 2.0 m. Lớp cát này được dùng làm lớp móng cho các cọc gỗ dưới các công trình xây dựng bằng gạch truyền thống. Móng cọc của công trình được đặt kế bên đường hầm. Chuyển vị của các cọc có thể gây ra những ảnh hưởng không mong muốn cho công trình. Dưới lớp cát là lớp đất sét mùn dày 5.0 m.

Đường hầm được xây dựng ở các lớp đất trên, 1 phần khác được xây lớp cát sâu bao gồm cát và sỏi. Lớp này rất cứng. Do đó, chỉ có 5.0 m lớp đất này được tính đến phương pháp phần tử hữu hạn, phần sâu hơn được xem là cứng và được xem như là biên. Mực nước ngầm ở độ sâu 3.0 m so với mặt đất. Do tính chất đối xứng hoặc không đối xứng, chỉ một nửa đường hầm (nửa bên phải) được đưa vào tính toán bằng plain strain model. Từ vị trí tâm của đường hầm, công trình kéo dài 30.0 m chiều ngang. 15-node element được chọn để giải cho trường hợp này.

#### 1. Khởi động chương trình Manual Plaxis 8.2 :

| Create/Open project 🛛 🛛 🛛                                                                                                    |
|----------------------------------------------------------------------------------------------------|
| Open<br>• New project<br>• Existing project                                                                                                    |
| <<< More files >>><br>C:\Documents and Settings\\bai 2.plx<br>C:\Documents and Settings\\bai 3.plx<br>C:\Documents and Settings\\lesson2.plx<br>C:\Documents and Settings\\bai2.plx |
| OK Cancel Help                                                                                                    |

2. Nhập các thông số đầu vào của bài toán:

| General settings                                                    | ×                                                                                                    |
|---------------------------------------------------------------------|----------------------------------------------------------------------------------------------------|
| Project Dimensions                                                  |                                                                                                    |
| Project<br>Filename <noname><br/>Directory<br/>Title Bai 6</noname> | General<br>Model Plane strain<br>Elements 15-Node                                                                                                  |
| Comments                                                            | Acceleration<br>Gravity angle : - 90 ° 1.0 G<br>x-acceleration : 0.000<br>y-acceleration : 0.000<br>G<br>Earth gravity : 9.800<br>m/s <sup>2</sup> |
| Set as default                                                      |                                                                                                    |
| <u>N</u> ext                                                        | <u>QK</u> <u>Cancel</u> <u>H</u> elp                                                                                                    |

| General settings                                                         | 2                                          |
|--------------------------------------------------------------------------|--------------------------------------------|
| Project Dimensions                                                       |                                            |
| Units Length m Force kN Time day Grid Grid Grid Grid Grid Grid Grid Grid |                                            |
| Stress kN/m <sup>2</sup><br>Weights kN/m <sup>3</sup>                    | Spacing 1.000 Imm<br>Number of intervals 1 |
|                                                                          | Mext OK Cancel Help                        |

# 3. Đặc điểm hình học của đường hầm :

Nhấp chuột vào Tunnel ở thanh công cụ. Xuất hiện cửa sổ Tunnel designer. Chọn Half tunnel – Right half.

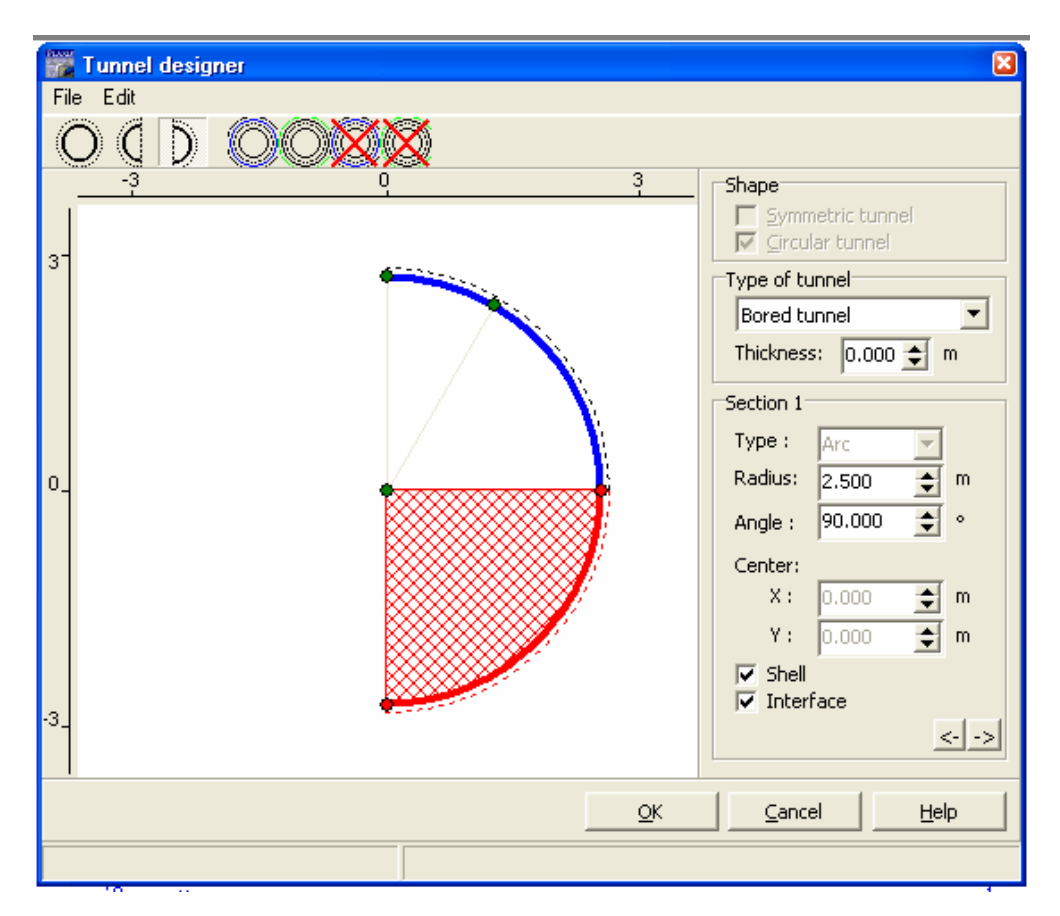

Giữ nguyên lựa chọn mặc định Bored tunnel ở phần Type of tunnel

Các giá trị ở bảng trên chỉ ra các tính chất của phần đường hầm thứ nhất. Nhập bán kính 2.50 m của đường hầm vào. Kết quả được hiển thị ngay trên bảng.

Giá trị bên dưới *Radius* hiển thị cho góc xoay của phần đường hầm kéo dài. Nhập vào  $90^0$ . (Góc xoay lớn nhất cho 1 phần của đường hầm).

Toạ độ x, y của điểm tâm cung tròn thứ nhất luôn luôn ở vị trí x=0, y=0.

Chú ý chọn Shell và Interface trong hộp thoại Tunnel designer của section 1.

Click chuột vào mũi tên bên phải phía dưới hộp thoại để tiếp tục section 2.Làm tương tự như đối với section 1. Trong Shape có 2 thông số là : Thông số Symmetric tunnel dùng để lựa chọn cho cả đường hầm. Circular tunnel được tự động chọn cho bored tunnels.

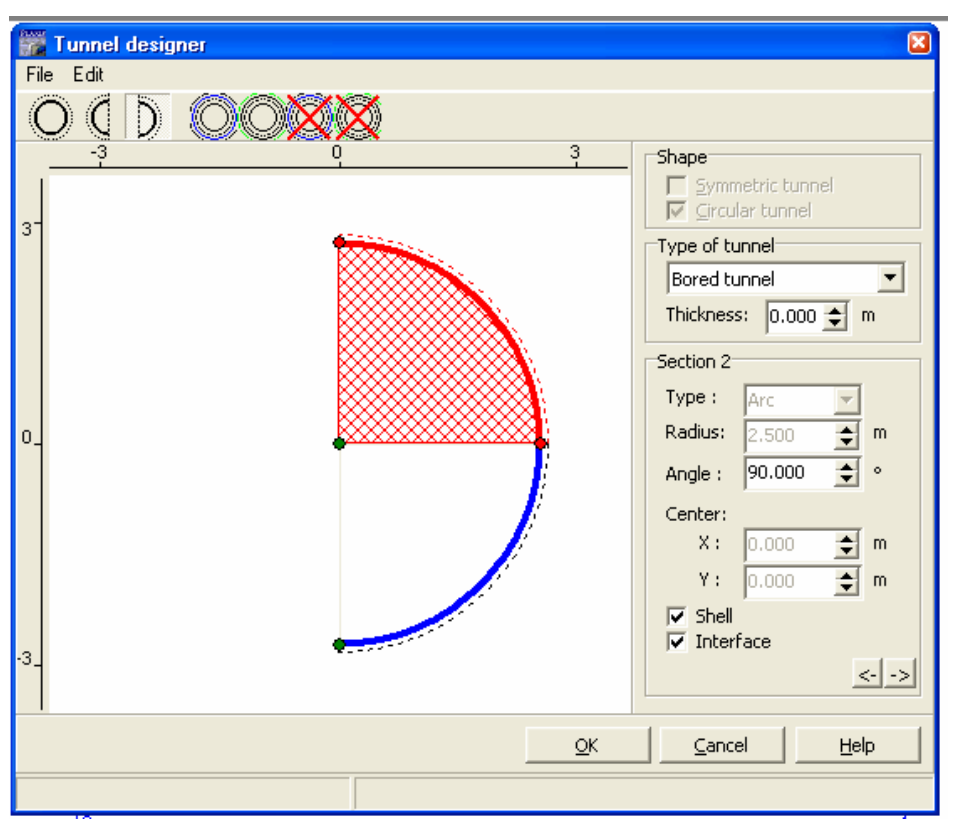

Click OK để hoàn tất thủ tục khai báo đường hầm.

Click vào điểm (0.0; -17.0) (điểm cách đáy 5.0 m). Đường hầm sẽ được vẽ với tâm là điểm vừa chọn.

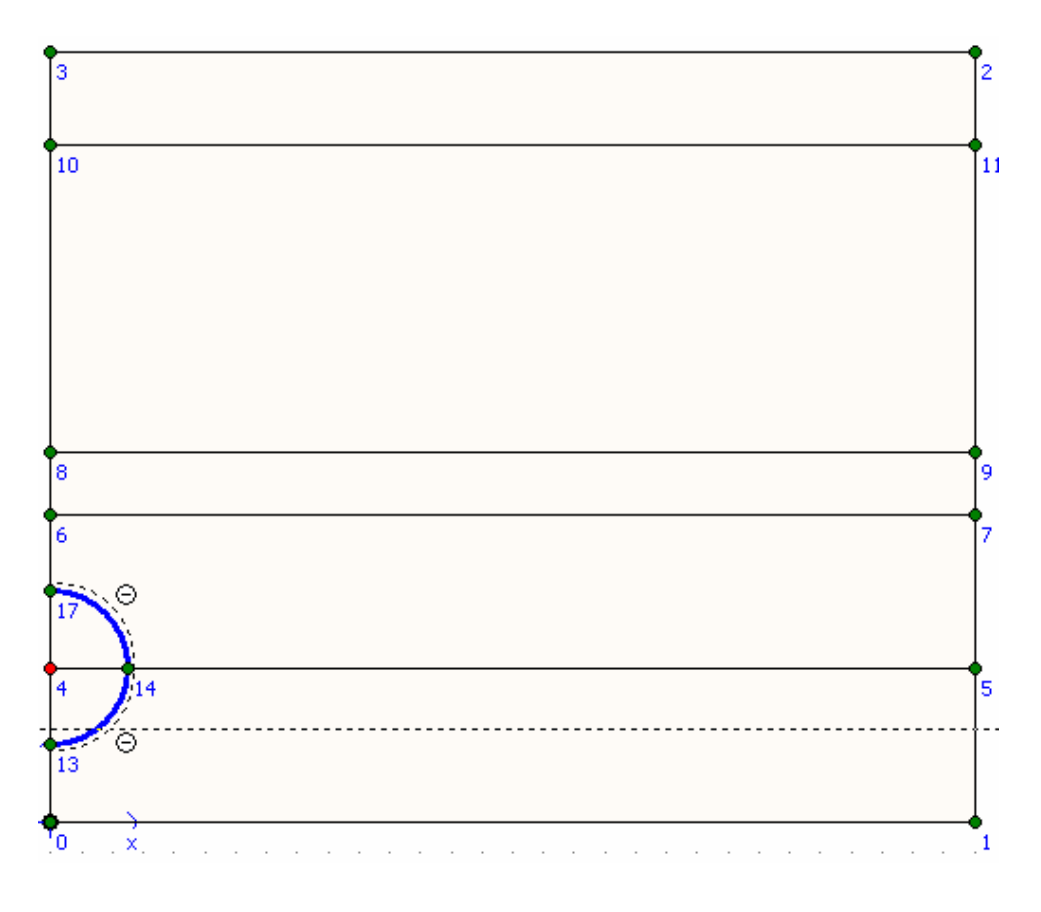

Click vào *Plate* : Vẽ từ (5.0, -10.0) đến (5.0, -11.0) từ (15.0, -10.0) đến (15.0, -11.0) từ (5.0, 3.0) đến (15.0, 3.0) Nối chân cọc với lớp đất nền bằng *node-to-node anchors*.

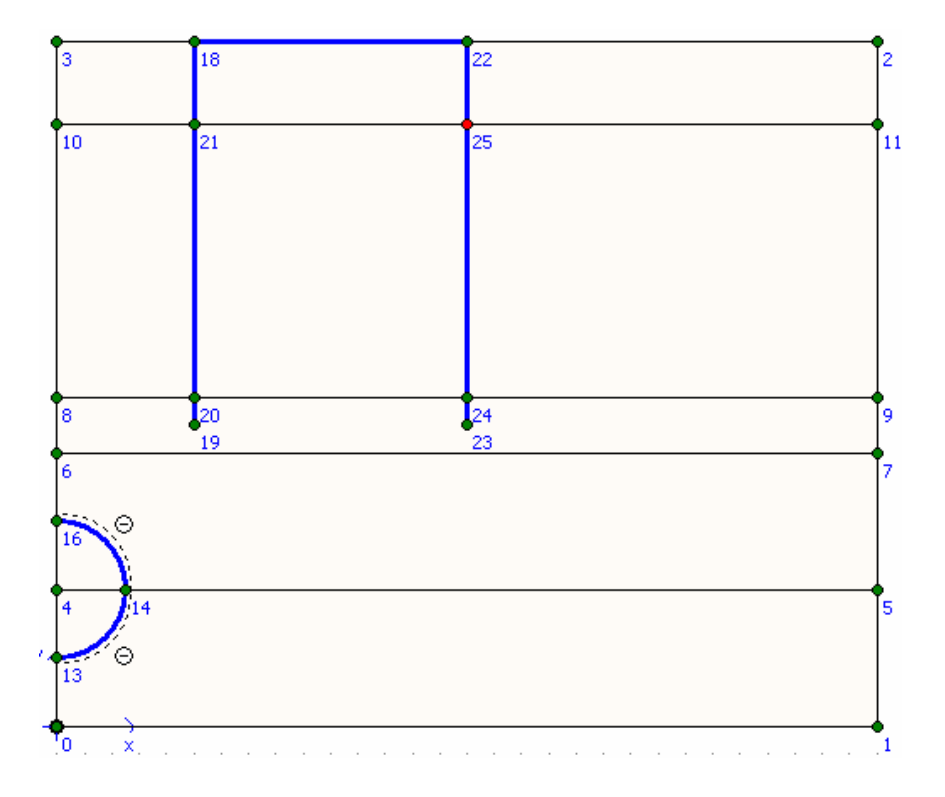

#### Điều kiện biên:

Click vào Standard Fixities để khai báo điều kiện biên.

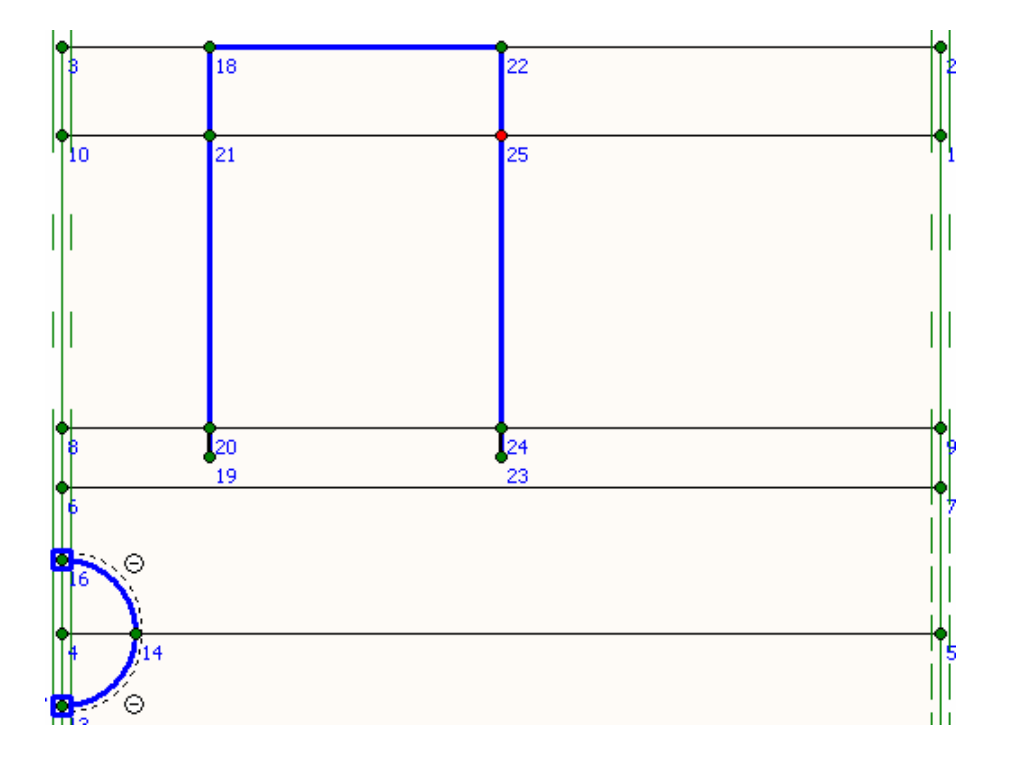

Khai báo vật liệu:

| Hide Global                                                       |                                                                                                    |
|-------------------------------------------------------------------|----------------------------------------------------------------------------------------------------|
| Set type: Soil & Interfaces<br>Group order: None                  | Global Database<br>Set type: Soil & Interfaces<br>Group order: None                                                                                                    |
| Lesson 6 - Deep Clay     Lesson 6 - Deep Sand     Lesson 6 - Sand | <ul> <li>Lesson 4 - Fill</li> <li>Lesson 4 - Loam</li> <li>Lesson 5 - Clay</li> <li>Lesson 5 - Peat</li> <li>Lesson 5 - Sand</li> <li>Lesson 6 - Clay</li> <li>Lesson 6 - Deep Clay</li> <li>Lesson 6 - Deep Sand</li> <li>Lesson 6 - Sand</li> </ul>                                                                                                    |
| New Edit, Copy Del                                                | Set as default       Open       Del       Image: Constraint of the set of the set of th |

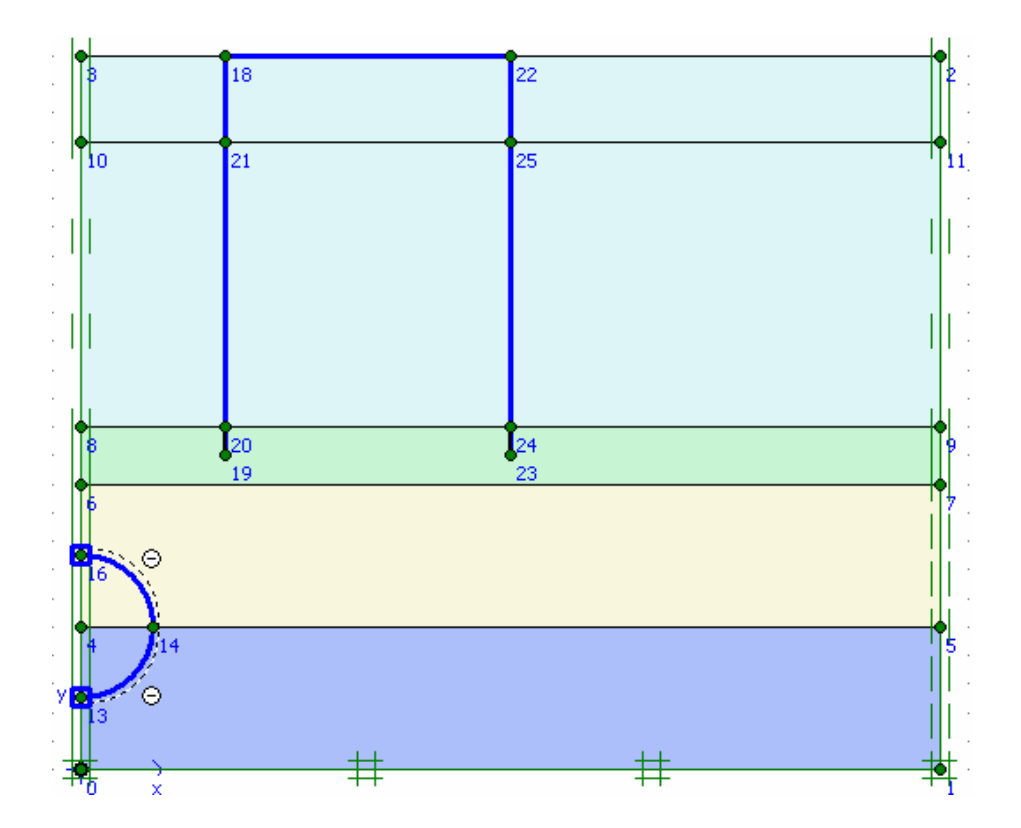

#### Chia lưới :

Ở ví dụ này chúng ta dùng phần tử 15-node, chính xác hơn khi sử dụng 6-node.

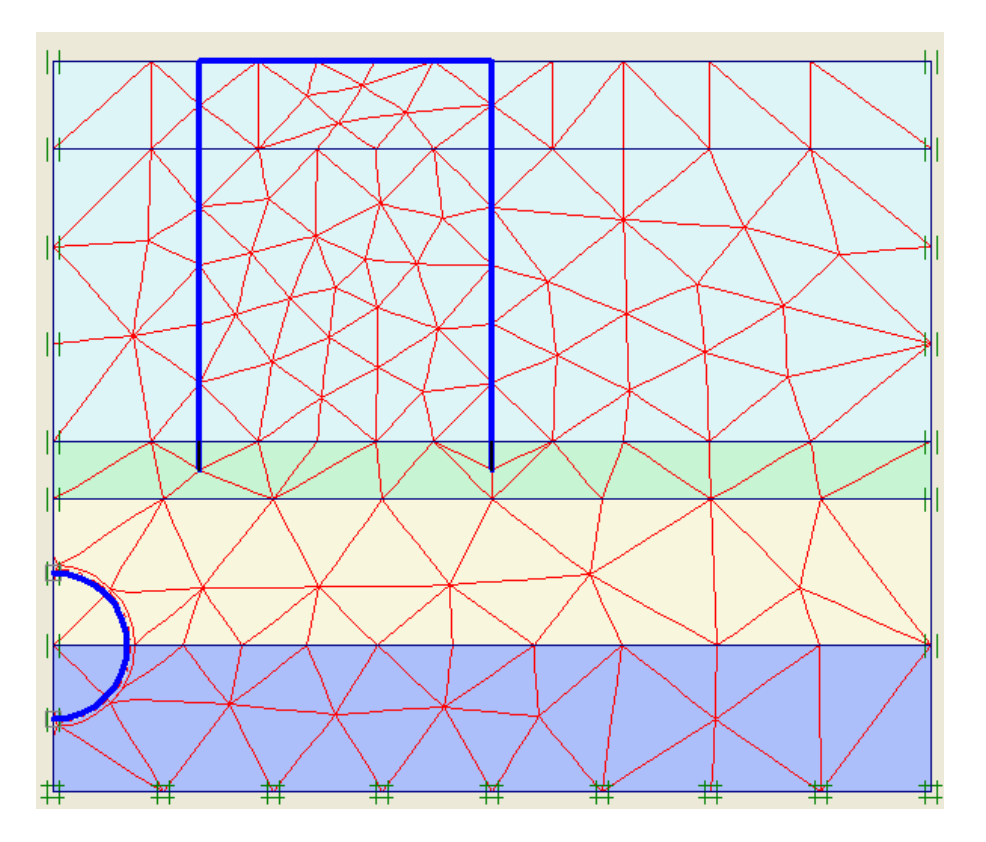

# Điều kiện ban đầu:

| Water weight       |                |                     |  |
|--------------------|----------------|---------------------|--|
| γ <sub>water</sub> | 10.000         | ◆ kN/m <sup>3</sup> |  |
| Cavitation cut-off | 100.000        | ★ kN/m <sup>2</sup> |  |
| <u>0</u> K         | <u>C</u> ancel | <u>H</u> elp        |  |

| ĸ                 | K0-procedure |          |            |        |              |   |  |  |
|-------------------|--------------|----------|------------|--------|--------------|---|--|--|
| ΣM-weight : 1.000 |              |          |            |        |              |   |  |  |
|                   | Cluster      | Material | OCR        | POP    | ко           | ^ |  |  |
|                   | 1            | мс       | N/A        | N/A    | 0.455        |   |  |  |
|                   | 2            | мс       | N/A        | N/A    | 0.455        |   |  |  |
|                   | 3            | мс       | N/A        | N/A    | 0.577        |   |  |  |
|                   | 4            | МС       | N/A        | N/A    | 0.577        |   |  |  |
|                   | 5            | МС       | N/A        | N/A    | 0.485        |   |  |  |
|                   | 6            | мс       | M/Δ        | Ν/Δ    | 0 593        | ~ |  |  |
|                   |              |          | <u>o</u> k | ⊆ancel | <u>H</u> elp | > |  |  |

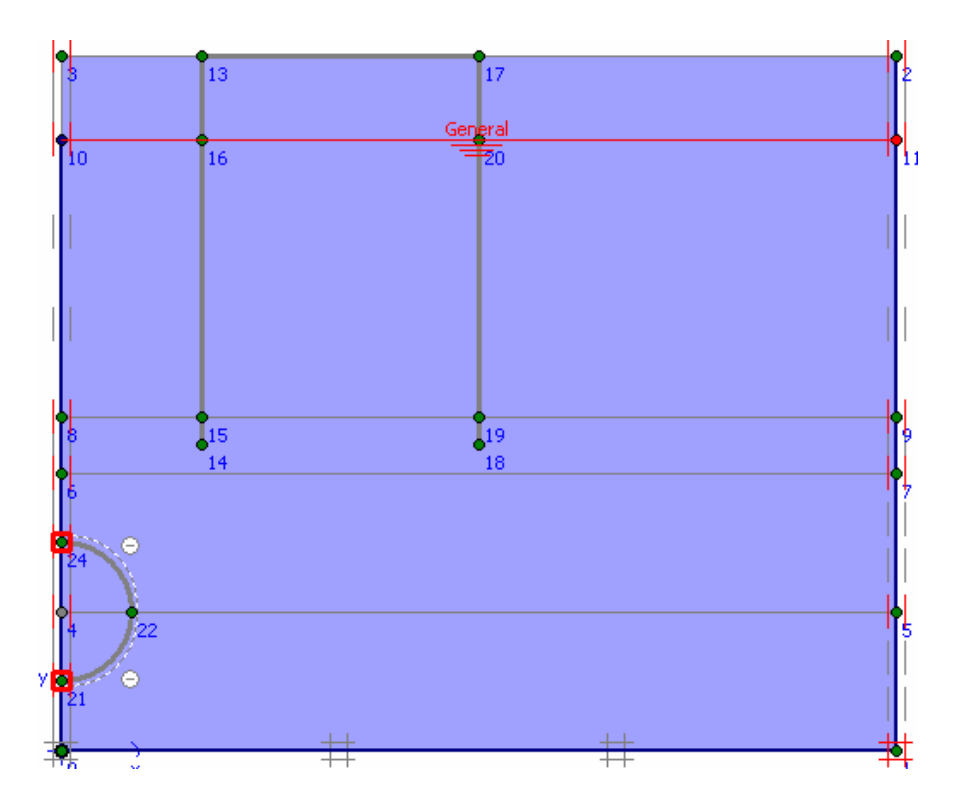

**Calculations :** Nhấp chuột vào biểu tượng Calculation.  $\Rightarrow$  Xuất hiện hộp thọai :

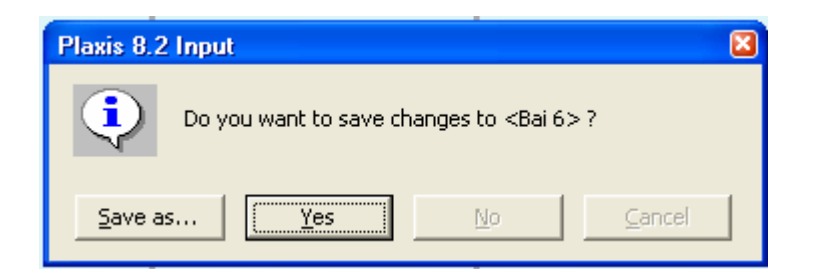

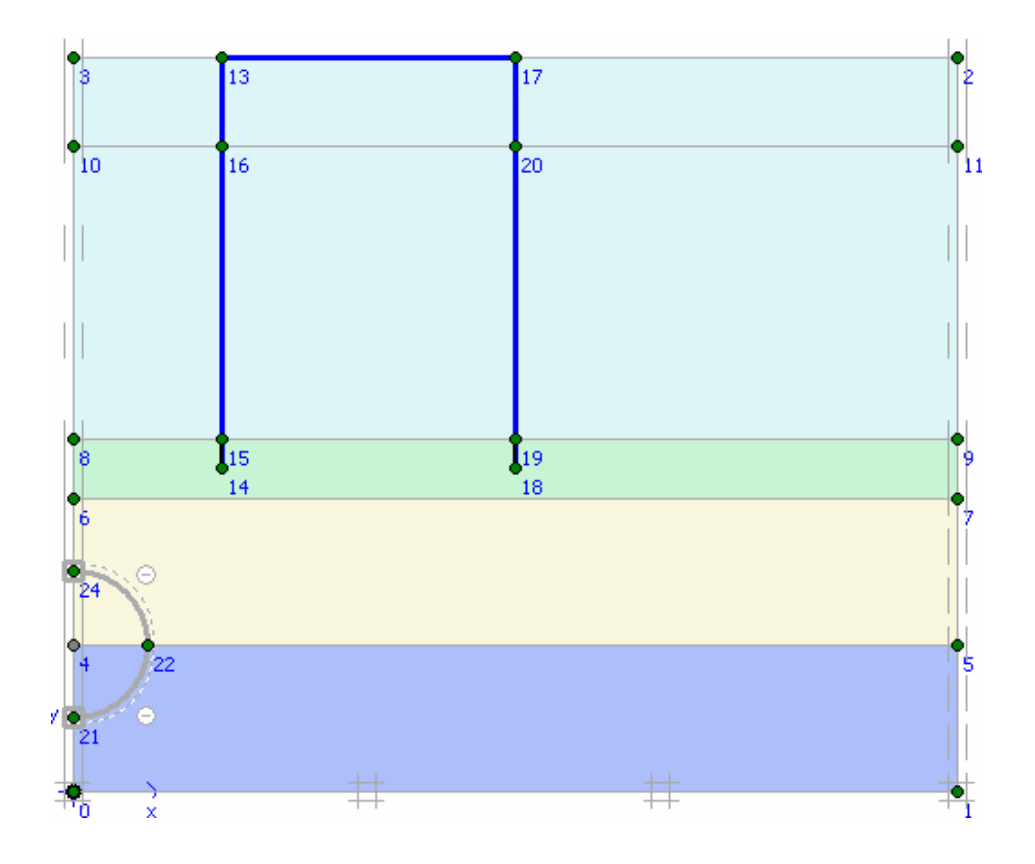

Xuất hiện hộp thọai dưới đây : Tiến hành khai báo cho các trường hợp phase :

| 🚟 Plaxis 8.2 Calculati | ions - Bai 6.pl                                                                                        |            |              |                  |                 |          | F       |     |
|------------------------|----------------------------------------------------------------------------------------------------|------------|--------------|------------------|-----------------|----------|---------|-----|
| File Edit View Calcul  | ate Help                                                                                               | *<br>      |              |                  |                 |          |         |     |
| Input Output Curves    | 🕞 🔒                                                                                                    |            | +> Calculate |                  |                 |          |         |     |
| General Parameters     | Multipliers Pre                                                                                        | view       |              |                  |                 |          |         |     |
| Phase                  |                                                                                                    |            |              | Calculation type |                 |          |         |     |
| Number / ID.:          | 1 <phase< td=""><td>:1&gt;</td><td></td><td>Plastic</td><td>•</td><td></td><td></td><td></td></phase<> | :1>        |              | Plastic          | •               |          |         |     |
| Start from phase:      | 0 - Initial phase                                                                                      |            | •            |                  | Advanced        |          |         |     |
| Log info               |                                                                                                    |            |              | Comments         |                 |          |         |     |
|                        |                                                                                                    |            |              |                  |                 |          |         |     |
|                        |                                                                                                    |            |              |                  |                 |          |         |     |
|                        |                                                                                                    |            |              |                  |                 |          |         |     |
|                        |                                                                                                    |            |              |                  | Paramete        | ers      |         |     |
|                        |                                                                                                    |            |              |                  | Rext            | 🗸 Insert | 💐 Delet | e   |
| Identification         | Phase no.                                                                                              | Start from | Calculation  | Load             | ing input       | Time     | Water   | Fir |
| Initial phase          | 0                                                                                                    | 0          | N/A          | N/A              |                 | 0.00     | 0       | 0   |
| → <phase 1=""></phase> | 1                                                                                                    | 0          | Plastic      | Stage            | ed construction | 0.00     | 1       |     |
|                        |                                                                                                    |            |              |                  |                 |          |         |     |
|                        |                                                                                                    |            |              |                  |                 |          |         |     |
|                        |                                                                                                    |            |              |                  |                 |          |         |     |
|                        |                                                                                                    |            |              |                  |                 |          |         | >   |
|                        |                                                                                                    |            |              |                  |                 |          |         | *   |
|                        |                                                                                                    |            |              |                  |                 |          |         |     |
|                        |                                                                                                    | ,          |              |                  |                 |          |         |     |
| Passar<br>T | P   | laxis 8.2 Calculati  | ions - Bai 6.plx         | :                                       |             |             |                     |       |         |          |     |
|-------------|-----|----------------------|--------------------------|-----------------------------------------|-------------|-------------|---------------------|-------|---------|----------|-----|
| File        | е   | Edit View Calcul     | ate Help                 |                                         |             |             |                     |       |         |          |     |
|             | Inp | ut Output Curves     | 🗁 🔒                      | ▲ + + + + + + + + + + + + + + + + + + + | 🕂 Calcula   | ate         |                     |       |         |          |     |
|             | Ge  | neral Parameters     | Multipliers Pre          | view                                    |             |             |                     |       |         |          |     |
|             | [   | Phase                |                          |                                         |             | Calculation | i type              |       |         |          |     |
|             |     | Number / ID.:        | 2 Phase                  | 2>                                      |             | Plastic     |                     | ·]    |         |          |     |
|             |     | Start from phase:    | 1 - <phase 1=""></phase> |                                         | •           |             | Advanced            | 1     |         |          |     |
|             | l   |                      |                          |                                         |             |             |                     | -     |         |          |     |
|             | [   | Log info             |                          |                                         |             | Comments    |                     | _     |         |          |     |
|             |     |                      |                          |                                         | <u>~</u>    |             |                     |       |         |          |     |
|             |     |                      |                          |                                         |             |             |                     |       |         |          |     |
|             |     |                      |                          |                                         |             |             |                     |       |         |          |     |
|             |     |                      |                          |                                         |             |             | Parame              | eters |         |          |     |
|             |     |                      |                          |                                         |             |             | 🚝 Next              | 🗸 Ir  | nsert d | 🔆 Delete |     |
|             | Ide | entification         | Phase no.                | Start from                              | Calculation |             | Loading input       |       | Time    | Water    | Fir |
|             |     | Initial phase        | 0                        | 0                                       | N/A         |             | N/A                 |       | 0.00    | 0        | 0   |
| 1           | ⇒   | <phase 1=""></phase> | 1                        | 0                                       | Plastic     |             | Staged construction |       | 0.00    | 1        |     |
|             |     | <phase 2=""></phase> | 2                        | 1                                       | Plastic     |             | Staged construction |       | 0.00    | 1        |     |

| 🚪 Plaxis 8.2 Calcula                          | tions - Bai            | 6.pls        |                                                                                                    |                                          |                                                  |          |           |
|-----------------------------------------------|------------------------|--------------|----------------------------------------------------------------------------------------------------|------------------------------------------|--------------------------------------------------|----------|-----------|
| file Edit View Calcu                          | ulate Help             |              |                                                                                                    |                                          |                                                  |          |           |
| Input Output Curves                           | e [                    |              | +<br>+<br>Calculate.                                                                                                 |                                          |                                                  |          |           |
| General Parameters                            | Multipliers            | Preview      |                                                                                                    |                                          |                                                  |          | 1         |
| Control parame<br>Additional Step             | ters<br>ps: 250        | \$           | <ul> <li>Reset displaceme</li> <li>Ignore undrained</li> <li>Delete intermedia</li> </ul>                            | ents to zero<br>I behaviour<br>ate steps |                                                  |          |           |
| Iterative proceed<br>Standard s<br>Manual set | dure<br>etting<br>ting | Define       | Loading input<br>Staged construc<br>Total multipliers<br>Incremental mult<br>Time interval :<br>Estimated end time : | tion<br>ipliers<br>0.0000 🔶              | Advanı<br>day <u>G</u> W Fi<br>day <u>D</u> efin | e        |           |
|                                               |                        |              |                                                                                                    |                                          | Rext                                             | 💐 Insert | 🐺 Delete  |
| Identification                                | Phase no.              | . Start from | Calculation                                                                                                    | Load                                     | ding input                                       | Time     | Water Fir |
| Initial phase                                 | 0                      | 0            | N/A                                                                                                    | N/A                                      |                                                  | 0.00     | 0 0       |
| → <phase 1=""></phase>                        | 1                      | 0            | Plastic                                                                                                    | Stag                                     | jed construction                                 | 0.00     | 1         |
| → <phase 2=""></phase>                        | 2                      | 1            | Plastic                                                                                                    | Stag                                     | ged construction                                 | 0.00     | 1         |

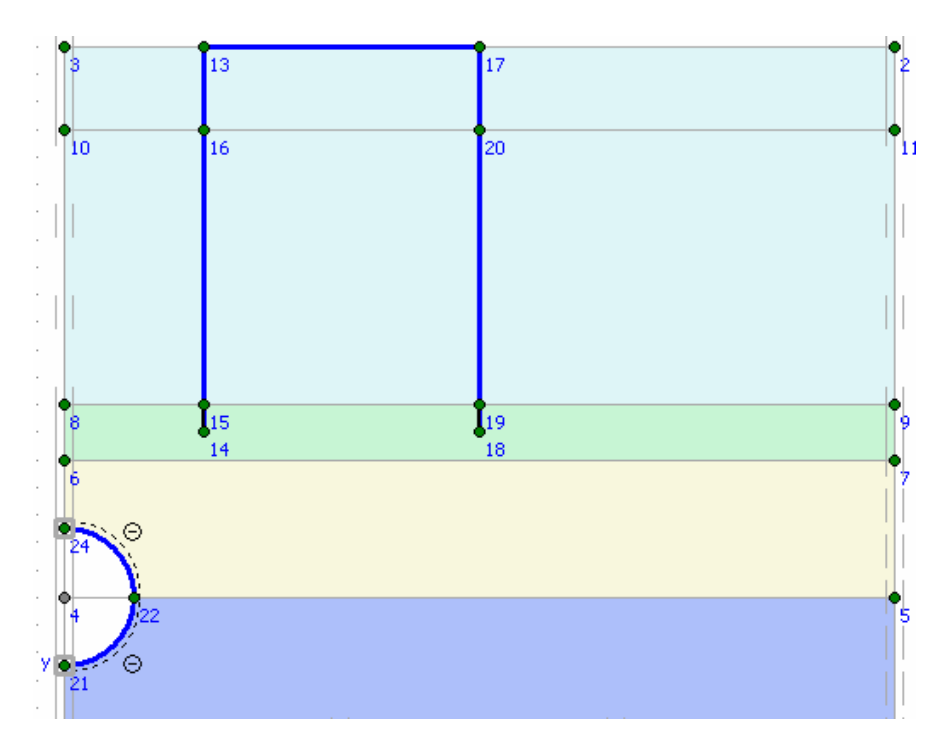

Nhấp chuột vào Output để tiến hành giải bài tóan. Kết quả bài toán sẽ được xuất ra màn hình.

# **BÀI TOÁN 4**

Đây là bài toán mẫu để phân tích giải quyết các trường hợp liên quan đến hố đào vách chống...

#### 2.1 Sơ đồ hình học của bài toán mẫu

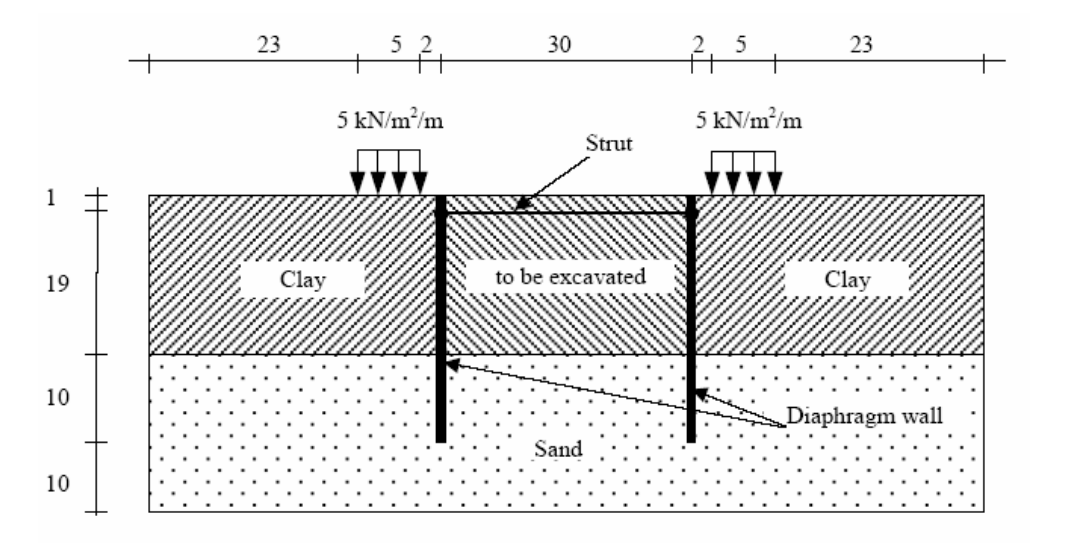

- Địa chất: Được chia làm hai lớp : Lớp 1 bùn sét (clay), lớp 2: cát (sand)
- Cừ (diaphragm wall) đóng hai hàng cách nhau 30m, chiều dài cừ 30m.
- Ở bên trên bề mặt đất đào về phía hai hàng cừ có tải phân bố đều.
- Để chống chuyển vị đầu cừ khi thi công hố đào người ta dùng thanh chống giữa hai hàng cừ cách mặt đất 1m (cách đầu cừ 1m).

#### 2.2 Các giai đoạn thi công như sau

- 1. Thi công hai hàng cừ đến cao trình thiết kế.
- 2. Đào lớp đất sét (dày 2 m)
- 3. Thi công thanh chống
- 4. Tiếp tục đào lớp đất đến độ sâu 10m (kể từ mặt đất tự nhiên)
- 5. Thi công đào hết lớp đất sét (đến lớp đất cát).

### 2.3 Trình tự giải quyết bài toán

Mục đích: Xây dựng sơ đồ tính và phân tích ứng với từng giai đoạn thi công khác nhau.

## Trình tự như sau GVC-ThS Bùi Văn Chúng

#### A. Modul INPUT

Bước 1: Xác định các thông tin chung của bài toán (General setting) bao gồm

- Tên dự án, công trình, bài toán....
- Loại mô hình (dạng phân tích)
- Các thông số về kích thước, đơn vị, không gian làm việc (geometry dimension)...

| General settings                                           |                                                                                                    |
|------------------------------------------------------------|----------------------------------------------------------------------------------------------------|
| Project Dimensions                                         |                                                                                                    |
| Project<br>Filename <no<br>Directory<br/>Title Bai</no<br> | DName> General<br>Model Plane strain •<br>Elements 15-Node •                                                                                         |
| Comments                                                   | Acceleration<br>Gravity angle : - 90 ° 1.0 G<br>x-acceleration : 0.000 ♀ G<br>y-acceleration : 0.000 ♀ G<br>Earth gravity : 9.800 ♀ m/s <sup>2</sup> |
|                                                            | Next QK Cancel Help                                                                                                    |

(Hình 1: xác lập các thông tin chung đầu vào)

| General settings                                                                                                    |
|----------------------------------------------------------------------------------------------------|
| Project Dimensions<br>Units<br>Length m ▼<br>Force kN ▼<br>Time day ▼<br>Stress kN/m <sup>2</sup><br>Weights kN/m <sup>3</sup><br>Geometry dimensions<br>Left : 0.000 ♀ m<br>Right : 45 ♀ m<br>Bottom : 0.000 ♀ m<br>Top : 40.000 ♀ m<br>Grid<br>Spacing 1.000 ♀ m<br>Number of intervals 1 ♀ |
| Set as <u>d</u> efault                                                                                                    |
| Mext <u>QK</u> <u>Cancel Help</u>                                                                                                    |

(Hình 2: xác lập các thông tin chung đầu vào)

Nhận xét: Do Công trình có dạng đối xứng, nên trong sơ đồ tính chỉ cần thể hiện một nửa của mặt phảng tính toán.

Bước 2: Xây dựng sơ đồ tính (Geometry contour, layers and structure)

Bước 2.1 vẽ biên bài toán.

- Click chuột trái vào biểu tượng geometry line
- Di chuyển con trỏ đến toạ độ (0;0) click chuột trái, sau đó di chuyển đến các toạ độ (45;0), (45,40), (0,40) mỗi lần di chuyển đến các toạ độ trên click chuột trái để vẽ các đường biên của bải toán. Cuối cùng di chuyển chuột đến toạ độ (0,0) click nút trái chuột trái để khép kín biên bài toán. Tiếp theo click nút phải chuột để két thúc phần vẽ biên của bài toán (Hình 3).

Ghi chú: có thể nhập toạ độ trực tiếp trên dòng point on geometry line.

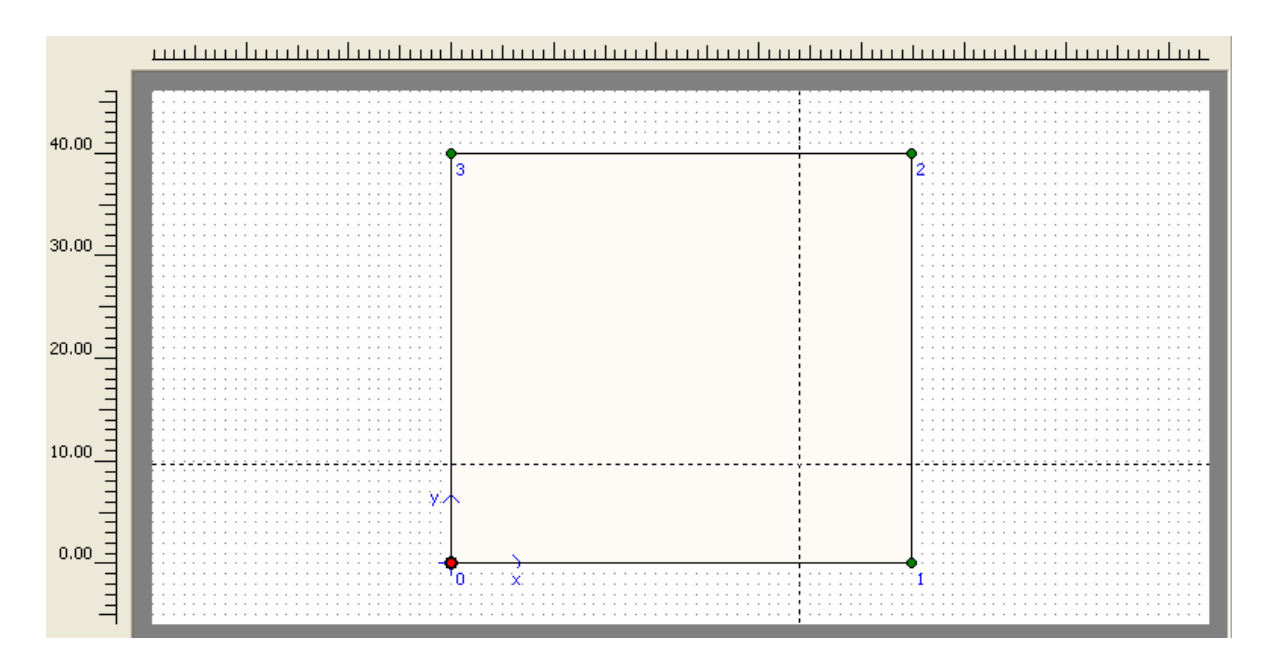

Chia mặt phảng hình học thành hai lớp (lớp đất): Tiếp tục chon biểu tượng geometry line.
 Đưa con trỏ đến toạ độ (0;20) click nút trái và tiếp tục di chuyển con trỏ đến toạ độ (45;20) click nút trái, click nút phải để kết thúc lệnh vẽ lúc này mặt phảng được chia làm hai phần như (Hình 04)

#### Bước 2.2: Vẽ kết cấu tường cừ.

- Click vào biểu tượng Plate

- Di chuyển con trỏ đến toạ độ (30;40) click chuột trái, tiếp tục di chuyển xuống 30m toạ độ (30, 10) và click chuột trái. Click chuột phải để kết thúc lệnh vẽ.
- Chia lớp giai đoạn đào đất: Click biểu tượng geometry line. Di chuyển con trỏ đến toạ độ (30;38) ngay vị trí tường cừ click chuột, tiếp tục di chuyển con trỏ sang phải 15m (45,38) và click chuột. Tiếp tục di chuyển đến toạ độ (45;30) click chuột trái. Click chuột phải để kết thúc lệnh vẽ.

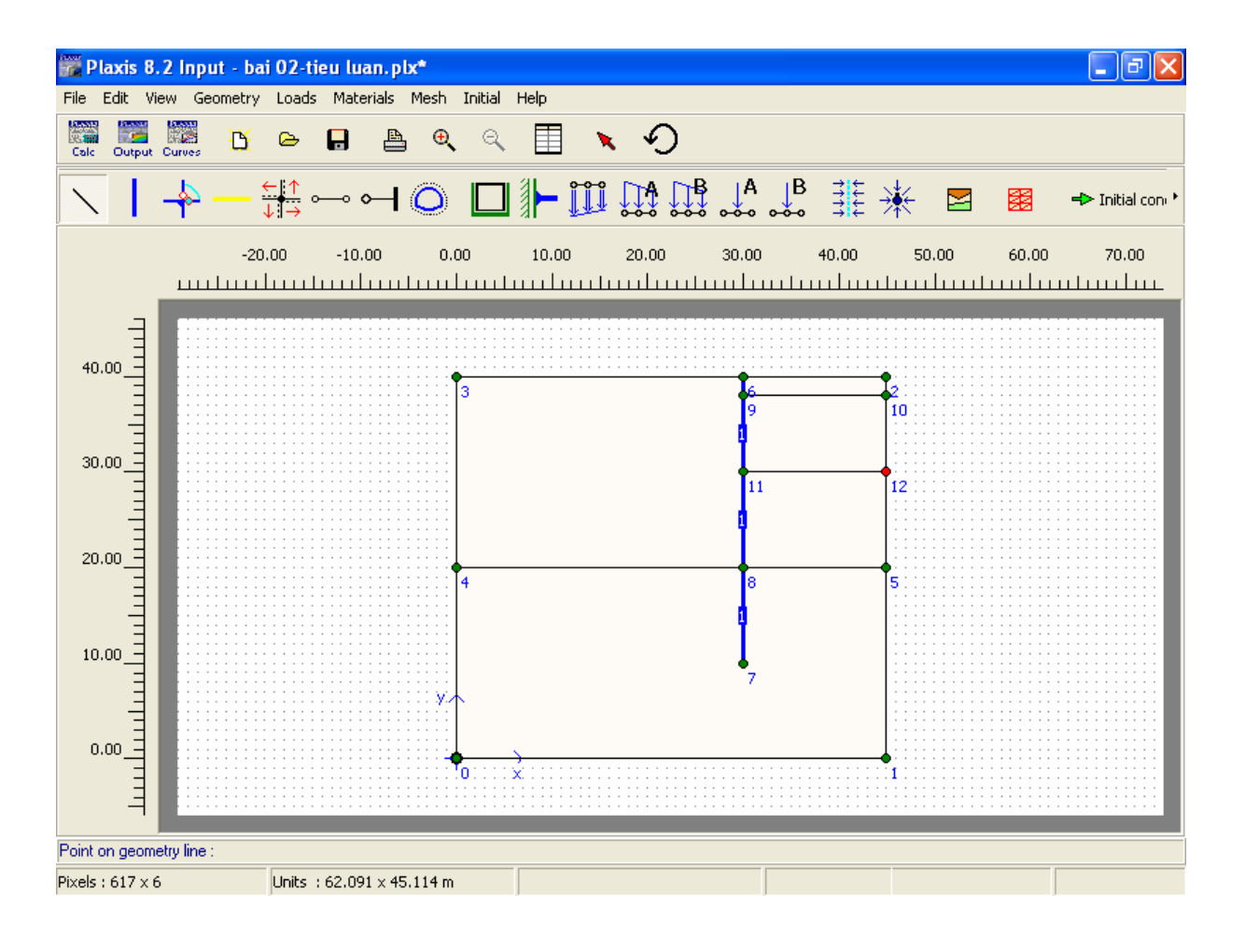

(Hình 4)

### Bước 2.3 Tạo mặt phân giới cho kết cấu (Interface)

- Click biểu tượng  $\downarrow \downarrow \rightarrow$  hoặc chọn *Interfaces* từ *Geometry menu*.
- Di chuyên con trỏ đến đỉnh của tường cừ (30;40) click chuột trái. Tiếp tục di chuyển con trỏ đến chân tường cừ (30; 10), click chuột trái. Tiếp tục di chuyển lên đỉnh tường cừ (30;40) click trái chuột. Cuối cùng click phải chuột hoặc nhấn phím Esc để kết thúc lệnh.

Bước 2.4 Vẽ thanh chống.

- Click biểu tượng Fixed and anchor
- Di chuyển con trỏ đến vị trí toạ độ (30;39) click chuột trái. Một cửa sổ *properties* xuất hiện, nhập giá trị 15 vào *equipvalent length*. (15m là giá trị một nửa chiều dài thanh chống).

**Bước 2.5** Gán tải phân bố. Click biểu tượng *Distributed load-load system A*. di chuyển con trỏ đến vị trí (23;40) click chuột, di chuyển con trỏ sang phải và click vào toạ độ (28;40), click chuột. Click vào *slection tôl* và nhấp đúp vào *distributed load and select* và chọn *Distributed load* (systemA), nhập giá trị -5KN/m<sup>2</sup>.

Bước 2.5 Gán điều kiện biên.

Nhấp vào biểu tượng Standard fixility

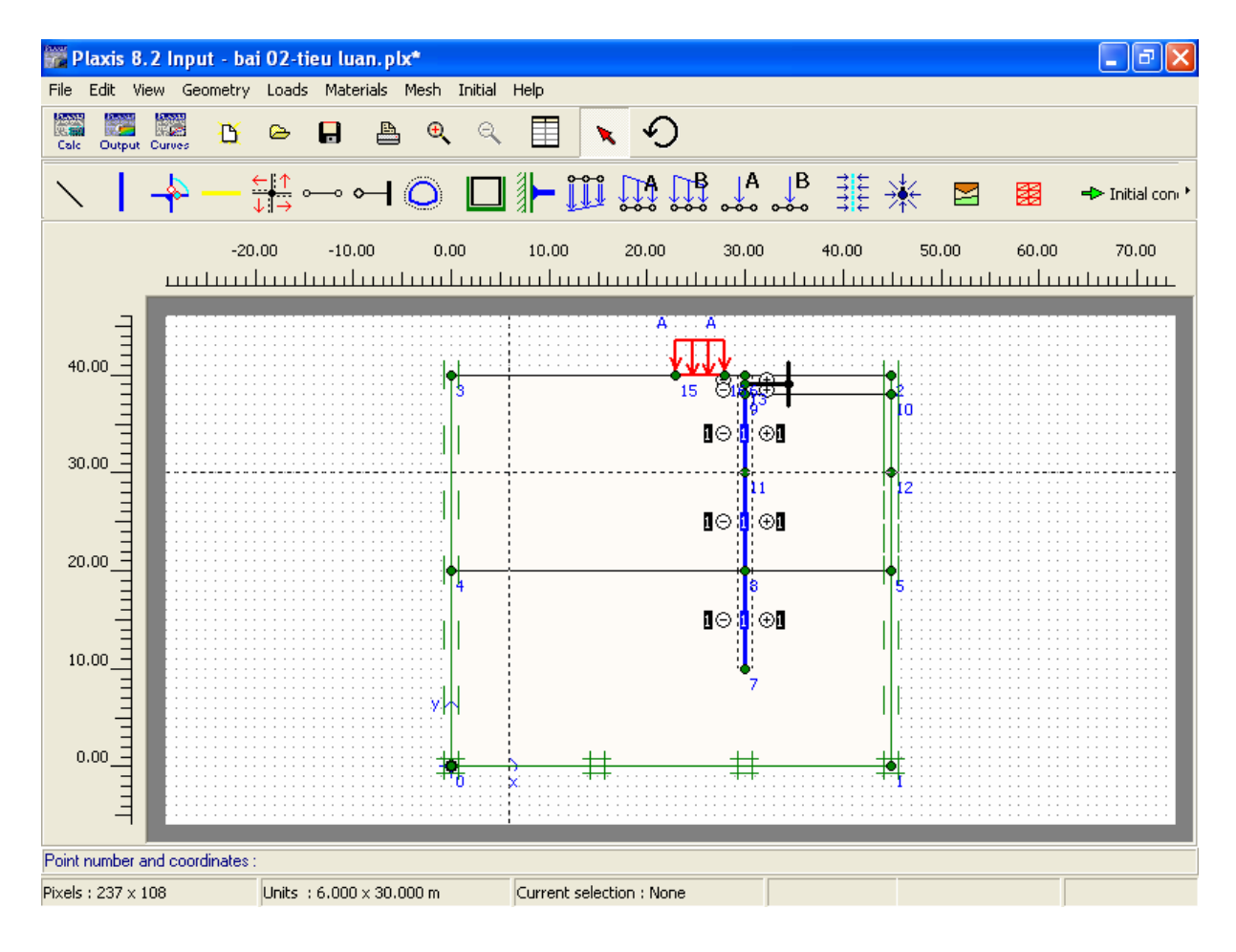

(Hình 5)

Bước 3 Khai báo các thông số vật liệu (Material properties)

3.1 Khai báo và gán địa chất

- Click vào Material sets, chọn Soil & Interfaces → chọn new cửa sổ sau (hình 6) xuất hiện: Nhập các thông số vào các tab General, parameters, interfaces.
- Lần lượt xác lập cho các loại đất dựa theo các thông số có sẵn.
- Sau khi xác lập xong các thông số của từng loại đất (*Clay, sand*), Drag chuột vào "clay" hay "sand" đưa vào phần của lớp đất.

| Mohr-Coulomb - <noname></noname> |                                              |
|----------------------------------|----------------------------------------------|
| General Parameters Interfaces    |                                              |
| Material Set                     | General properties                           |
| Identification: <a></a>          | Υ <sub>unsat</sub> 0.000 kN/m <sup>3</sup>   |
| Material model: Mohr-Coulomb     | γ <sub>sat</sub> 0.000 kN/m <sup>3</sup>     |
| Material type: Drained 💌         |                                              |
| Comments                         | Permeability<br>k <sub>x</sub> : 0.000 m/day |
|                                  | k <sub>y</sub> : 0.000 m/day                 |
|                                  | <u>A</u> dvanced                             |
| <u>N</u> ext Ok                  | . <u>C</u> ancel <u>H</u> elp                |

(Hình 6).

#### 3.1 Khai báo đặc tính vật liệu tường cừ , thanh chống và gán thuộc tính.

Tương tự như khai báo địa chất

- Click vào Material sets, chọn *Plate* cho vật liệu tường cừ, *Anchor* cho vật liệu thanh chống.

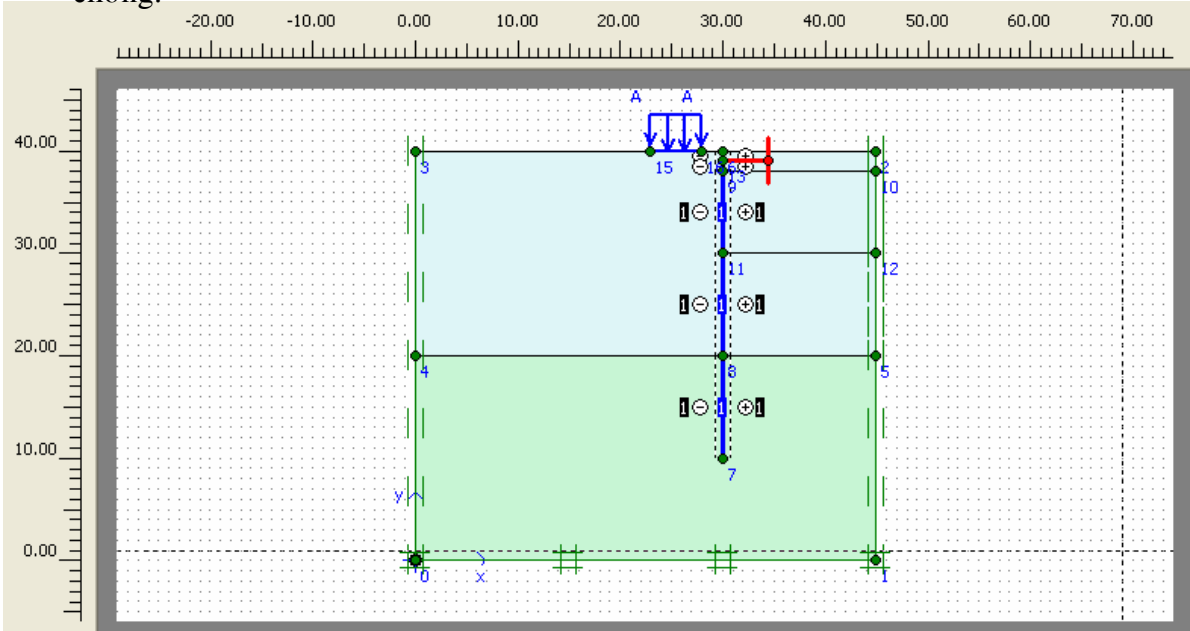

#### Bước 4 : Tạo lưới tính toán

Trên thanh công cụ, vào mục *Mesh\Global coarseness* hoặc chọn biểu tượng dể tạo lưới tính toán sau đó chọn *update* (hình 7)

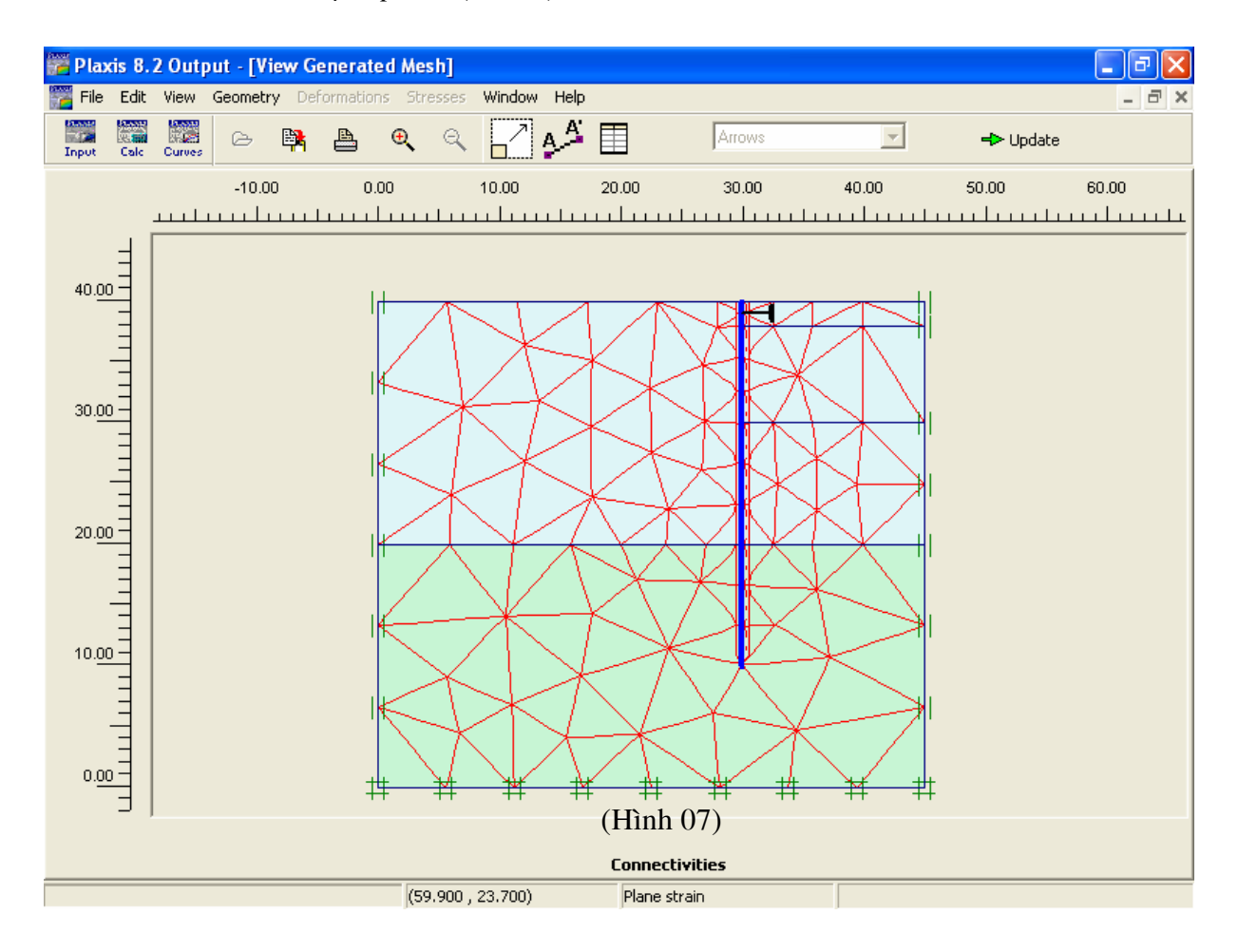

#### Bước 5: Xác lập điều kiện ban đầu. (Initial Conditions)

Điều kiện ban đầu ở đây là mực nước ngầm, áp lực nước lỗ rỗng, áp lực nước lwn biên của bài toán...

- Click initial conditions phía trên thanh công cụ. Cửa sổ sau xuất hiện

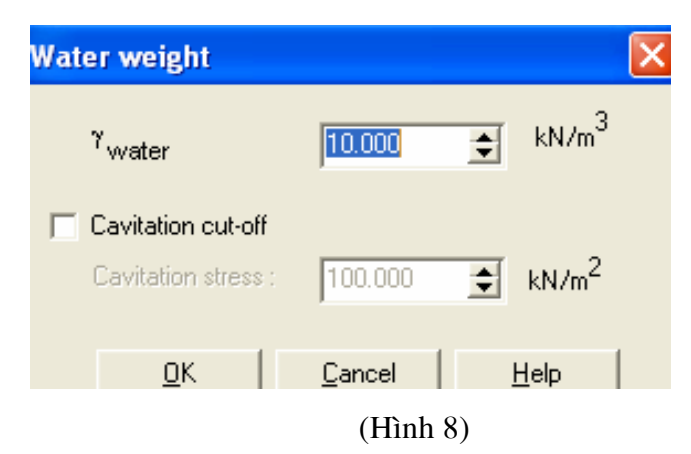

Chấp nhận giá trị mặc đinh  $\rightarrow$  nhấp OK  $\rightarrow$  con trỏ xuất hiện. Di chuyển con trỏ đến toạ độ (0;38) click chuột, di chuyển tiếp con trỏ đến toạ độ (45;38) click chuột, sau đó nhấn phím Esc. Lúc này mực nước ngầm đã được xác định.

- Click vào biểu tượng generate Water pressure  $\rightarrow$  click  $OK \rightarrow$  click Update.
- Click vào biểu tượng ••• để khởi động chế độ *Geometry configuration*, trước khi tự sinh ứng suất ban đầu trong đất (generate initial stresses)
- Dùng biểu tượng <sup>++</sup> để tự sinh ứng suất ban đầu trong đất, phép tự sinh lựa chọn bằng tính toán K0-procedure (hệ số áp lực ngang của đất ở trạng thái nghỉ).

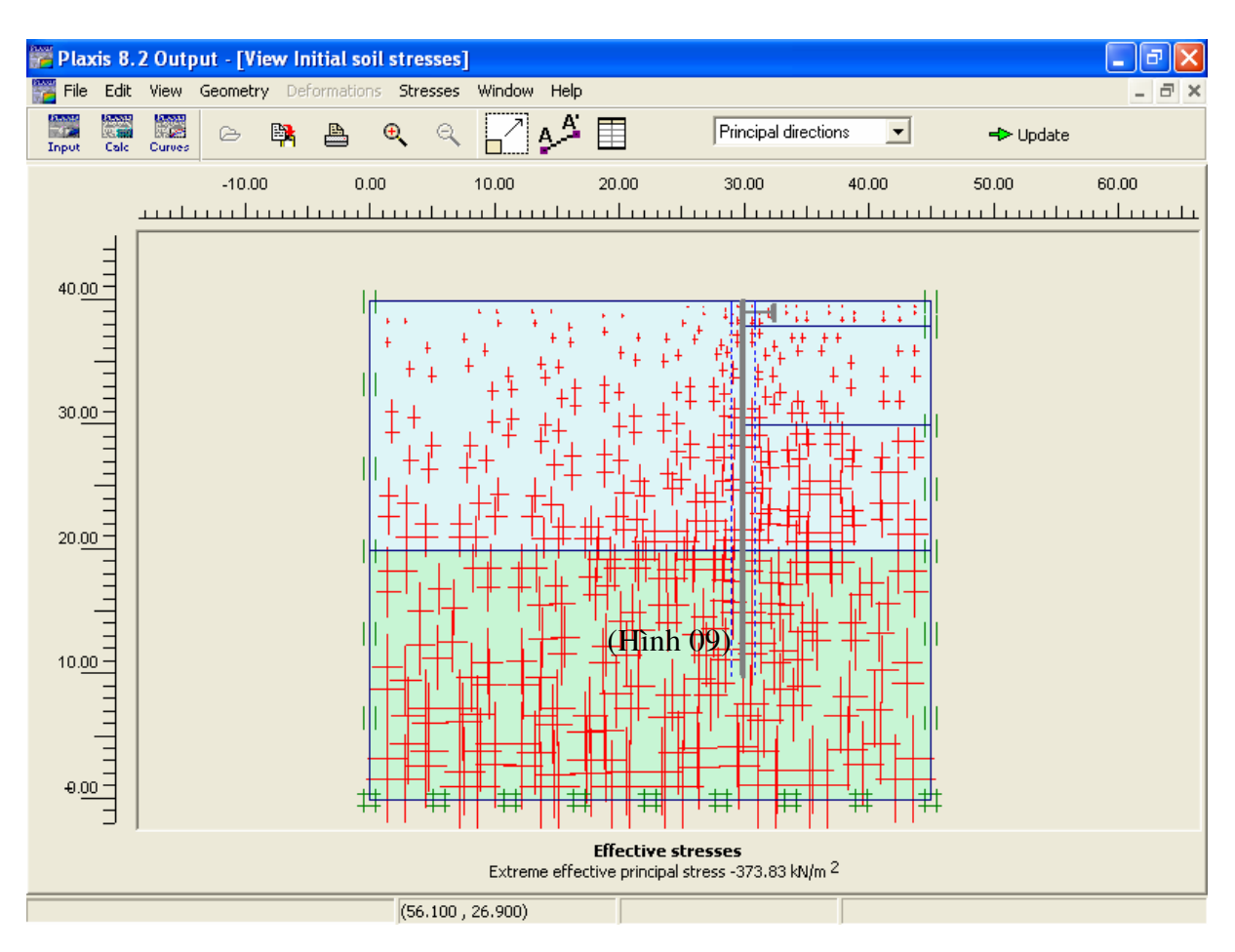

- Click Update.

#### **B. MODUL CALCULATION**

#### Bước 6: Giải bài toán (Calculation)

- Nhấp vào biểu tượng calculation để giải bài toán.

#### Cửa sổ sau xuất hiện (Hình 10):

Lúc này xác lập các bài toán theo từng giai đoạn thi công (staged construction).

#### 6.1. Phase 1

- Giữ nguyên các giá trị mặc định. Chọn Staged construction trong loading put (tab parameter).
- Click < Define>, cửa số Staged Construction xuất hiện.
- Kích hoạt "tường cừ", kích hoạt tải phân bố bằng cách click con trỏ vào các đối tượng trên sau đó click *Update*.

6.2. Phase 2 (Đào lớp đất thứ nhất) GVC-ThS Bùi Văn Chúng

- Click nút next Phase 2 xuất hiện.
- Click *Define* trong tab *parameter*.
- Click vào lớp đất thứ nhất phía bên phải đẻ bỏ lớp đất thứ nhất (hình 11):

| e Edit View Cal<br>Energy Internet Connect                     | culate Help                                                        | ₽ <sup>†</sup>       | -> Calcula                    | ite                                                           |                                                     |                 |
|----------------------------------------------------------------|--------------------------------------------------------------------|----------------------|-------------------------------|---------------------------------------------------------------|-----------------------------------------------------|-----------------|
| General Parameter<br>Phase<br>Number / ID.:<br>Start from phas | rs   Multipliers   Pr<br>1   <pha<br>e: 0 - Initial phase</pha<br> | review  <br>se 1>    |                               | Calculation type<br>Plastic<br><u>A</u> dvanced               | <b>.</b>                                            |                 |
| Log info                                                       |                                                                    |                      |                               | Comments                                                      | -                                                   |                 |
|                                                                |                                                                    |                      |                               |                                                               |                                                     |                 |
|                                                                |                                                                    |                      | ×                             | Baran                                                         | neters                                              |                 |
|                                                                |                                                                    |                      |                               |                                                               | neters                                              | 🛱 Delete.       |
| Identification                                                 | Phase no.                                                          | Start from           | Calculation                   |                                                               | neters                                              | Delete.         |
| Identification<br>Initial phase                                | Phase no.                                                          | Start from           | Calculation                   | Param<br>Param<br>Loading input<br>N/A                        | neters                                              | Delete.         |
| Identification<br>Initial phase<br>→ <phase 1=""></phase>      | Phase no.<br>0                                                     | Start from<br>0<br>0 | Calculation<br>N/A<br>Plastic | Loading input<br>N/A<br>Staged construction                   | neters<br>Time<br>0.00<br>0.00                      | Water<br>0<br>0 |
| Identification<br>Initial phase<br>+ <phase 1=""></phase>      | Phase no.<br>0<br>1                                                | Start from<br>0<br>0 | Calculation<br>N/A<br>Plastic | Earan<br>Paran<br>Loading input<br>N/A<br>Staged construction | Insert           Time           0.00           0.00 | U Delete.       |

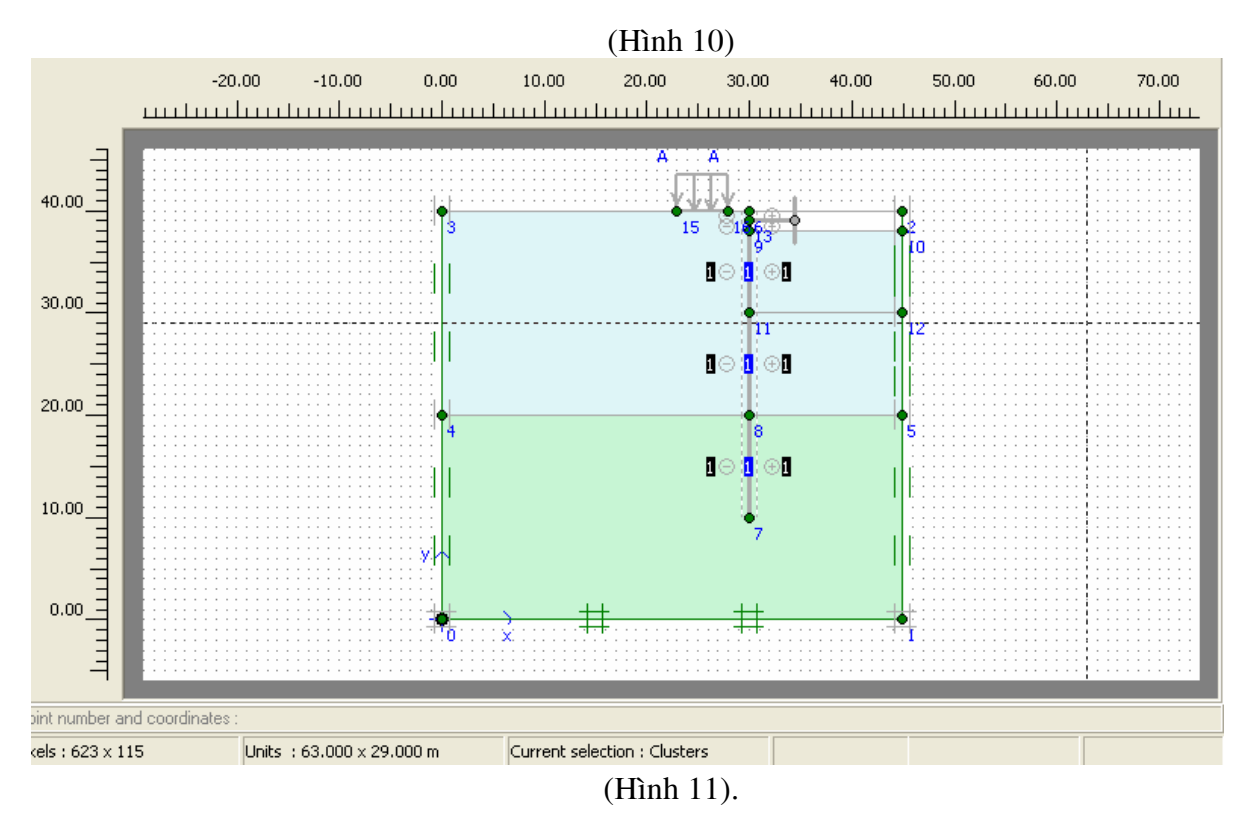

6.3. Phase 3. Lắp thanh chống

- Click nút next Phase 3 xuất hiện.
- Click *Define* trong tab *parameter*.
- Kích hoạt thanh chống.--> update
- **6.4. Phase 4** (*Dào lớp đất thứ 02*)
- **6.5 Phase 5** (*d*ào lớp đất thứ 03)
- ---→ Calculate

| Plaxis 8.2 Calc<br>e Edit View Cal | ulations - bai<br>culate Help                                                                                 | 02-tieu luan.          | plx                  |                     |            |          |   |
|------------------------------------|----------------------------------------------------------------------------------------------------|------------------------|----------------------|---------------------|------------|----------|---|
| Input Output Curves                | 🗠 🔒                                                                                                    | A ++++<br>++++<br>++++ | -> Output            |                     |            |          |   |
| General Paramete                   | rs   <u>M</u> ultipliers   F                                                                                  | Preview                |                      |                     |            |          |   |
| Phase                              |                                                                                                    |                        |                      | Calculation type    | 1          |          |   |
| Number / ID.:                      | 5 <ph< td=""><td>ase 5&gt;</td><td></td><td>Plastic</td><td></td><td></td><td></td></ph<>                     | ase 5>                 |                      | Plastic             |            |          |   |
| Start from phas                    | e: 4 - <phase 4;<="" td=""><td>&gt;</td><td>•</td><td><u>A</u>dvanced</td><td></td><td></td><td></td></phase> | >                      | •                    | <u>A</u> dvanced    |            |          |   |
| Log info                           |                                                                                                    |                        |                      | Comments            |            |          |   |
| Prescribed ul                      | timate state fully i                                                                                          | reached                | <ul> <li></li> </ul> |                     |            |          |   |
|                                    |                                                                                                    |                        |                      | Parameter           | rs         |          |   |
|                                    |                                                                                                    |                        |                      | Rext d              | 🗮 Insert 🛛 | 🔆 Deleti | e |
| Identification                     | Phase no.                                                                                                    | Start from             | Calculation          | Loading input       | Time       | Water    | F |
| Initial phase                      | 0                                                                                                    | 0                      | N/A                  | N/A                 | 0.00       | 0        | 0 |
| 🖌 <phase 1=""></phase>             | 1                                                                                                    | 0                      | Plastic              | Staged construction | 0.00       | 1        | 1 |
| 🖌 <phase 2=""></phase>             | 2                                                                                                    | 1                      | Plastic              | Staged construction | 0.00       | 2        | 3 |
| 🖌 <phase 3=""></phase>             | 3                                                                                                    | 2                      | Plastic              | Staged construction | 0.00       | 3        | 7 |
| 🖌 <phase 4=""></phase>             | 4                                                                                                    | 3                      | Plastic              | Staged construction | 0.00       | 4        | 9 |
| • • • • • • • • •                  |                                                                                                    | 4                      | Diactic              | Staged construction | 0.00       | 5        | 1 |
| <pre>Phase 5&gt;</pre>             | 5                                                                                                    | 7                      | Flastic              | Stagod construction |            | -        | - |
| <pre></pre> <pre></pre>            | 5                                                                                                    | 4                      | Flastic              |                     |            | -        | > |

#### C. MODUL OUTPUT (xuất kết quả)

#### Bước 7

- Click OUTPUT

Muốn xem kết quả phase nào thì đánh dấu và Click OUTPUT.

Ví dụ xem kết quả Phase 5:

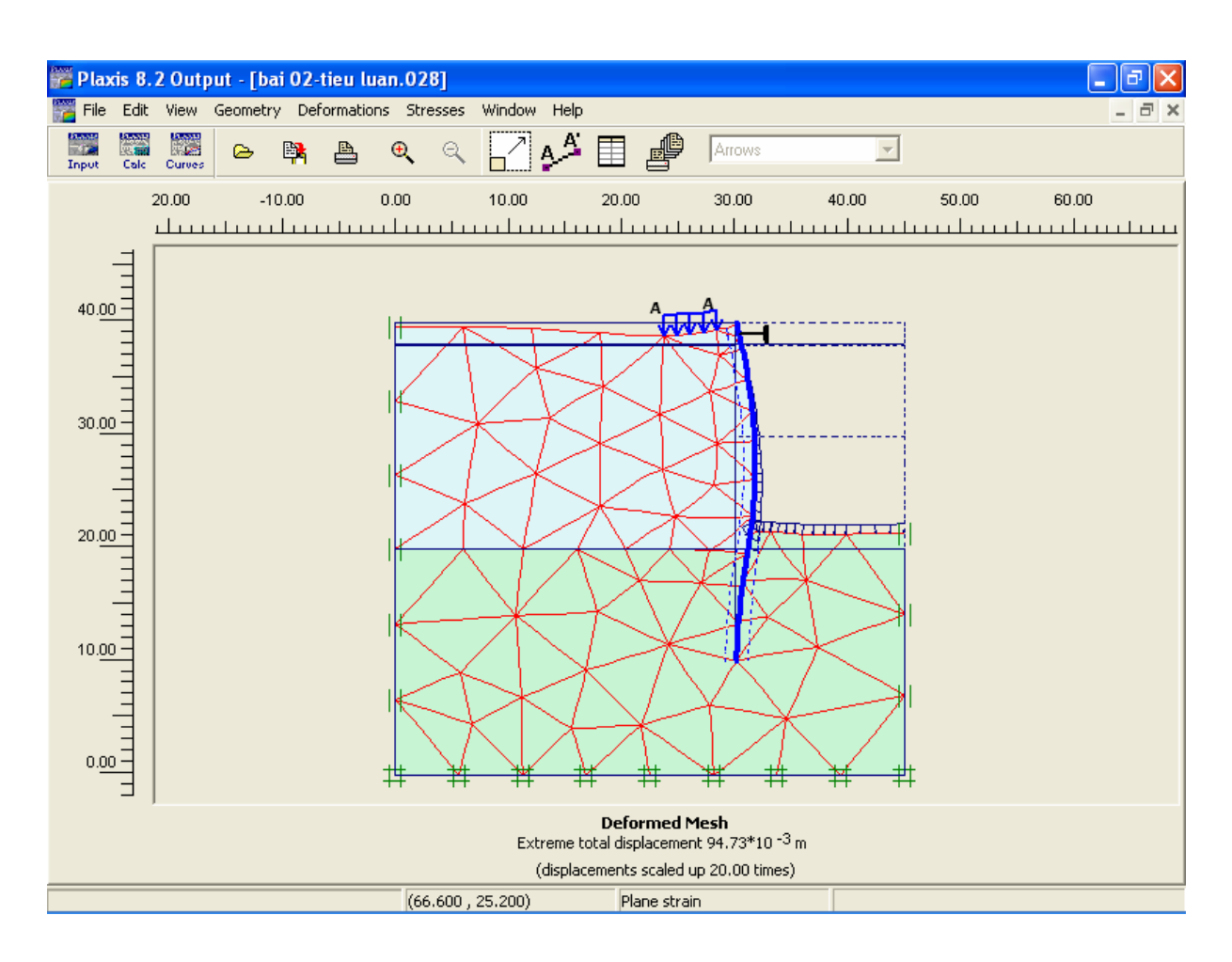

(chuyển vị toàn phần)

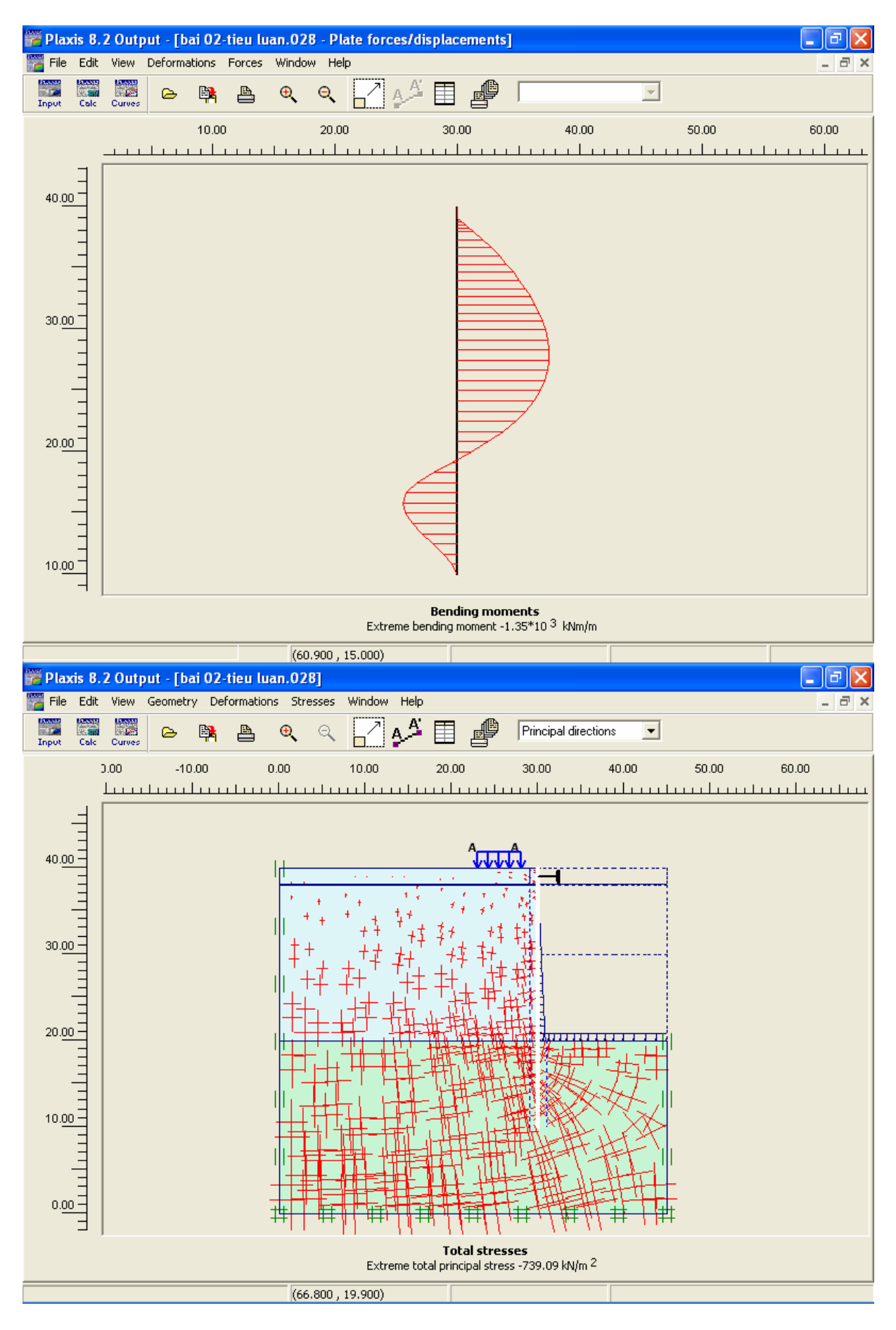

Có thể xem kết quả (ứng suất trong đất, áp lực nước lỗ rỗng, chuyển vị...) dưới dạng text hoặc giao diện đồ hoạ..vào các trình đơn thuộc modul OUTPUT.

Bài 5:

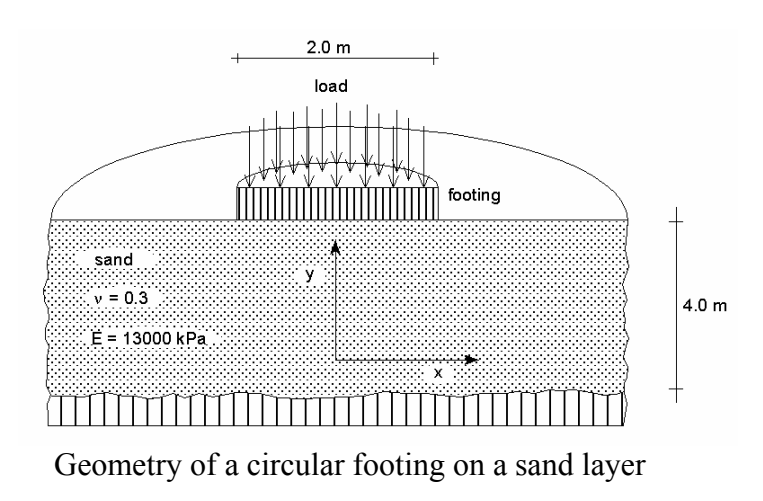

Khởi động PLAXIS – PLAXIS INPUT Chọn bài toán mới – New project

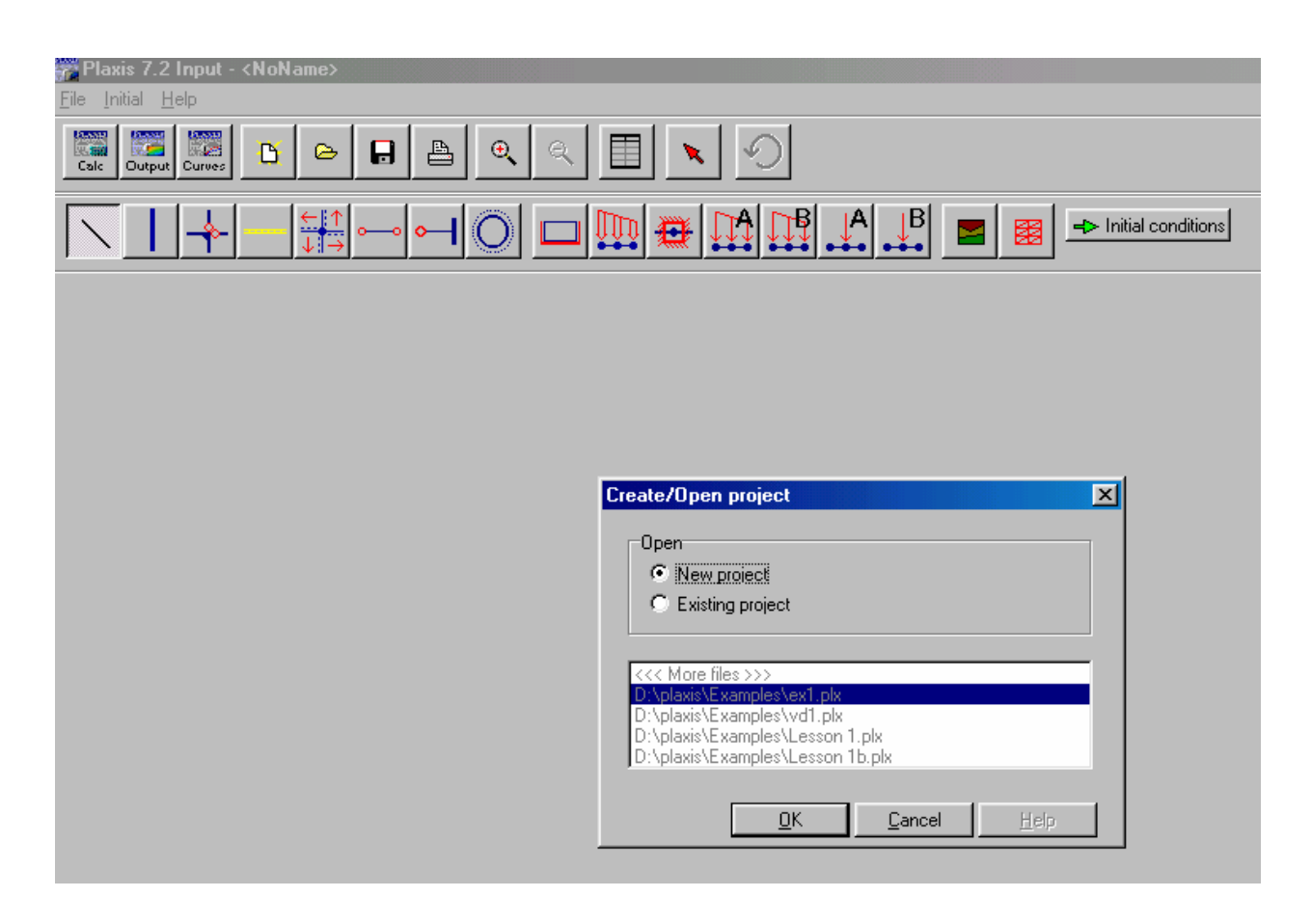

Nhấp nút OK

Khai báo tên bài toán , tự đề bài toán , dạng phân tích , số nút cho mỗi phần tử

| Project      |                        | General                      |
|--------------|------------------------|------------------------------|
| Filename     | <noname></noname>      | Model Axisymmetry            |
| Directory    |                        | Elements 15-Node             |
| Comments     |                        |                              |
| lun cua mong | hinh tron tren nen cat | Gravity angle : - 90 ã 1.0 G |
|              |                        | x-acceleration : 0.000 🐳 G   |
|              |                        | y-acceleration : 0.000 🗲 G   |
|              |                        |                              |

Nhấp vào nút Next, khai báo các kích thước, nhấp OK

| Project Dimensions                                    |                                                  |   |
|-------------------------------------------------------|--------------------------------------------------|---|
| Units                                                 | Geometry dimensions                              | _ |
| Length m                                              | Left: 0.000 🗲 m                                  |   |
| Force kN                                              | Right : 5.000 🚔 m                                |   |
| Time day 💌                                            | Bottom : 0.000 🚔 m                               |   |
|                                                       | Top: 4.000 🚔 m                                   |   |
| Stress kN/m <sup>2</sup><br>Weights kN/m <sup>3</sup> | Grid<br>Spacing 1.000 m<br>Number of intervals 1 |   |
| Set as <u>d</u> efault                                |                                                  |   |
|                                                       | Next <u>O</u> K <u>Cancel H</u> elp              |   |

Dùng biểu tượng

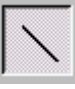

để tạo dạng hình học của bài toán.

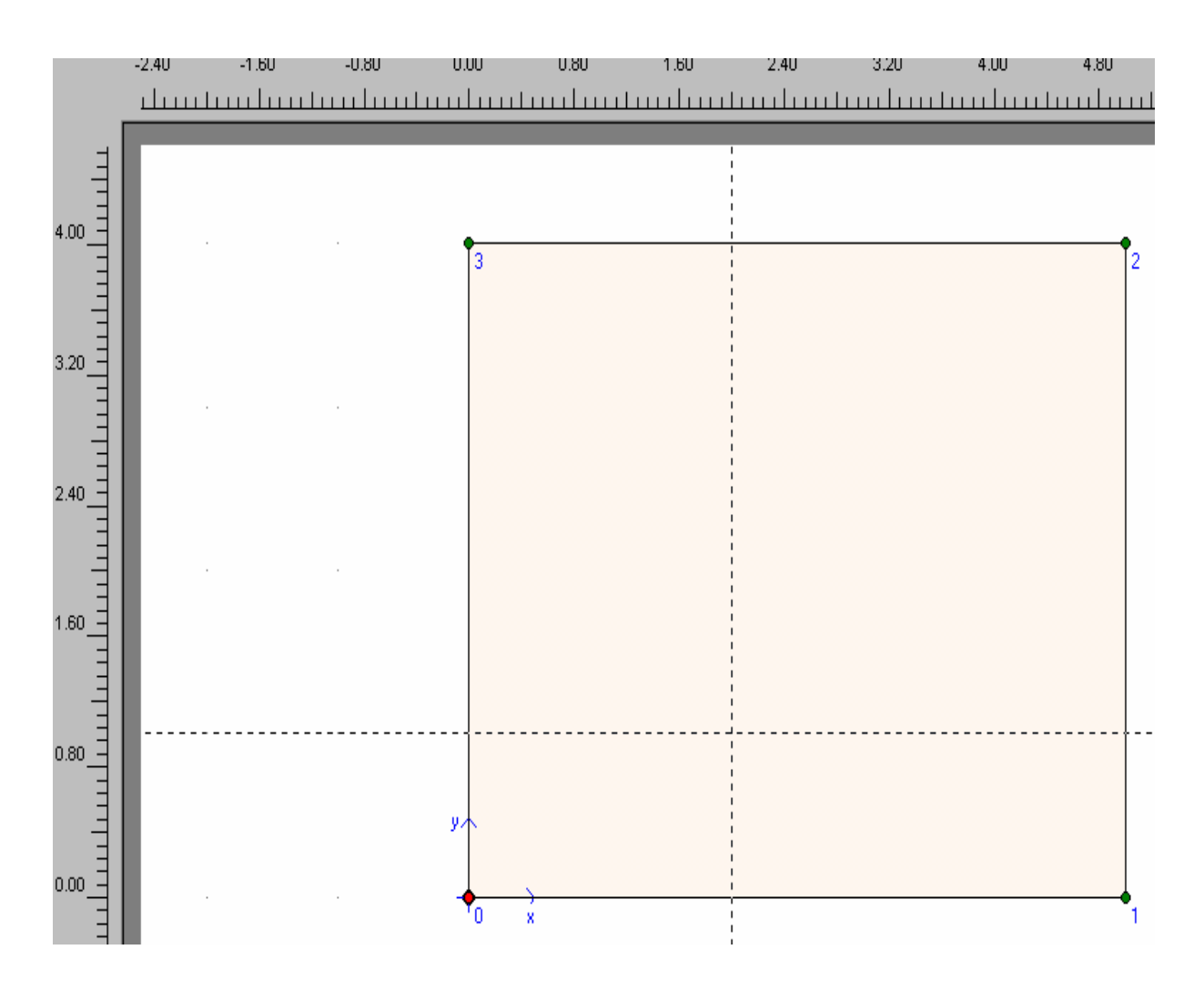

Dùng cây viết nối điểm 0 (X=0, Y=0) đến điểm 1 (X=5, Y=0) rồi đến điểm 2 (X=5, Y=4) đến điểm 3 (X=0, Y=4) rồi đến điểm 0. Muốn dừng nhấp phím phải chuột.

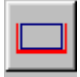

Dùng biểu tượng trên, Click để gán điều kiện biên của bài toán

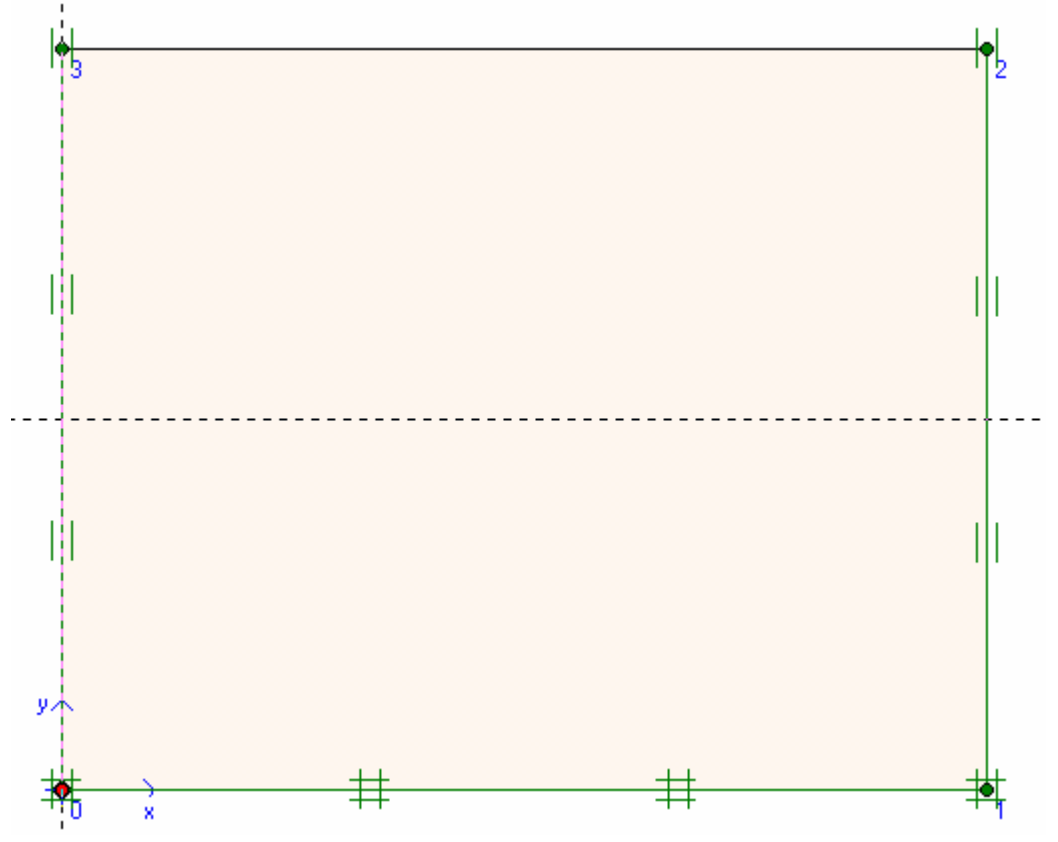

Dùng biểu tượng để gán chuyển vị đứng 1 đơn vị từ điểm 3 đến điểm 4 (X=1,4)

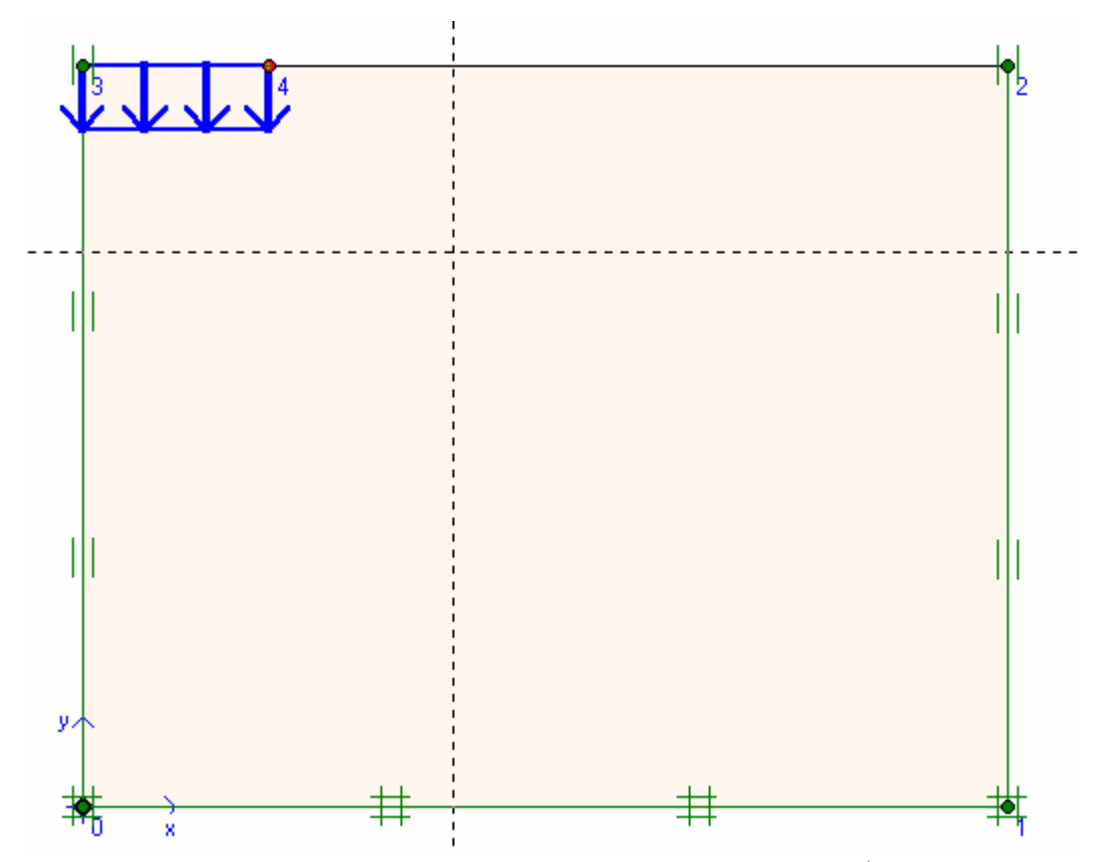

Chọn Material  $\rightarrow$  Soil Interfaces  $\rightarrow$  New và gán các giá trị về các thông số của đấtGVC-ThS Bùi Văn Chúng57

| Material sets    |                 |            |
|------------------|-----------------|------------|
|                  | G               | ilobal >>> |
| Project Database | e               |            |
| Set type:        | Soil & Interfac | es 🔽       |
| Group order:     | None            | •          |
|                  |                 |            |
|                  |                 |            |
|                  |                 |            |
|                  |                 |            |
| New Edit         | Copy            | Del        |
|                  | Applu           | Help       |
|                  |                 |            |

| Mohr-Coulomb - sand           | ×                                                                                            |
|-------------------------------|----------------------------------------------------------------------------------------------|
| General Parameters Interfaces |                                                                                              |
| Material Set                  | General properties                                                                           |
| Identification: sand          | γ <sub>dry</sub> 17.000 <sub>kN/m</sub> <sup>3</sup>                                         |
| Material model: Mohr-Coulomb  | γ <sub>wet</sub> 20.000 <sub>kN/m</sub> <sup>3</sup>                                         |
| Material type: Drained        |                                                                                              |
|                               |                                                                                              |
| Comments                      | Permeability                                                                                 |
| Comments                      | Permeability<br>k <sub>x</sub> : 1.000 m/day                                                 |
| Comments                      | Permeability<br>k <sub>x</sub> : 1.000 m/day<br>k <sub>y</sub> : 1 m/day                     |
| Comments                      | Permeability<br>k <sub>x</sub> : 1.000 m/day<br>k <sub>y</sub> : 1 m/day<br><u>A</u> dvanced |
|                               | Permeability<br>k <sub>x</sub> : 1.000 m/day<br>k <sub>y</sub> : 1 m/day<br><u>A</u> dvanced |

Nhấp Next

| Mohr-Coulomb - sand                            |                                            |
|------------------------------------------------|--------------------------------------------|
| General Parameters Interfaces                  |                                            |
| Stiffness                                      | Strength                                   |
| E <sub>ref</sub> : 1.300E+04 kN/m <sup>2</sup> | c <sub>ref</sub> : 1.000 kN/m <sup>2</sup> |
| v (nu) : 0.300                                 | φ (phi) : 31.000                           |
|                                                | ψ (psi) : 0.000                            |
| Alternatives                                   |                                            |
| G <sub>ref</sub> : 5000.000 kN/m <sup>2</sup>  |                                            |
| E <sub>oed</sub> : 1.750E+04 kN/m <sup>2</sup> |                                            |
|                                                | <u>A</u> dvanced                           |
| Next                                           | <u>Q</u> k <u>C</u> ancel <u>H</u> elp     |

Nhấp OK ,dùng phím trái chuột nhấp vào vùng muốn gán vật liệu , chọn SAND cuối cùng được hình như sau:

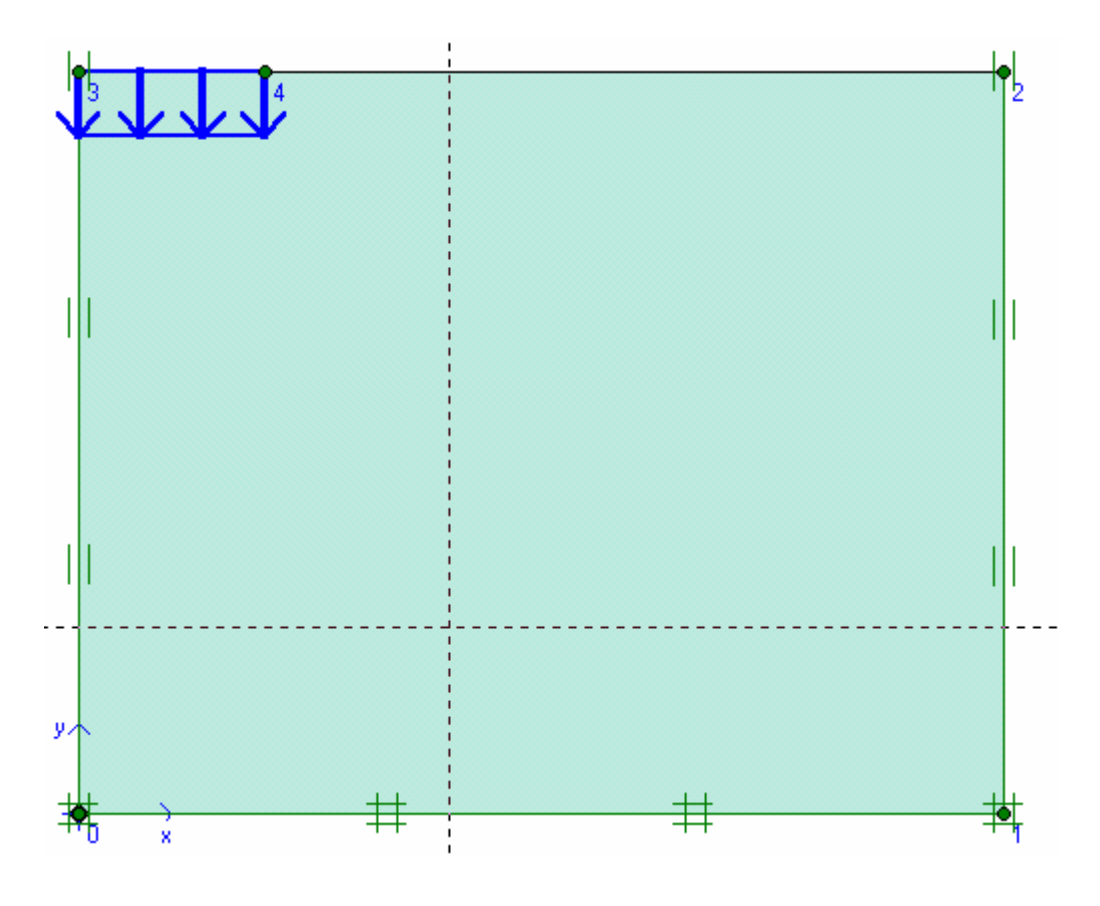

biểu tượng phát sinh lưới tự động hoặc dùng lệnh Mesh để tự động phát sinh lưới

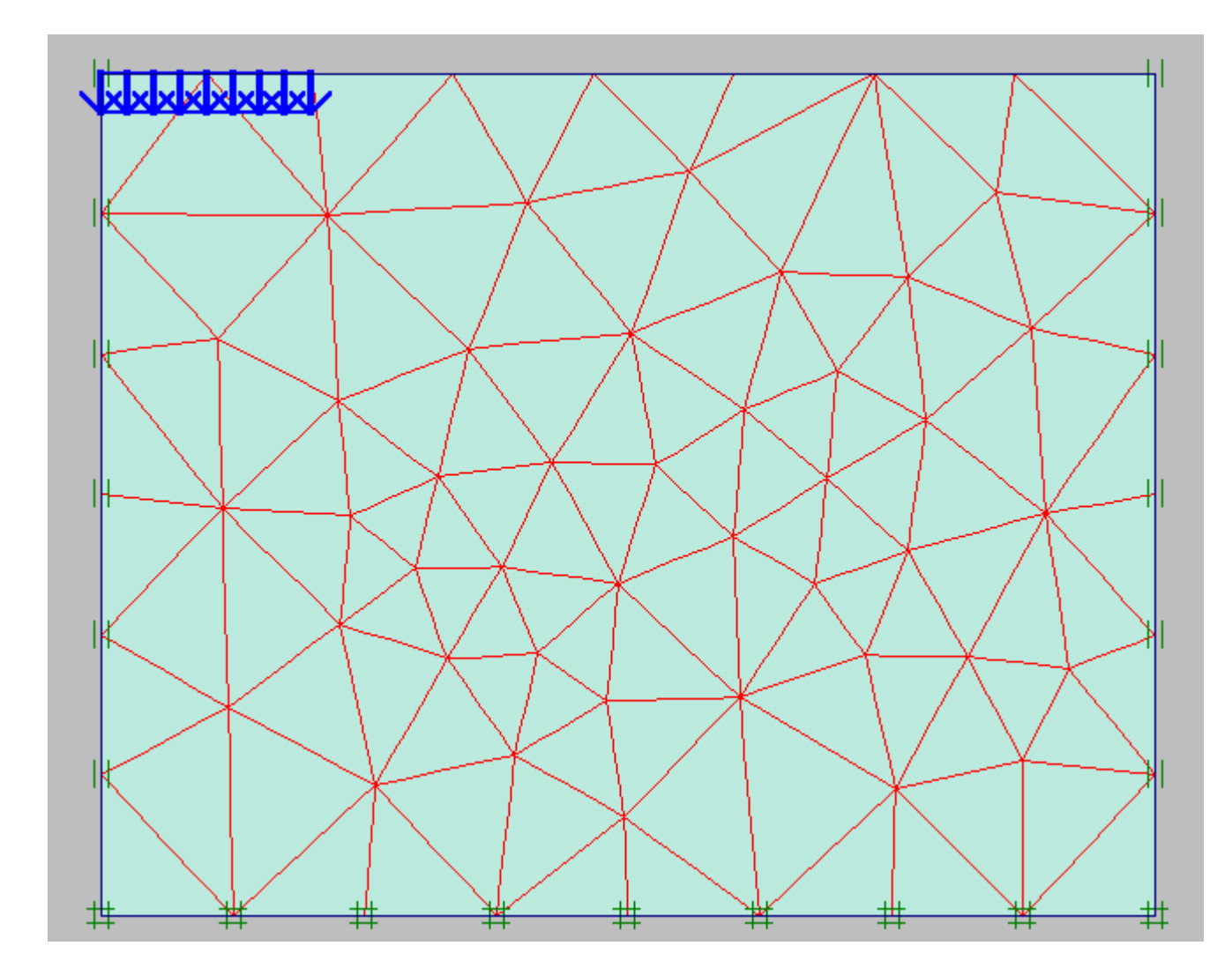

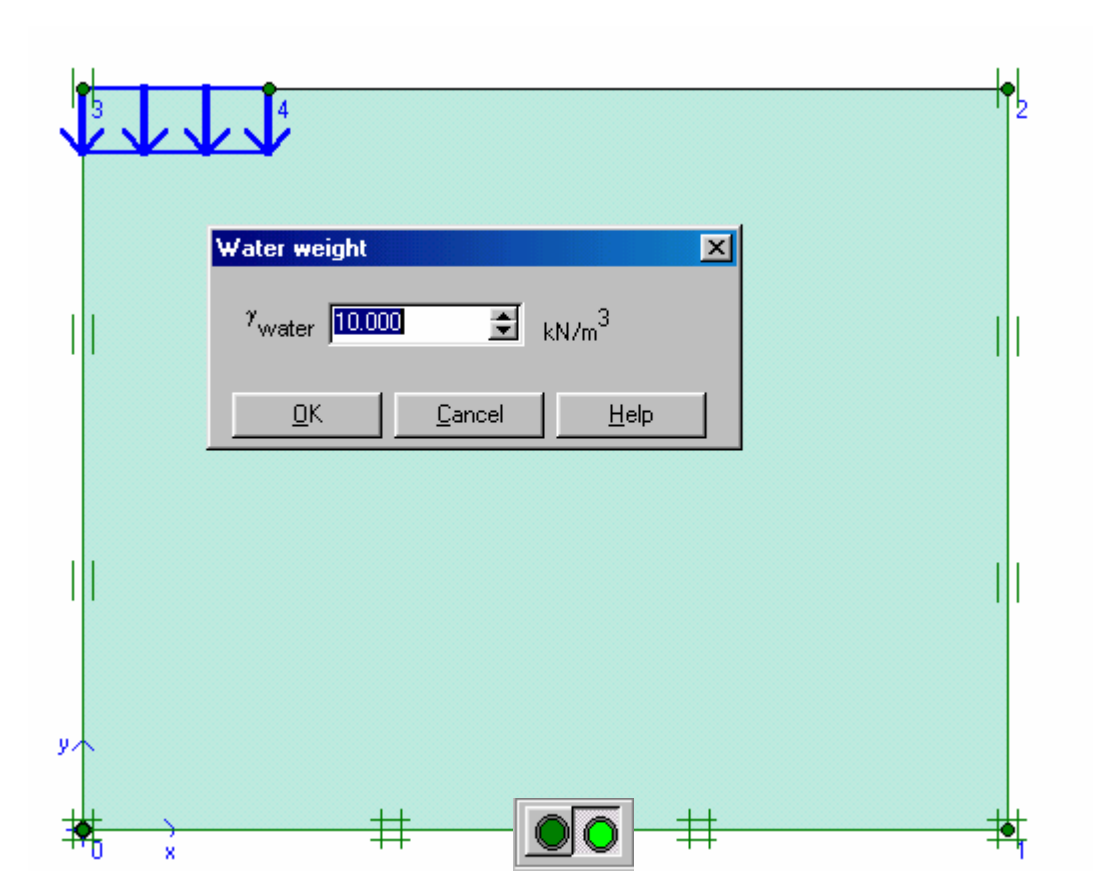

Nhấp OK và nhấp vào biểu tượng Sau đó nhấp vào biểu tượng và chọn đúng như biểu tượng trên giả sử Ko như bảng sau :

| K                | KO-procedure |          |      |        |       |   |  |  |  |  |  |
|------------------|--------------|----------|------|--------|-------|---|--|--|--|--|--|
| ΣMweight : 1.000 |              |          |      |        |       |   |  |  |  |  |  |
|                  | Cluster      | Material | OCR  | POP    | КО    |   |  |  |  |  |  |
|                  | 1            | мс       | N/A  | N/A    | 0.485 |   |  |  |  |  |  |
|                  |              |          |      |        |       |   |  |  |  |  |  |
|                  |              |          |      |        |       |   |  |  |  |  |  |
|                  |              |          |      |        |       |   |  |  |  |  |  |
|                  |              |          |      |        |       |   |  |  |  |  |  |
|                  | I            |          | or 1 | Canaal | 1 4-4 |   |  |  |  |  |  |
|                  |              |          |      |        |       | P |  |  |  |  |  |

Nhấp OK

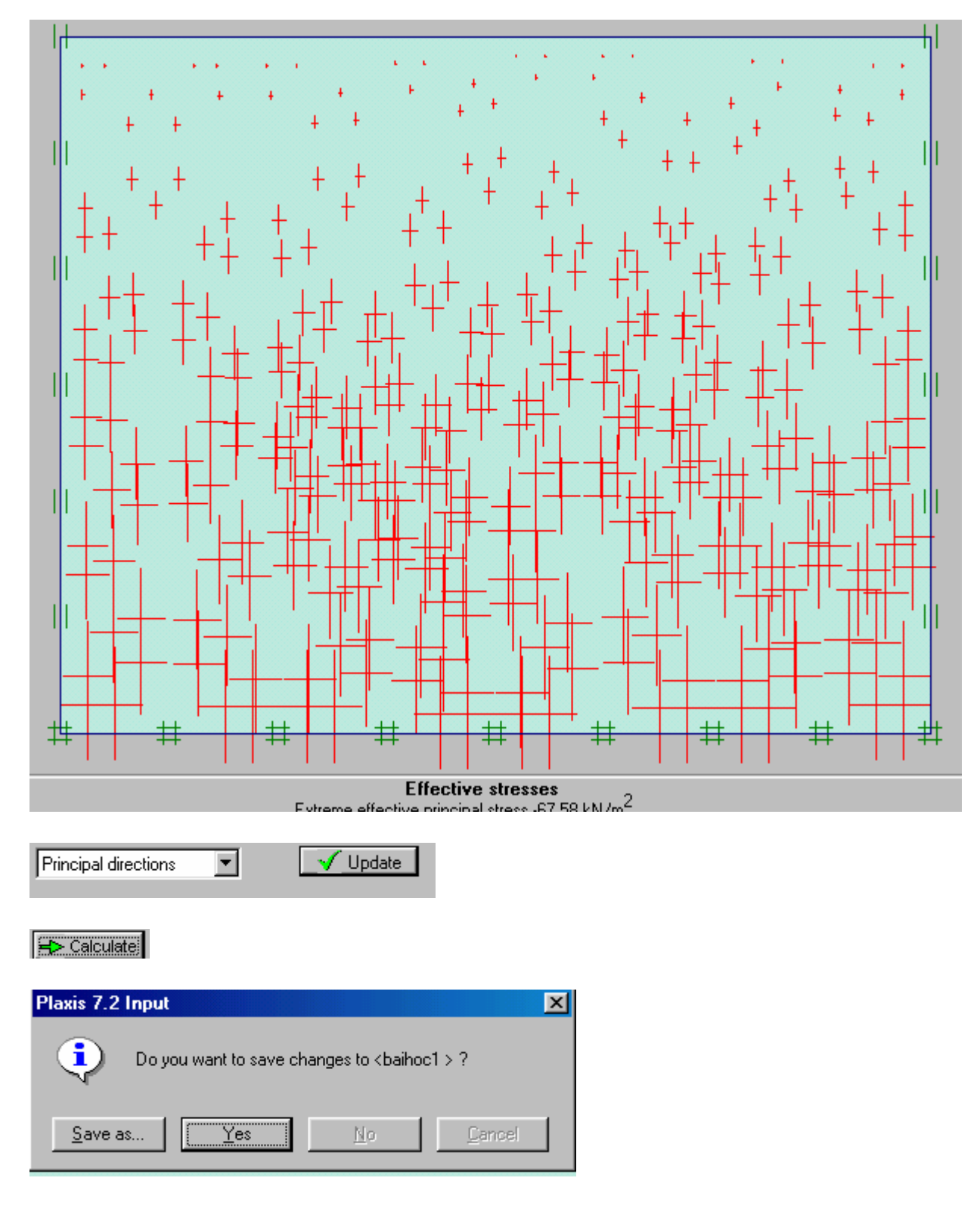

Nhấp Yes

| Save As                                                                                  |                                                                          | ? ×                               |
|------------------------------------------------------------------------------------------|--------------------------------------------------------------------------|-----------------------------------|
| Savejn: 🔂 Examp                                                                          | oles                                                                     | 토 🖸 🚰 📰 🗐                         |
| ex1.DTA<br>Lesson 1.DTA<br>Lesson 1b.DTA<br>Lesson 2.DTA<br>Lesson 3.DTA<br>Lesson 4.DTA | Lesson 5.DTA<br>Lesson 6.DTA<br>ex1<br>Lesson 1<br>Lesson 1b<br>Lesson 2 | This is not a Plaxis project file |
| Project: baiho                                                                           | c1                                                                       | <u>S</u> ave                      |
| Save as <u>t</u> ype: Plaxis                                                             | s project files (*.plx)                                                  | ▼ Cancel                          |

| Plaxis 7.2 Calculati<br>File Edit View Calcul | o <mark>ns - baihoc1</mark> .<br>ate <u>H</u> elp | .plx       |                                     |        |                   |                    |  |
|-----------------------------------------------|---------------------------------------------------|------------|-------------------------------------|--------|-------------------|--------------------|--|
| Input Output Curves                           | <mark>⊳</mark>                                    | ▲          | 🕂 Calcul                            | ate    |                   |                    |  |
| <u>G</u> eneral <u>P</u> arameters            | <u>M</u> ultipliers                               |            |                                     |        |                   |                    |  |
| Calculation type                              |                                                   | Phase      |                                     |        |                   |                    |  |
| Plastic                                       |                                                   | Numb       | Number / ID.: 1 (Phase 1>           |        |                   |                    |  |
| Load adv. ultima                              | ate level                                         | Start f    | Start from phase: 0 - Initial phase |        |                   |                    |  |
| Comments                                      |                                                   | -Log ir    | ifo                                 |        |                   |                    |  |
|                                               |                                                   |            |                                     |        |                   | A                  |  |
|                                               |                                                   |            |                                     |        |                   | <u>P</u> arameters |  |
|                                               |                                                   |            |                                     | 📕 Next | 📕 🗮 Insert        | Delete             |  |
| Identification                                | Phase no.                                         | Start from | Calculatio                          | n      | Loading input     |                    |  |
| Initial phase                                 | 0                                                 | 0          | N/A                                 |        | N/A               |                    |  |
| → <phase 1=""></phase>                        | 1                                                 | 0          | Plastic                             |        | Total multipliers |                    |  |
|                                               |                                                   |            |                                     |        |                   |                    |  |

Nhấp Save và bắt đầu tính

| File Ec                                                                                             | <mark>is 7.2 Calculati</mark><br>dit <u>V</u> iew <u>C</u> alcula | o <mark>ns - baihoc1.</mark><br>ate <u>H</u> elp | plx        |                            |                     |  |  |  |  |
|----------------------------------------------------------------------------------------------------|-------------------------------------------------------------------|--------------------------------------------------|------------|----------------------------|---------------------|--|--|--|--|
| Input Output Curves Calculate                                                                       |                                                                   |                                                  |            |                            |                     |  |  |  |  |
| <u>G</u> eneral <u>Parameters</u> <u>M</u> ultipliers                                               |                                                                   |                                                  |            |                            |                     |  |  |  |  |
| Control parameters Additional Steps: 100                                                            |                                                                   |                                                  |            |                            |                     |  |  |  |  |
| Г                                                                                                   | Iterative procedure                                               | e                                                | Loa        | ading input                |                     |  |  |  |  |
|                                                                                                    | <ul> <li>Standard set</li> </ul>                                  | ting                                             | •          | Total multipliers          |                     |  |  |  |  |
|                                                                                                    | 🔘 Manual settin                                                   | Ig                                               | 0          | Staged construction        | <u>A</u> dvanced    |  |  |  |  |
|                                                                                                    |                                                                   |                                                  | Ti         | me interval : 0.0000       | ) 🚖 day             |  |  |  |  |
|                                                                                                    |                                                                   | De                                               | fine E     | stimated end time : 0.0000 | day <u>D</u> efine  |  |  |  |  |
|                                                                                                    |                                                                   |                                                  |            | 📇 Next                     | 🗸 Insert 🛛 🖳 Delete |  |  |  |  |
| Identif                                                                                             | ication                                                           | Phase no.                                        | Start from | Calculation                | Loading input       |  |  |  |  |
| Init                                                                                                | tial phase                                                        | 0                                                | 0          | N/A                        | N/A I               |  |  |  |  |
| → <p< td=""><td>'hase 1&gt;</td><td>1</td><td>0</td><td>Plastic</td><td>Total multipliers</td></p<> | 'hase 1>                                                          | 1                                                | 0          | Plastic                    | Total multipliers   |  |  |  |  |
|                                                                                                    |                                                                   |                                                  |            |                            |                     |  |  |  |  |
|                                                                                                    |                                                                   |                                                  |            |                            |                     |  |  |  |  |
|                                                                                                    |                                                                   |                                                  |            |                            | <b>)</b>            |  |  |  |  |

Nhấp Define

| 🚟 Plaxis 7.2 Calculat                                                                 | ions - baihoc1     | nlx                                                                                                    |                                                                       |                                                                                                    |        |
|---------------------------------------------------------------------------------------|--------------------|----------------------------------------------------------------------------------------------------|-----------------------------------------------------------------------|----------------------------------------------------------------------------------------------------|--------|
| <u>File E</u> dit <u>V</u> iew <u>C</u> alcu                                          | ılate <u>H</u> elp |                                                                                                    |                                                                       |                                                                                                    |        |
| Input Output Curves                                                                   | e 🖪                | ₽<br>+++++<br>++++<br>+++++<br>+++++                                                                                                    | ➡ Calculate                                                           | ate                                                                                                    |        |
| <u>G</u> eneral <u>P</u> arameters<br>Show<br>ⓒ Input values<br>ⓒ <u>R</u> eached val | <u>Multipliers</u> | <ul> <li>Incremental m</li> <li>Mdisp:</li> <li>McontrA:</li> <li>McontrB:</li> <li>MloadA:</li> <li>MloadB:</li> <li>Mweight:</li> <li>Maccel:</li> <li>Msf:</li> </ul> | N/A<br>N/A<br>N/A<br>N/A<br>N/A<br>N/A<br>N/A<br>N/A<br>N/A<br>0.0000 | Total multipliers         Σ -Mdisp:         0.10000         Σ -McontrA:         Σ -McontrB:         Σ -McontrB:         Σ -MloadA:         Σ -MloadB:         Σ -MloadB:         Σ -Maccel:         Σ -Maccel:         Σ -Msf: |        |
|                                                                                       |                    |                                                                                                    | [                                                                     | 📮 Next 🛛 🗮 Insert 🖉 🖾                                                                                                    | )elete |
| Identification                                                                        | Phase no.          | Start from                                                                                                    | Calculation                                                           | n Loading input                                                                                                    |        |
| Initial phase                                                                         | 0                  | 0                                                                                                    | N/A                                                                   | N/A                                                                                                    | 1      |
| ➡ <phase 1=""></phase>                                                                | 1                  | 0                                                                                                    | Plastic                                                               | Total multipliers                                                                                                    |        |
| 1                                                                                     |                    |                                                                                                    |                                                                       |                                                                                                    | Þ      |

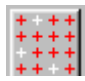

Nhấp vào biểu tượng trên

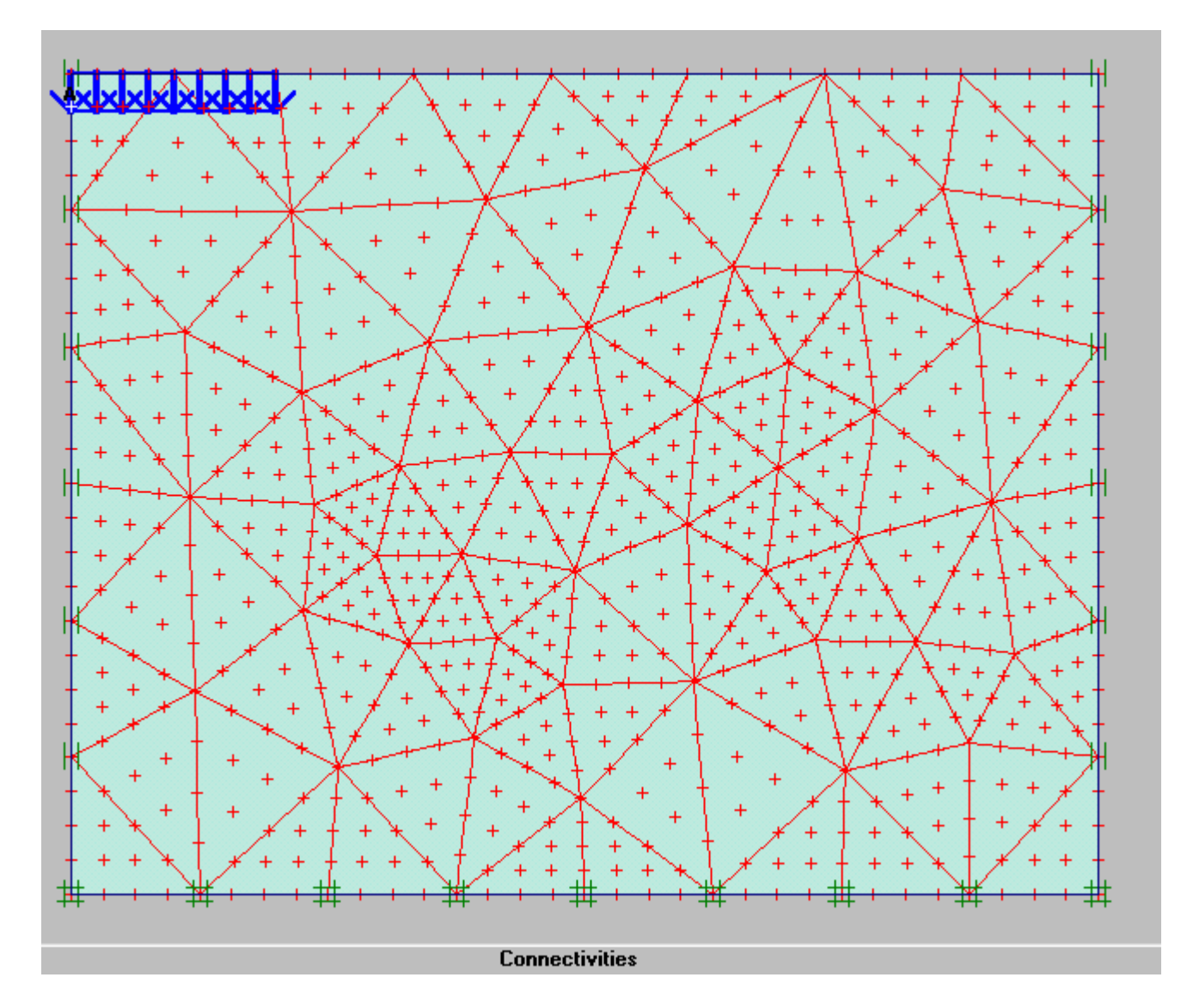

Và dùng phím trái chuột nhấp vào điểm A ( đầu góc trái )

Nhấp Update và Calculate

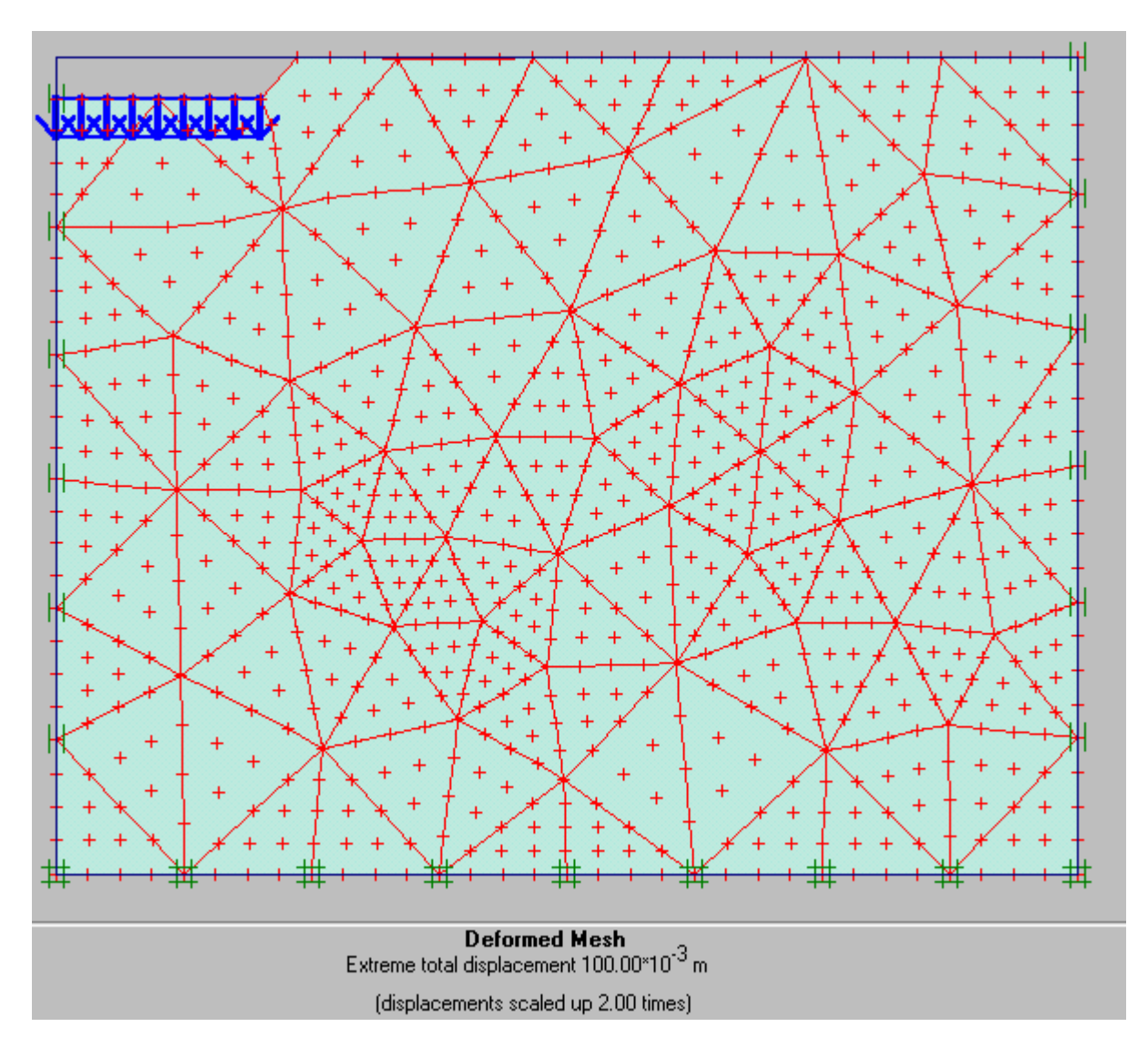

Xem biến dạng (Deformation - Total Displacement - Dạng Arrows)

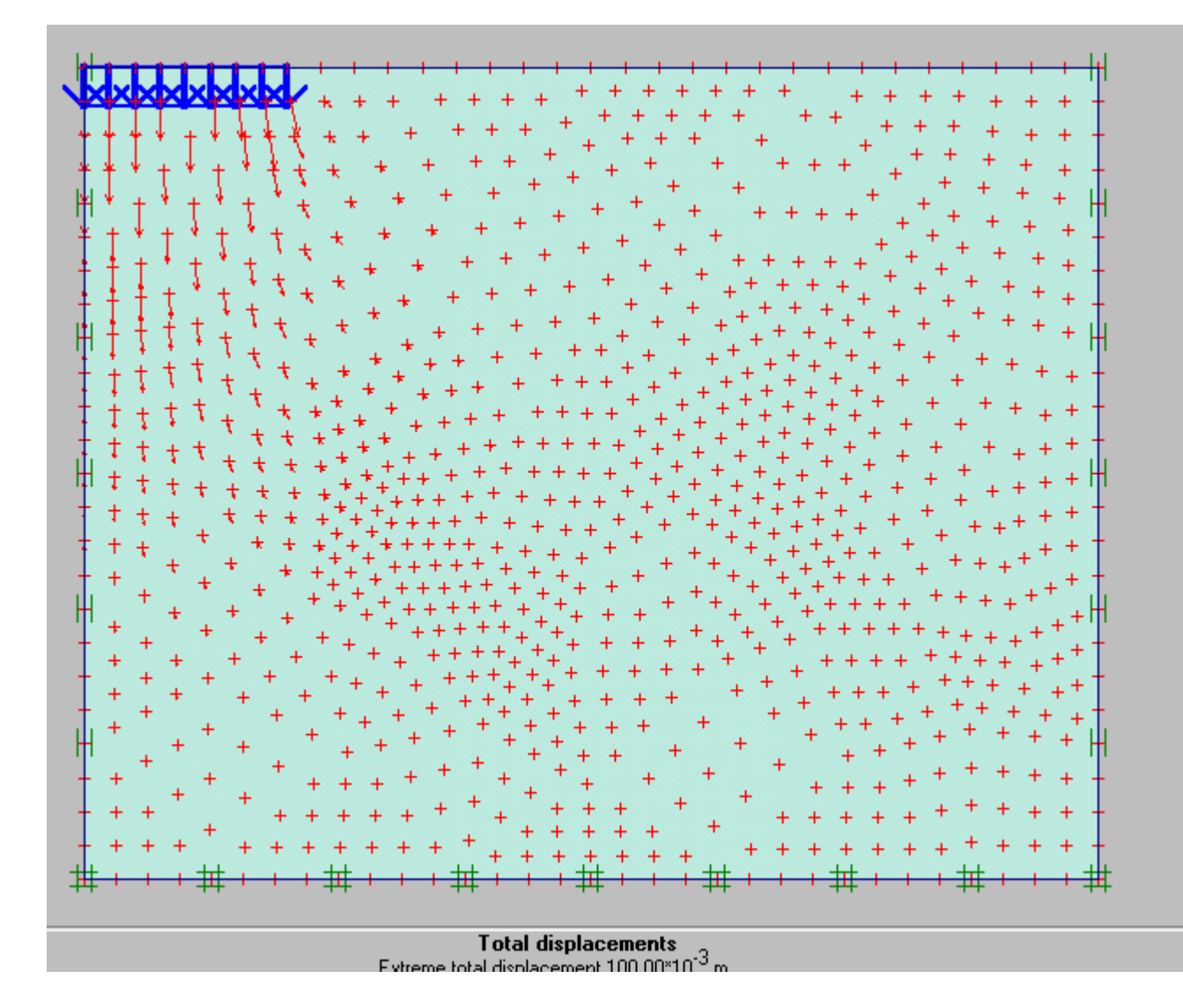

Xem biến dạng (Deformation – Total Displacement – Dạng Contour lines)

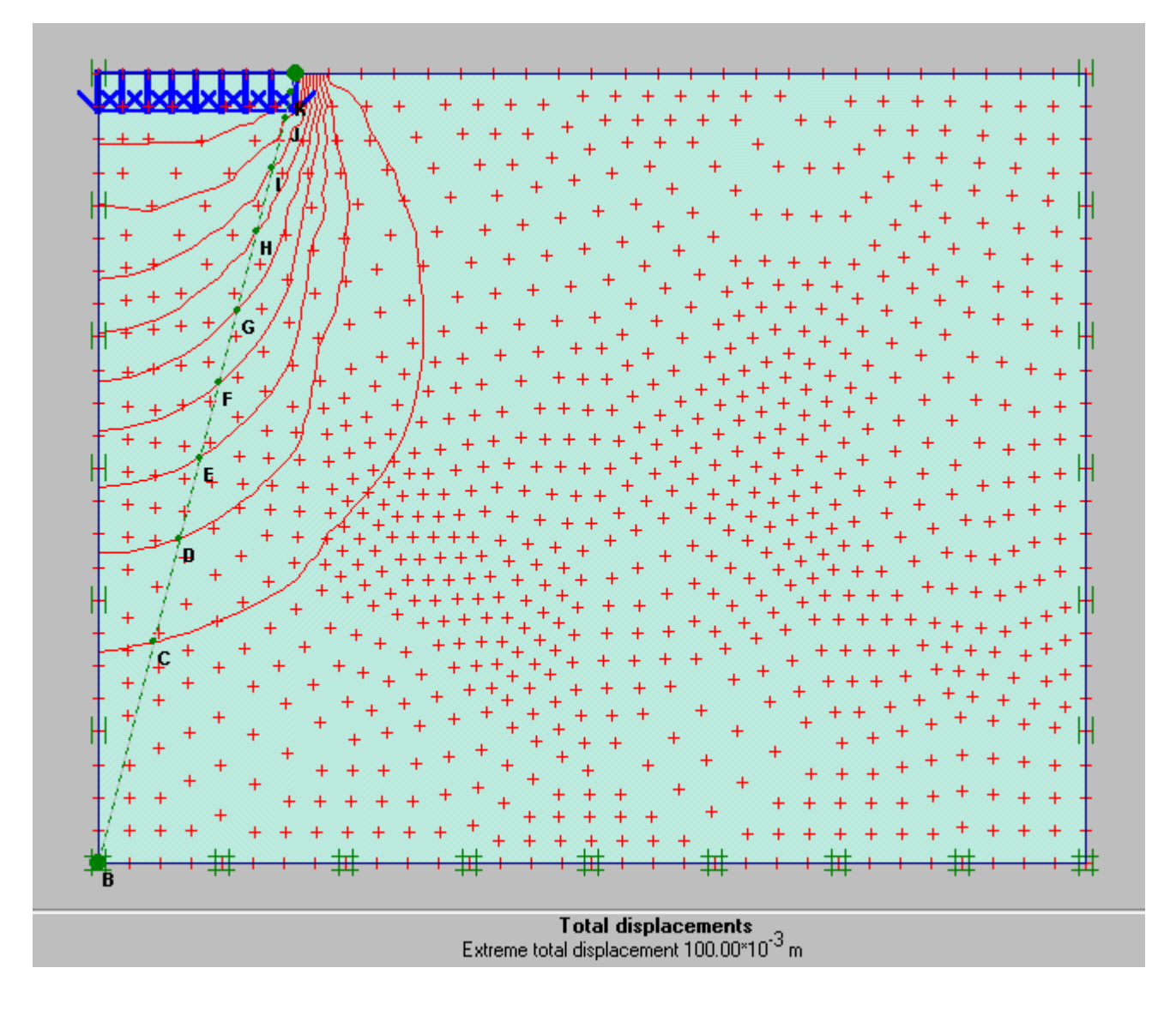

Xem biến dạng ( Deformation - Total Displacement - Dạng shading)

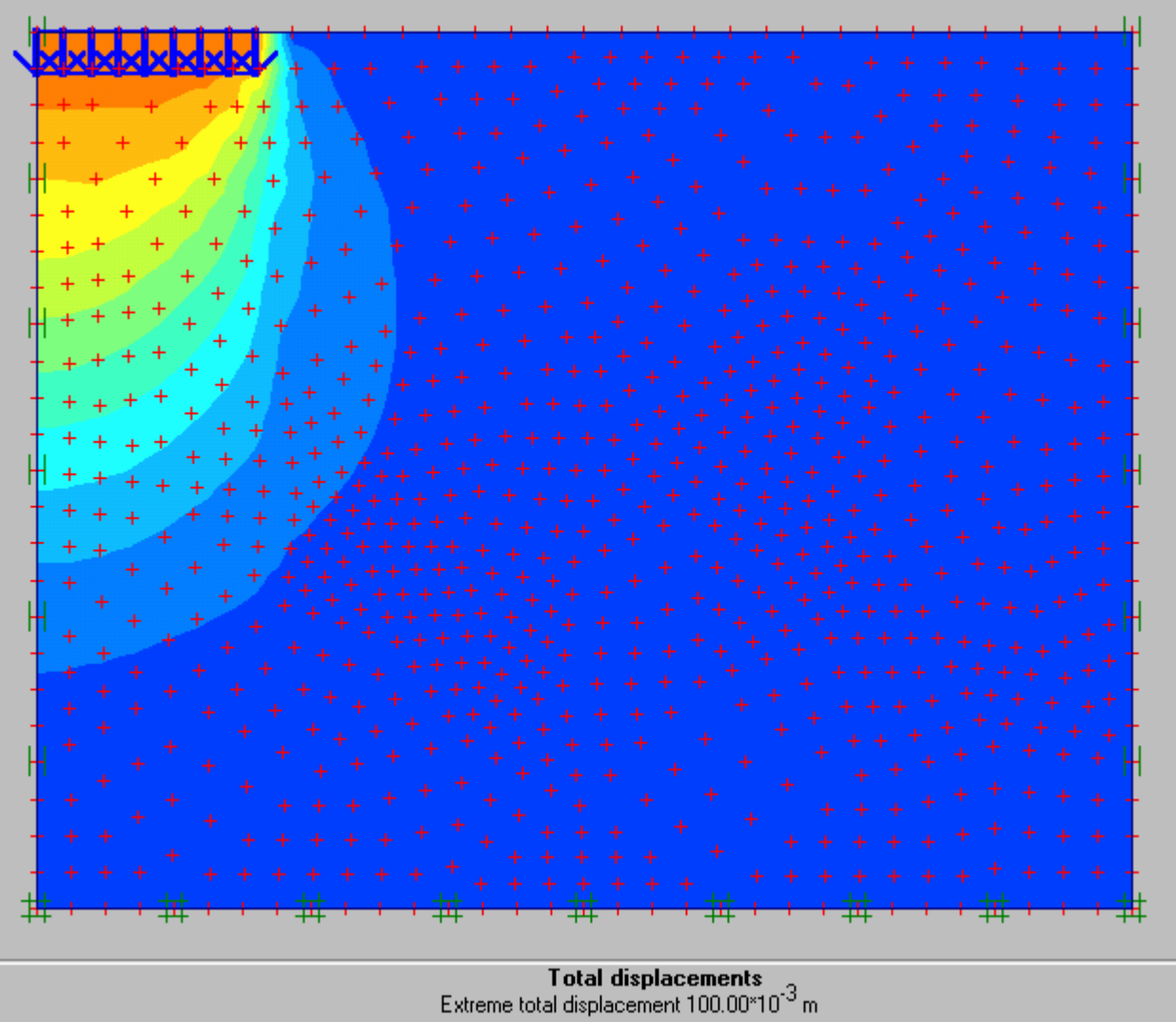

Xem kết quả bằng số về chuyển vị bằng cách nhấp vào biểu tượng bảng

| 🚰 Plaxis 7.2 Output - [baihoc1.035 - Soil element displacements]                                     |       |       |                      |                      |                      |                      |  |  |  |  |
|----------------------------------------------------------------------------------------------------|-------|-------|----------------------|----------------------|----------------------|----------------------|--|--|--|--|
| <u>File E</u> dit <u>D</u> eformations <u>S</u> tresses <u>G</u> eometry <u>W</u> indow <u>H</u> elp |       |       |                      |                      |                      |                      |  |  |  |  |
| Input Calc Curves Conves                                                                             |       |       |                      |                      |                      |                      |  |  |  |  |
| Node                                                                                                 | ×     | Y     | Ux                   | Uy                   | ΔUx                  | ΔUy                  |  |  |  |  |
|                                                                                                    | [m]   | [m]   | [10 <sup>-3</sup> m] | [10 <sup>-3</sup> m] | [10 <sup>-6</sup> m] | [10 <sup>-3</sup> m] |  |  |  |  |
| 1                                                                                                    | 0.000 | 0.000 | 0.000                | 0.000                | 0.000                | 0.000                |  |  |  |  |
| 2                                                                                                    | 0.156 | 0.000 | 0.000                | 0.000                | 0.000                | 0.000                |  |  |  |  |
| 3                                                                                                    | 0.313 | 0.000 | 0.000                | 0.000                | 0.000                | 0.000                |  |  |  |  |
| 4                                                                                                    | 0.469 | 0.000 | 0.000                | 0.000                | 0.000                | 0.000                |  |  |  |  |
| 5                                                                                                    | 0.000 | 0.500 | 0.000                | -2.329               | 0.000                | -0.031               |  |  |  |  |
| 6                                                                                                    | 0.000 | 0.333 | 0.000                | -1.240               | 0.000                | -0.022               |  |  |  |  |
| 7                                                                                                    | 0.000 | 0.167 | 0.000                | -0.507               | 0.000                | -0.011               |  |  |  |  |
| 8                                                                                                    | 0.156 | 0.167 | 0.121                | -0.481               | 0.573                | -0.011               |  |  |  |  |
| 9                                                                                                    | 0.313 | 0.167 | 0.245                | -0.470               | 1.771                | -0.011               |  |  |  |  |
| 10                                                                                                   | 0.156 | 0.333 | 0.243                | -1.213               | 0.152                | -0.022               |  |  |  |  |
| 11                                                                                                   | 0.459 | 0.662 | 1.514                | -3.386               | 0.868                | -0.048               |  |  |  |  |
| 12                                                                                                   | 0.308 | 0.581 | 0.922                | -2.914               | 0.143                | -0.039               |  |  |  |  |
| 13                                                                                                   | 0.464 | 0.414 | 0.902                | -1.535               | 1.580                | -0.030               |  |  |  |  |
| 14                                                                                                   | 0.469 | 0.167 | 0.342                | -0.429               | 3.656                | -0.010               |  |  |  |  |
| 15                                                                                                   | 0.313 | 0.333 | 0.495                | -1.183               | 0.718                | -0.023               |  |  |  |  |
| 16                                                                                                   | 0.156 | 0.500 | 0.412                | -2.333               | -0.050               | -0.032               |  |  |  |  |
| 17                                                                                                   | 0.454 | 0.909 | 2.141                | -6.002               | 6.574                | -0.063               |  |  |  |  |
| 18                                                                                                   | 0.303 | 0.828 | 1.398                | -5.521               | 2.265                | -0.052               |  |  |  |  |

Xem kết quả bằng số về ứng suất bằng cách nhấp vào biểu tượng bảng

| Plaxis 7.2 Output - [baihoc1.035 - Soil element total stresses]                              |         |        |       |       |                      |                      |                      |                      |         |  |  |  |
|----------------------------------------------------------------------------------------------|---------|--------|-------|-------|----------------------|----------------------|----------------------|----------------------|---------|--|--|--|
| <u>File Edit D</u> eformations <u>S</u> tresses <u>G</u> eometry <u>W</u> indow <u>H</u> elp |         |        |       |       |                      |                      |                      |                      |         |  |  |  |
| Input Calc Curves C R R R R AF                                                               |         |        |       |       |                      |                      |                      |                      |         |  |  |  |
| Cluster                                                                                      | Soil    | Stress | ×     | Y     | $\sigma_{_{\rm XX}}$ | $\sigma_{yy}$        | $\sigma_{xy}$        | σ <sub>zz</sub>      | Status  |  |  |  |
|                                                                                              | Element | Point  | [m]   | [m]   | [kN/m <sup>2</sup> ] | [kN/m <sup>2</sup> ] | [kN/m <sup>2</sup> ] | [kN/m <sup>2</sup> ] |         |  |  |  |
| 1                                                                                            | 1       | 1      | 0.039 | 0.583 | -40.096              | -128.278             | -0.243               | -41.064              | Elastic |  |  |  |
|                                                                                              | sand    | 2      | 0.039 | 0.042 | -47.998              | -112.023             | 1.255                | -48.050              | Elastic |  |  |  |
|                                                                                              |         | 3      | 0.546 | 0.042 | -46.151              | -103.239             | 12.199               | -45.078              | Elastic |  |  |  |
|                                                                                              |         | 4      | 0.156 | 0.334 | -38.083              | -119.195             | 3.347                | -38.087              | Elastic |  |  |  |
|                                                                                              |         | 5      | 0.156 | 0.166 | -37.689              | -114.182             | 3.765                | -38.076              | Elastic |  |  |  |
|                                                                                              |         | 6      | 0.313 | 0.166 | -38.256              | -112.948             | 7.591                | -37.778              | Elastic |  |  |  |
|                                                                                              |         | 7      | 0.033 | 0.424 | -40.972              | -126.680             | 1.461                | -41.005              | Elastic |  |  |  |
|                                                                                              |         | 8      | 0.033 | 0.207 | -37.986              | -119.415             | 1.949                | -38.207              | Elastic |  |  |  |
|                                                                                              |         | 9      | 0.194 | 0.035 | -47.410              | -109.753             | 4.845                | -47.459              | Elastic |  |  |  |
|                                                                                              |         | 10     | 0.398 | 0.035 | -47.515              | -108.440             | 9.676                | -47.176              | Elastic |  |  |  |
|                                                                                              |         | 11     | 0.398 | 0.207 | -37.885              | -114.642             | 10.663               | -36.116              | Elastic |  |  |  |
|                                                                                              |         | 12     | 0.194 | 0.424 | -39.745              | -121.699             | 4.404                | -39.394              | Elastic |  |  |  |
|                                                                                              | 2       | 13     | 1.332 | 0.544 | -42.920              | -94.720              | 19.854               | -31.344              | PLASTIC |  |  |  |
|                                                                                              | sand    | 14     | 1.293 | 0.039 | -45.409              | -98.573              | 16.586               | -44.543              | Elastic |  |  |  |
|                                                                                              |         | 15     | 1.799 | 0.039 | -43.943              | -93.685              | 16.279               | -43.024              | Elastic |  |  |  |
|                                                                                              |         | 16     | 1.430 | 0.312 | -42.438              | -95.642              | 17.574               | -34.622              | Elastic |  |  |  |
|                                                                                              |         | 17     | 1.418 | 0.155 | -43.790              | -97.047              | 16.736               | -40.141              | Elastic |  |  |  |
|                                                                                              |         | 18     | 1.576 | 0.155 | -43.762              | -95.368              | 16.565               | -40.129              | Elastic |  |  |  |

Xem ứng suất - Stress - Principale direction
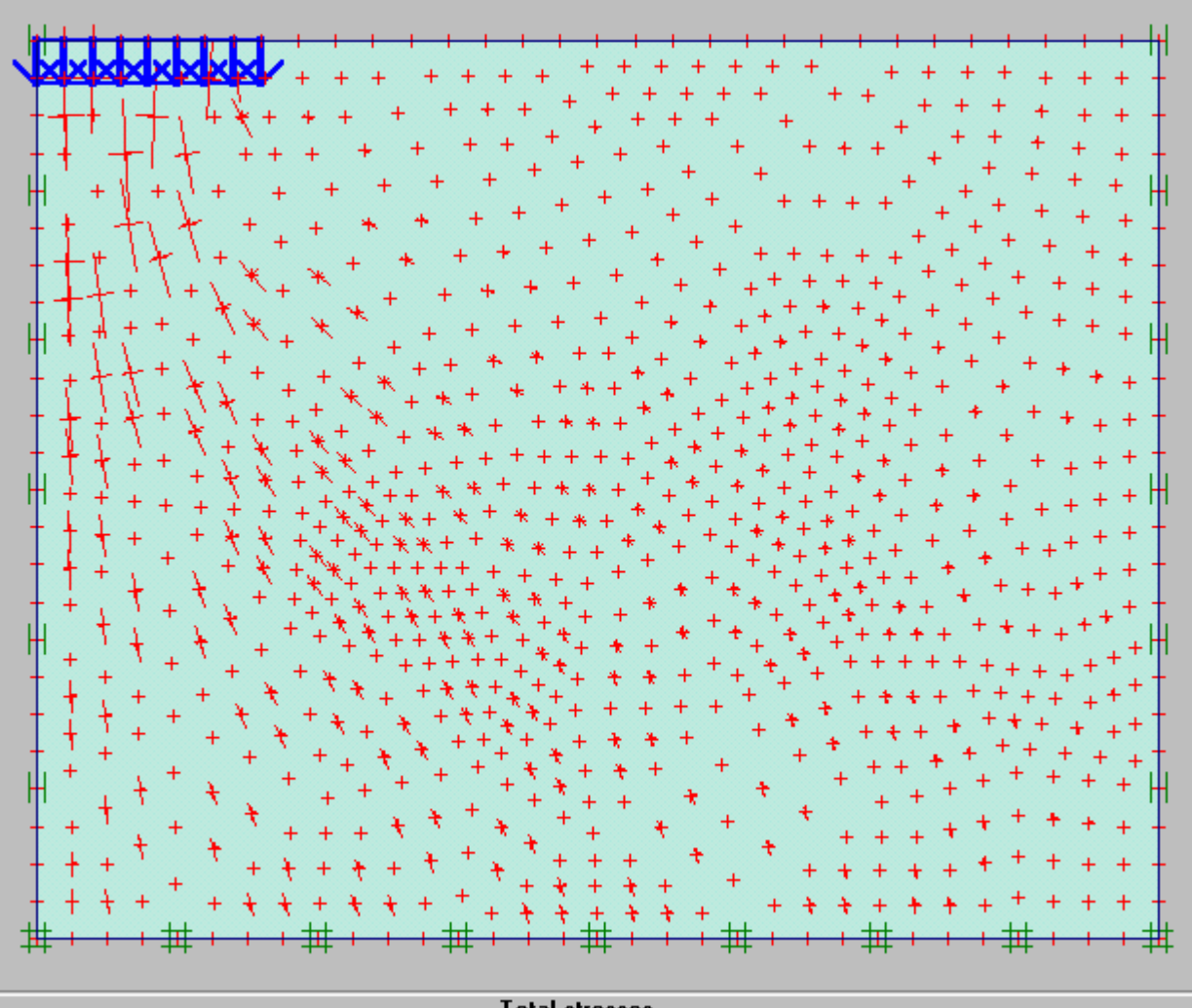

Total stresses Extreme total principal stress -547.98 kN/m<sup>2</sup>

Bài 6

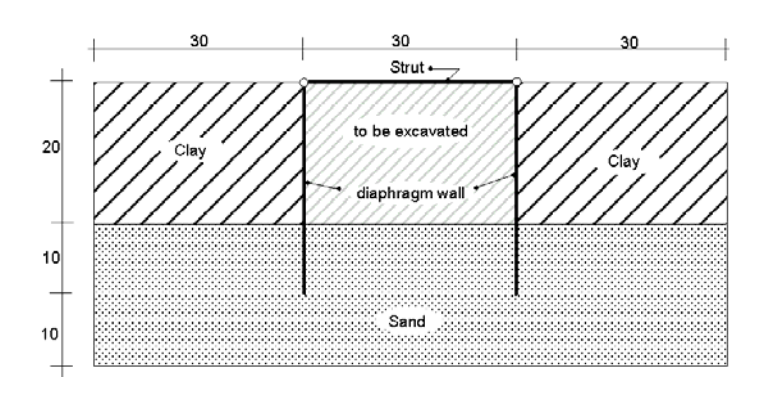

Chọn dạng bài toán Plane strain, loại phần tử 6 Nodes

Tạo hình dạng bài toán như hình vẽ

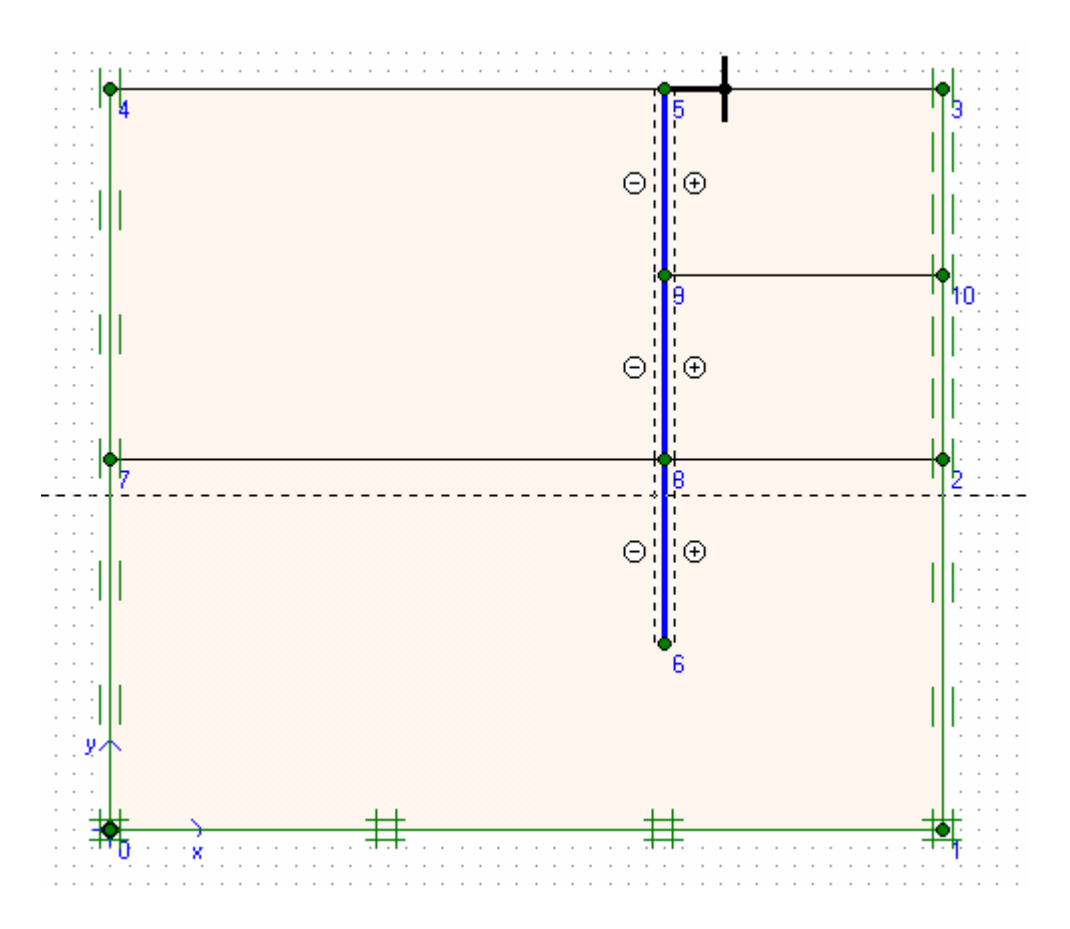

Dùng Material khai báo đặc trưng đất, cừ và neo

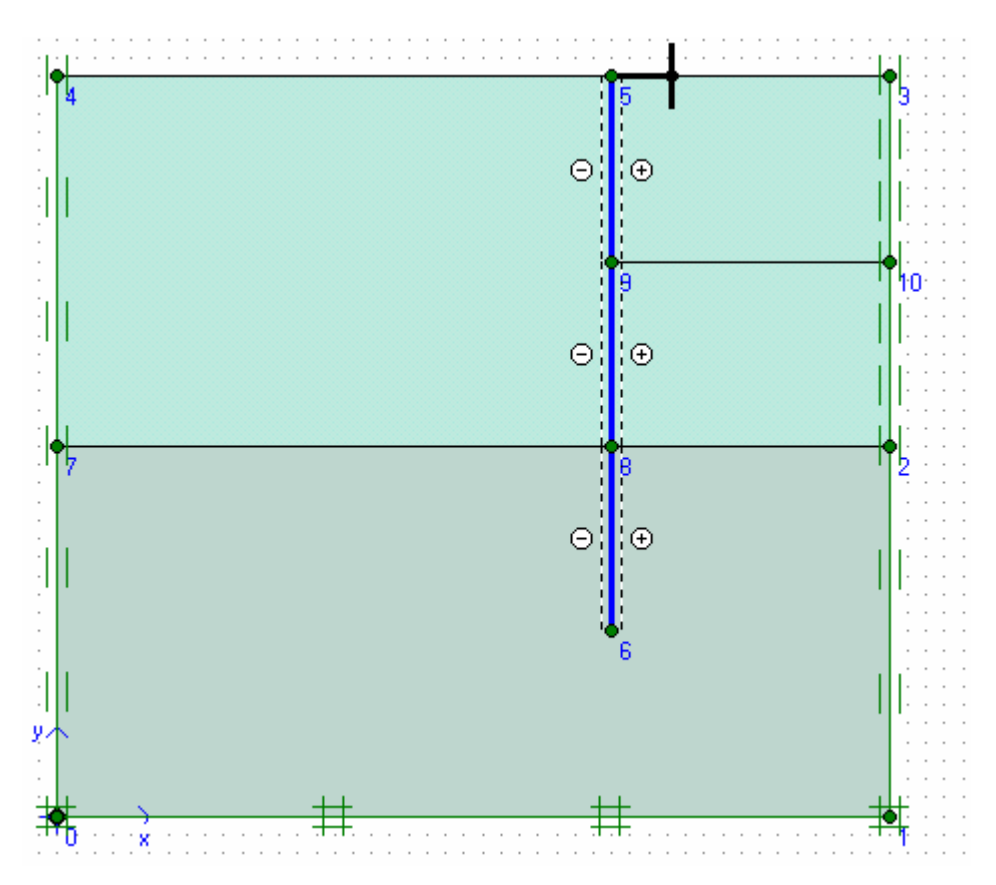

Dùng Mesh để tự động chia lưới các phần tử

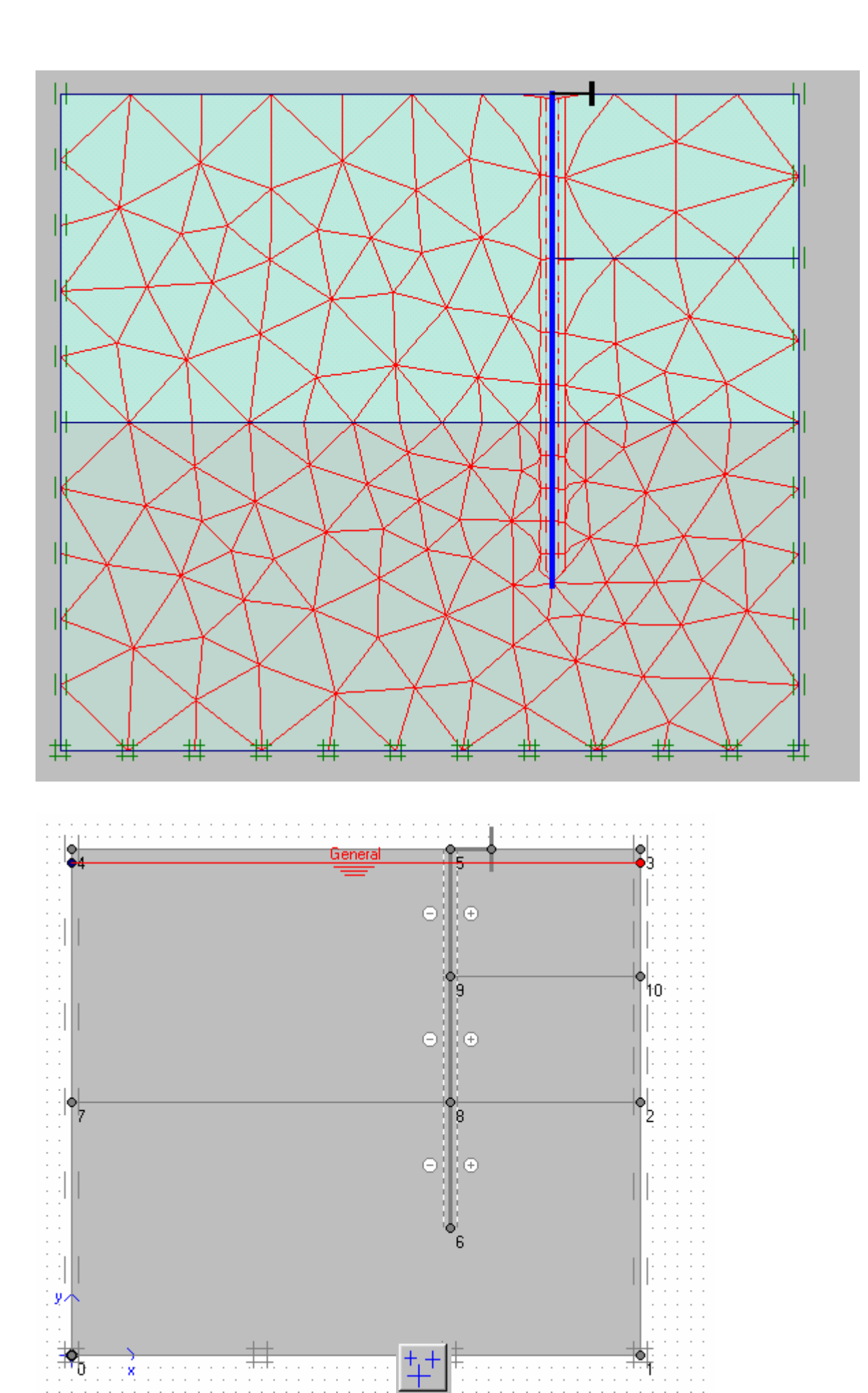

Dùng biểu tượng để gán áp lực nước

| Water pressure generation<br>Generate by<br>Phreatic line<br>C Groundwater calculation (steady state) | Ehange configuration        |
|----------------------------------------------------------------------------------------------------|-----------------------------|
| Groundwater calculation<br>Standard settings<br>Manual settings                                       |                             |
| <u> </u>                                                                                              | <u>C</u> ancel <u>H</u> elp |

Nhấp OK

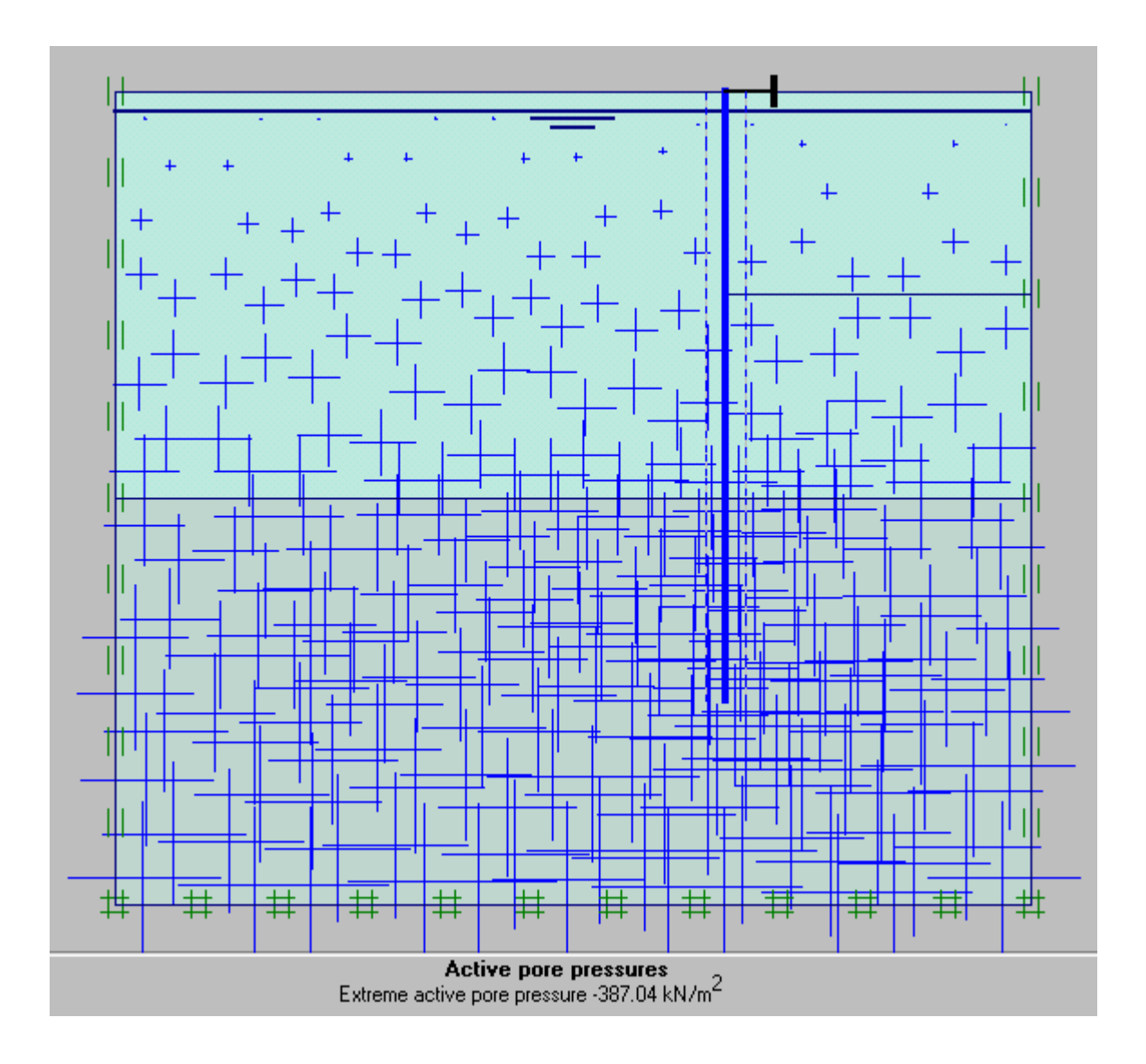

Nhấp Update

Sau đó chọn biểu tượng Geometry Configuration và nhấp vào phần tử cừ và neo

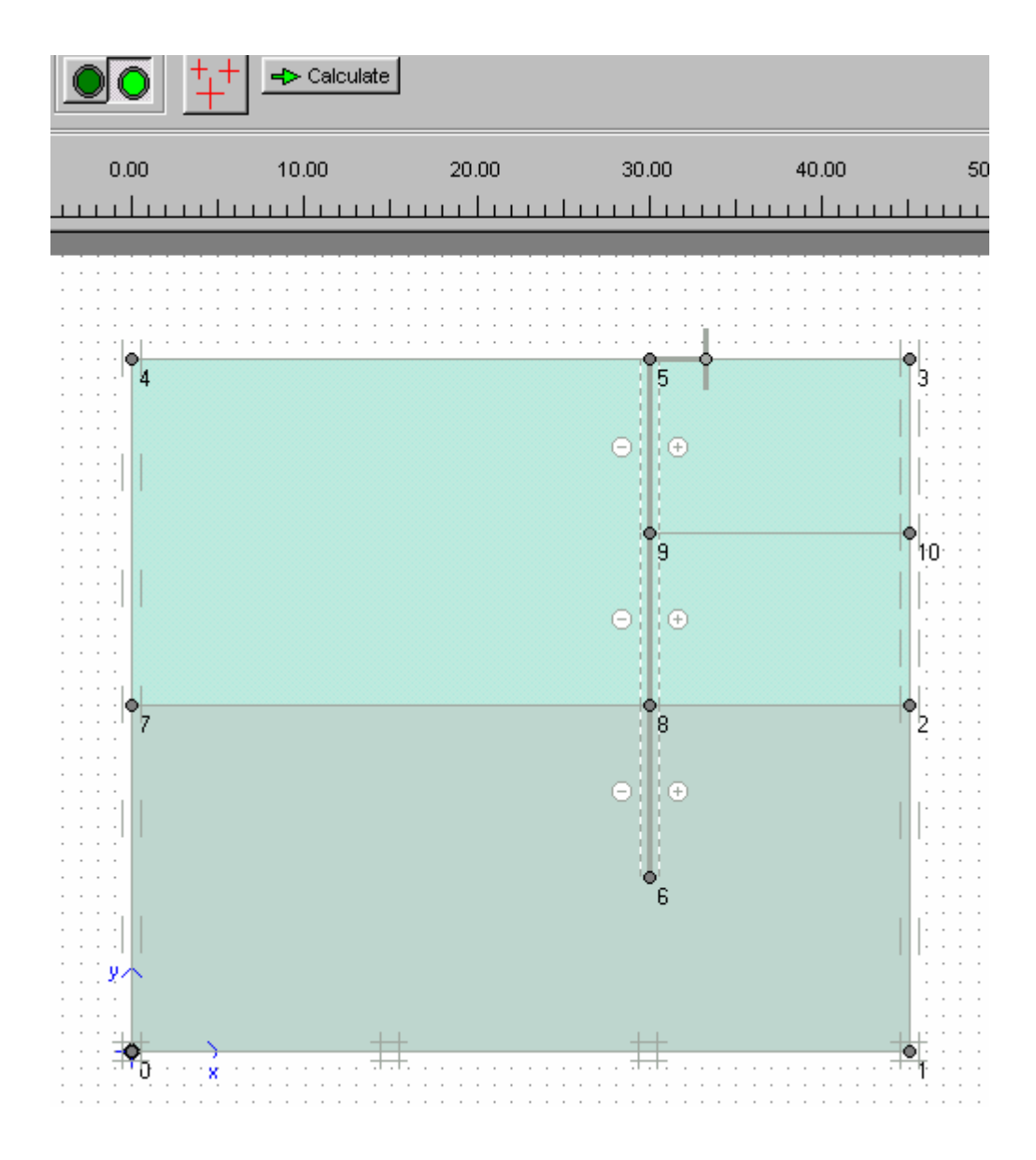

Sau đó nhấp vào biểu tượng tính ứng suất ban đầu

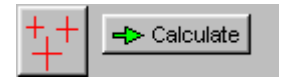

| procedure | e                              |                                                                     |                                                                                                   |                                                                                                    | ×                                                                                                    |
|-----------|--------------------------------|---------------------------------------------------------------------|---------------------------------------------------------------------------------------------------|----------------------------------------------------------------------------------------------------|----------------------------------------------------------------------------------------------------|
| ΣMweig    | ht: 🚺                          | 100                                                                 | •                                                                                                 |                                                                                                    |                                                                                                    |
| Cluster   | Material                       | OCR                                                                 | POP                                                                                               | К0                                                                                                    |                                                                                                    |
| I         | мс                             | N/A                                                                 | N/A                                                                                               | 0.470                                                                                                    |                                                                                                    |
| 2         | мс                             | N/A                                                                 | N/A                                                                                               | 0.577                                                                                                    |                                                                                                    |
| 3         | мс                             | N/A                                                                 | N/A                                                                                               | 0.577                                                                                                    |                                                                                                    |
| 1         | MC                             | N/A                                                                 | N/A                                                                                               | 0.577                                                                                                    |                                                                                                    |
|           |                                |                                                                     | 1                                                                                                 |                                                                                                    |                                                                                                    |
|           |                                |                                                                     |                                                                                                   |                                                                                                    | - 1                                                                                                    |
|           |                                | <u>o</u> K                                                          | <u>C</u> ancel                                                                                    | <u>H</u> el                                                                                                    | р                                                                                                    |
|           | procedure<br>ΣMweig<br>Cluster | procedure<br>ΣMweight :<br>Cluster Material<br>MC<br>MC<br>MC<br>MC | procedure<br>ΣMweight :<br>Cluster Material OCR<br>MC N/A<br>MC N/A<br>MC N/A<br>MC N/A<br>MC N/A | procedure<br>ΣMweight : IOOC € POP<br>Cluster Material OCR POP<br>MC N/A N/A<br>MC N/A N/A<br>MC N/A N/A<br>MC N/A N/A<br>MC N/A N/A | procedure           ∑Mweight :         IOOC         I           Cluster         Material         OCR         POP         K0           MC         N/A         N/A         0.470           MC         N/A         N/A         0.577           MC         N/A         N/A         0.577           MC         N/A         N/A         0.577           MC         N/A         N/A         0.577           MC         N/A         N/A         0.577 |

Chấp nhận các giá trị K0 như bảng trên và nhấp OK

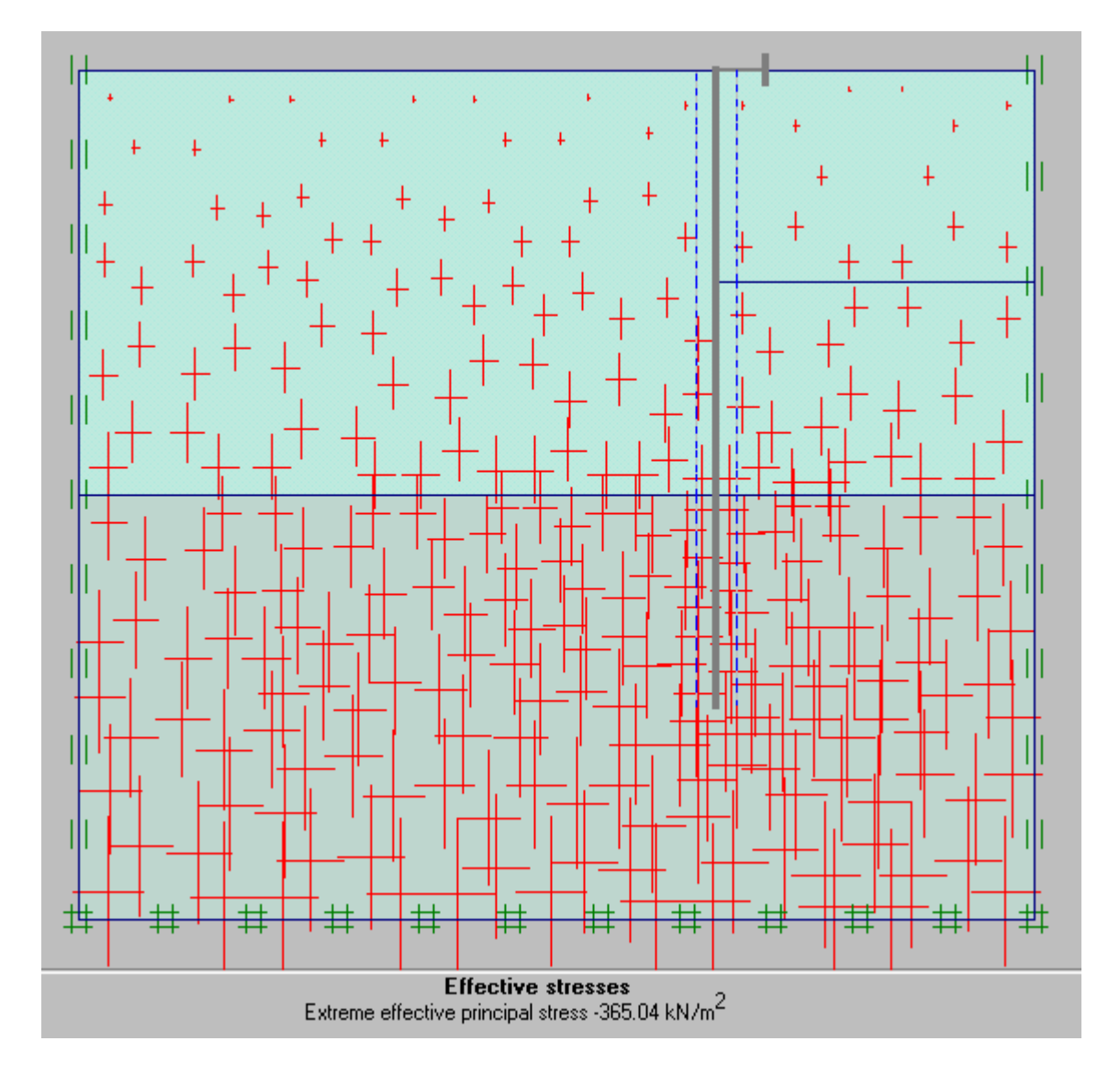

Nhấp Update

H> Calculate

Bắt đầu tính toán . Chọn Yes và Save

| Plaxis 7.2 Calculat         File       Edit       View       Calculat         Imput       Output       Curves       Curves                                                                                                    | ions - thidu2.pl<br>Ilate Help | x          | ➡ Calculate |                     |  |  |  |
|----------------------------------------------------------------------------------------------------|--------------------------------|------------|-------------|---------------------|--|--|--|
| General       Parameters         Control parameters                                                                                                    |                                |            |             |                     |  |  |  |
| Iterative procedure       Loading input            • Standard setting         • Manual setting         • Staged construction         • Staged construction         • Staged construction         • Define         • Estimated end time : 0.0000 ♀ day        efine         • Define         • Define |                                |            |             |                     |  |  |  |
|                                                                                                    | 0                              | 0          | Next        | Delete              |  |  |  |
| Identification                                                                                                    | Phase no.                      | Start from | Lalculation | Loading input       |  |  |  |
|                                                                                                    | 1                              | 0          | Plastic     | Staged construction |  |  |  |

Định phase 1 là đào đi 1 phần đất (Staged construction) Sau đó bấm Define

Sau khi giải xong được kết quả cho phase 1

Sau đó định phase 2 là đào thêm 1 phần đất nữa , giải xong ta có kết quả cho phase 2

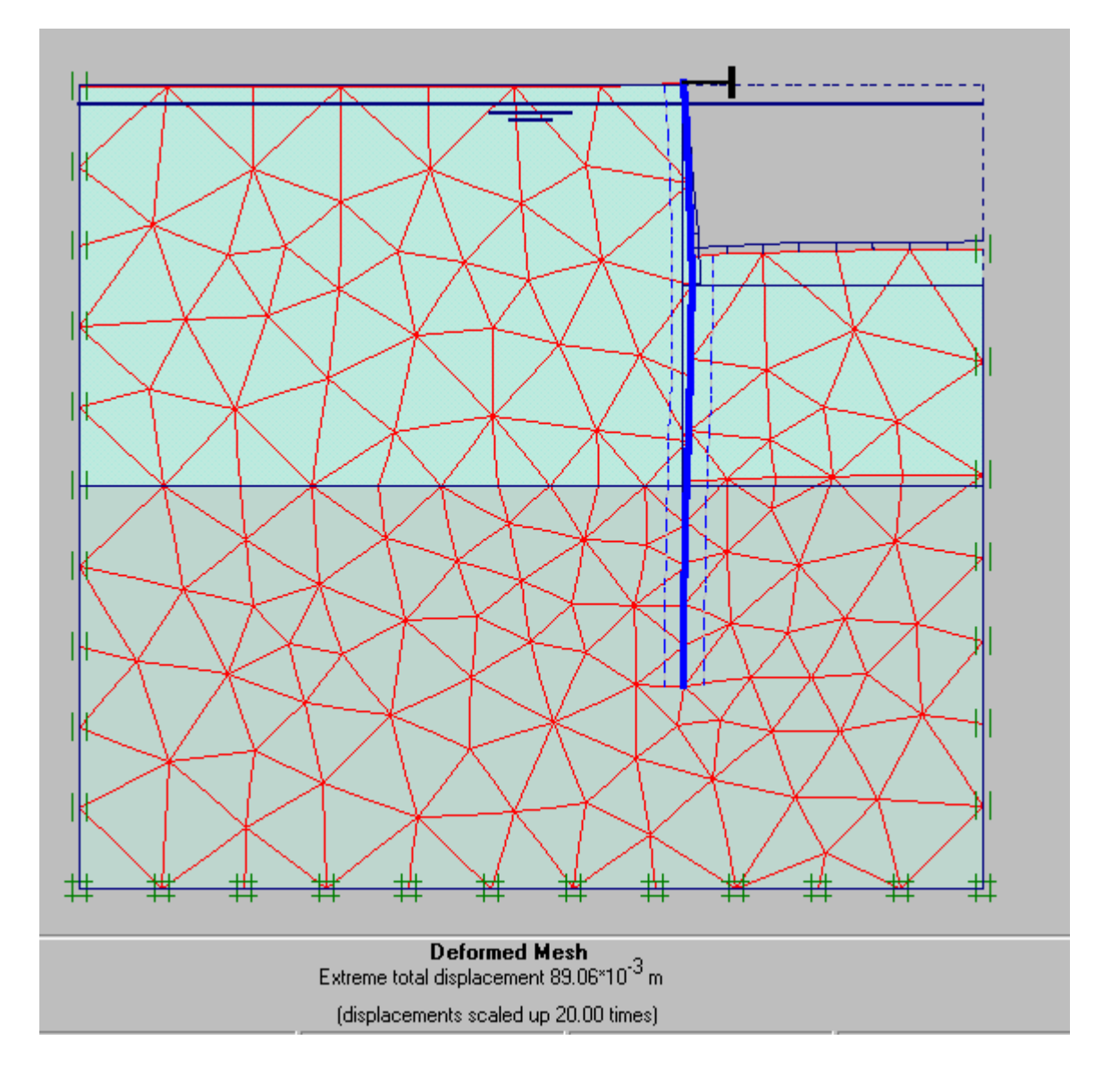

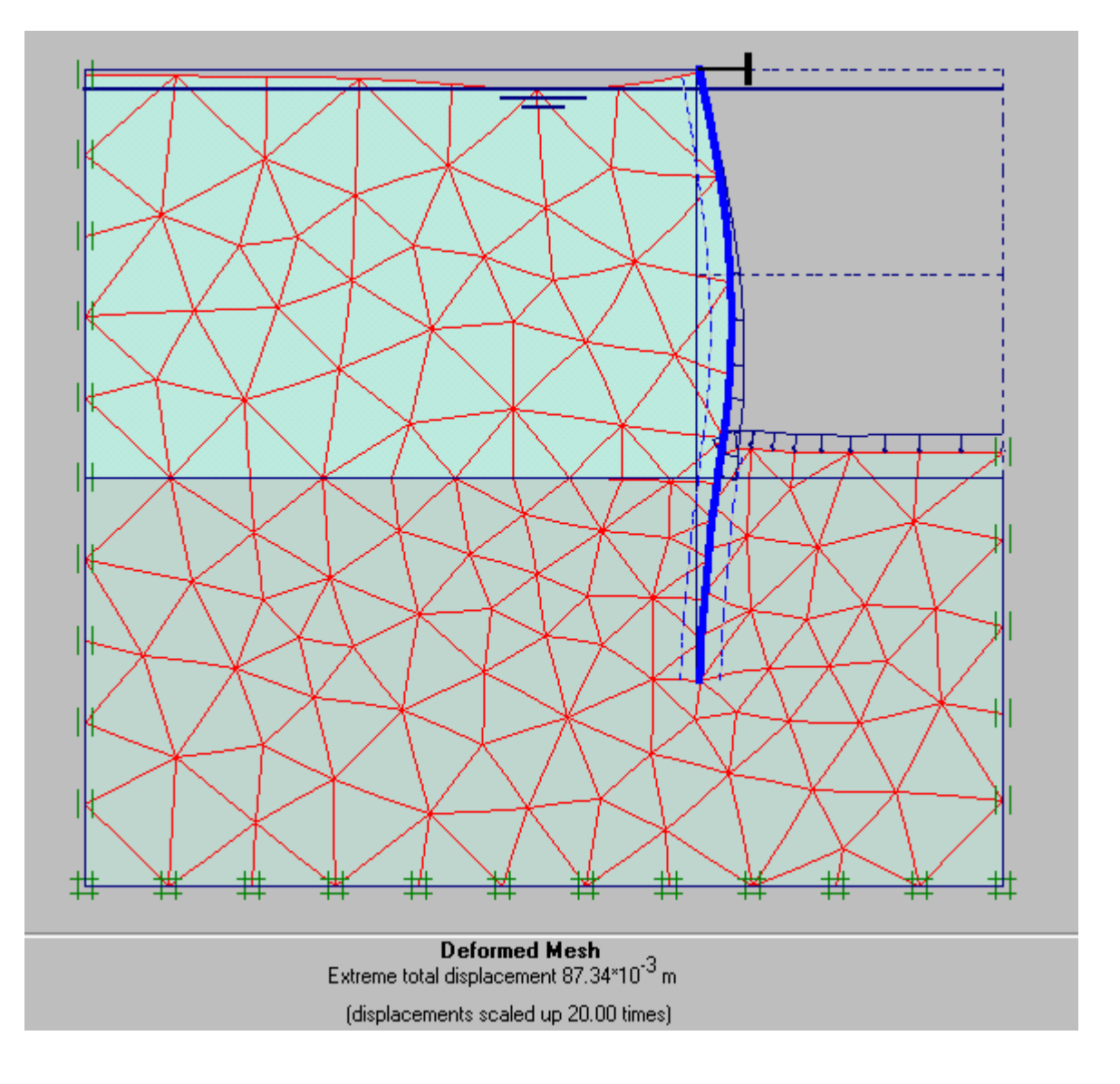

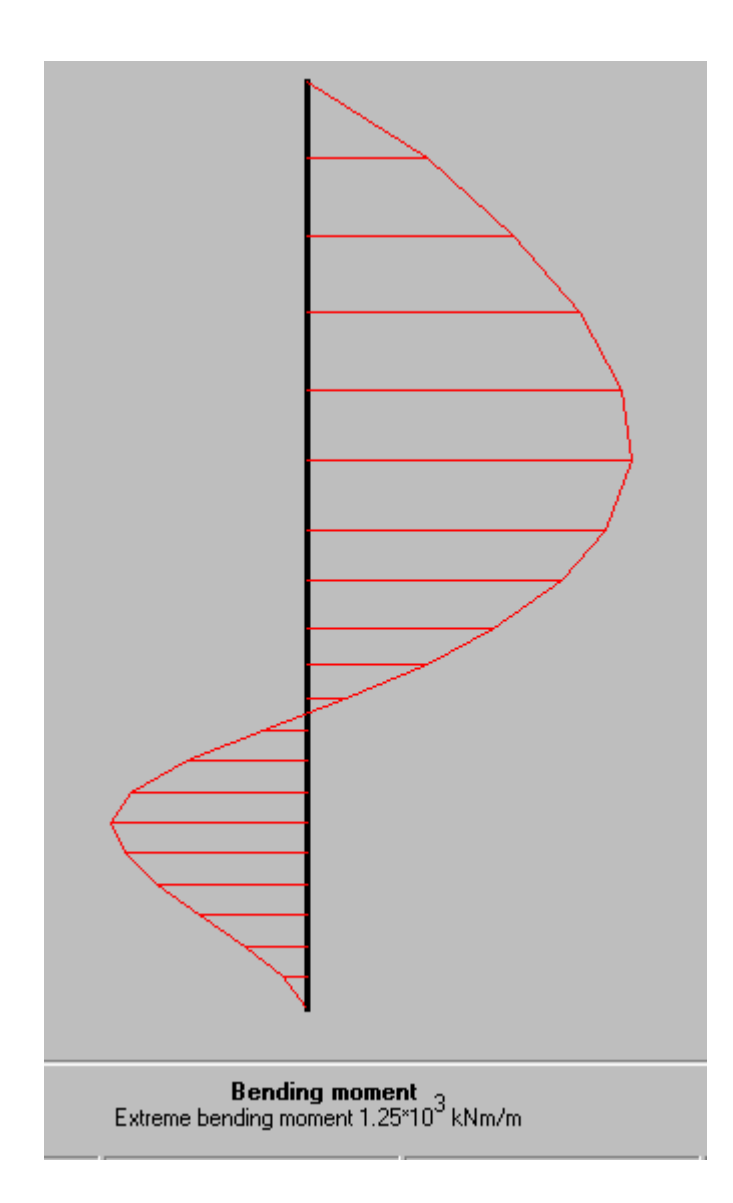

Bài 7

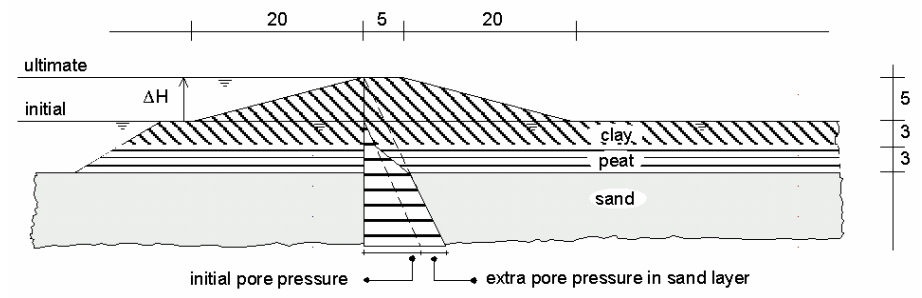

Geometry of the river embankment subjected to a changing water level

Chọn dạng bài toán Plane strain, loại phần tử 6 Nodes

Tạo hình dạng bài toán như hình vẽ

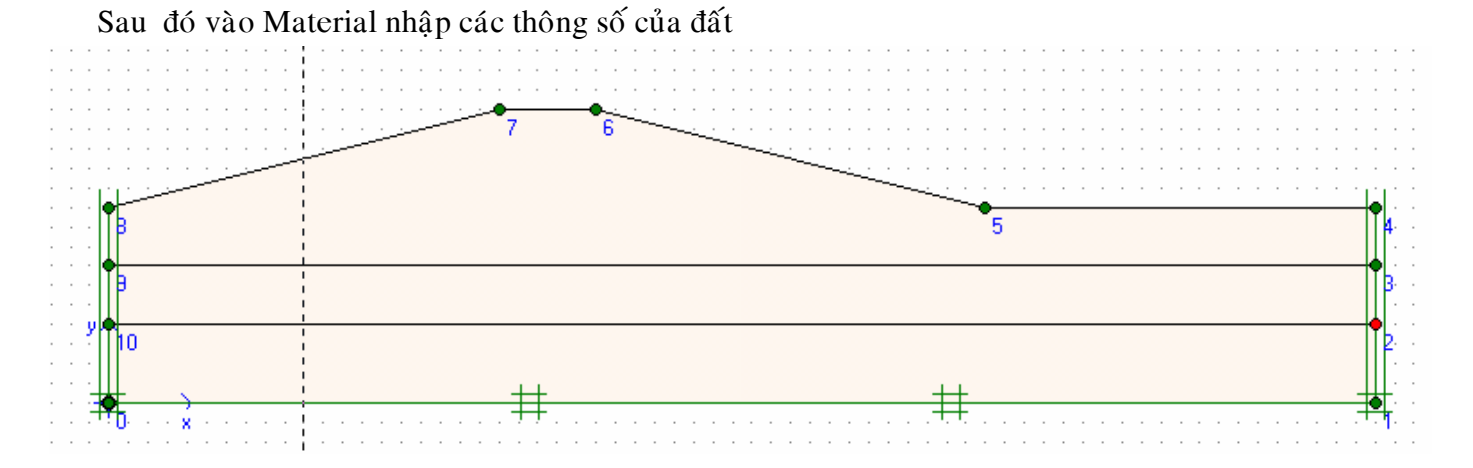

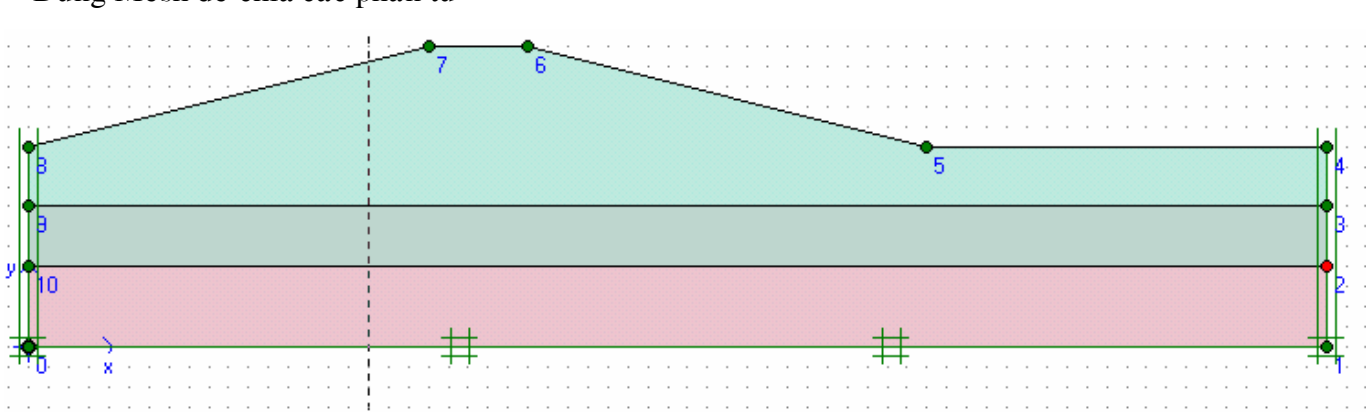

Dùng Mesh để chia các phần tử

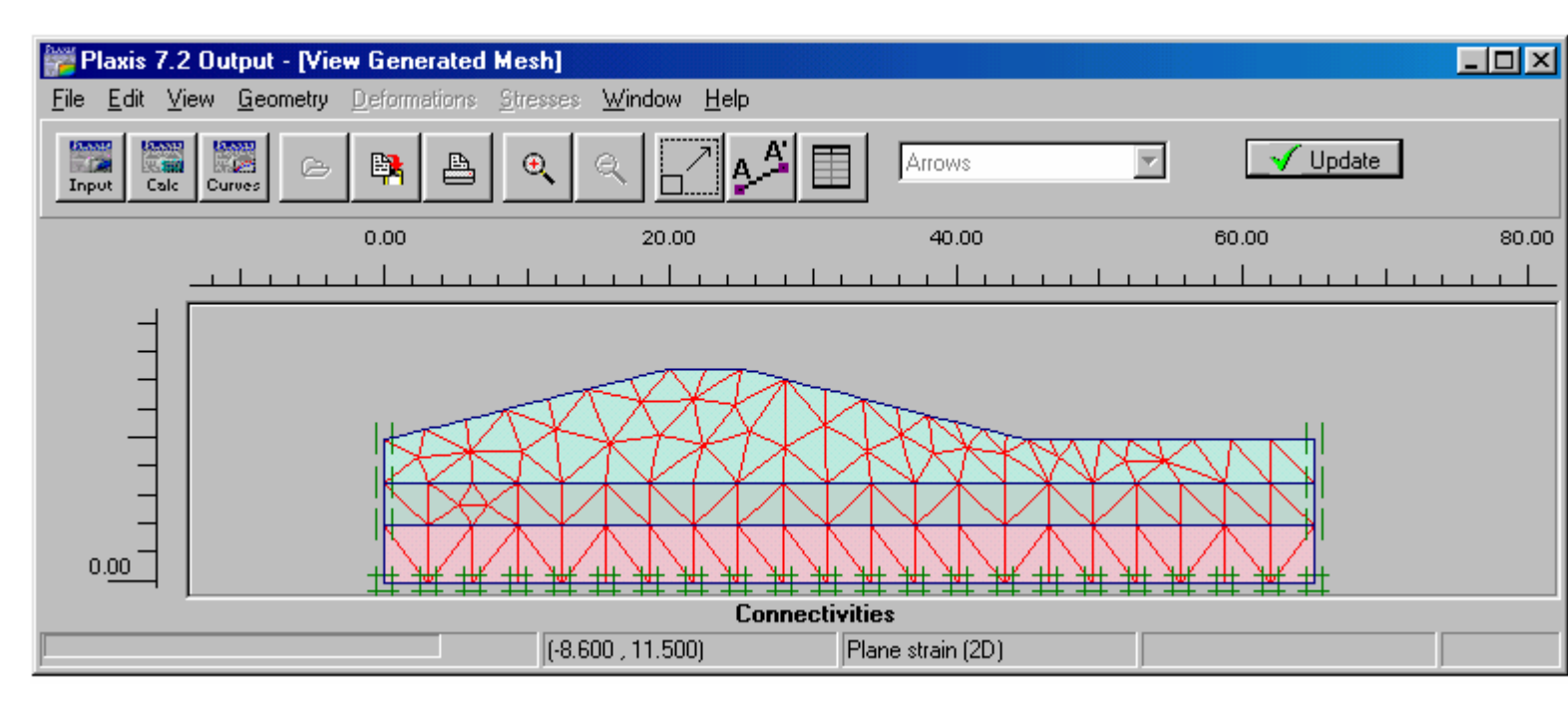

Nhấp Update

Nhấp điều kiện ban đầu

| Water weight             |                |                   | × |
|--------------------------|----------------|-------------------|---|
| γ <sub>water</sub> 10.00 |                | kN/m <sup>3</sup> |   |
| <u>0</u> K               | <u>C</u> ancel | <u>H</u> elp      |   |

Nhấp OK

Gán mực nước ở cao độ 10 m

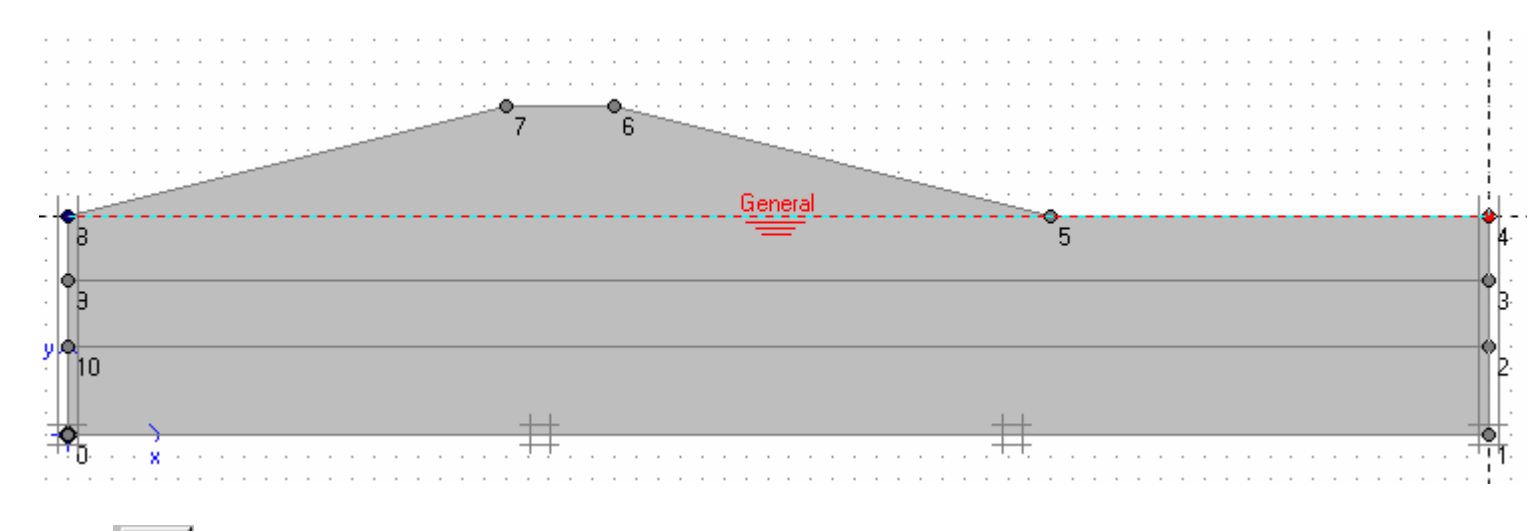

Dùng biểu tượng để gán áp lực nước (Generate water Pressures )

| Phreatic line          |                      |                    |    |
|------------------------|----------------------|--------------------|----|
| C Groundwater calcul   | ation (steady state) | Change configurati | on |
| roundwater calculation |                      |                    |    |
| Standard settings      |                      |                    |    |
| 🔿 Manual settings      | Define               |                    |    |

Nhấp OK

| We Plaxis 7.2 Output - [View pore pressures]      |                                                                                                    |             |
|---------------------------------------------------|----------------------------------------------------------------------------------------------------|-------------|
| <u>File Edit View Geometry Deformations Stree</u> | sses <u>W</u> indow <u>H</u> elp                                                                        |             |
| Input Calc Curves                                 | Principal directions                                                                                    |             |
| 0.00                                              | 30.00                                                                                                   | 60.00 90.00 |
|                                                   |                                                                                                    |             |
| 0.00                                              | Active pore pressures<br>Extreme active pore pressure -93.33 kN/m <sup>2</sup><br>(pressure = negative) |             |

Nhấp Update

<table-cell-rows> Calculate

Khi trở về Window nhấp trực tiếp

Calculate rồi sau đó Save

| 🚟 Plaxis 7.2 Calculati                        | ons - thidu3.pl     | x          |            |                   |                   |            |
|-----------------------------------------------|---------------------|------------|------------|-------------------|-------------------|------------|
| <u>File E</u> dit <u>V</u> iew <u>C</u> alcul | ate <u>H</u> elp    |            |            |                   |                   |            |
| Input Output Curves                           | e .                 |            | -> Calcul  | ate               |                   |            |
| <u>G</u> eneral <u>P</u> arameters            | <u>M</u> ultipliers |            |            |                   |                   |            |
| Calculation type                              |                     | Phase      |            |                   |                   |            |
| Plastic                                       |                     | Number     | er / ID.:  | 1 (Pha            | se 1>             |            |
| Load adv. ultima                              | ate level           | Start fr   | rom phase: | 0 - Initial phase | !                 | <b>_</b>   |
| Comments                                      |                     | Log in     | ifo        |                   |                   |            |
|                                               |                     |            |            |                   |                   | A<br>V     |
|                                               |                     |            |            |                   |                   | Parameters |
|                                               |                     |            |            | 📇 Next            | 🗸 Insert          | 🖳 Delete   |
| Identification                                | Phase no.           | Start from | Calculatio | n                 | Loading input     |            |
| Initial phase                                 | 0                   | 0          | N/A        |                   | N/A               | l I        |
| → <phase 1=""></phase>                        | 1                   | 0          | Plastic    |                   | Total multipliers |            |
|                                               |                     |            |            |                   |                   |            |

 Ở phase đầu tiên chấp nhận bảng trên , tại Multiplier giá trị  $\Sigma$ Mweight = 1 Sau đó Next để chỉ định phase 2

Tại Phase 2 phần General không thay đổi , phần Parameters chọn Reset displacements to zero Chọn Staged construction ở phần Loading input Nhấp Define

Gán mực nước như hình sau

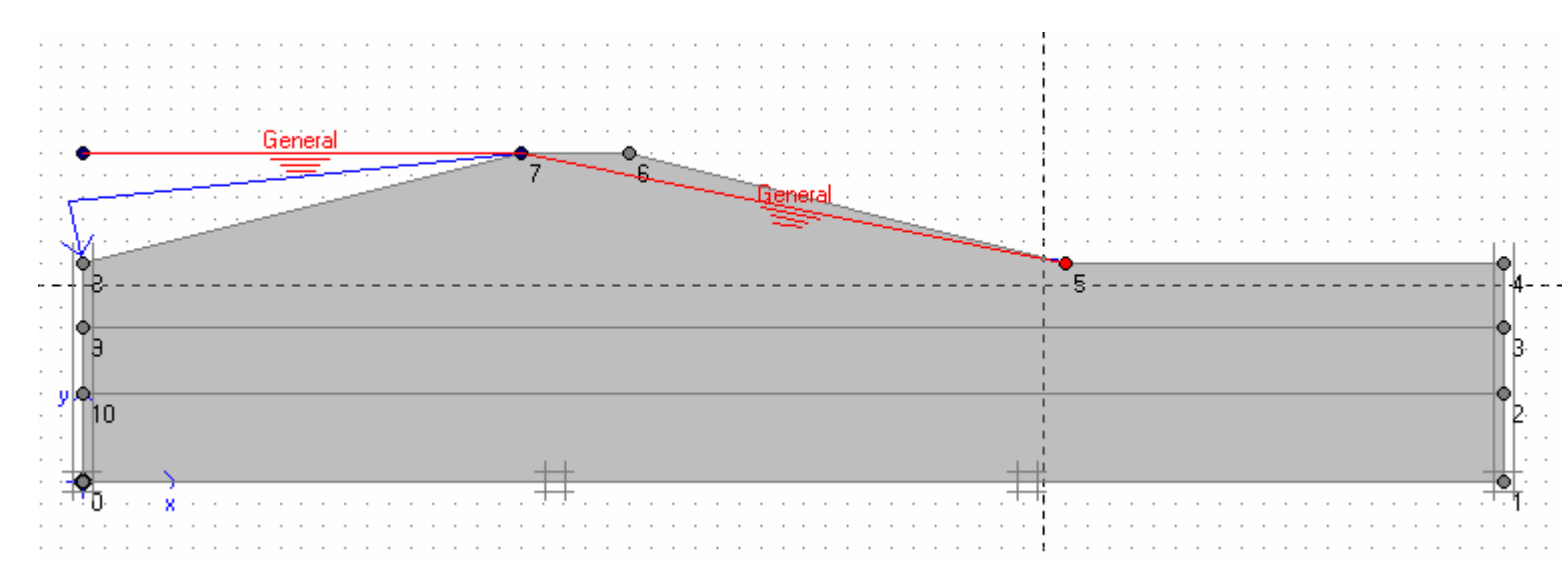

Bổ biểu tượng mực nước và nhấp vào diện tích tô đậm như hình sau

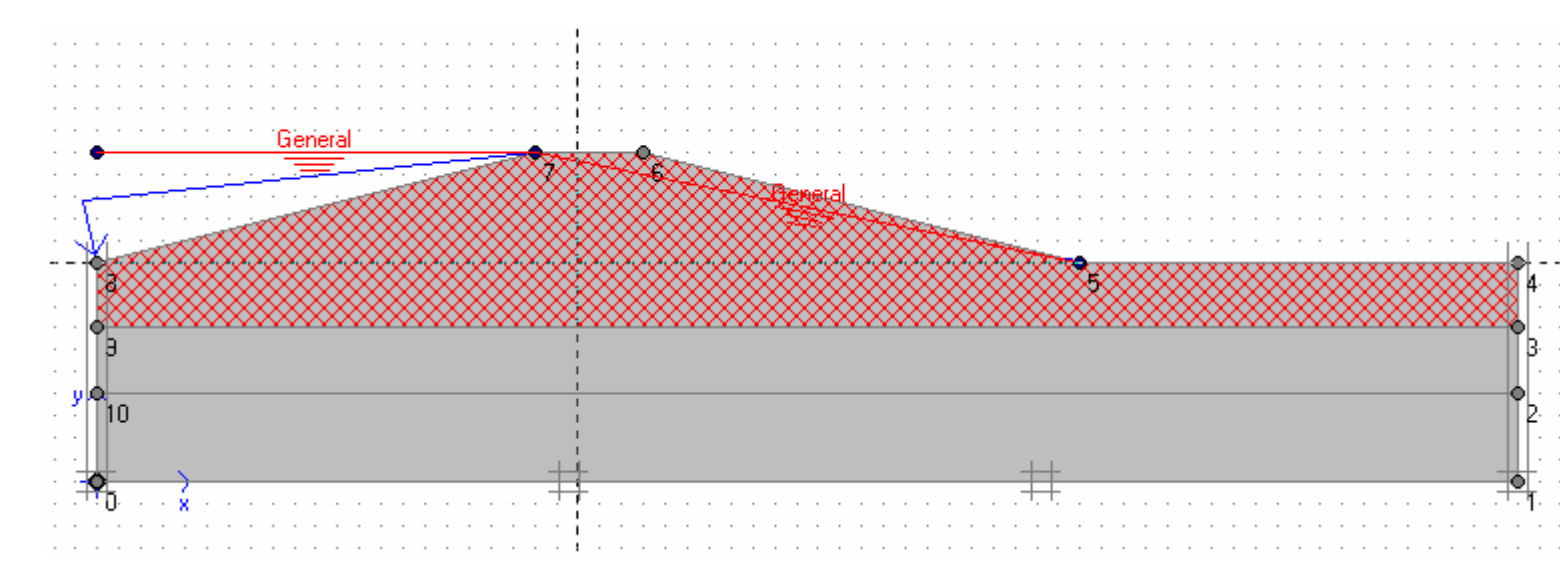

Sau đó nhấp vào biểu tượng mực nước và gán mực nước ở cao độ $10\,$ 

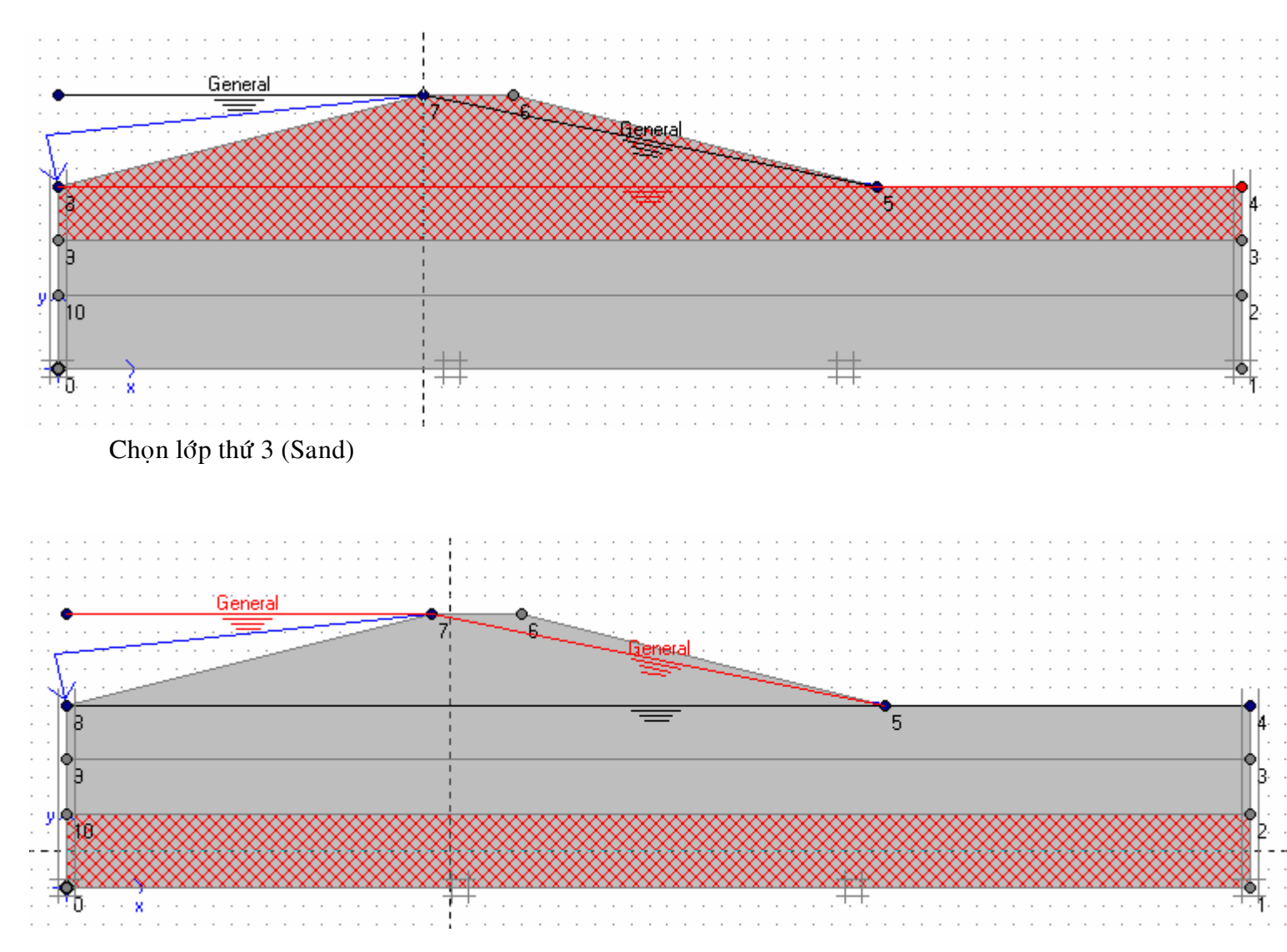

Vẽ mực nước từ cao độ 15 sang 13 như sau

Chọn lớp giữa như sau

| • •      |                                                                                                    |                                        |
|----------|----------------------------------------------------------------------------------------------------|----------------------------------------|
| • •      | General                                                                                                    |                                        |
| • •      |                                                                                                    |                                        |
| • •      |                                                                                                    | <u> </u>                               |
| • •      | Lighted a second second s | · · · · · · · · · · · · · · · · · · ·  |
| • •      |                                                                                                    |                                        |
|          | VI                                                                                                    |                                        |
| • •      |                                                                                                    | •                                      |
| • •      | P                                                                                                    | D    4-                                |
|          |                                                                                                    |                                        |
|          | 3                                                                                                    |                                        |
|          |                                                                                                    | ×××××××××××××××××××××××××××××××××××××× |
|          |                                                                                                    |                                        |
| <u>_</u> | 110                                                                                                    | 12                                     |
|          |                                                                                                    |                                        |
|          |                                                                                                    |                                        |
|          |                                                                                                    |                                        |
|          |                                                                                                    |                                        |

Dùng phím phải chuột nhấp vào vùng giữa, chọn

| 💏 Groundwater h  | ead           |                  |              | × |
|------------------|---------------|------------------|--------------|---|
| Cluster          |               |                  |              |   |
| C General phrea  | atic line     |                  |              |   |
| 🔿 User defined i | phreatic line |                  |              |   |
| Interpolate fro  | m adjacent c  | lusters or lines |              |   |
|                  |               |                  |              |   |
|                  |               |                  |              |   |
|                  |               |                  |              |   |
|                  |               |                  |              |   |
|                  |               | 1                | 1            |   |
|                  | <u> </u>      | <u>C</u> ancel   | <u>H</u> elp |   |

### OK

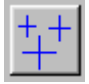

Nhấp vào biểu tượng Generate water pressures

| Plaxis 7.2 Output - [View pore pressures]                                       |       |
|---------------------------------------------------------------------------------|-------|
| <u>File Edit View Geometry Deformations Stresses Window Help</u>                |       |
| Input Calc Curves C R C C Curves C Update                                       |       |
| 0.00 <u>Zoom previous</u> 30.00 60.00                                           | 90.00 |
|                                                                                 |       |
|                                                                                 |       |
| Active pore pressures<br>Extreme active pore pressure -143.17 kN/m <sup>2</sup> |       |
| (pressure = negative) (48.500 , 17.700)                                         |       |

Nhấp Update, Update

điểm xác định đường cong

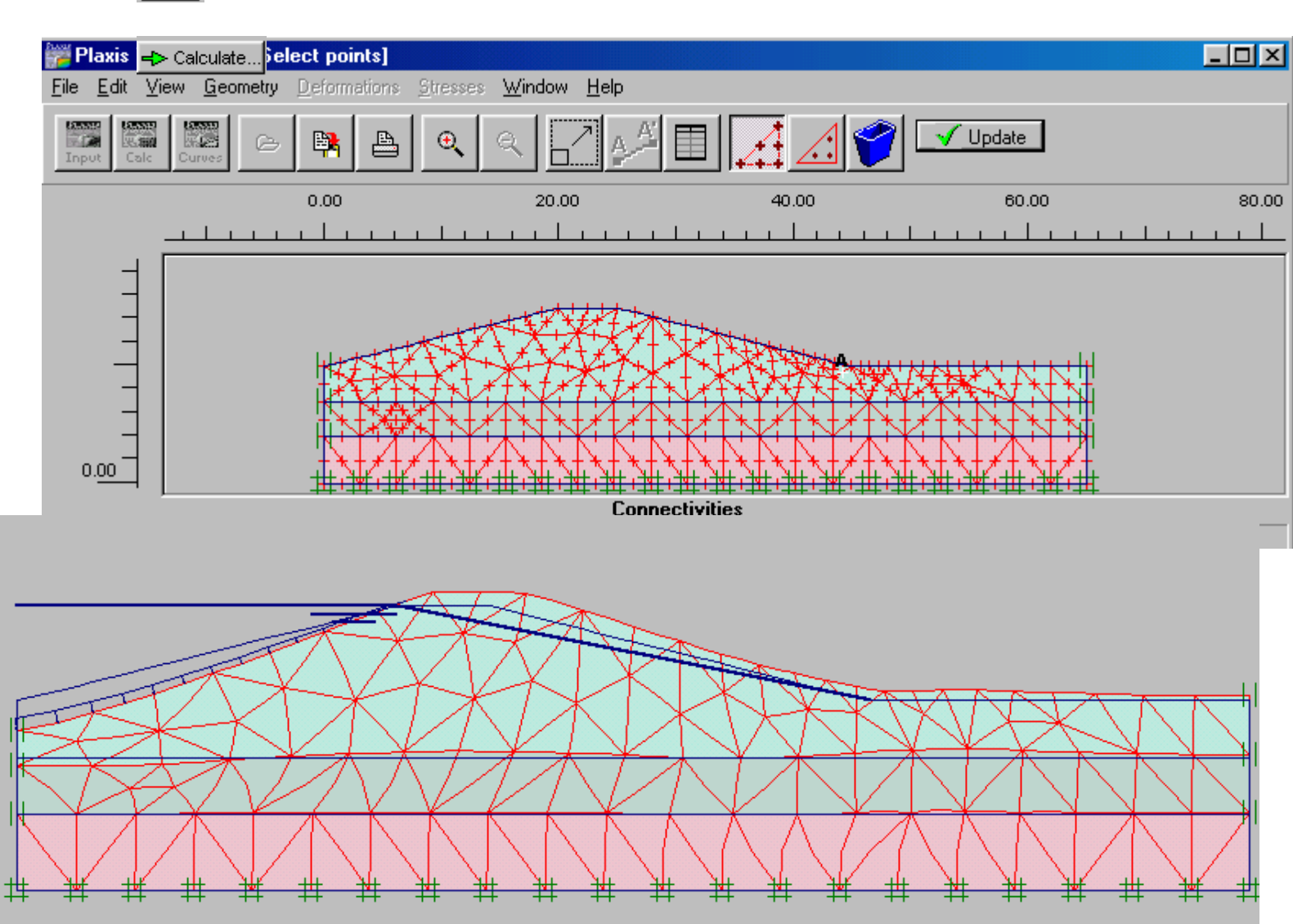

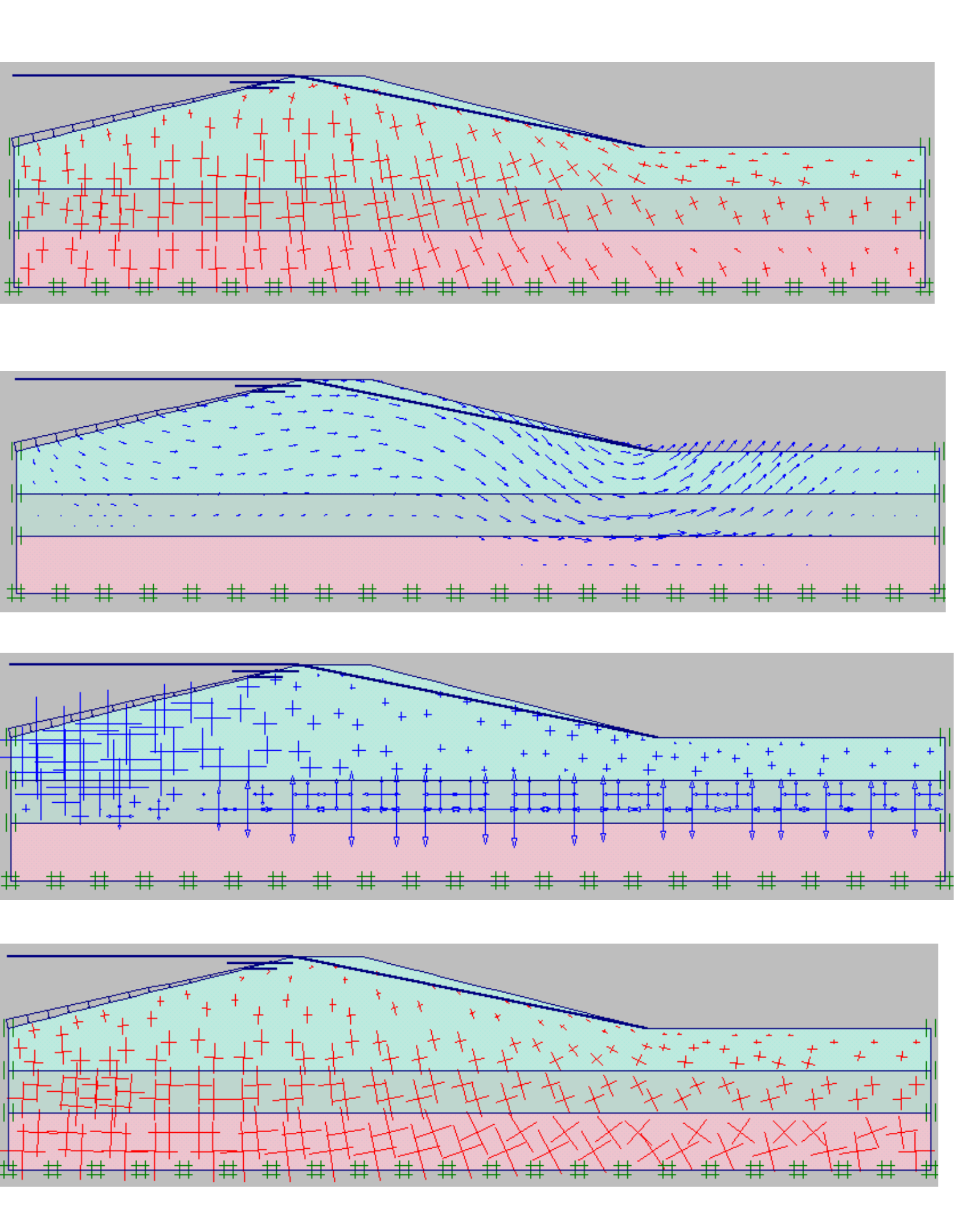

Bài 8

The excavation is 20 m wide and 10 m deep. 15 m long concrete diaphragm walls of 0.35 m thickness are used to retain the surrounding soil. Two rows of ground anchors are used at each wall to support the walls. The upper anchor has a total length of 14.5 m and an inclination of  $33.7^{\circ}$  (2:3). The lower anchor is 10 m long and is installed at an angle of 45°. The excavation is symmetric so only one half of the problem needs to be modelled.

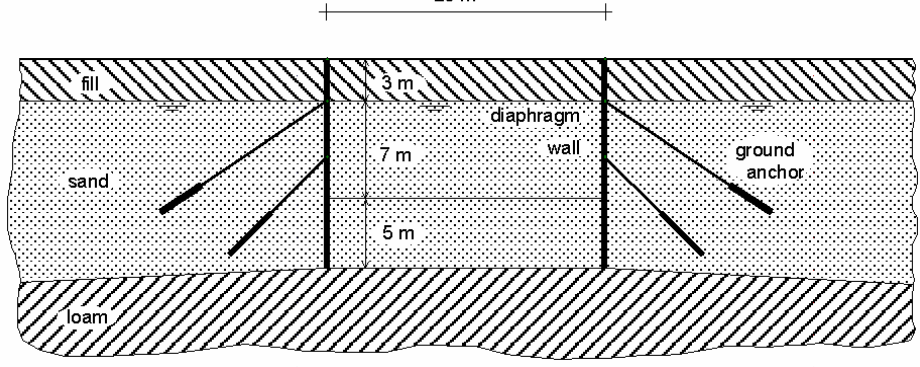

Excavation supported by tie back walls

Chọn dạng bài toán Plane strain, loại phần tử 6 Nodes

Tạo hình dạng bài toán như hình vẽ

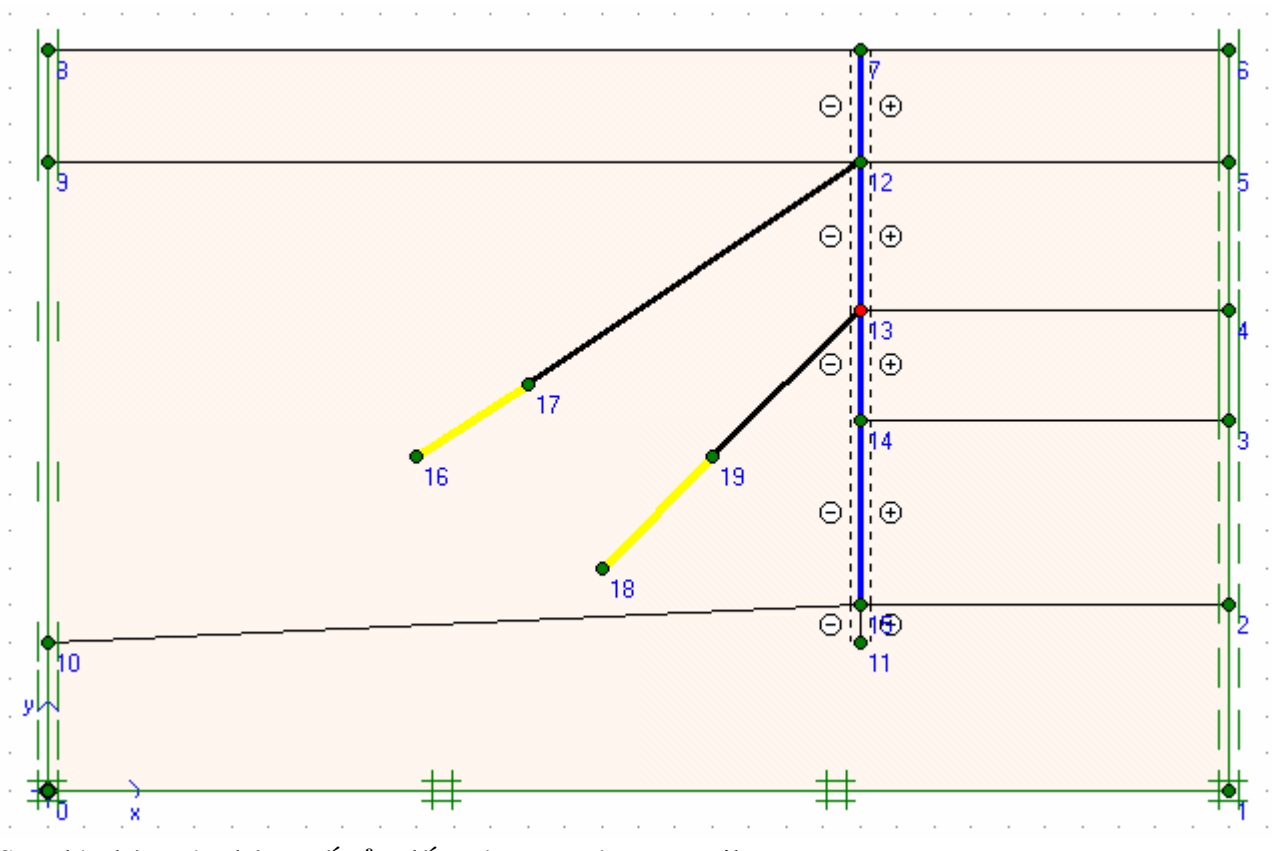

Sau đó nhập các thông số của đất , cừ , neo và geotextile

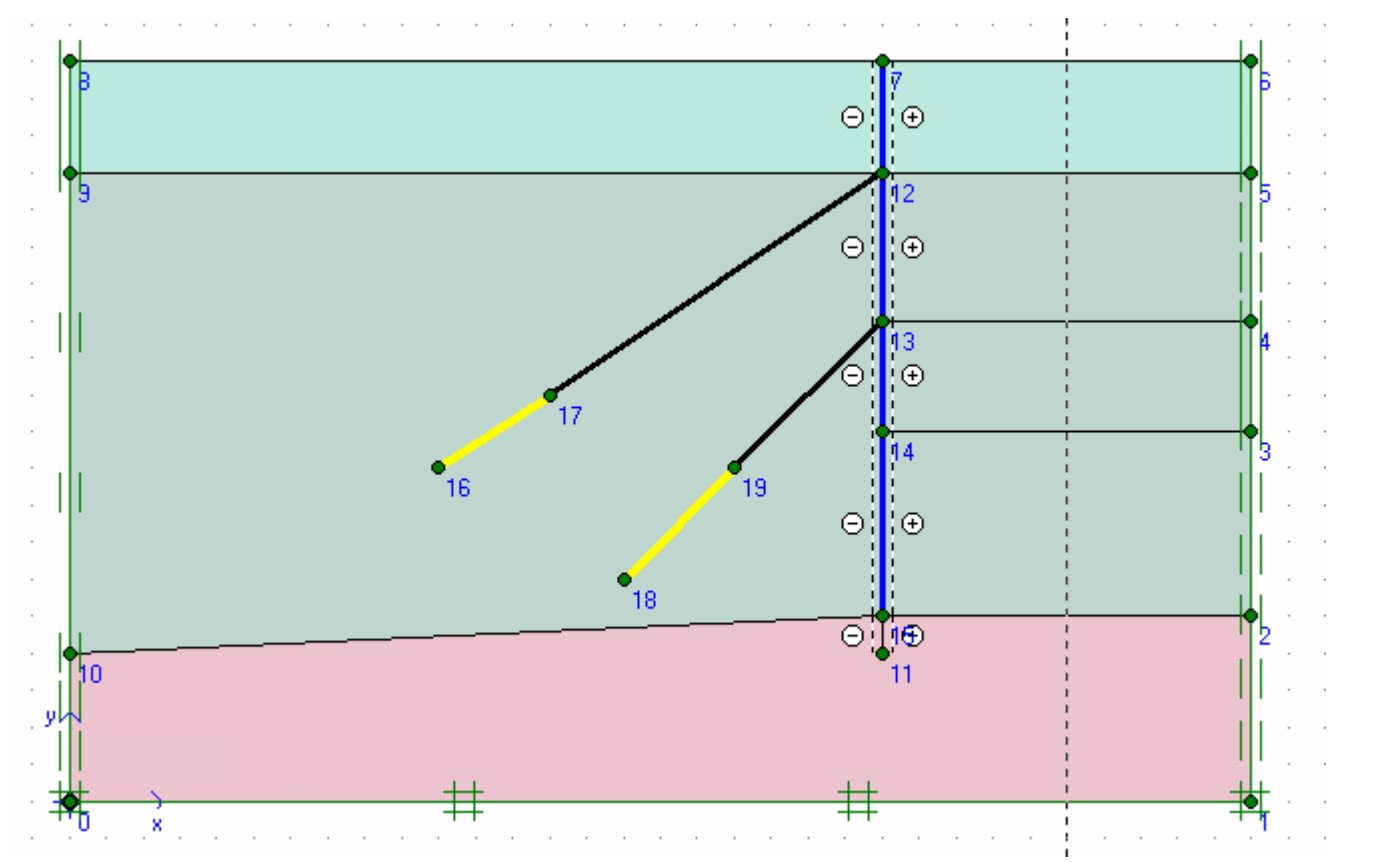

Dùng Mesh để chia các phần tử

| j Plaxis 7.2 0                 | utput - [Vie     | w Generated          | Mesh]                           |                 |      |            |  |
|--------------------------------|------------------|----------------------|---------------------------------|-----------------|------|------------|--|
| <u>F</u> ile <u>E</u> dit ⊻iew | <u>G</u> eometry | <u>D</u> eformations | <u>S</u> tresses <u>W</u> indow | <u>H</u> elp    |      |            |  |
| Input Calc C                   | Durves           |                      | <b>€</b>                        | Arrow           | \$   | ✓ Update   |  |
| -40.00                         | )                | -20.00               | 0.00                            | 20.00           | 40   | 0.00 60.00 |  |
|                                |                  |                      |                                 |                 |      |            |  |
| 20.00                          |                  |                      |                                 | Connectivities  |      |            |  |
|                                |                  |                      | (28.900 , 17.800                | )) Plane strain | (2D) |            |  |

Tại những vùng có ứng suất tập trung có thể chia dày hơn , sau khi nhấp Update có thể chọn phần tử Geotextile hoặc phần cuối của cừ dùng lệnh Refine line trong menu Mesh Nhập điều kiện ban đầu (Initial conditions)

| Water weight                          |                |                   | × |
|---------------------------------------|----------------|-------------------|---|
| γ <sub>water</sub> <mark>10.00</mark> | •              | kN/m <sup>3</sup> |   |
| <u>0</u> K                            | <u>C</u> ancel | <u>H</u> elp      |   |

# Nhấp OK

#### Gán mực nước ở cao độ 17 m

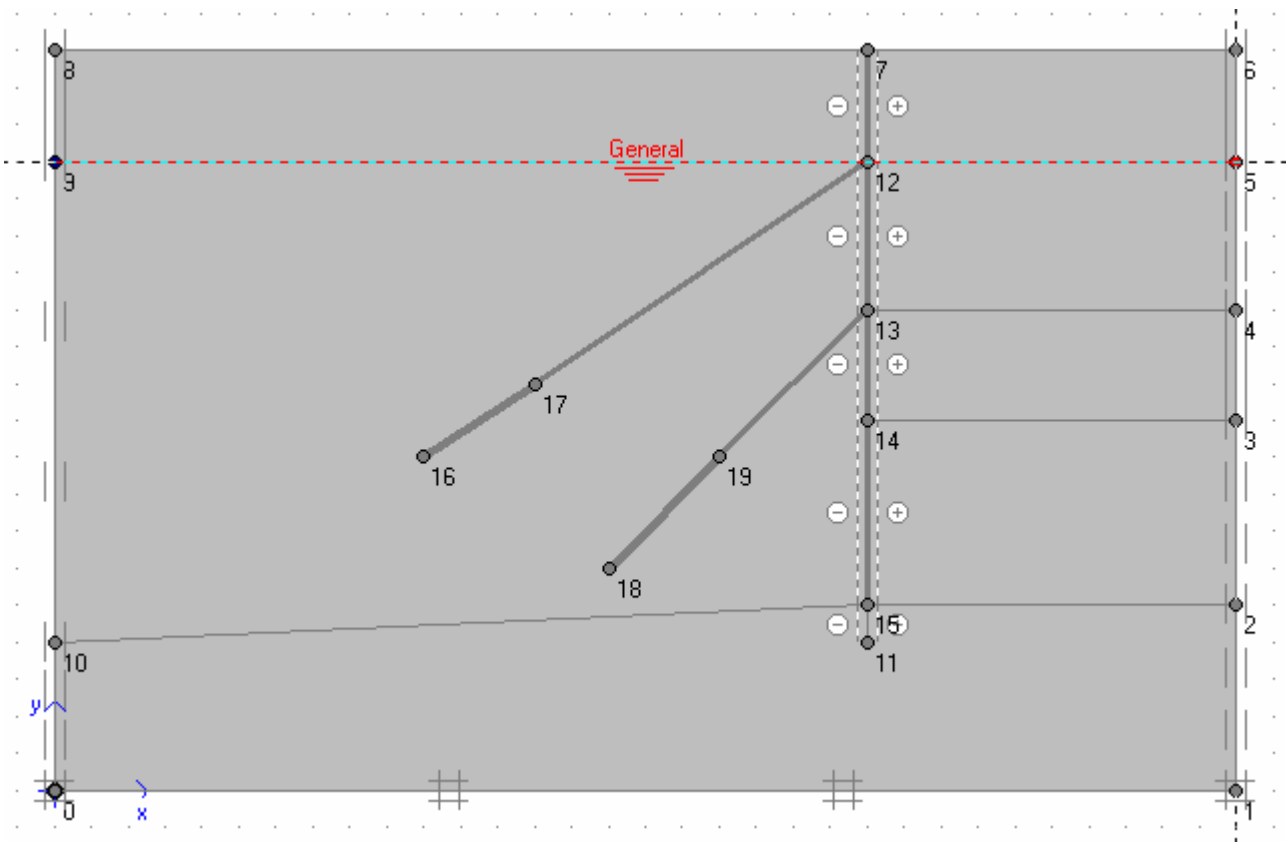

Đầu tiên các kết cấu không hoạt động cho nên nhấp vào các phần tử cừ , neo như sau

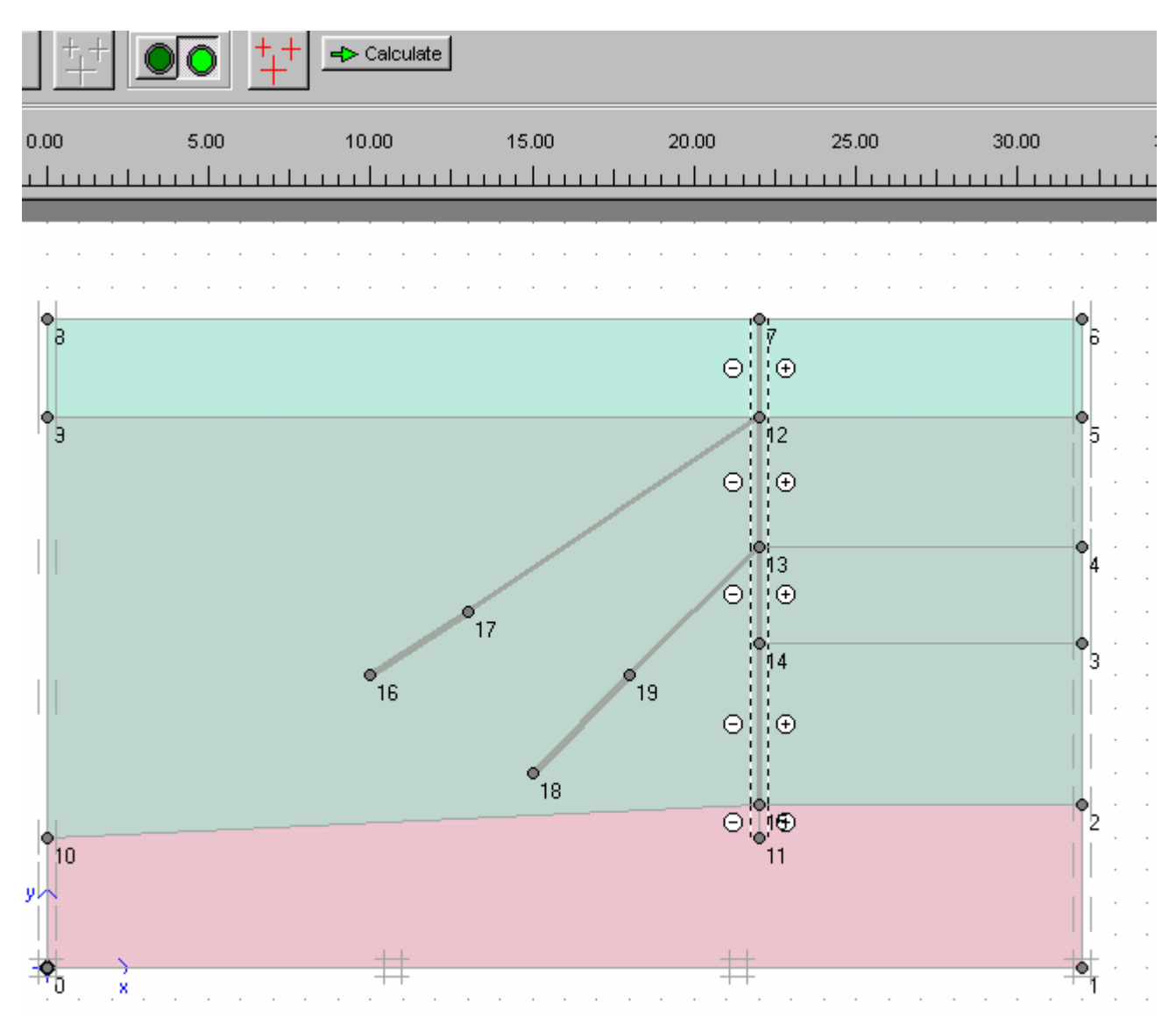

|   |           | - Calcu   | late       |               |            |         |
|---|-----------|-----------|------------|---------------|------------|---------|
| 1 | 5.00      | 10.00     |            | 15.00<br>     | 20.00      |         |
|   | K0-proced | <br>      |            | · · ·         | · · · ·    | · · · · |
|   | ΣMwe      | eight : 🚺 | .000       | T             |            |         |
|   | Cluster   | Material  | OCR        | POP           | KO         | -       |
|   | 1         | MC        | N/A        | N/A           | 0.441      |         |
|   | 2         | MC        | N/A        | N/A           | 0.515      |         |
|   | 3         | мс        | N/A        | N/A           | 0.500      |         |
|   | 4         | мс        | N/A        | N/A           | 0.515      |         |
|   | 5         | мс        | N/A        | N/A           | 0.515      |         |
|   | 6         | МС        | N/A        | N/A           | 0.515      | -       |
|   |           |           | <u>0</u> K | <u>C</u> ance | 9 <u>F</u> | lelp    |

# Nhấp OK

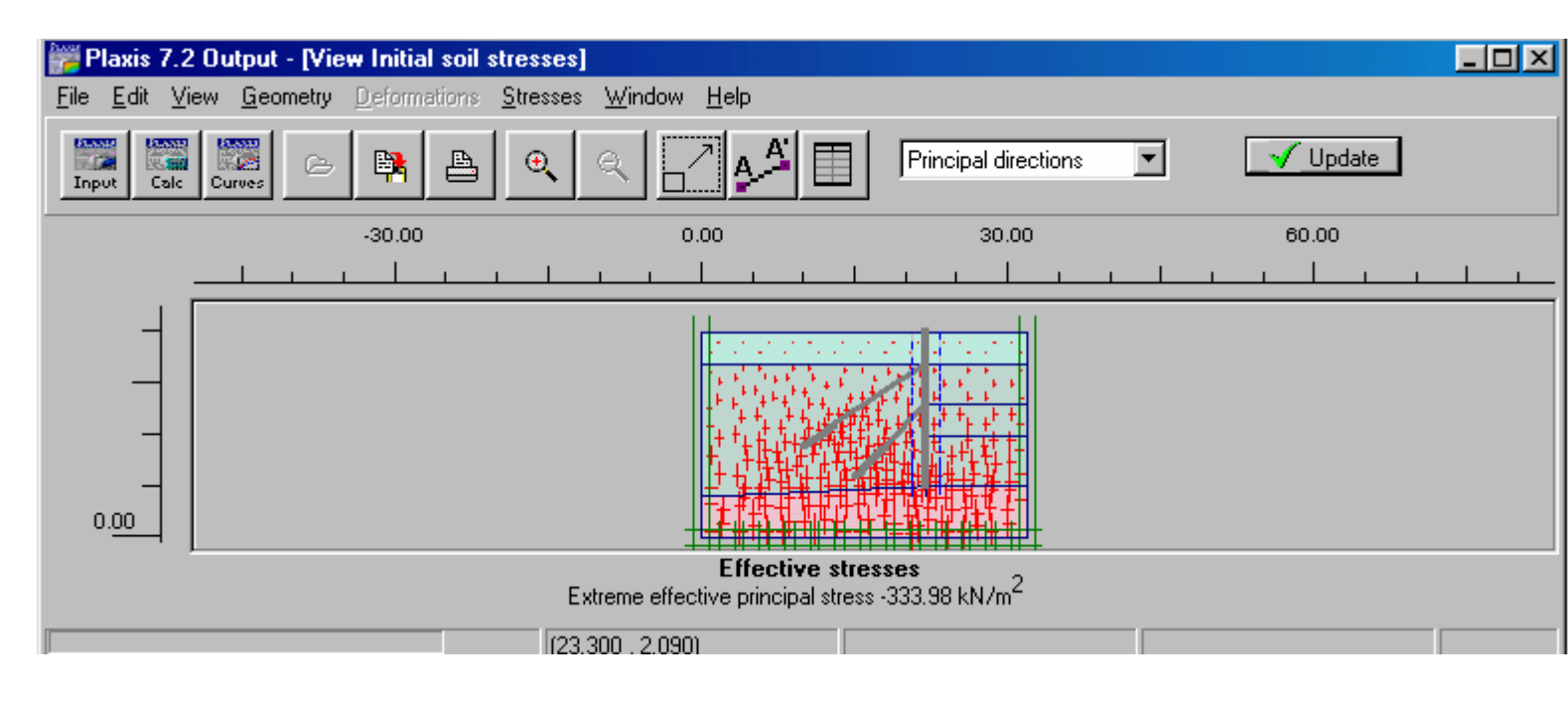

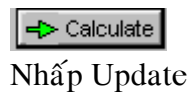

GVC-ThS Bùi Văn Chúng

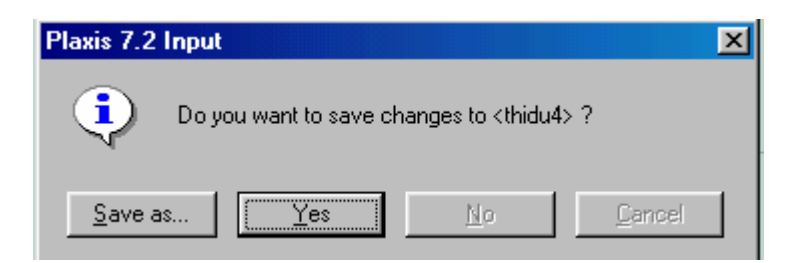

Nhấp Yes và Save

Bắt đầu định các Phase

Phase 1 : Chỉ có tường , đất bên phải trống 3 m Tại Loading Input chọn Staged construction

| 🚟 Plaxis 7.2 Calculat                            | ions - thidu4.pl        | x          |                                                                                                    |                       |
|--------------------------------------------------|-------------------------|------------|----------------------------------------------------------------------------------------------------|-----------------------|
| <u>File E</u> dit <u>V</u> iew <u>C</u> alcu     | late <u>H</u> elp       |            |                                                                                                    |                       |
| Input Output Curves                              | e .                     |            | <b>⊣&gt;</b> Calculate                                                                                         |                       |
| <u>G</u> eneral <u>P</u> arameters               | <u>M</u> ultipliers     |            |                                                                                                    |                       |
| Control paramete<br>Additional Steps             | rs<br>: 100             | *          | Reset displacements to ze<br>Ignore undrained behaviou<br>Delete intermediate steps                            | ro<br>ır              |
| Iterative procedu<br>Standard se<br>Manual setti | re<br>tting<br>ng<br>De | fine       | ading input<br>Total multipliers<br>Staged construction<br>ime interval : 0.0000<br>stimated end time : 0.0000 | <u>A</u> dvanced<br>D |
|                                                  | _                       |            | Rext                                                                                                    | Insert Delete         |
| Identification                                   | Phase no.               | Start from | Calculation                                                                                                    | Loading input         |
| Initial phase                                    | 0                       | 0          | N/A                                                                                                    | N/A                   |
| → <phase 1=""></phase>                           | 1                       | 0          | Plastic                                                                                                    | Staged construction   |

Nhấp Define

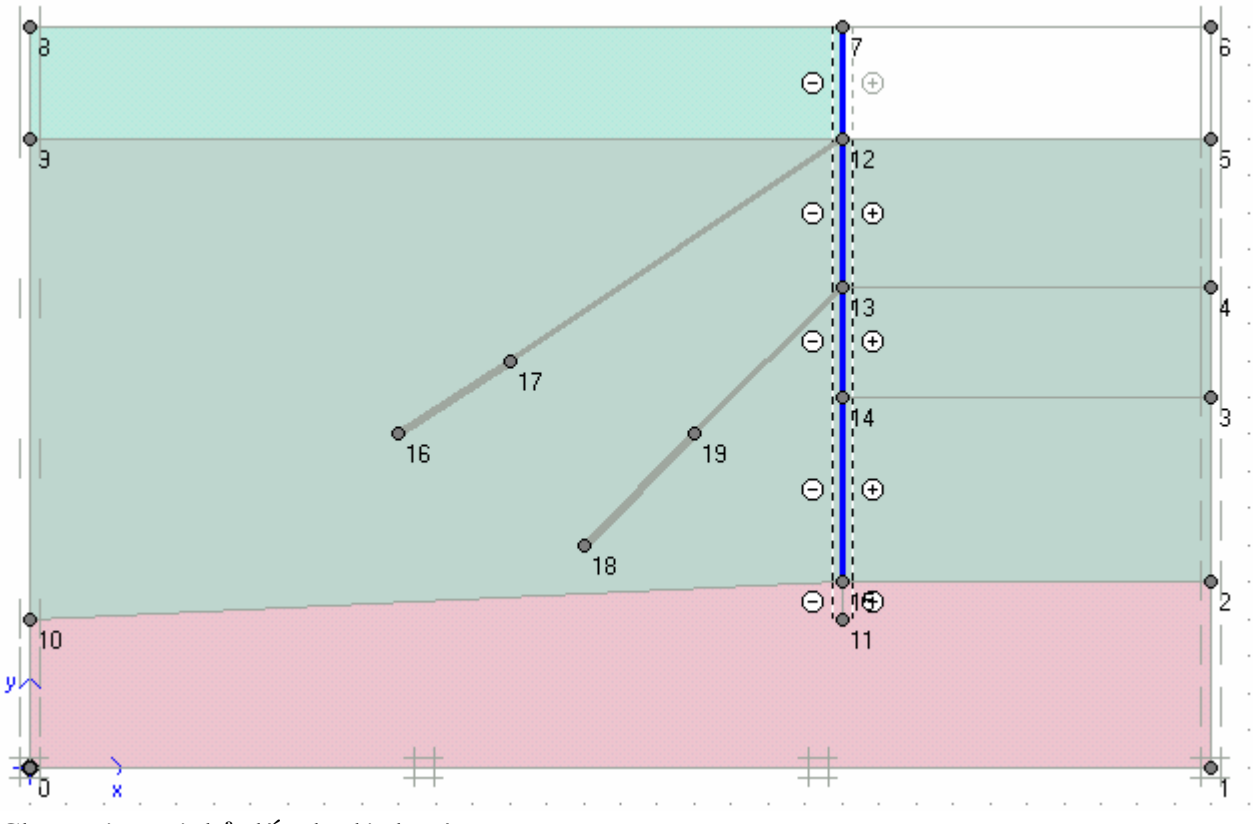

Chọn tường và bỏ đất như hình trên

🚽 Update

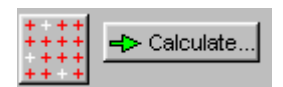

Chọn điểm để khảo sát và tính toán

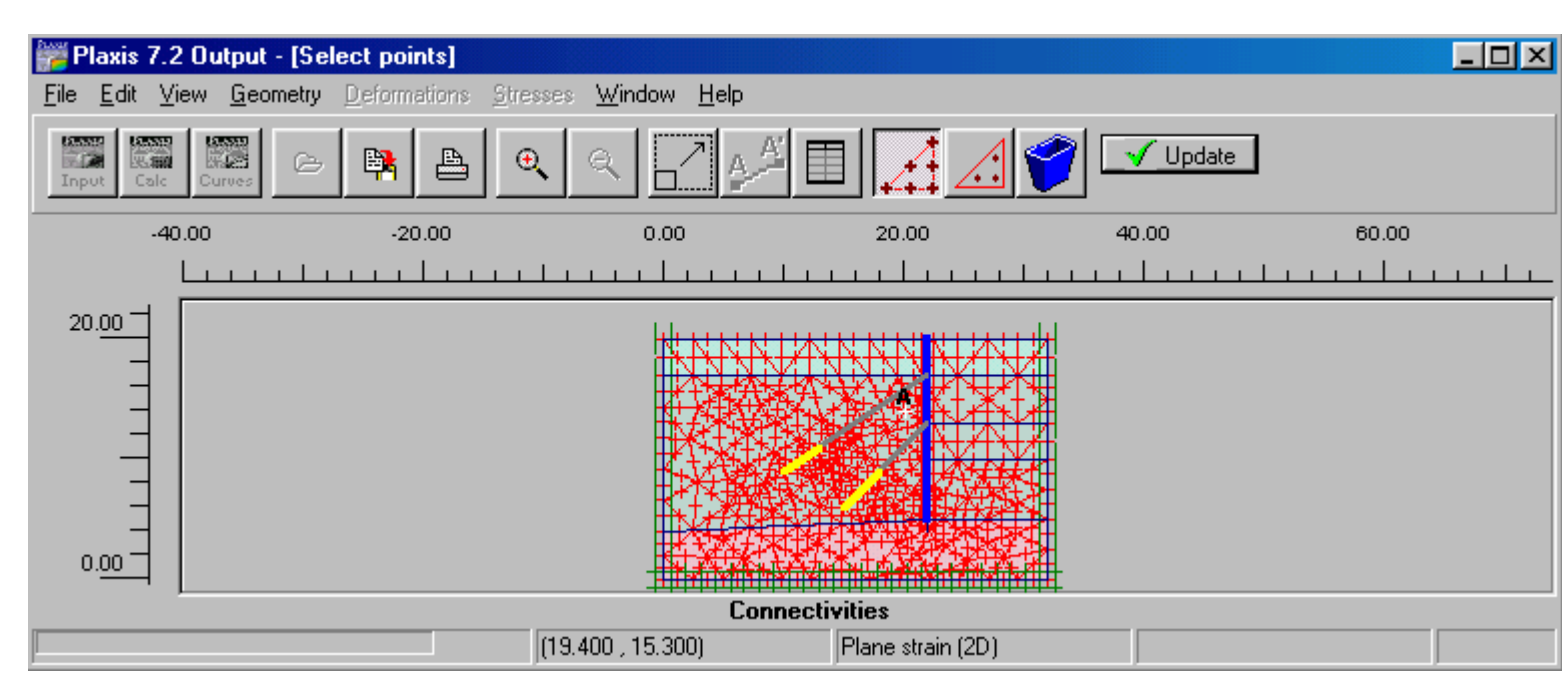

Nhấp Update và tính toán

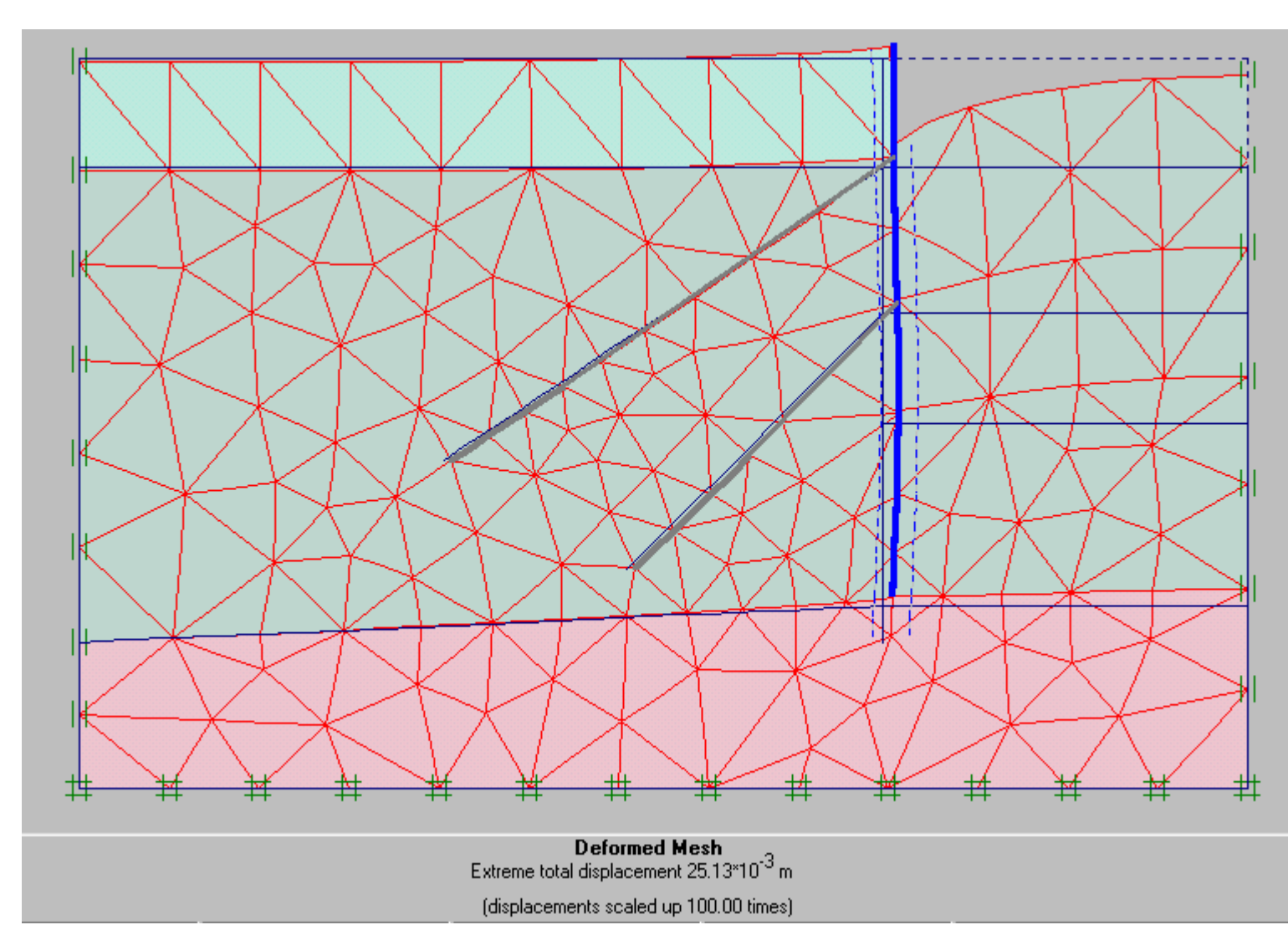

Trở về và định cho Phase 2

Phase 2 : Thêm neo 1 làm việc và neo ứng suất trước có giá trị ứng suất trước là 120 KN/m

Nhấp vào thanh neo 1 Nhấp 2 lần vào thanh neo , chọn Adjust pre-stress force , nhập giá trị 120 KN/m và OK

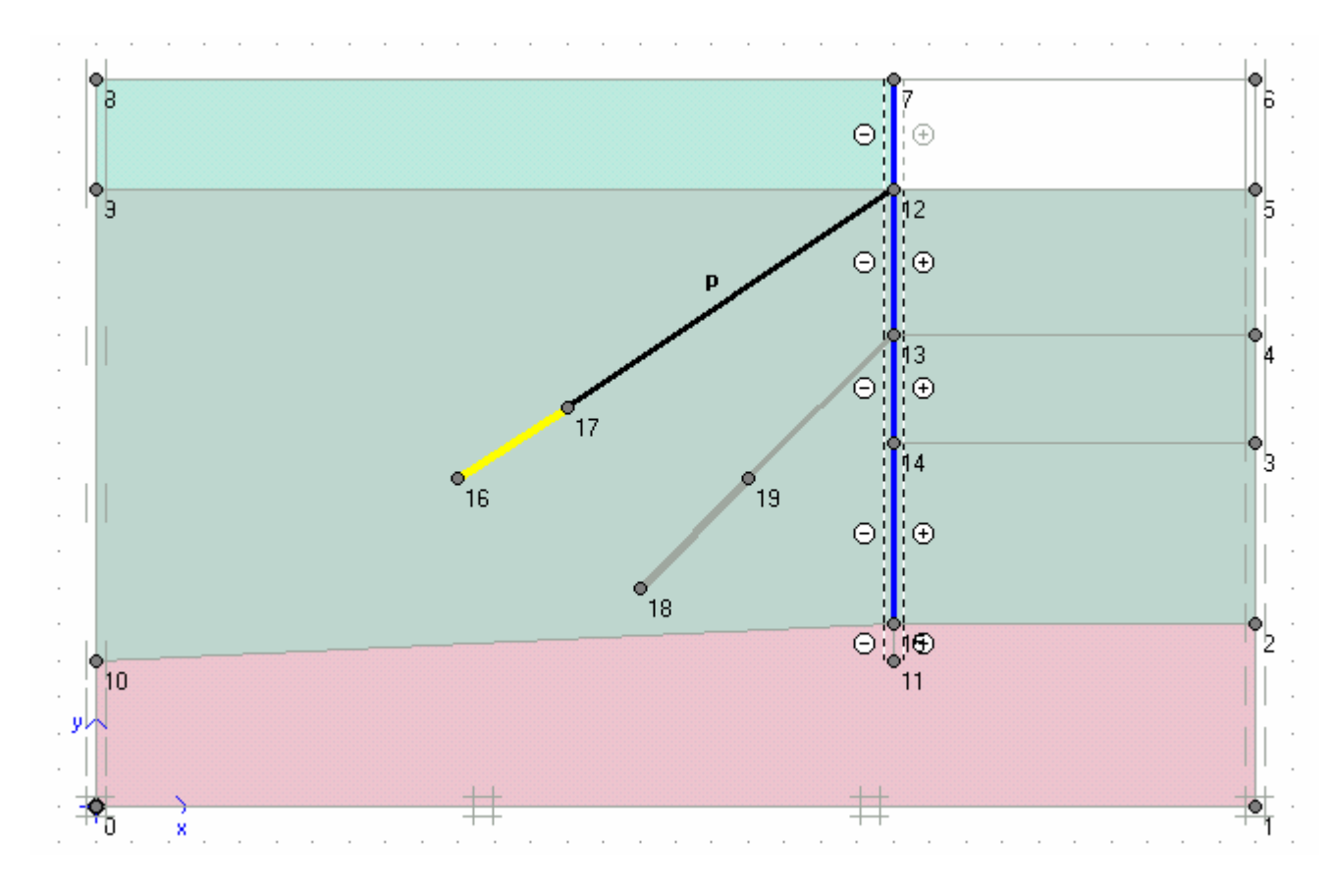

-> Update

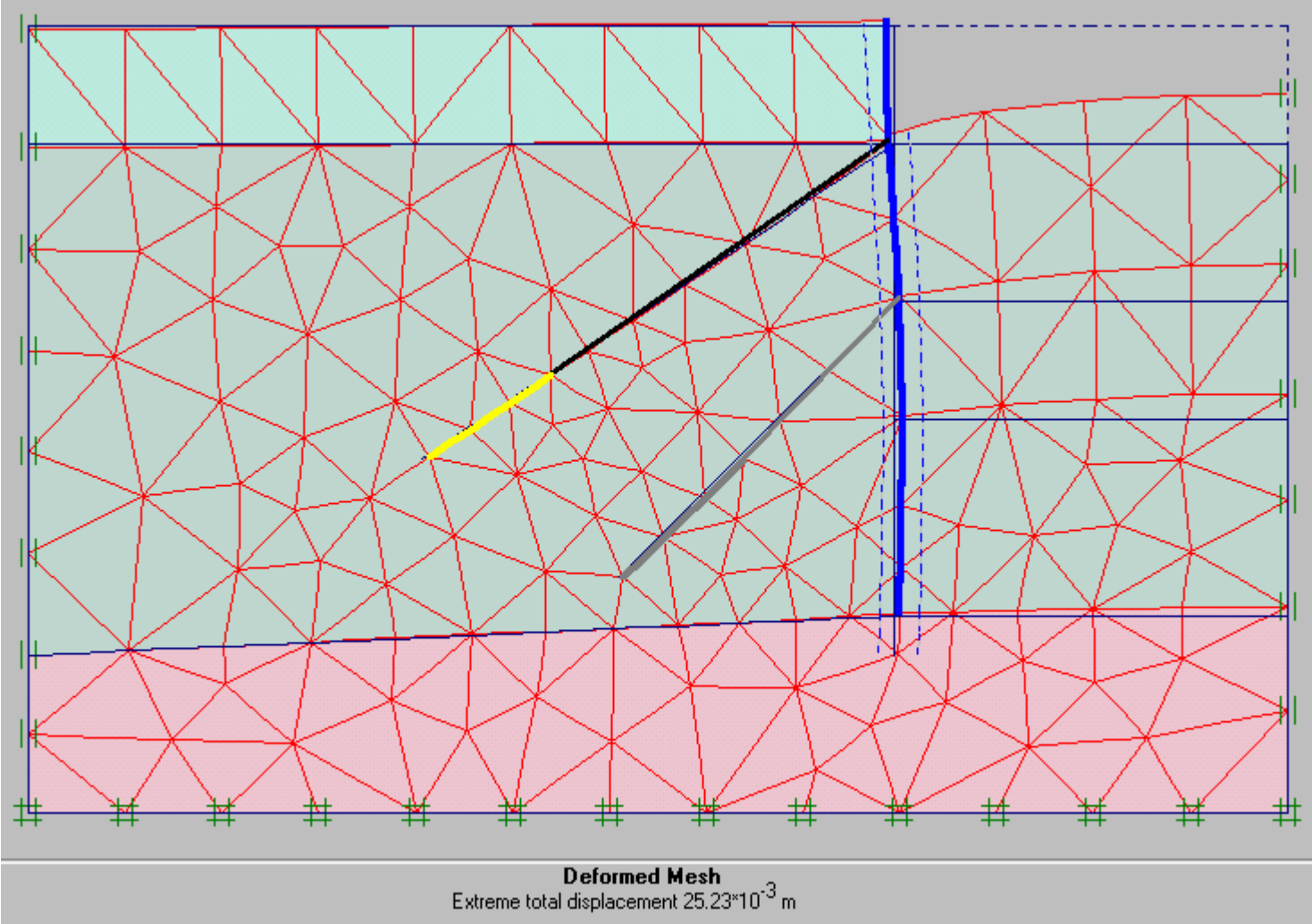

(displacements scaled up 50.00 times)

Định Phase 3: Mực nước ngầm ở cao độ 17 m Đất đào thêm 4 m nữa. Biên trái có cột áp 17 m, 3 biên còn lại đóng.

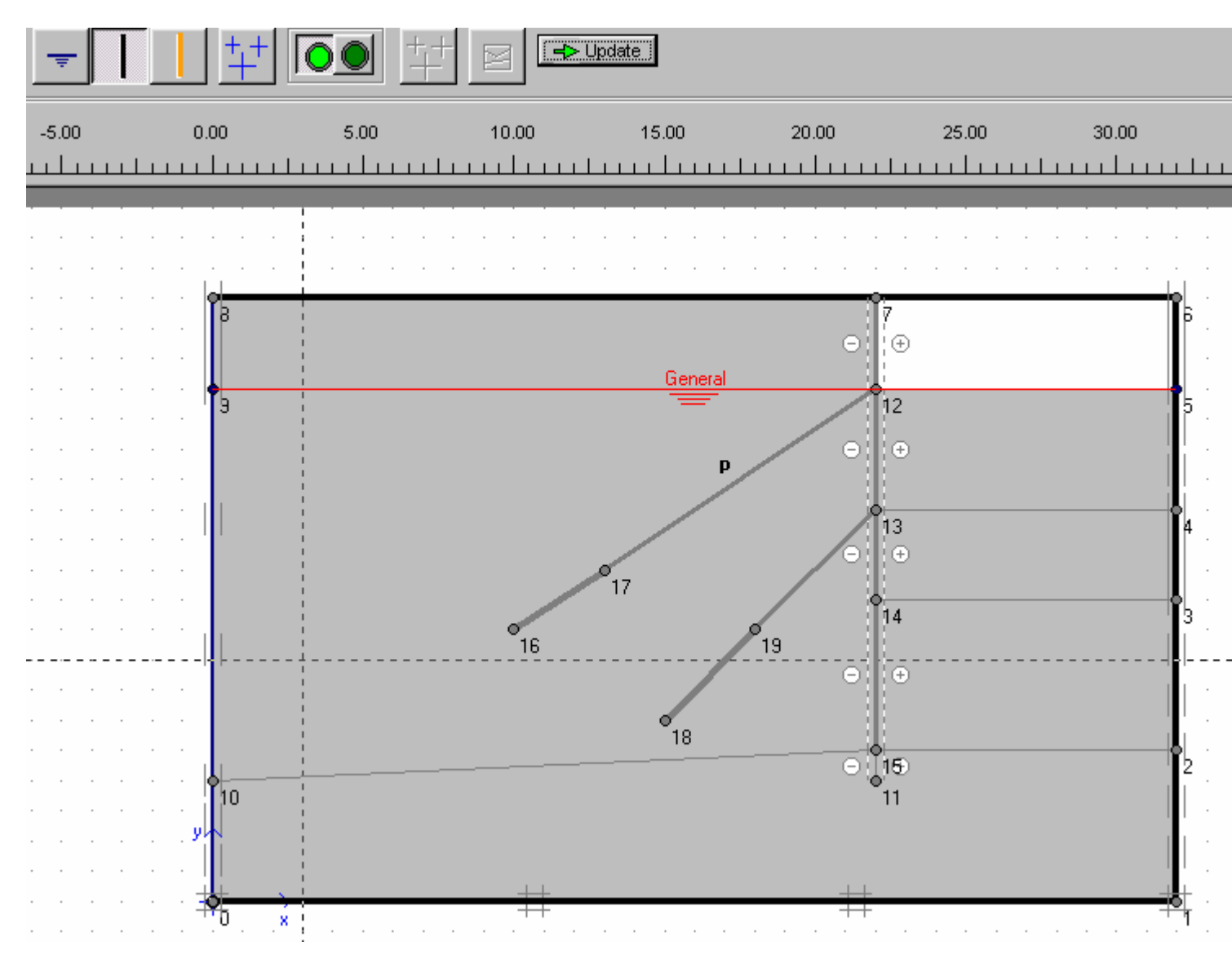

| o<br>Liii | 5.00 10.00 15.00 20.00 25.00 30                                 | .00<br> |
|-----------|-----------------------------------------------------------------|---------|
|           |                                                                 |         |
|           |                                                                 |         |
| 8         | Water pressure generation                                       | Ĩ       |
|           | Generate by                                                     |         |
| Э         | C Phreatic line                                                 |         |
|           | Groundwater calculation (steady state)     Change configuration |         |
|           | Groundwater calculation                                         | ļ       |
| 1         | Standard settings                                               |         |
|           | C Manual settings                                               |         |
|           |                                                                 |         |
|           |                                                                 |         |
|           | 18                                                              |         |
|           |                                                                 | ľ       |
| 10        | 11                                                              |         |

Nhấp OK
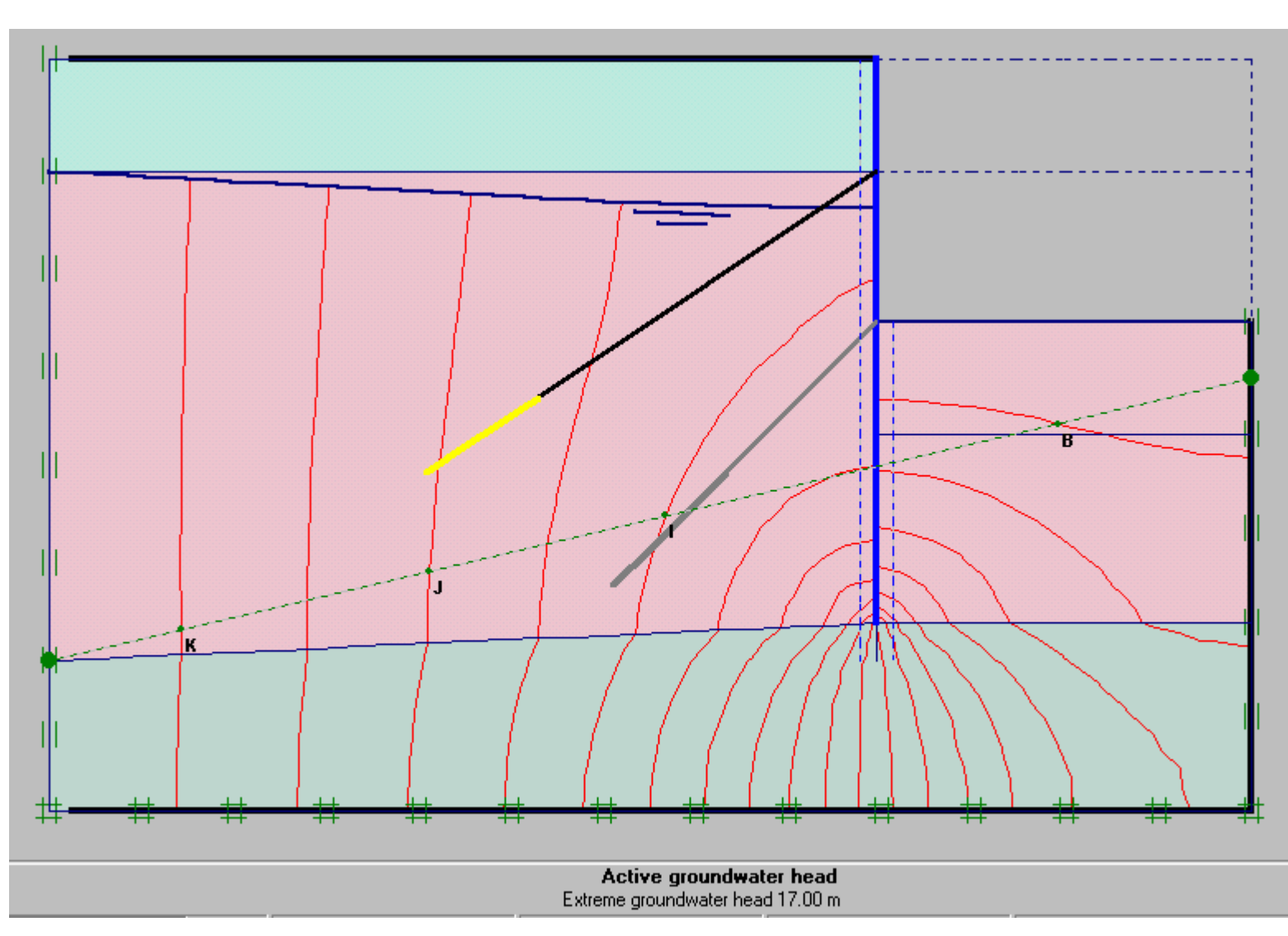

Phase 4 : Thêm neo thứ 2 có giá trị ứng suất trước là 200 KN/m

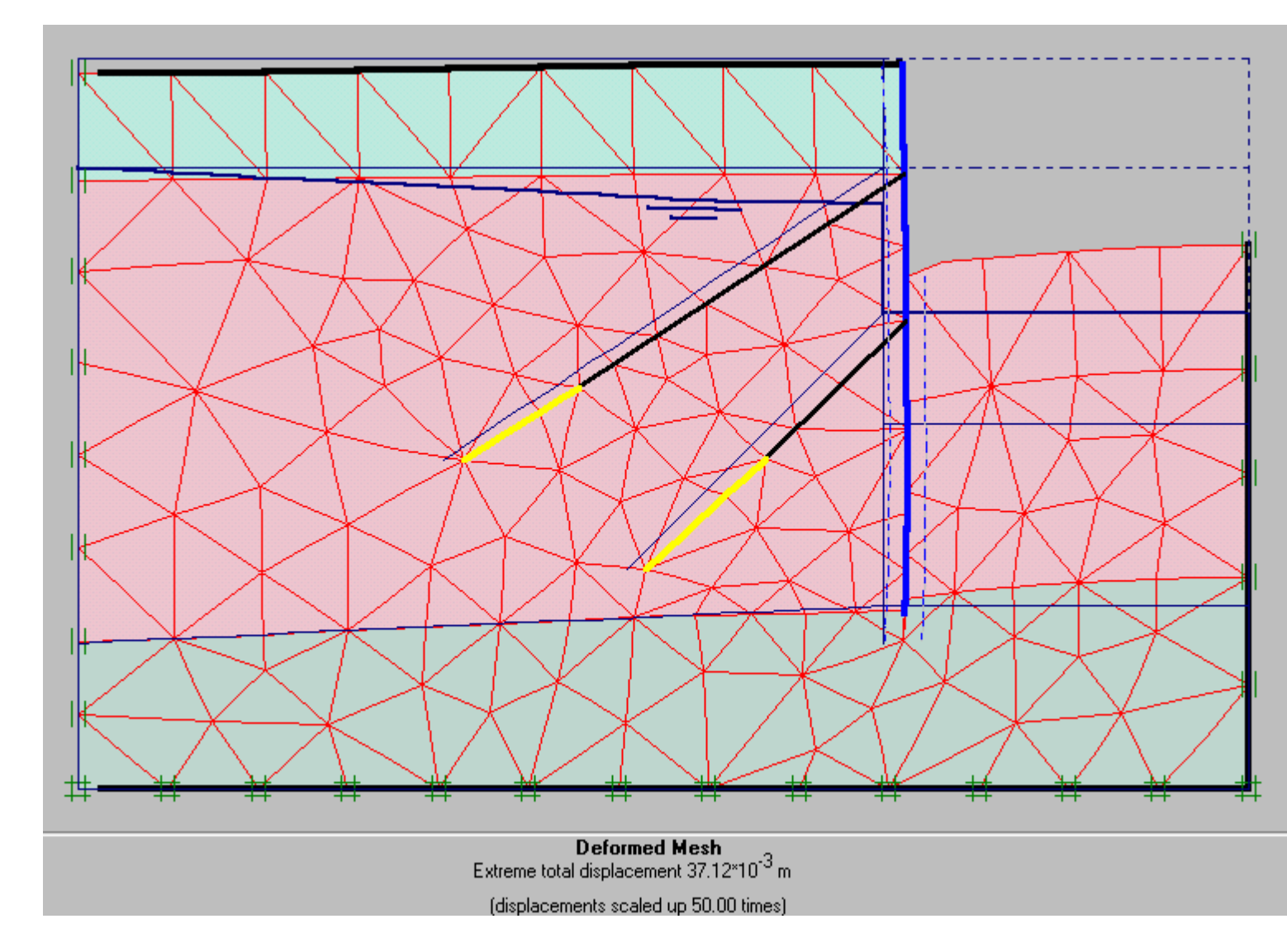

Phase 5 : Bổ thêm 1 lớp đất thứ 3

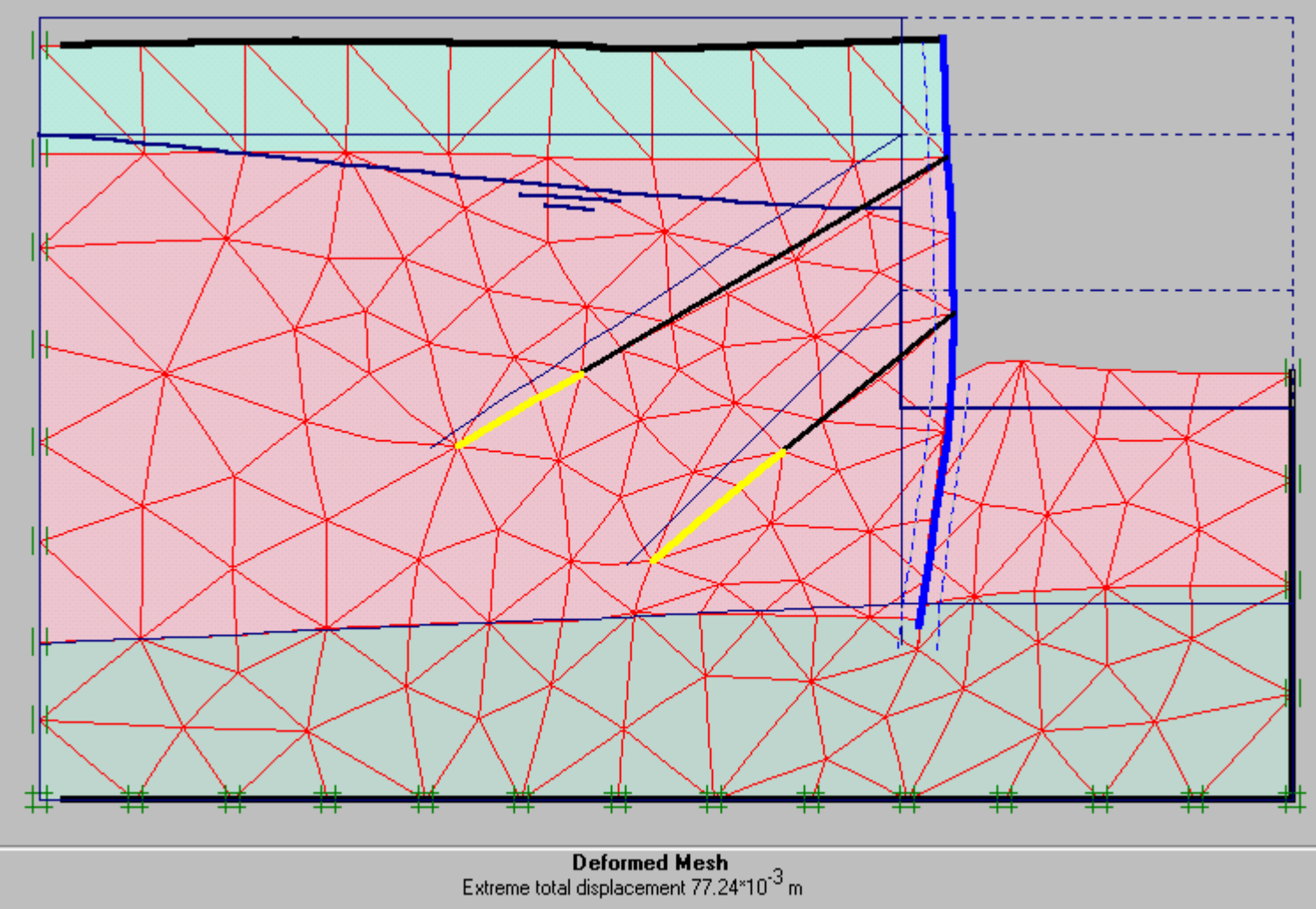

(displacements scaled up 20.00 times)

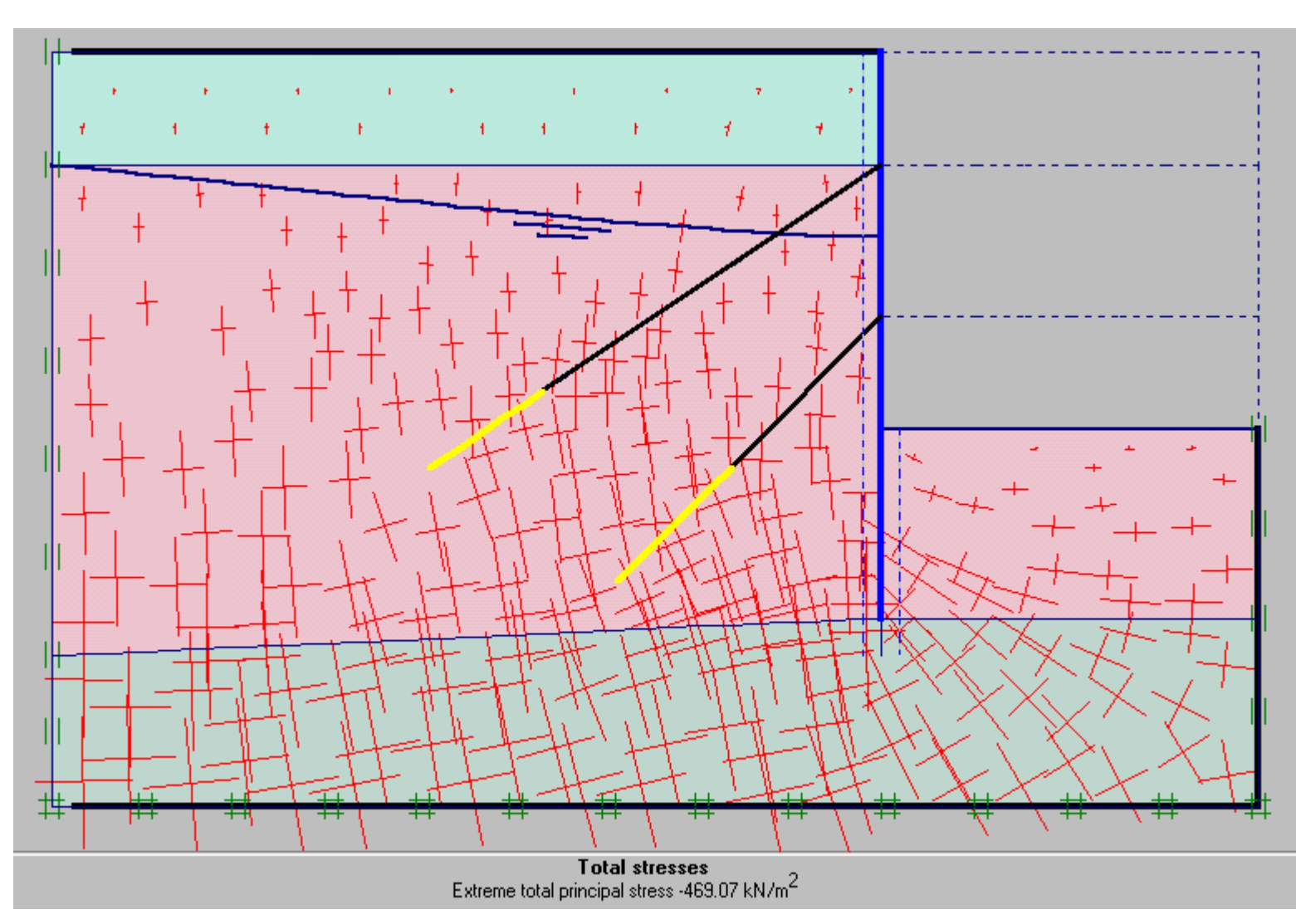

Bài 9

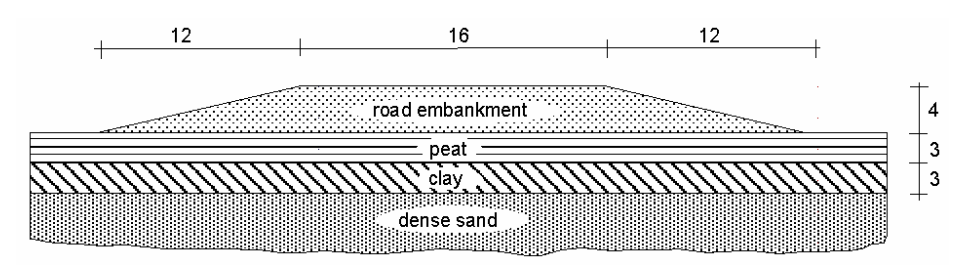

Situation of a road embankment on soft soil

Chọn dạng bài toán Plane strain, loại phần tử 6 Nodes

Tạo hình dạng bài toán và gán các lớp đất như hình vẽ

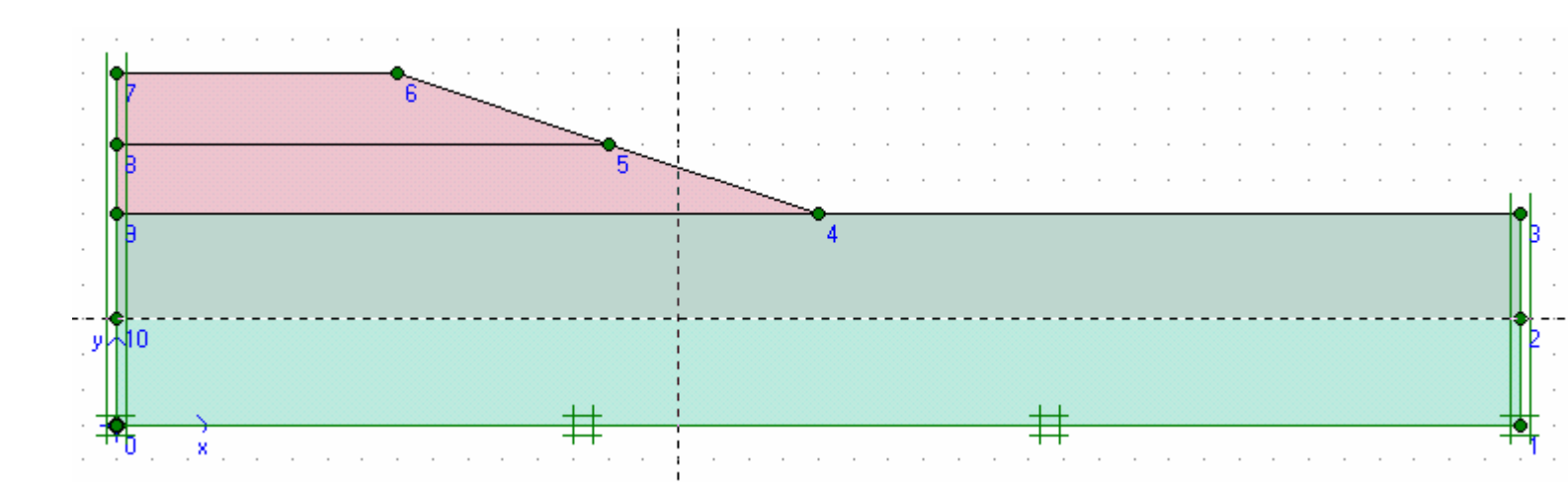

Dùng lệnh Mesh để tự động chia các phần tử

Nhập điều kiện ban đầu

Gán mực nước ngầm và đóng các biên cố kết

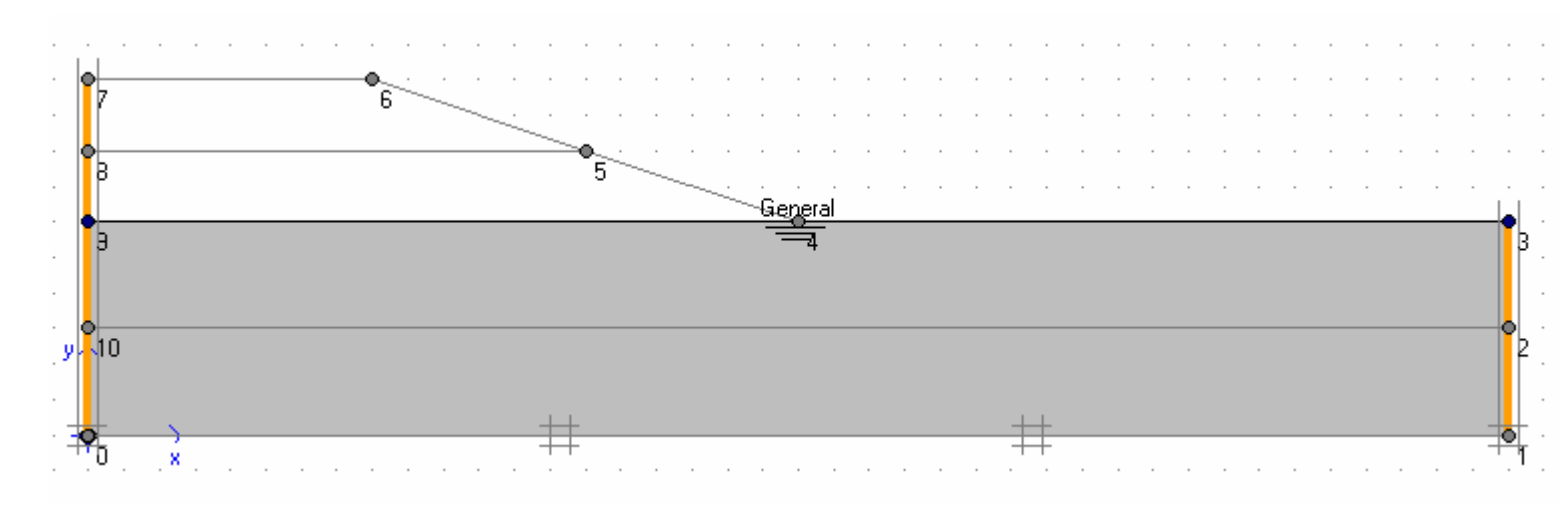

+++

Dùng biểu tượng này để tính toán áp lực nước ban đầu

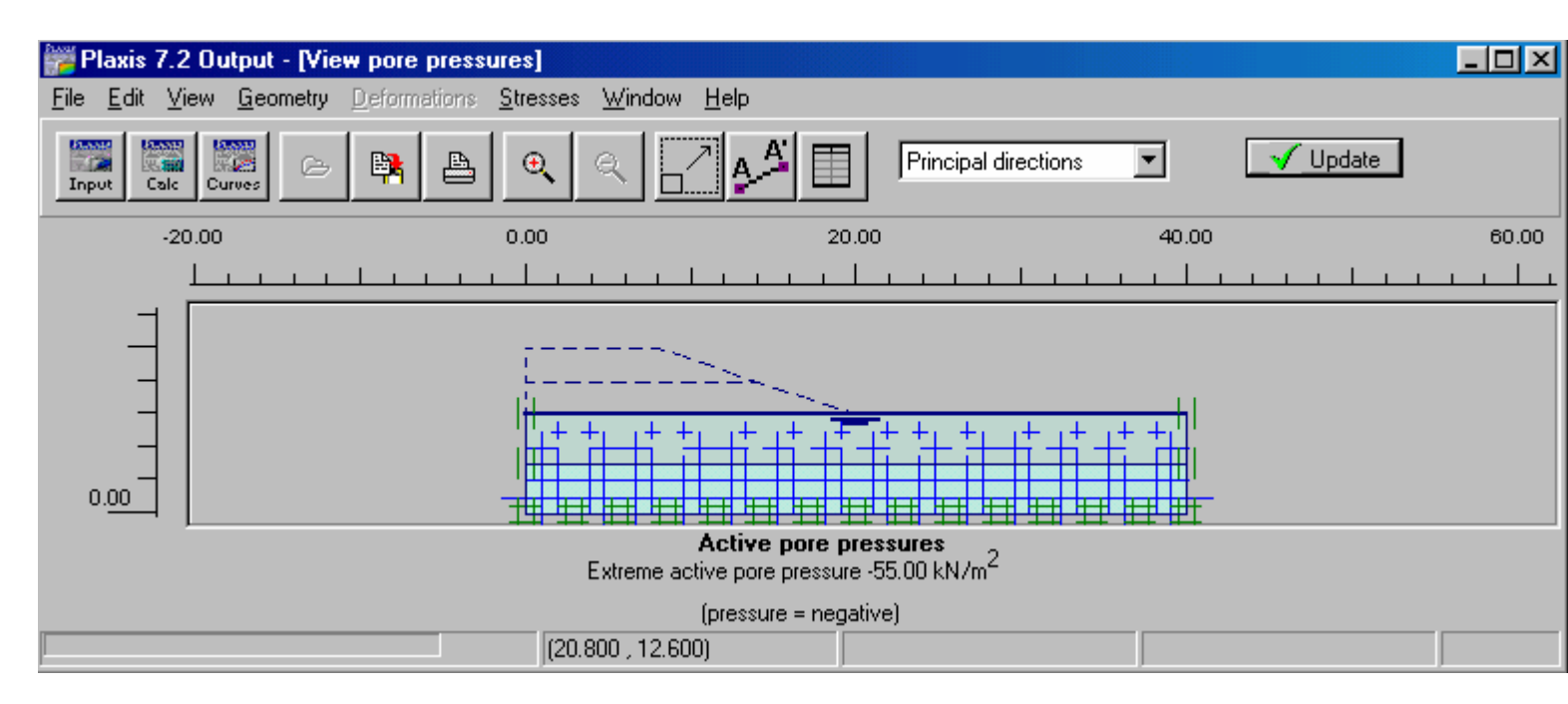

#### Nhấp Update

Chuyển sang tính ứng suất ban đàu

| )-proced | ure       |            |               |                |   |
|----------|-----------|------------|---------------|----------------|---|
| ΣMwe     | eight : 🚺 | .000       | \$            |                |   |
| Cluster  | Material  | OCR        | POP           | KO             |   |
| 1        | MC        | N/A        | N/A           | 0.593          |   |
| 2        | MC        | N/A        | N/A           | 0.658          |   |
| 3        | MC        | N/A        | N/A           | 0.500          |   |
| 4        | мс        | N/A        | N/A           | 0.500          |   |
|          |           |            | 1             | 1              | · |
|          |           |            |               |                |   |
|          |           | <u>0</u> K | <u>C</u> ance | el <u>H</u> el | Р |

#### Nhấp OK

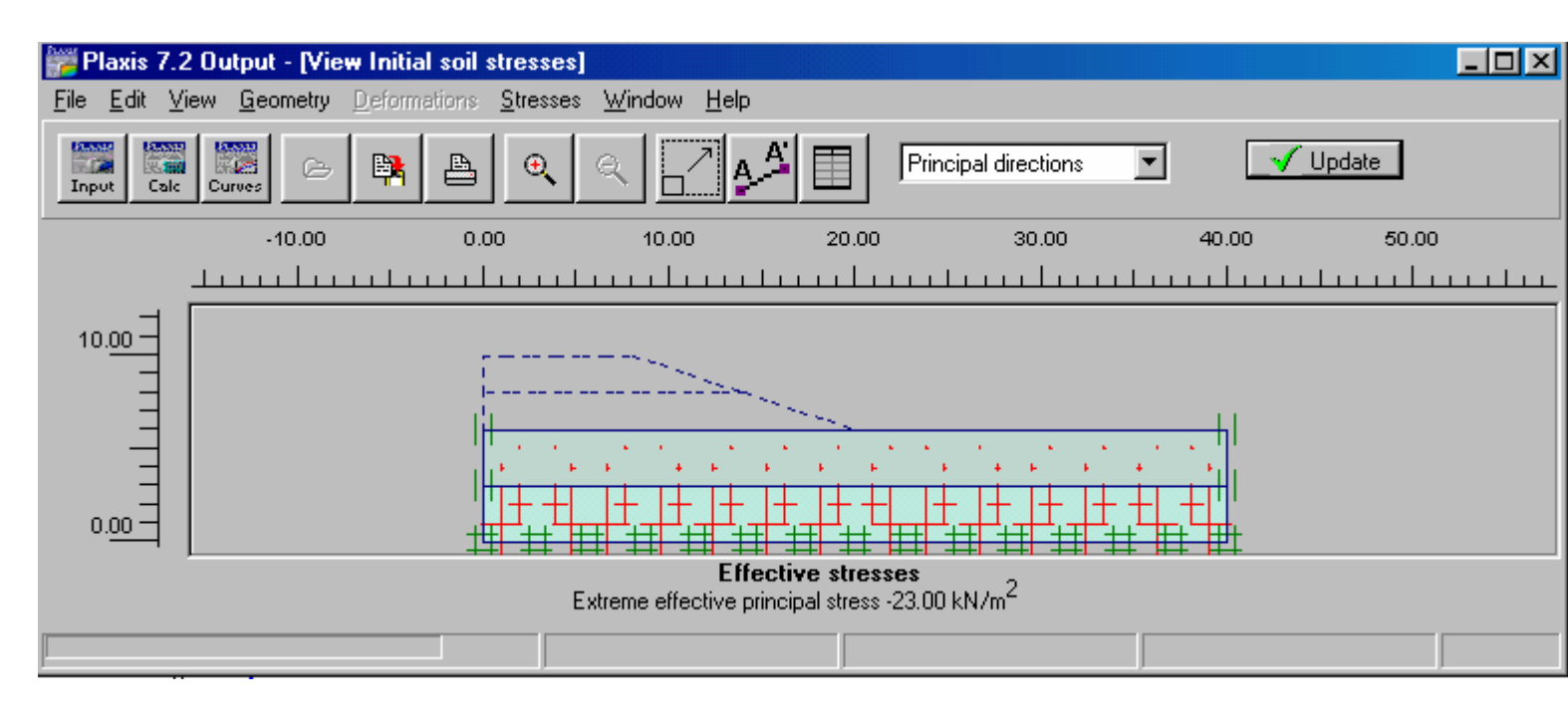

Nhấp Update

→ Calculate

Xác định các phase tính toán

Phase 1:

Plastic Staged construction Define : Một phần đường được đắp

Phase 2 : GVC-ThS Bùi Văn Chúng

Consolidation Thời gian là 200 ngày

Phase 3:

Plastic Staged construction Define : Đường được đắp hết

Phase 4:

Consolidation Minimum pore pressure 1 kN/m<sup>2</sup>

Kết quả được như sau :

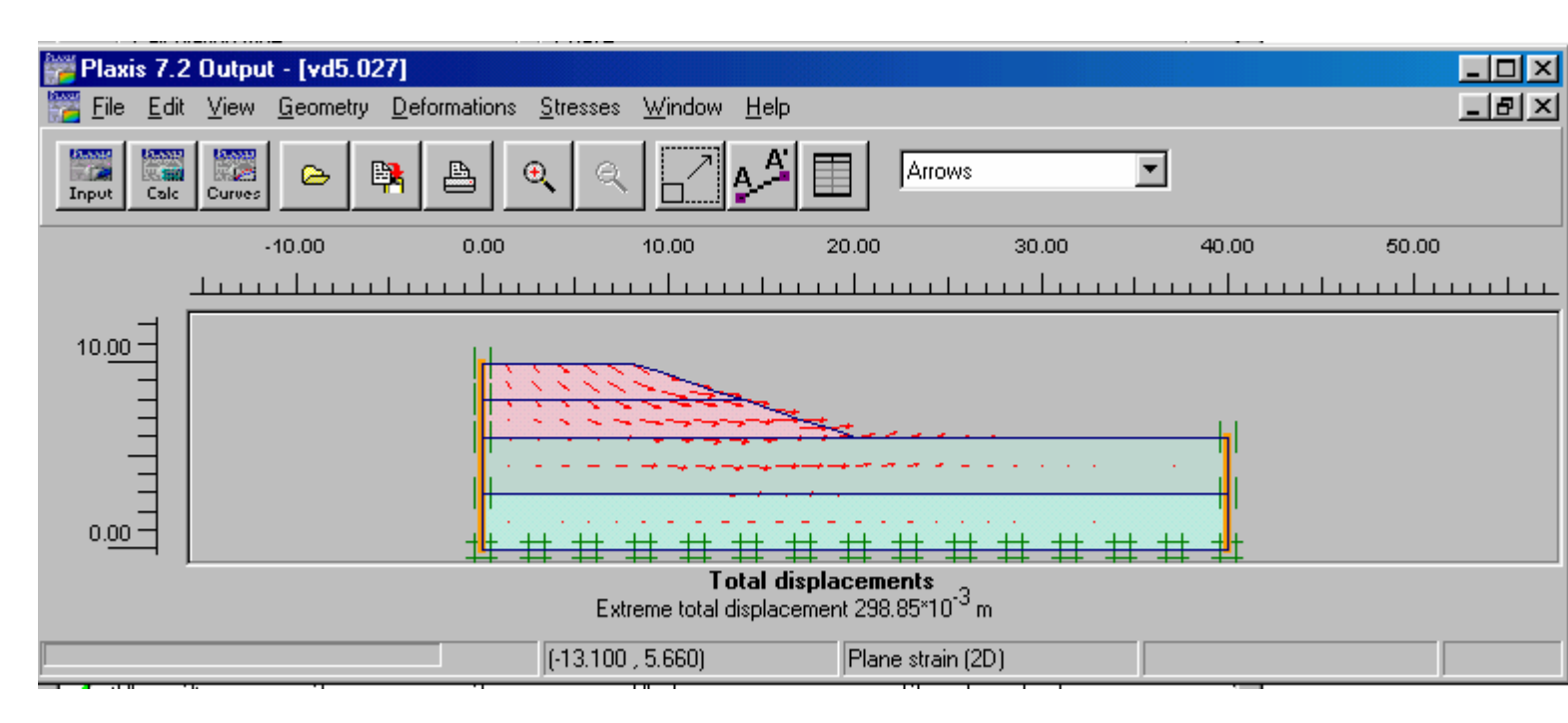

| 💏 Plaxis 7.2 0                       | utput - [vd5.027]                        |                                      |                                            |                                                        |          |       |
|--------------------------------------|------------------------------------------|--------------------------------------|--------------------------------------------|--------------------------------------------------------|----------|-------|
| <u>🎇 F</u> ile <u>E</u> dit <u>V</u> | <u>/</u> iew <u>G</u> eometry <u>D</u> e | formations <u>S</u> tresses <u>W</u> | (indow <u>H</u> elp                        |                                                        |          | _ 8 × |
| Input Calc C                         | Curves                                   | <b>A Q</b>                           | <u>•</u> •                                 | Principal directions                                   | <b>_</b> |       |
| -20.00                               | D                                        | 0.00                                 | 20.00                                      | l .                                                    | 40.00    | 60.00 |
| L                                    |                                          |                                      |                                            |                                                        |          |       |
|                                      |                                          |                                      |                                            | · · · · · · · · · · · · · · · · · · ·                  |          |       |
|                                      |                                          | Extreme exce                         | Excess pore pre<br>ess pore pressure -812. | <b>ssure:</b><br>65*10 <sup>-3</sup> kN/m <sup>2</sup> |          |       |
|                                      |                                          | (-15.300 , 0.                        | (pressure = negativ<br>779)                | e)                                                     |          |       |

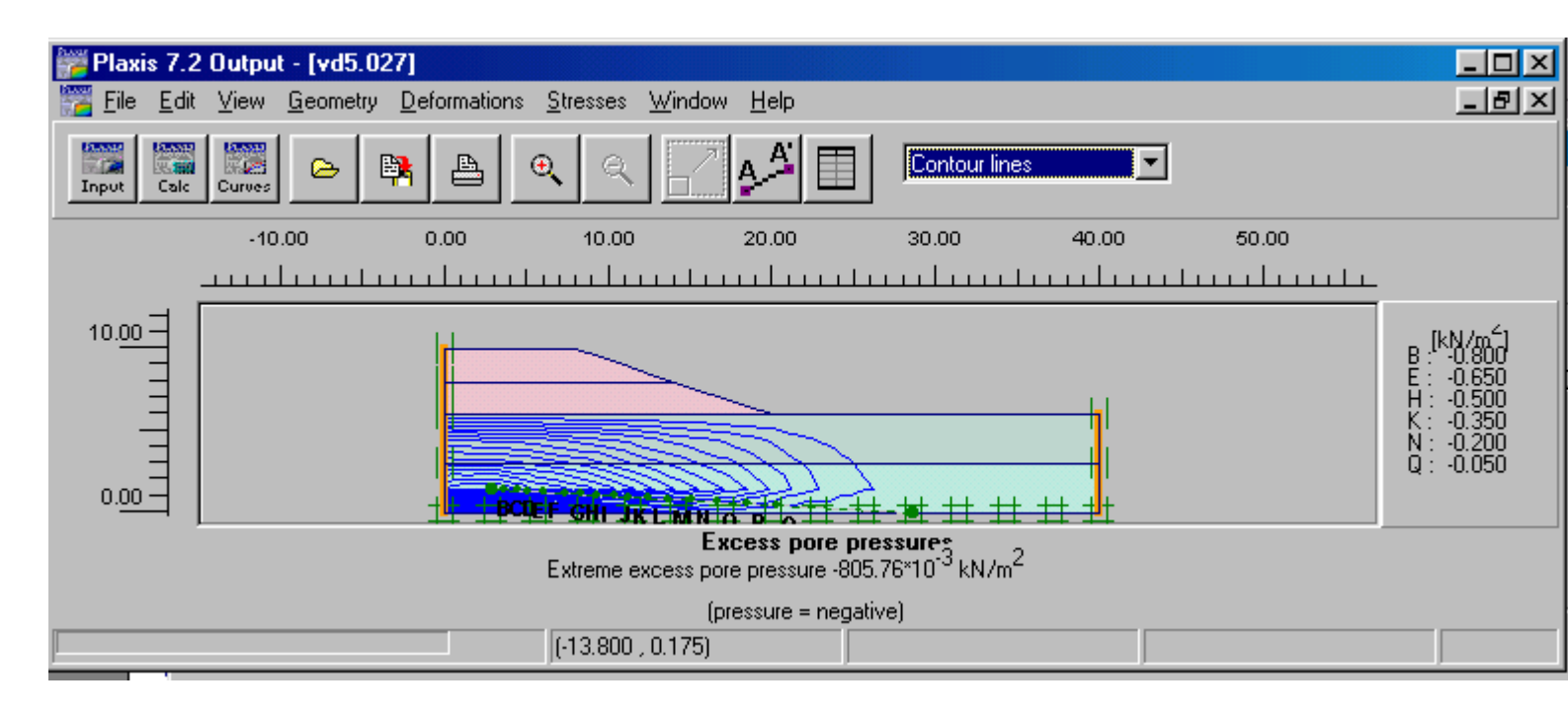

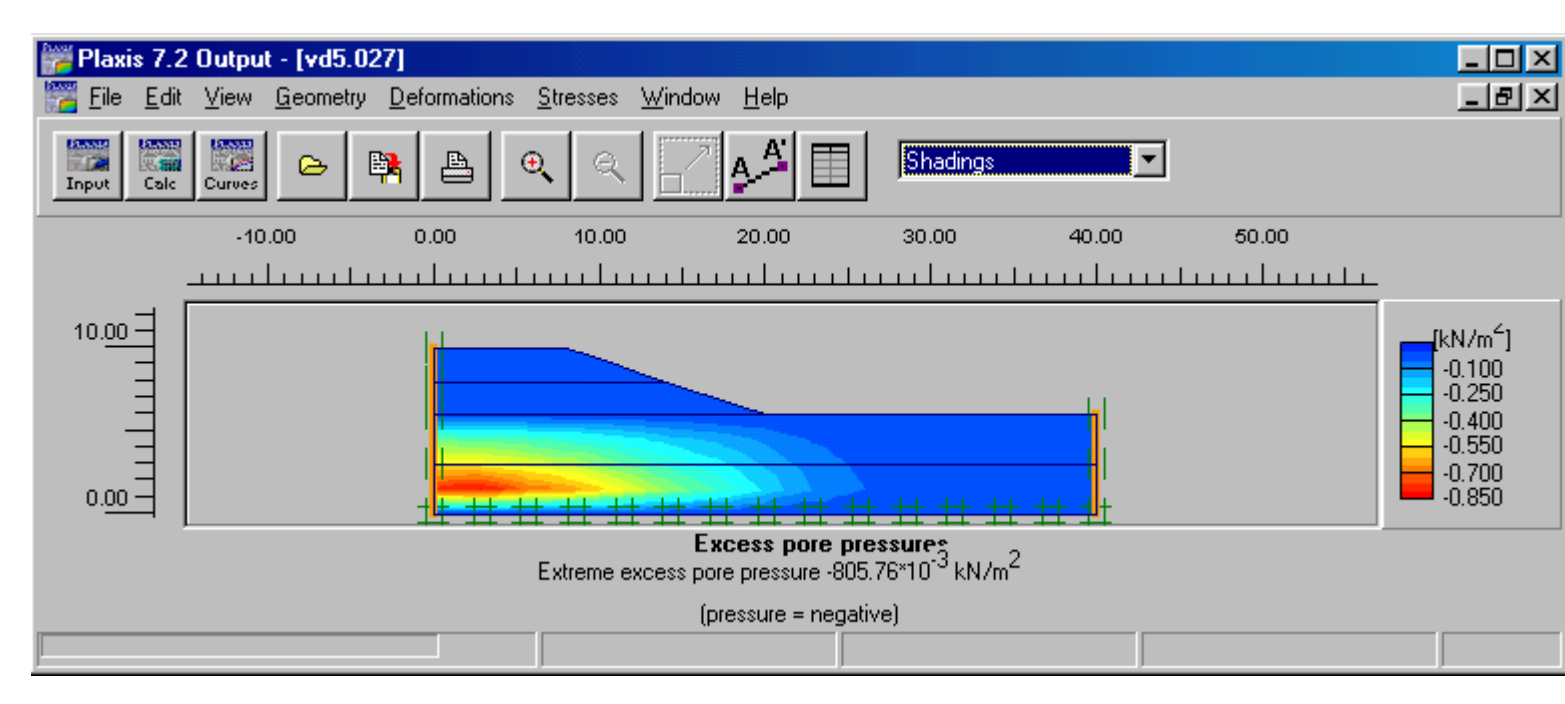

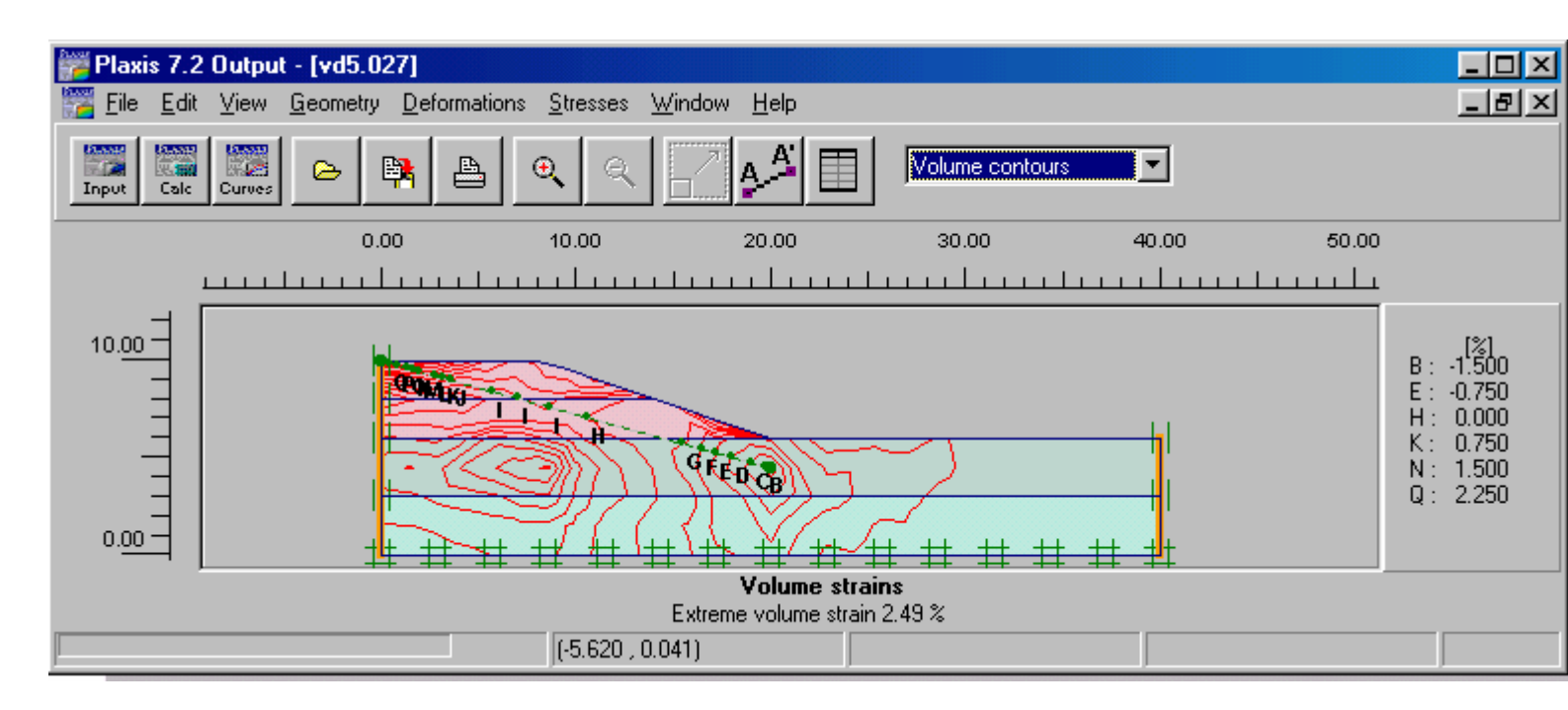

Để phân tích ổn định có thể thêm các phase 5, 6, 7 như sau

Phase 5 được thêm vào giữa phase 1 và 2 bằng lệnh Insert

Phase 5 được định nghĩa như sau:

Plastic Load adv number of steps Parameter Additional steps is set to 30 Reset Displacement to zero options Phi-c reduction Define Msf = 0.1

Phase 6 được thêm vào giữa phase 3 và 4 bằng lệnh Insert Phase 6 được định nghĩa như sau:

> Plastic Load adv number of steps Parameter Additional steps is set to 30 Reset Displacement to zero options Phi-c reduction Define Msf = 0.1

Phase 7 được thêm vào bằng lệnh Next

Phase 7 được định nghĩa như sau:

Plastic Load adv number of steps Parameter Additional steps is set to 30 Reset Displacement to zero options Phi-c reduction Define Msf = 0.1

| Open                 |                     |               |                     |            | ? ×           |
|----------------------|---------------------|---------------|---------------------|------------|---------------|
| Look jn: 🧲           | ex5.DTA             |               | - 1                 |            | 📸 🔳           |
| ex5                  |                     |               | 7 6<br>9<br>0<br>0× | *<br>5 - 4 | 32<br>2<br>1  |
| Phase                |                     | Calc. type    |                     | Load inp   | ut 🔺          |
| <phase 5=""></phase> |                     | Plastic       |                     | Phi/c red  | duction       |
| <phase 2=""></phase> |                     | Consolidation |                     | Ultimate   | time          |
| <phase 3=""></phase> |                     | Plastic       |                     | Staged o   | construction  |
| <phase 6=""></phase> |                     | Plastic       |                     | Phi/c red  | duction       |
| <phase 4=""></phase> |                     | Consolidation |                     | Minimum    | pore pressure |
| <phase 7=""></phase> |                     | Plastic       |                     | Phi/c red  | duction 🖵     |
| •                    |                     |               |                     |            |               |
| Project:             | ex5                 |               |                     |            | <u>O</u> pen  |
| Files of type:       | Plaxis project file | es (*.plx)    |                     | •          | Cancel        |

Kết quả phân tích ổn định như sau :

| We Plaxis 7.2 Output - [ex5.119]                          | _ 🗆 🗵 |
|-----------------------------------------------------------|-------|
| File Edit View Geometry Deformations Stresses Window Help | _ 8 × |
| Input Cale Curves Cale Curves Cale Curves                 |       |
|                                                           |       |
| (6.100 , 12.200) Plane strain (2D)                        |       |

| Plaxis 7.2 Output - [ex5.119]                             |                                                                          |
|-----------------------------------------------------------|--------------------------------------------------------------------------|
| File Edit View Geometry Deformations Stresses Window Help | _ 8 ×                                                                    |
| Input Cale Curves Cale Curves Cale Curves                 |                                                                          |
|                                                           | [m]<br>42.500<br>35.000<br>27.500<br>20.000<br>12.500<br>5.000<br>-2.500 |
| (2.140 , 12.200) Plane strain (2D)                        |                                                                          |

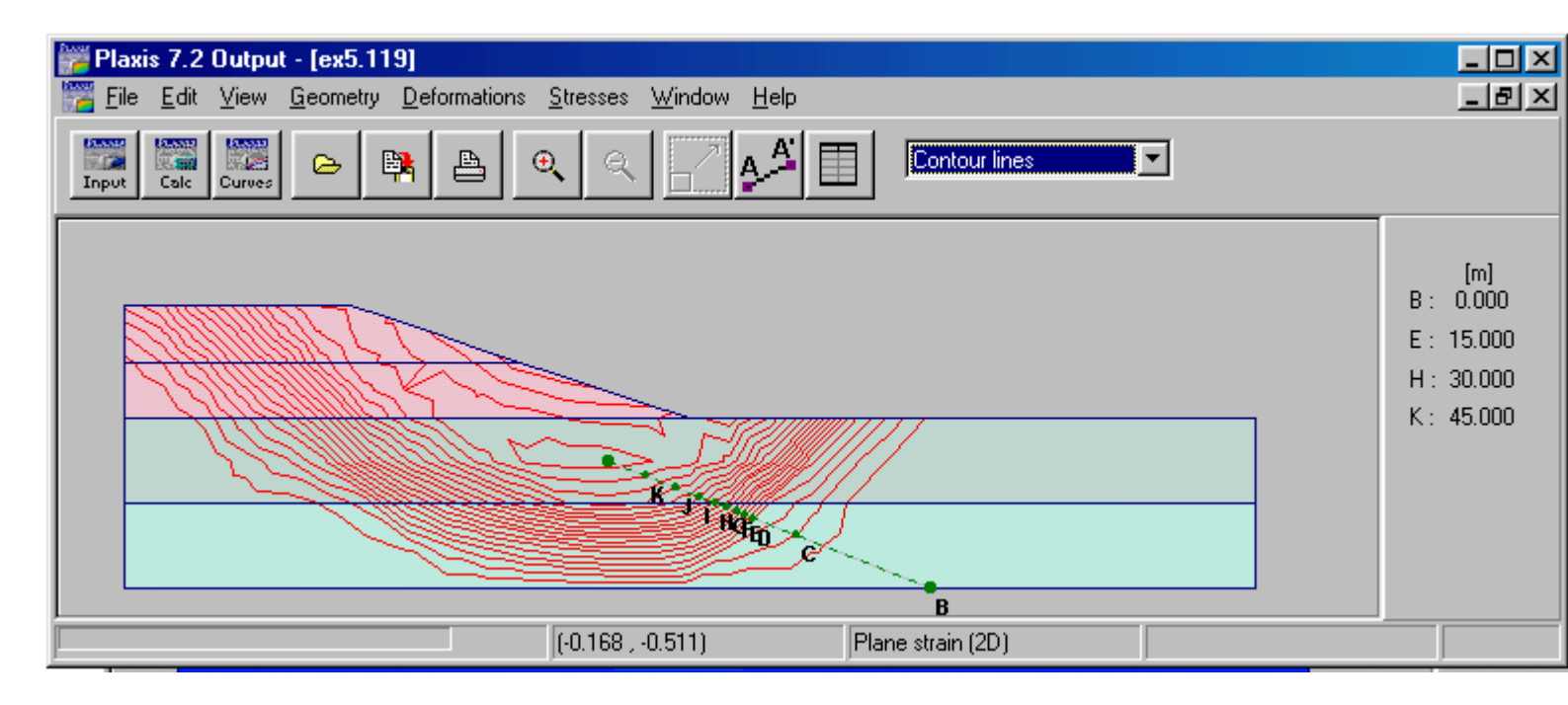

Bài 10

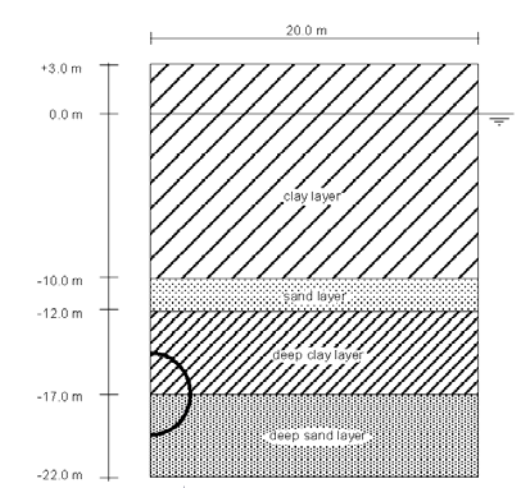

Geometry of the tunnel project with an indication of the soil layers

Chọn dạng bài toán Plane strain, loại phần tử 6 Nodes

Tạo hình dạng bài toán và gán các lớp đất như hình vẽ

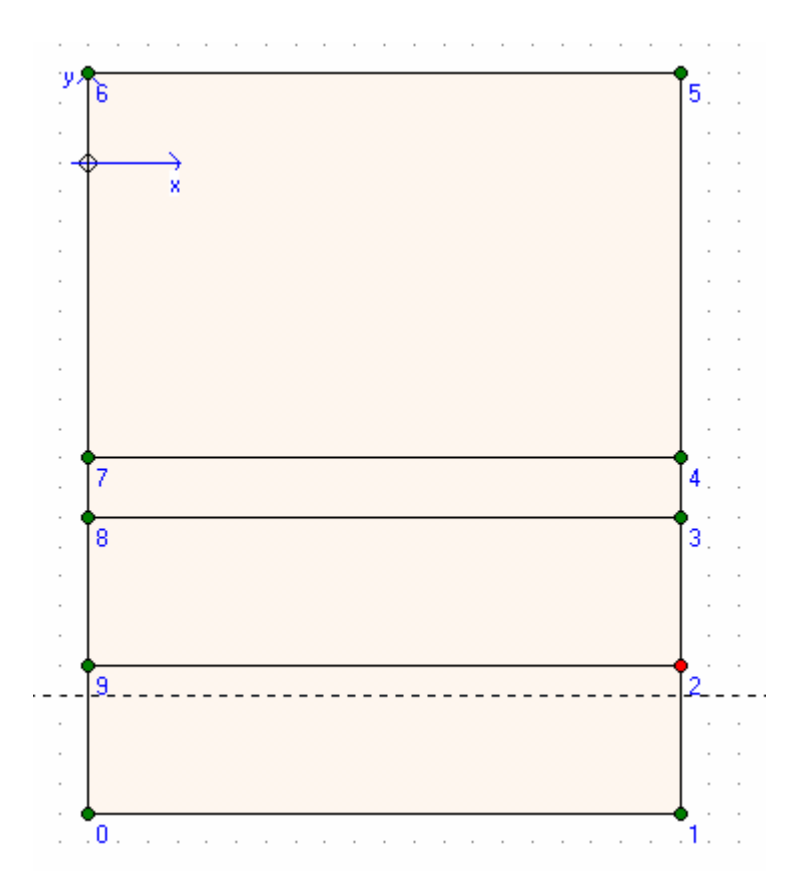

Tạo hình dạng Tunnel bằng cách nhấp vào biểu tượng tunnelGVC-ThS Bùi Văn Chúng122

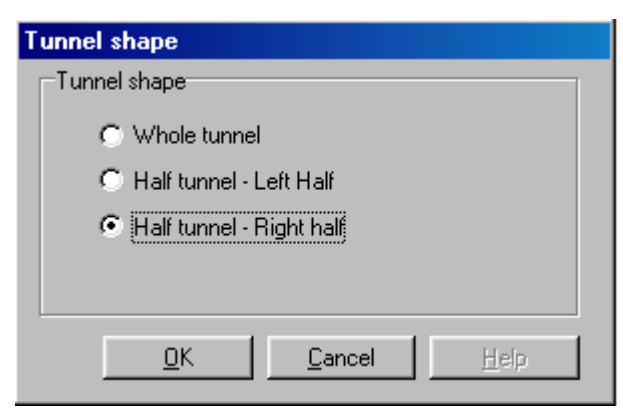

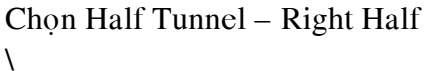

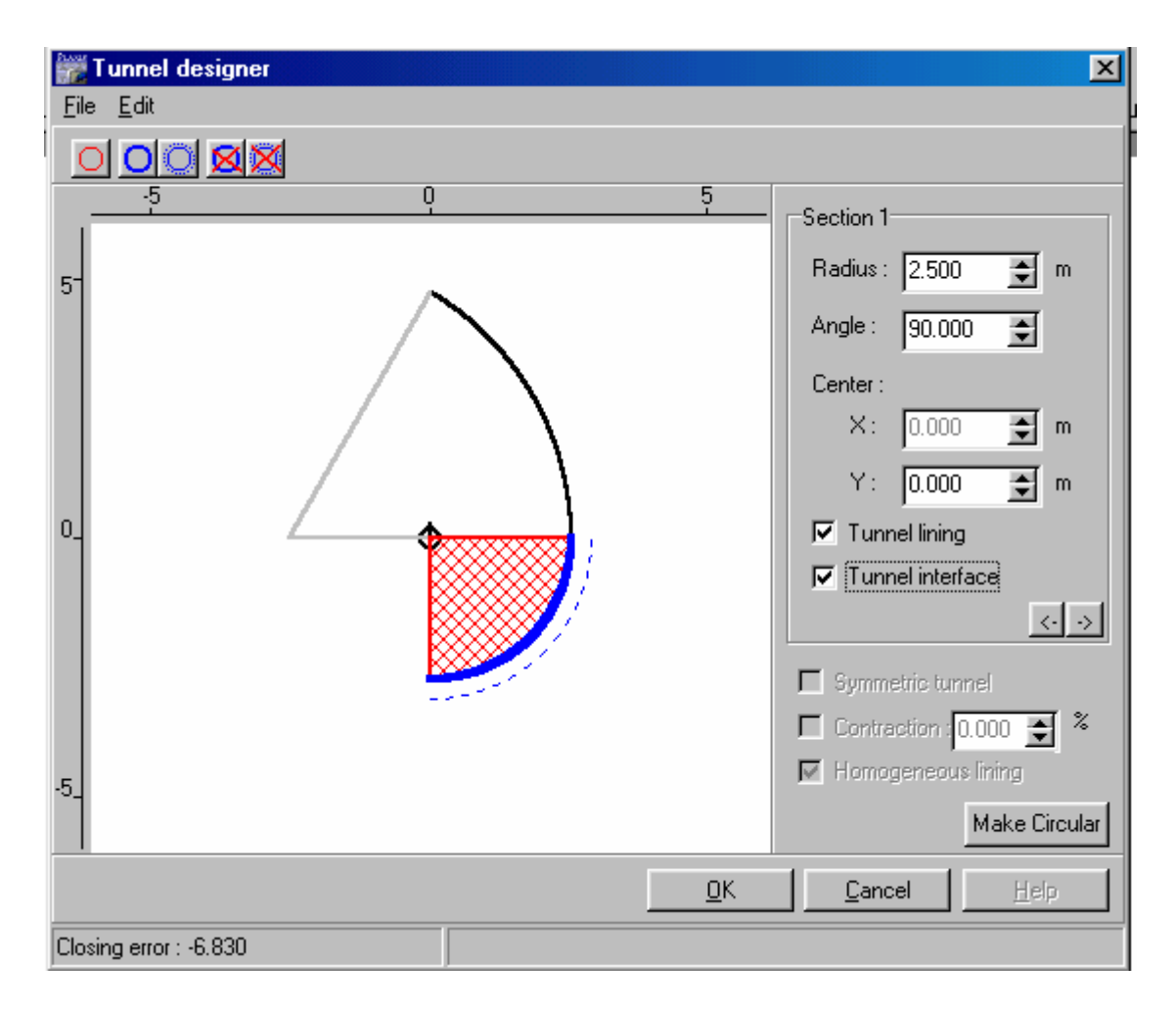

Sau đó bấm phím Enter làm thêm một lần nữa giống như bảng trên

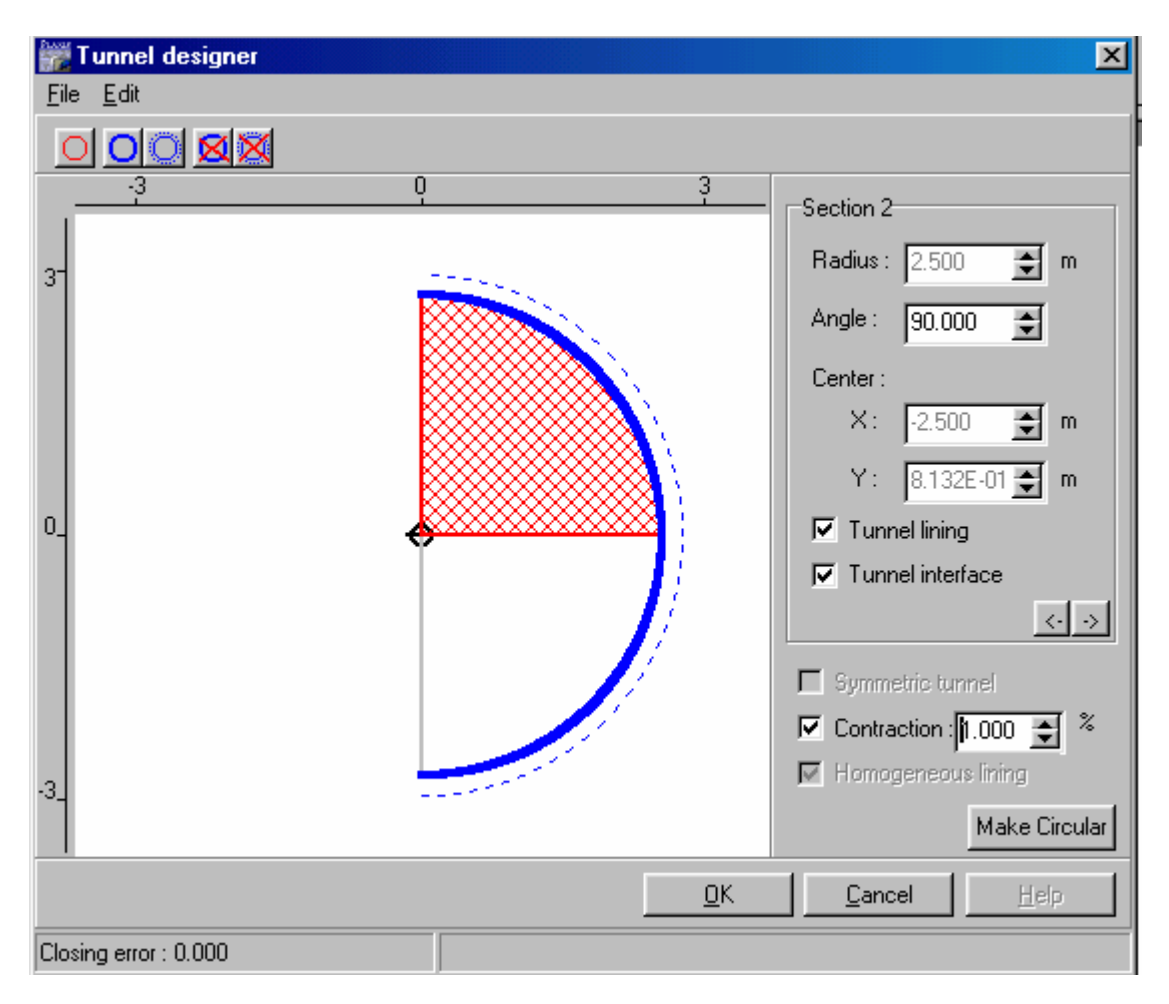

Nhấp OK và tại màn hình chính gán Tunnel ta có được hình như sau:

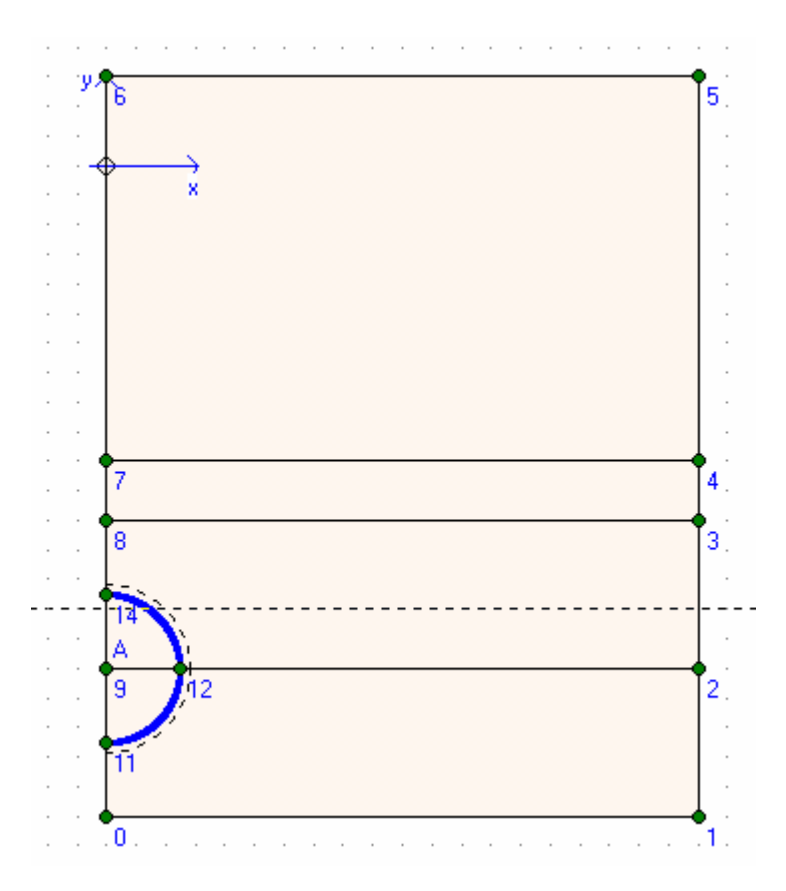

Gán vật liệu đất, tunnel

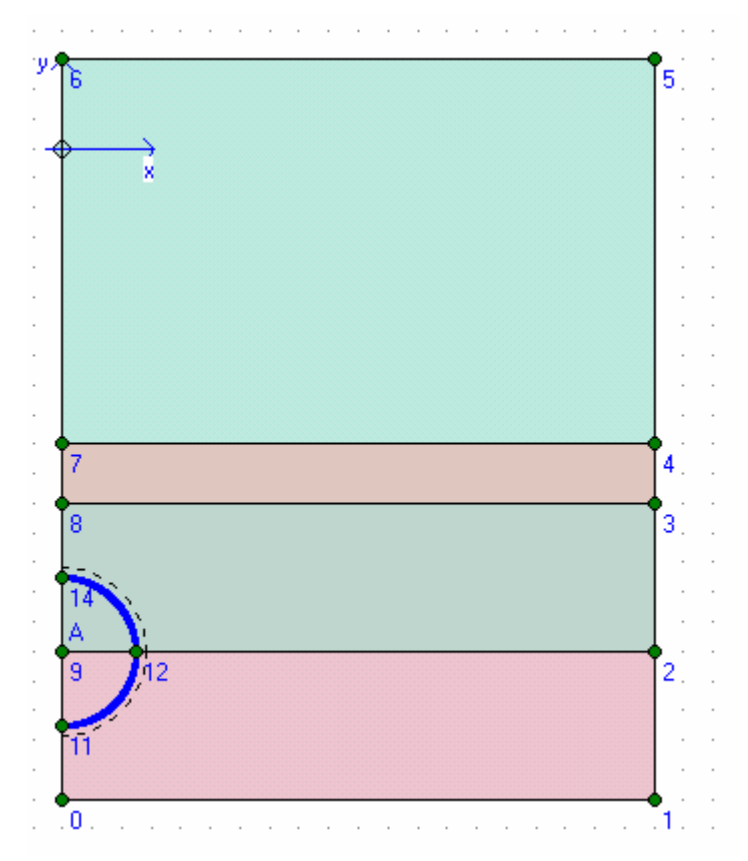

Gán điều kiện biên

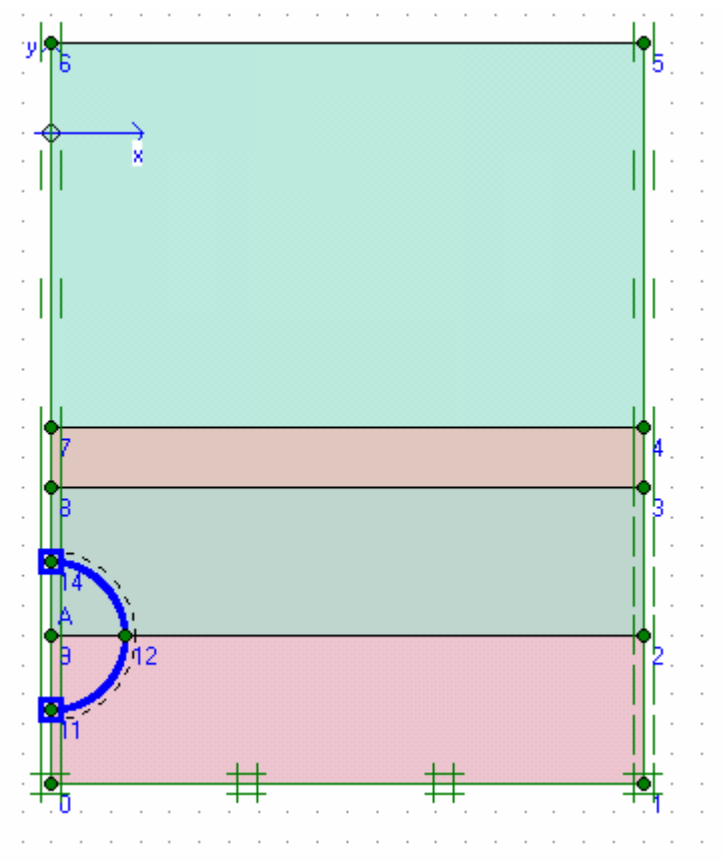

Dùng Mesh để tự động chia phần tử

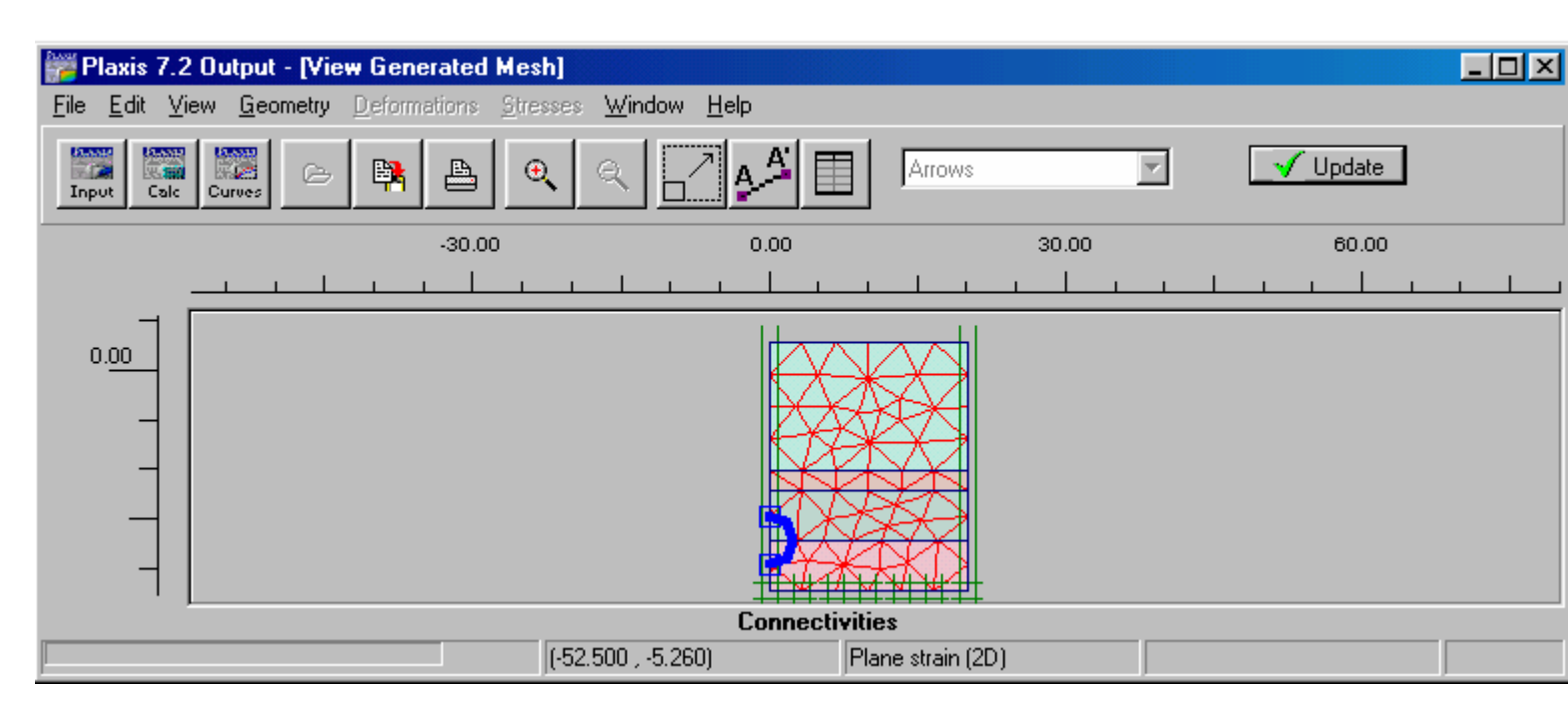

Nhấp Update Gán điều kiện ban đầu

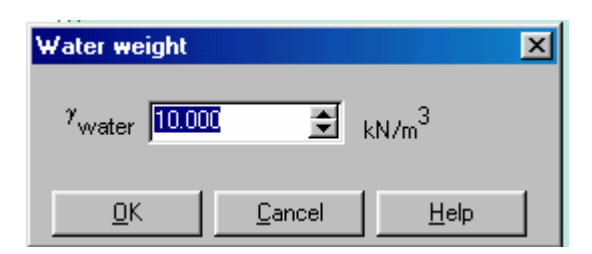

Nhấp OK

Gán mực nước ngầm ở cao độ 0 m

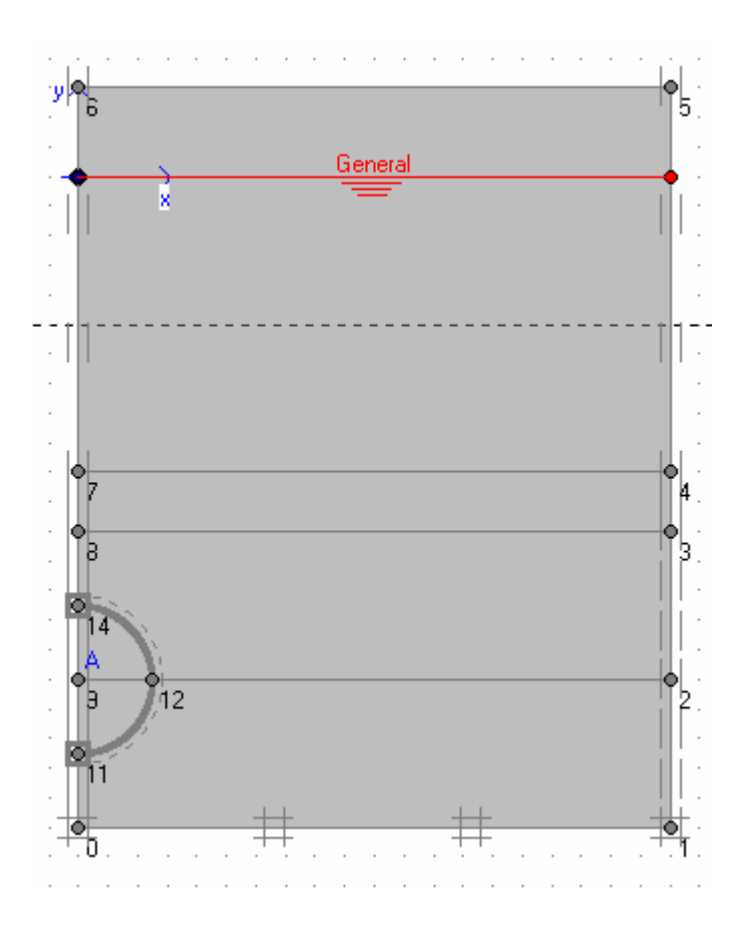

Bỏ phần đất trong Tunnel

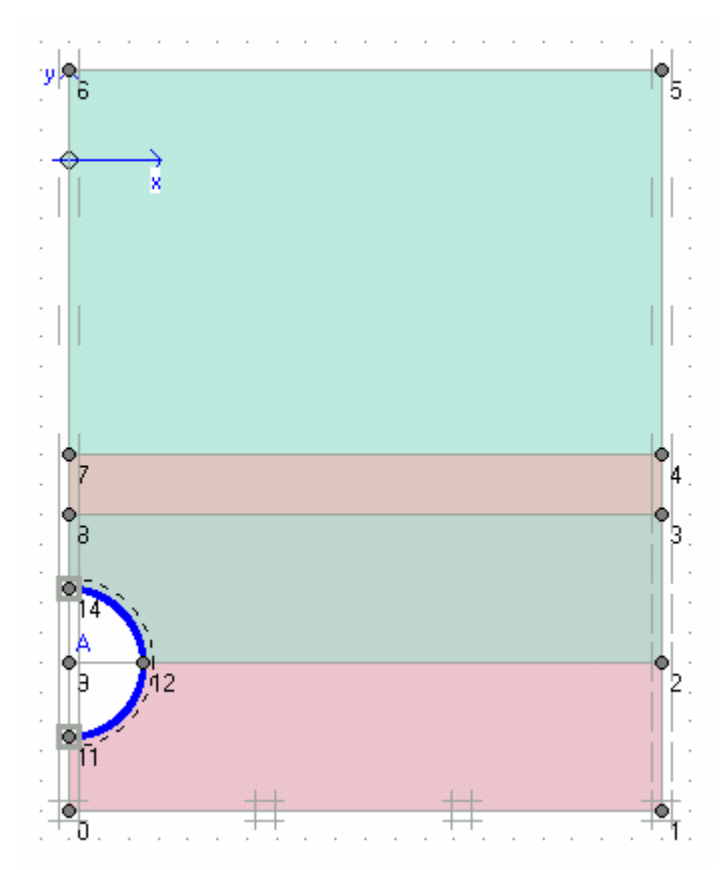

Tính ứng suất ban đầu

| 🎬 Plaxis 7.2                          | Output - [Vie       | w Initial soil | stresses]        |                |                                         |                                    |   |            | - 🗆 × |
|---------------------------------------|---------------------|----------------|------------------|----------------|-----------------------------------------|------------------------------------|---|------------|-------|
| <u>F</u> ile <u>E</u> dit <u>V</u> ie | ew <u>G</u> eometry | Deformations   | <u>S</u> tresses | <u>W</u> indow | <u>H</u> elp                            |                                    |   |            |       |
| Input Calc                            | Curves 🗠            |                | <b>€</b>         | Q [            | <u>, A</u>                              | Principal directions               | • | _ √ Update |       |
|                                       | -60.00              |                | -30.00           |                | 0.00                                    | 30.00                              |   | 60.00      | 90.00 |
|                                       |                     |                | <u> </u>         |                |                                         |                                    |   |            |       |
| 0 <u>.00</u><br>-<br>-<br>-           |                     |                |                  |                |                                         |                                    |   |            |       |
|                                       |                     |                | E>               | treme effec    | Effective stre<br>tive principal stres: | sses<br>s-387.13 kN/m <sup>2</sup> |   |            |       |
|                                       |                     |                | (40.1            | 700 , -21.60   | )0)                                     |                                    |   |            |       |

Nhấp Update Calculation

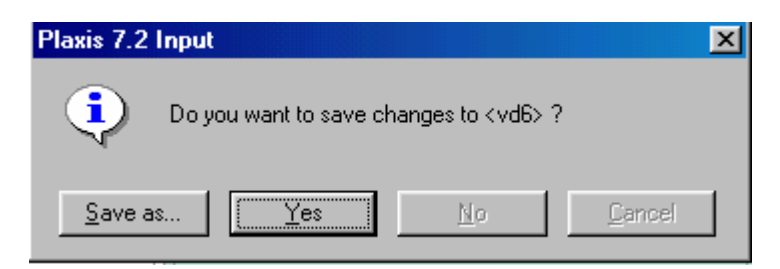

Nhấp Yes

Phase 1 chon Staged constructions

| Plaxis 7.2 Calculations - v                          | rd6.plx        |                                                                                               |                                           |                  |
|------------------------------------------------------|----------------|-----------------------------------------------------------------------------------------------|-------------------------------------------|------------------|
| Input Output Curves                                  |                | Calculate                                                                                     |                                           |                  |
| <u>G</u> eneral <u>P</u> arameters <u>M</u> ultiplie | ers            |                                                                                               |                                           |                  |
| Control parameters<br>Additional Steps: 10           | 0 🗲            | <ul> <li>☐ Reset displacer</li> <li>☐ Ignore undrainer</li> <li>☑ Delete intermedi</li> </ul> | ients to zero<br>3 behaviour<br>ate steps |                  |
| Iterative procedure<br>Standard setting              |                | Loading input<br>C Total multipliers                                                          |                                           |                  |
| C Manual setting                                     |                | <ul> <li>Staged construct</li> <li>Time interval :</li> </ul>                                 | 0.0000 🗲 day                              | <u>A</u> dvanced |
|                                                      | Define         | Estimated end time :                                                                          | day                                       | <u>D</u> efine   |
|                                                      |                | l                                                                                             | 🖡 Next 🛛 🗮 Insert                         | Delete           |
| Identification Phase                                 | no. Start from | Calculation                                                                                   | Loading input                             |                  |
| Initial phase 0                                      | 0              | N/A                                                                                           | NZA                                       | 1                |
| → <phase 1=""> 1</phase>                             | 0              | Plastic                                                                                       | Staged constru                            | uction           |

Define

Dùng phím Shift và chọn các lớp đất , dùng Phreatic line vẽ mực nước ở đáy

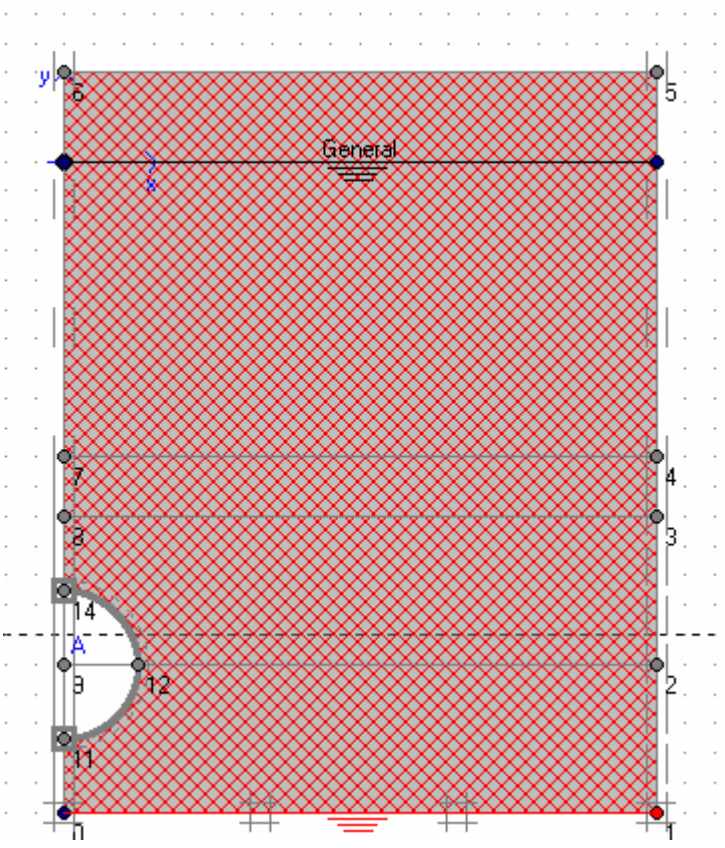

Generate water pressures và nhấp Update, Update

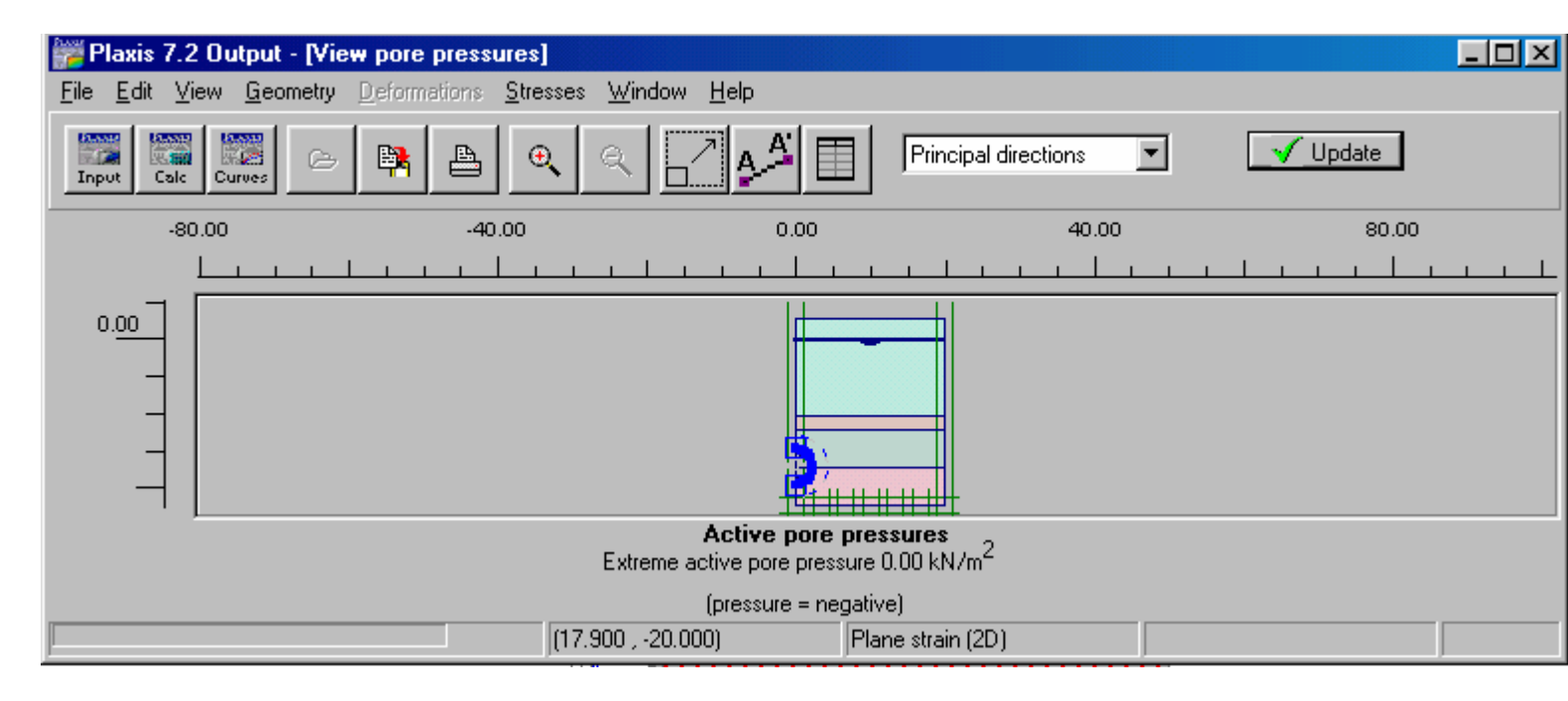

Nhấp Next để định Phase 2 Phase 2 chọn Total multipliers và tại bảng multipliers chọn giá trị 2 cho ΣMcontrA

Chọn điểm

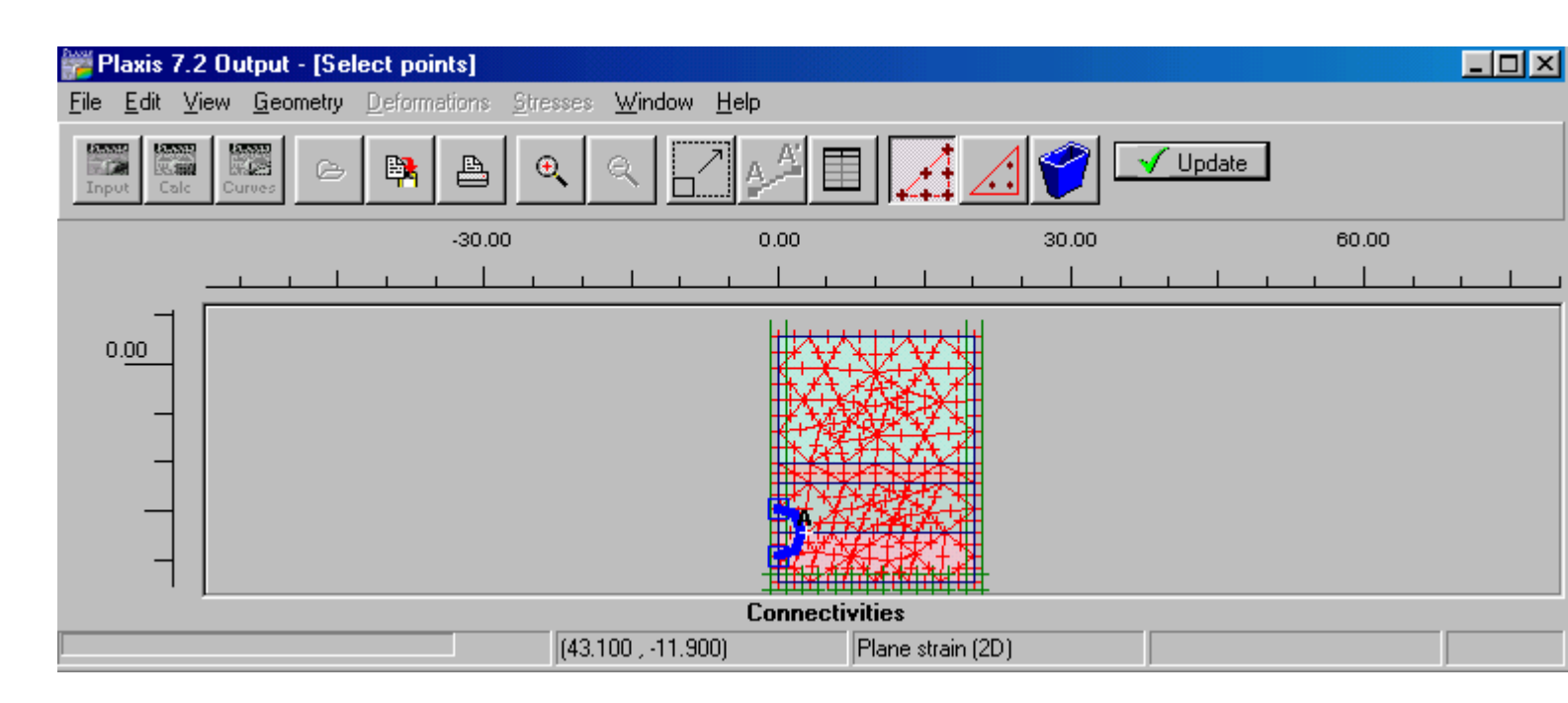

Nhấp Update và tính toán sau đó chọn Output để xem kết quả

| Plaxis 7.2 Output - [vd6.010]                             | <u>- 🗆 ×</u> |
|-----------------------------------------------------------|--------------|
| File Edit View Geometry Deformations Stresses Window Help | <u>- 8 ×</u> |
| Input Calc Curves C R C C Arrows                          |              |
|                                                           |              |
| (-22.000 , -10.800) Plane strain (2D)                     |              |

Kết quả về chuyển vị

| Plaxis 7.2 Output - [vd6.010]                                                                                                    |       |
|----------------------------------------------------------------------------------------------------|-------|
| 🚰 <u>F</u> ile <u>E</u> dit <u>V</u> iew <u>G</u> eometry <u>D</u> eformations <u>S</u> tresses <u>W</u> indow <u>H</u> elp                                                                                                    | _ 8 × |
| Input Cale Curves Cale R Cale R Cale |       |
|                                                                                                    |       |
| (32.700 , -22.400)                                                                                                    |       |

Kết quả về ứng suất

| Plaxis 7.2 Output - [vd6.002]                               |  |
|-------------------------------------------------------------|--|
| 🚰 Eile Edit View Geometry Deformations Stresses Window Help |  |
| Input Cale Curves Cale Curves                               |  |
|                                                             |  |
| (31.500 , -19.200) Plane strain (2D)                        |  |

Kết quả về chuyển vị của Phase 1

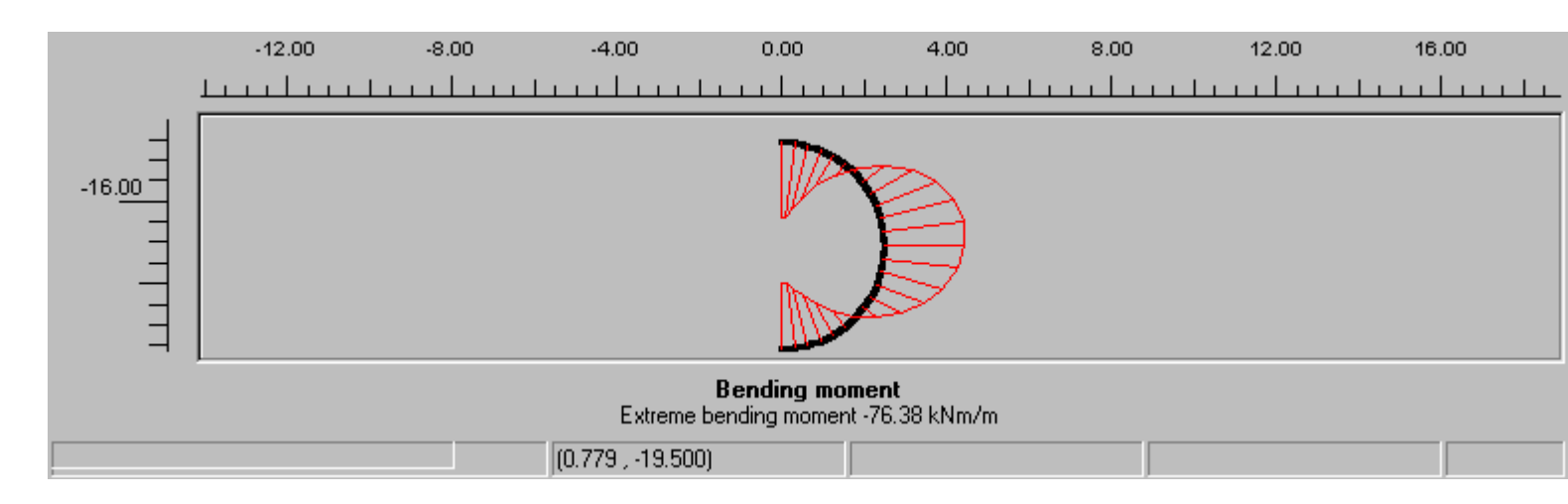

Kết quả về Momen uốn trong Tunnel

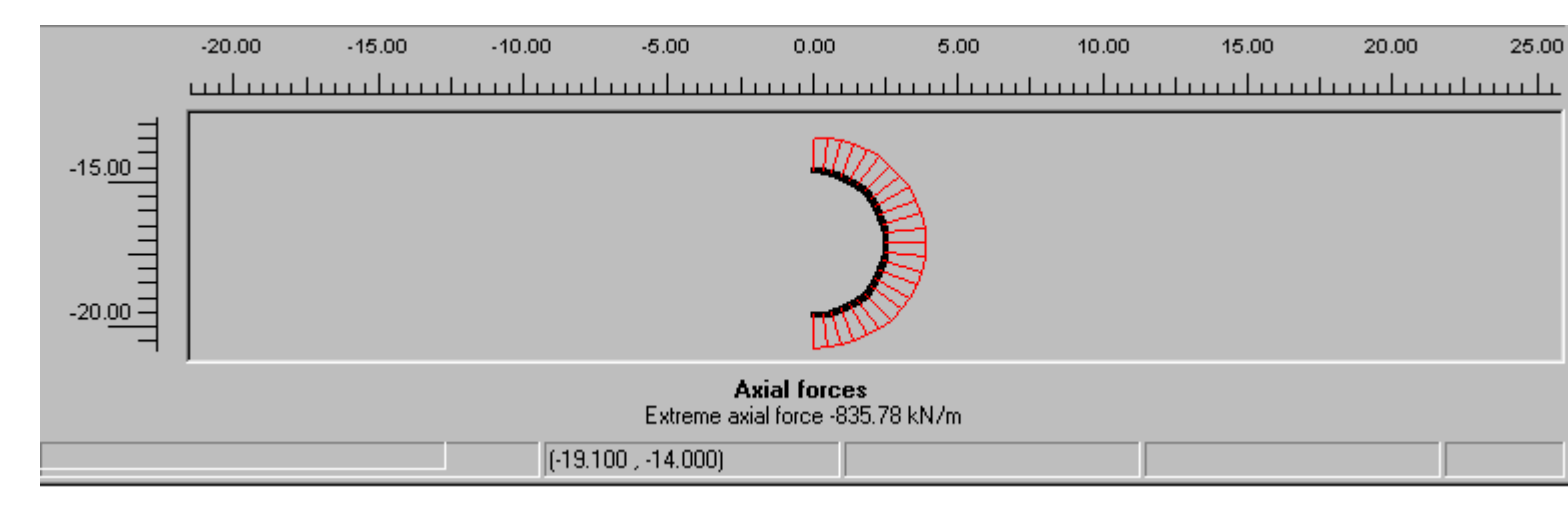

Kết quả về lực dọc trong Tunnel

#### BÀI 11

#### 1 Số liệu đầu vào

Sơ đồ tính toán của Bài toán được minh họa trong hình dưới đây:

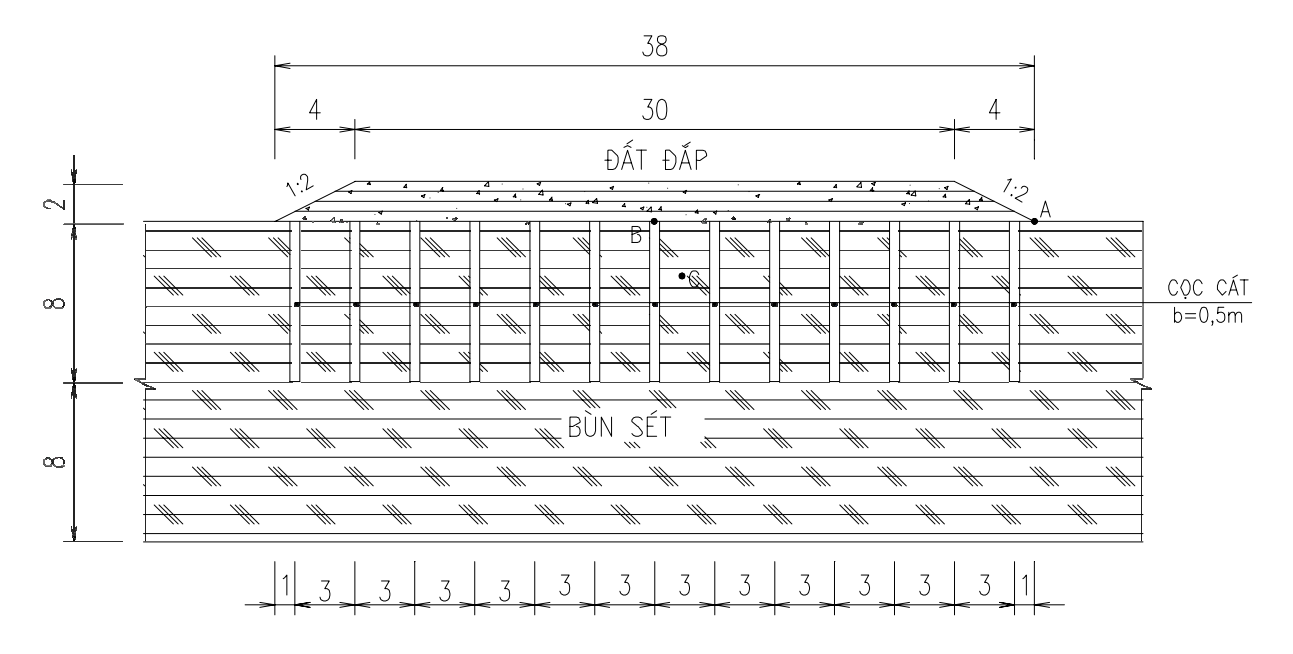

#### 2. Khai báo mô hình tính toán

Mô hình tính toán được nhập theo tọa độ điểm và cho như Hình bên dưới:

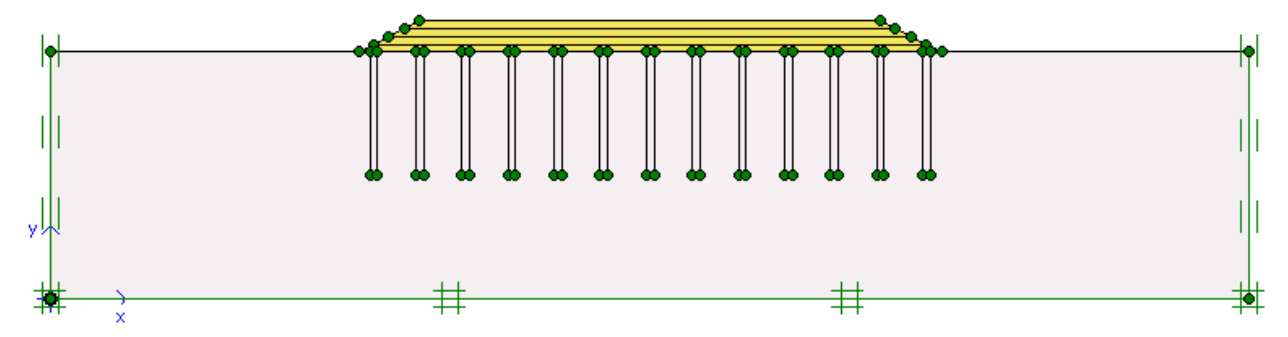

3. Khai báo điều kiện biên

Sử dụng định dạng Standard fixities để khai báo điều kiện biên.

4. Khai báo đặc trưng vật liệu

Các lớp đất của bài toán được khai báo như sau:

| Tham số                               | Ký hiệu        | Bùn sét            | Cát đắp<br>và cọc cát | Đơn vị            |
|---------------------------------------|----------------|--------------------|-----------------------|-------------------|
| Material model                        | Model          | SS                 | MC                    | -                 |
| Type of behaviour                     | Туре           | Undrained          | Drained               | -                 |
| Soil unit weight above phreatic level | ©unsat         | 15                 | 16                    | kN/m <sup>3</sup> |
| Soil unit weight below phreatic level | ©sat           | 18                 | 20                    | kN/m <sup>3</sup> |
| Horizontal permeability               | k <sub>X</sub> | 4x10 <sup>-4</sup> | 0.5                   | m/ngày            |
| Vertical permeability                 | k <sub>V</sub> | 4x10 <sup>-4</sup> | 0.5                   | m/ng              |

| Young's modulus                         | Eref  |       | 15000 | kN/m <sup>2</sup> |
|-----------------------------------------|-------|-------|-------|-------------------|
| Poisson's ratio                         |       |       | 0.3   | -                 |
| Poisson's ratio for unloading/reloading |       | 0.15  |       | -                 |
| Cohesion                                | c     | 8.6   | 1.0   | kN/m <sup>2</sup> |
| Friction angle                          | III 2 | 6.85  | 28    | 0                 |
| Dilatancy angle                         |       | 0     | 0     | 0                 |
| Modified comression index               |       | 0.123 |       | -                 |
| Modified swelling index                 | K*    | 0.042 |       | -                 |

#### 5. Chia lưới tính toán

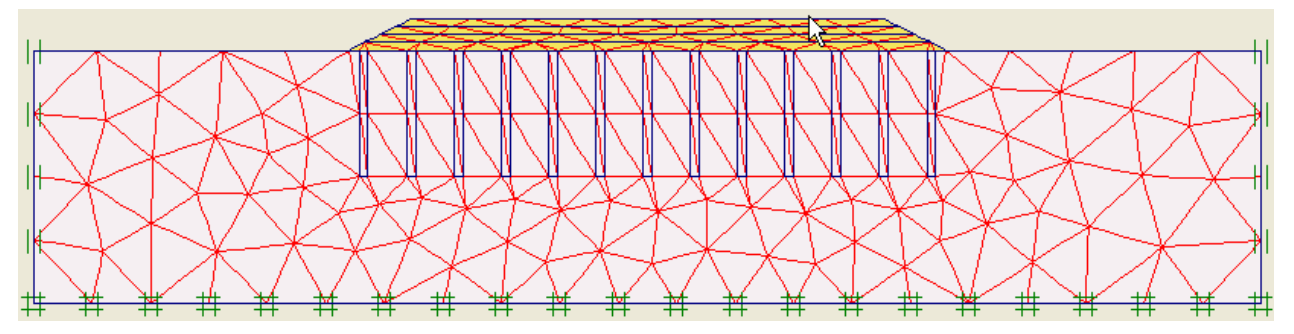

#### 2 Khai báo điều kiện ban đầu

Mực nước tính toán (phreatic level) nằm ngang mặt lớp bùn. Do dưới lớp bùn sét là lớp sét không thấm nên tại đáy cần phải tạo biên không thấm (closed flow boundary). Khai báo biên đóng vùng cố kết (closed consodilation boundary) cho 2 biên đứng bên trái và bên phải của bài toán.

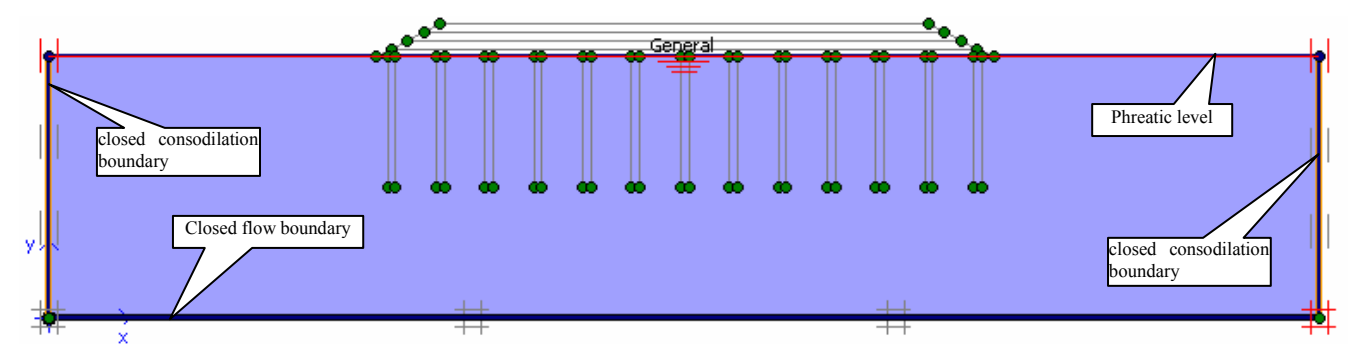

Tự sinh áp lực nước (generate water pressures) bằng lựa chọn tự sinh dựa trên mực nước nằm ngang (phreatic level).

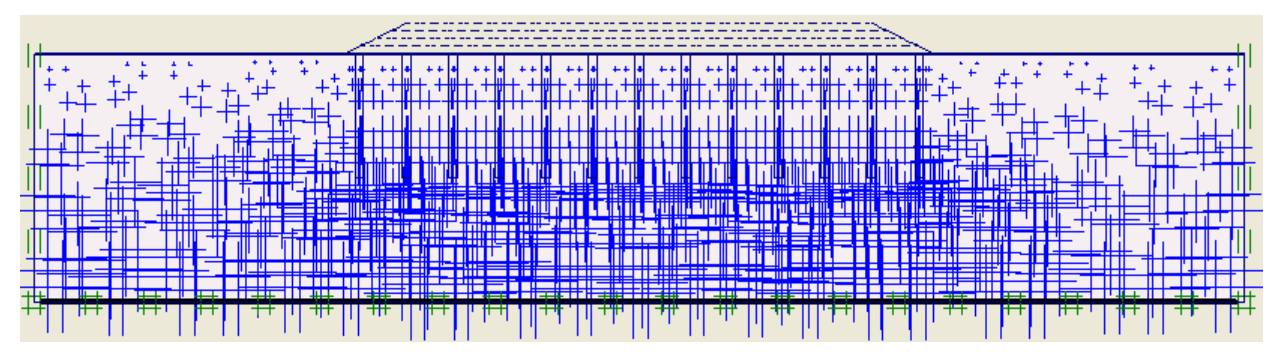

Trước khi tự sinh ứng suất ban đầu trong đất (generate initial stresses) cần phải bỏ các khối đất đấp trong bài toán, phép tự sinh lựa chọn bằng tính toán  $K_0$ -procedure.

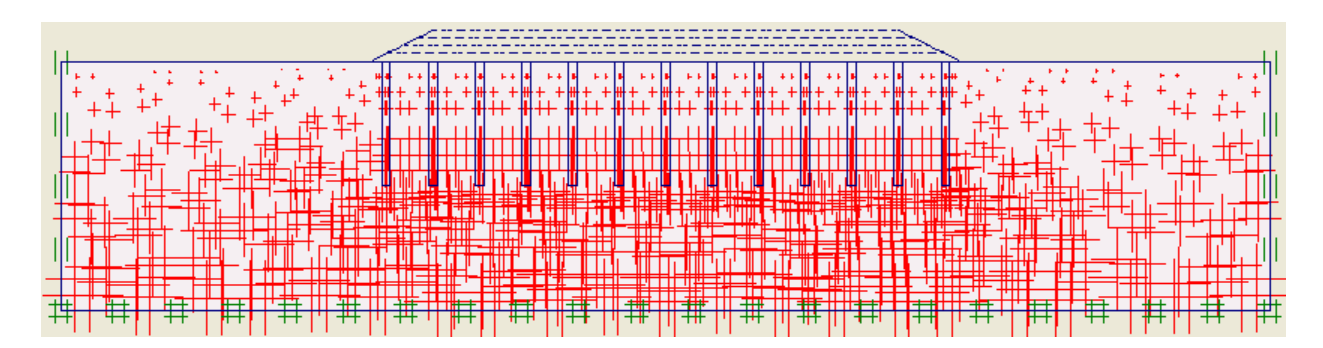

#### 3. Tính toán

Các bước tính toán của công trình cho trong Bảng dưới đây:

| Tên                   | Bước | Bắt đầu | Tính toán       | Vào tải trọng           | Thời<br>gian | Ghi chú                          |
|-----------------------|------|---------|-----------------|-------------------------|--------------|----------------------------------|
| Ban đầu               | 0    | N/A     | N/A             | N/A                     |              |                                  |
| <phase 1=""></phase>  | 1    | 0       | Plastic         | Staged construction     | 0            | Đóng cọc cát                     |
| <phase 2=""></phase>  | 2    | 1       | Consolidation   | Staged construction     | 5            | Đắp lớp 1 trong 5 ngày           |
| <phase 3=""></phase>  | 3    | 2       | Consolidation   | Staged construction     | 30           | Chờ cố kết 30 ngày               |
| <phase 4=""></phase>  | 4    | 3       | Consolidation   | Staged construction     | 5            | Đắp lớp 2 trong 5 ngày           |
| <phase 5=""></phase>  | 5    | 4       | Consolidation   | Staged construction     | 60           | Chờ cố kết 60 ngày               |
| <phase 6=""></phase>  | 6    | 5       | Consolidation   | Staged construction     | 5            | Đắp lớp 3 trong 5 ngày           |
| <phase 7=""></phase>  | 7    | 6       | Consolidation   | Staged construction     | 90           | Chờ cố kết 90 ngày               |
| <phase 8=""></phase>  | 8    | 7       | Consolidation   | Staged construction     | 5            | Đắp lớp 4 trong 5 ngày           |
| <phase 9=""></phase>  | 9    | 8       | Consolidation   | Staged construction     | 120          | Chờ cố kết 120 ngày              |
| <phase 10=""></phase> | 10   | 9       | Consolidation   | Minimum pore pressure   | 963          | Cố kết tới PP<1kN/m <sup>2</sup> |
| <phase 11=""></phase> | 11   | 2       | Phi/c reduction | Incremental multipliers | _            | Kiểm tra ổn định đắp lần 1       |
| <phase 12=""></phase> | 12   | 4       | Phi/c reduction | Incremental multipliers | _            | Kiểm tra ổn định đắp lần 2       |
| <phase 13=""></phase> | 13   | 6       | Phi/c reduction | Incremental multipliers | -            | Kiểm tra ổn định đắp lần 3       |
| <phase 14=""></phase> | 14   | 8       | Phi/c reduction | Incremental multipliers | _            | Kiểm tra ổn định đắp lần 4       |
| <phase 15=""></phase> | 15   | 10      | Phi/c reduction | Incremental multipliers | -            | Kiểm tra ổn định dài hạn         |

#### 4. Xuất kết quả tính toán

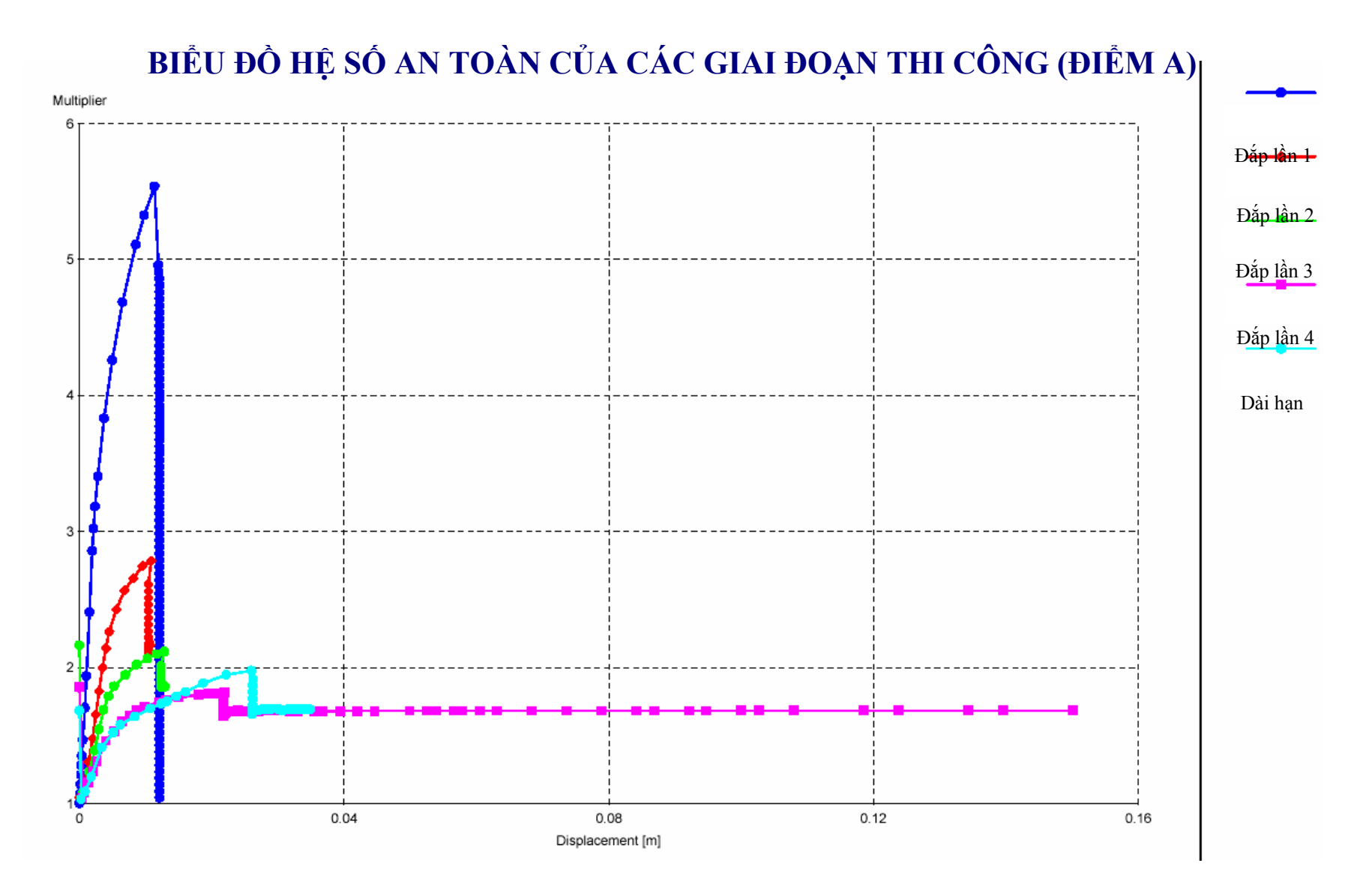

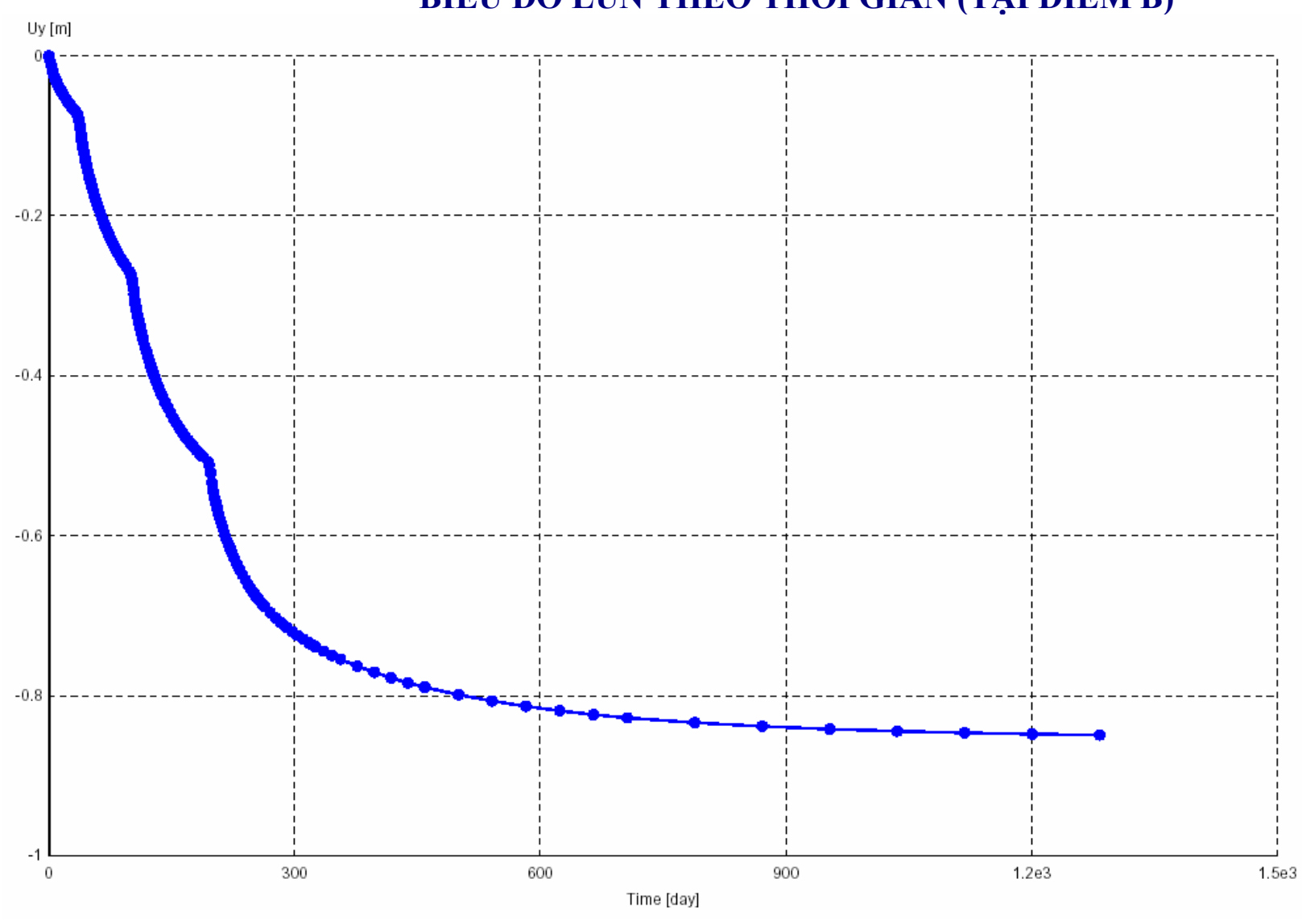

# BIỂU ĐỒ LÚN THEO THỜI GIAN (TẠI ĐIỂM B)

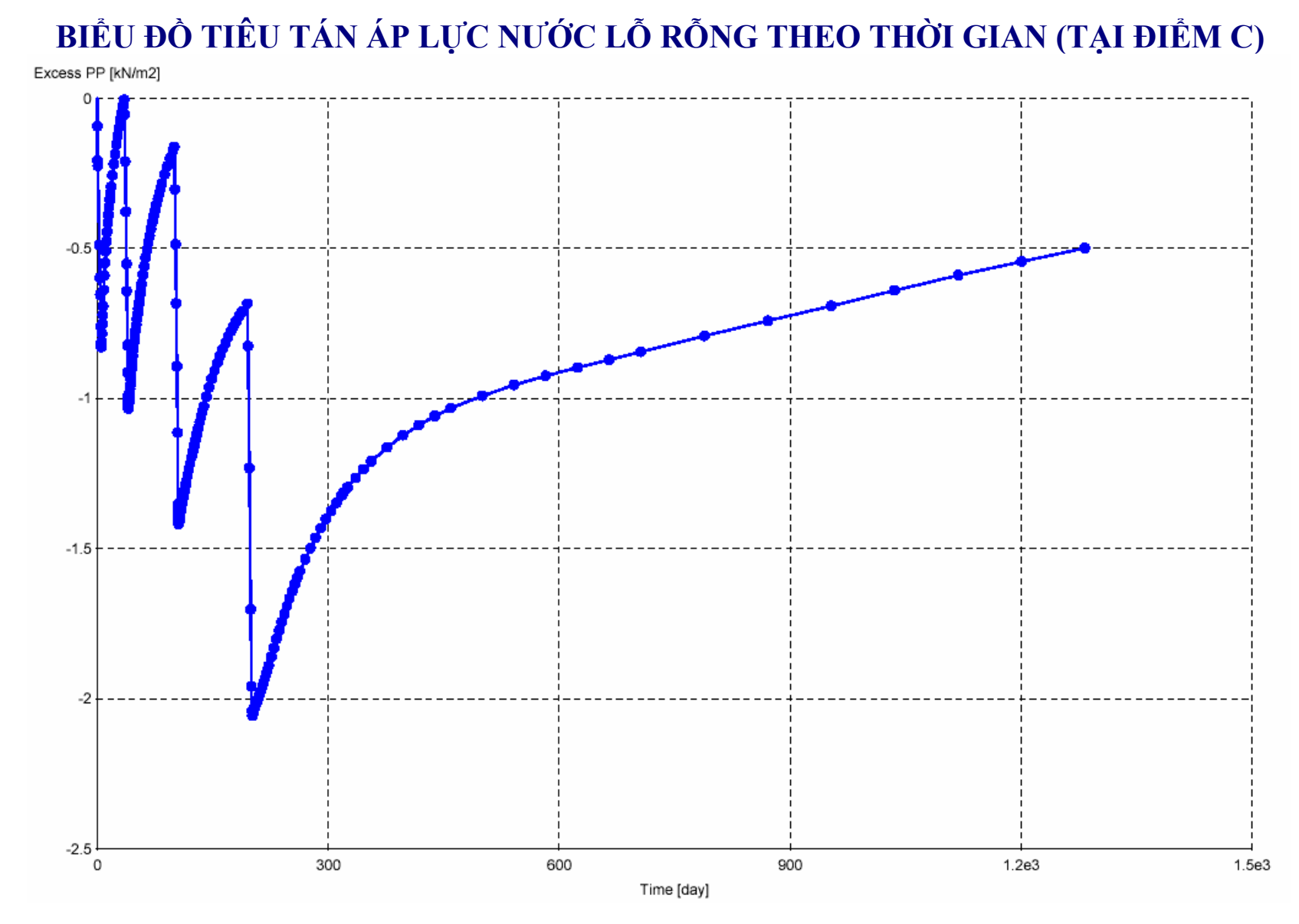

# BIỂU ĐỒ PHÂN BỐ ÁP LỰC NƯỚC LỖ RÕNG SAU KHI CỐ KẾT

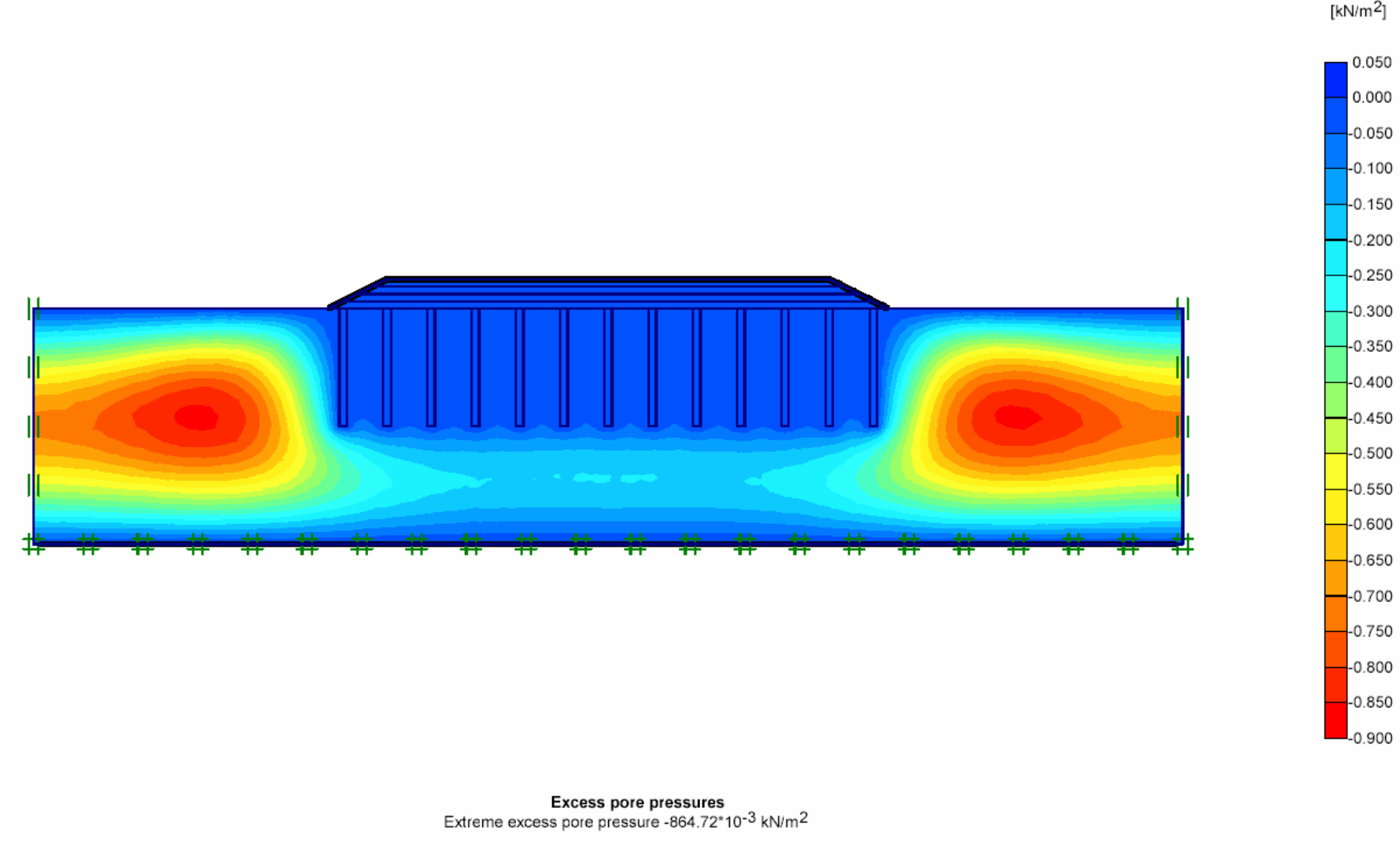

(pressure = negative)

#### 5. Kết luận

Với kết quả tính toán lún nền đường như trên, rút ra một số kết luận như sau:

+ Căn cứ vào biểu đồ tính lún theo thời gian, độ lún của công trình theo phương thẳng đứng khoảng 0.849m.

+ Hệ số độ an toàn cho từng giai đoạn là:

| Giai đoạn 1:       | 1.041 |
|--------------------|-------|
| Giai đoạn 2:       | 2.163 |
| Giai đoạn 3:       | 1.857 |
| Giai đoạn 4:       | 1.681 |
| Giai đoạn dài hạn: | 1.692 |

+ Thời gian để tiêu tán áp lực nước lỗ rỗng  $PP < 1kN/m^2$  cần khoảng **500** ngày sau khi chất tải.

+ Thời gian để cố kết hoàn toàn khoảng **1283** ngày sau khi chất tải.